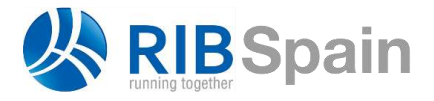

RIB Spain SA Rodríguez San Pedro 10 info@rib-software.es 28015 Madrid

T. +34 914 483 800 www.rib-software.es

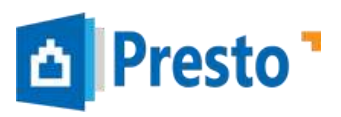

# Presto

Presto es un programa especializado en la gestión de costes y tiempos de la construcción a lo largo de todas las etapas del proyecto.

# Información sobre Presto

Este catálogo describe los procesos más generales que se realizan con Presto. Se complementa con Notas técnicas que profundizan en aspectos y procesos concretos.

Puede encontrar más información en otros documentos de acceso libre:

- El Manual de Presto describe el funcionamiento detallado de las opciones comunes a todos los usuarios
- Las Mejoras de la versión detallan las nuevas funciones
- La Guía de instalación y la Documentación técnica describen los aspectos necesarios para los especialistas en IT y usuarios avanzados.

Puede descargar y utilizar Presto Demo para abrir cualquier presupuesto y practicar todas sus opciones, sin guardar el resultado.

Los webinars periódicos contienen cursos de introducción al uso de Presto o se enfocan en temas específicos.

Todos estos recursos y otra información actualizada sobre Presto están disponibles en www.rib-software.es.

#### **Componentes de Presto**

En este catálogo se describen los componentes de Presto que cubren las etapas y las funciones más habituales para todos los usuarios del proyecto.

| Componente                            | Funciones                                                                                                    |
|---------------------------------------|----------------------------------------------------------------------------------------------------|
| Presupuestos y<br>mediciones          | Realización del presupuesto y la oferta para profesionales de proyectos y empresas constructoras                                                                                                    |
| Personalizar informes                 | Modificación, personalización y creación de informes.                                                                                                    |
| Planificación<br>económica y temporal | Análisis del precio de coste y venta. Planificación económica por<br>certificaciones y unidades de obra. Cálculo de recursos.<br>Planificación financiera, con vencimientos de cobros y pagos.<br>Planificación por diagrama de barras |
| Contratación y<br>compras             | Contratación y aprovisionamiento de los recursos necesarios<br>para ejecutar la obra. Creación de contratos. Búsqueda de<br>proveedores. Solicitud y recepción de ofertas. Comparativo de<br>contratos. Pedidos.                       |

| Componente                         | Funciones                                                                                                    |  |  |  |  |
|------------------------------------|----------------------------------------------------------------------------------------------------|--|--|--|--|
| Gestión del proyecto               | Certificaciones y seguimiento de la ejecución para la dirección<br>de obra o el gestor del proyecto. Gestión de cambios.<br>Comparación de ofertas.                   |  |  |  |  |
| Facturación y control<br>de costes | Producción, facturación, análisis y control de costes para la<br>empresa constructora. Entregas, facturas y vencimientos. Gestión<br>por obras separadas o multiobra. |  |  |  |  |

Otros componentes de Presto se describen en documentos independientes:

| Componente                       | Funciones                                                                                                    |
|----------------------------------|----------------------------------------------------------------------------------------------------|
| Excel2Presto                     | Conversión de hojas Excel en presupuestos de Presto                                                                                                    |
| Lectura de planos<br>DWG         | Extracción de mediciones de planos de AutoCAD o en formato<br>DWG.                                                                                                    |
| Cost-lt                          | Plug-in de Revit para Presto. Generación de las mediciones e interacción con el modelo BIM en la etapa de presupuesto.                                                                                                    |
| Plan-It                          | Funcionalidad de la planificación basada en modelos BIM                                                                                                    |
| Build-It                         | Etapa de ejecución y seguimiento basada en modelos BIM                                                                                                    |
| QMASS calidad<br>integrada *     | QMASS Control de calidad Plan de control de calidad según CTE. Control de recepción y ensayos de materiales, verificaciones y pruebas de servicio. QMASS Seguridad y salud Estudios y planes de seguridad y salud según RD 1627. QMASS Gestión de residuos Estudio de gestión de residuos según RD 105/2008. QMASS Gestión ambiental Evaluación de aspectos ambientales durante la ejecución de una obra civil o de edificación. |
| Presto Web **                    | Publicación de obras y cuadros de precios en Internet                                                                                                    |
| Predimensionado *                | Análisis rápido de costes de construcción y honorarios de profesionales. Presupuestos por unidades de obra para proyectos de edificación, urbanización y jardinería.                                                                                                    |
| Firma digital de presupuestos ** | Certifica que para elaborar un presupuesto sólo se han usado<br>precios de un cuadro determinado                                                                                                    |

\* Sólo disponibles para la normativa española

\*\* Bajo acuerdo

# **Características generales**

# Un funcionamiento predefinido, pero flexible

A diferencia de una hoja de cálculo, la estructura de la base de datos y el comportamiento de Presto están predeterminados con el objetivo de obtener un presupuesto bien organizado, fácil de compartir entre diferentes agentes sin necesidad de definir el contenido de cada campo o de programar las funciones.

Las ventajas de este diseño orientado al presupuesto son evidentes:

- Los profesionales de la gestión del coste se centran en la realización del trabajo que aporta valor.
- La información es accesible y utilizable por el resto del estudio o de la empresa, dando lugar a una base de datos corporativa.
- Se evitan los errores inconscientes o deliberados del uso de programas genéricos totalmente configurables por el usuario.

La asignación a todos los campos de significados y comportamientos fijos, apropiados a la construcción, simplifica el trabajo, garantiza la interoperabilidad y evita errores. Al mismo tiempo, el desarrollo de Presto, que acumula cuarenta años de experiencia, asegura que están disponibles todas las opciones necesarias para todo tipo de usuarios y entornos culturales.

Al mismo tiempo, Presto es un programa muy abierto y personalizable en la extracción de resultados, en la obtención de información generada a partir de los datos existentes, en la exportación e importación de archivos de otros programas y en la creación de complementos o programas auxiliares que realicen funciones específicas para un grupo de usuarios.

Presto tiene las opciones necesarias para adaptarse a diferentes países y culturas, mientras mantiene una uniformidad en el significado de los datos y de los resultados que hacen que los presupuestos sean fáciles de entender y comparar para todos los usuarios de cualquiera de sus versiones.

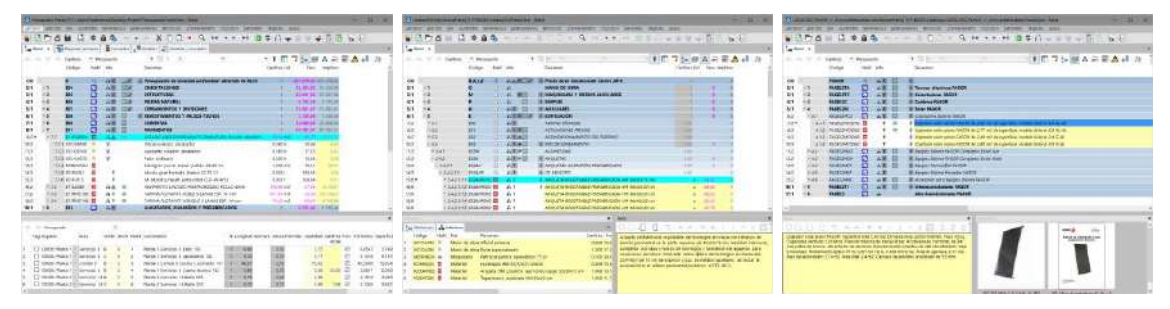

#### Orientado a la reutilización de información

Un presupuesto, un cuadro de precios y un catálogo de productos para la construcción

Actualmente la mayor parte de la información ya está en medios digitales. El objetivo de Presto es reutilizar al máximo la información digital existente, ahorrando trabajo y obteniendo de manera natural una base estructurada de conocimientos.

Para ello, los presupuestos, que contienen las unidades de obra y las mediciones de un proyecto, tienen el mismo formato de archivo que los cuadros de precios, donde se guardan conjuntos de unidades de obra predefinidas con precios de referencia, y también que los catálogos de productos para la construcción. Por tanto, se puede traspasar directamente cualquier información entre dos presupuestos, desde un cuadro de precios a un presupuesto o viceversa.

No es necesario seguir una pauta o usar una codificación específica durante la introducción de datos. Sea cual sea el usuario y su forma de trabajo, una unidad de obra, un capítulo u otro concepto cualquiera, con o sin mediciones, precios y otra información asociada, se pueden copiar de un presupuesto a otro de cualquier versión de Presto.

De esta forma, a medida que se realizan presupuestos se va generando una base de datos que se puede consolidar para formar un cuadro de precios uniforme para el estudio o la empresa, si se desea. Las herramientas de integración de obras de Presto permiten acceder a todos los presupuestos y cuadros de precios, localmente o a través de la red, para buscar información utilizable en los nuevos proyectos.

Gracias a Presto, España el único país en el que los presupuestos, los cuadros de precios y los catálogos de productos para la construcción son intercambiables y se entregan en el mismo formato de archivo.

### Específico para la construcción

Presto es más adecuado para las necesidades específicas de la construcción que otros programas genéricos de gestión de proyectos.

|     | Código<br>E05HFA010 | NatC | Info<br>rtidheETDH | Resumen<br>FORJADO VIGUETAS AUTORRESISTENTES 22+5 | CanPres Ud<br>126,00 m2 | Pres<br>50,94 | ImpPres<br>6.418,44 |
|-----|---------------------|------|--------------------|---------------------------------------------------|-------------------------|---------------|---------------------|
| 1 ) | 0010B0 <sup>.</sup> | 0    | 90                 | Oficial 1ª encofrador                             | 0,350 h                 | 19,46         | 6,81                |
| 2   | O01OB020            | ÷    | 90                 | Ayudante encofrador                               | 0,350 h                 | 18,26         | 6,39                |
| 3   | M02GT002            | Jas  | 90                 | Grúa pluma 30 m./0,75 t                           | 0,150 h                 | 18,82         | 2,82                |
| 4   | P03VA030            | Ħ    |                    | Vigue.D/T pret.18cm 5,1/5,9m(27,5kg/m)            | 1,430 m                 | 6,97          | 9,97                |
| 5   | P03BC090            | Ħ    |                    | Bovedilla cerámica 60x25x22                       | 4,938 u                 | 0,83          | 4,10                |
| 6   | P03AM170            | Ħ    | 90                 | Malla 20x30x5 1,284 kg/m2                         | 1,200 m2                | 1,08          | 1,30                |
| 7   | P01HA010            | Ħ    | <b>%</b>           | Hormigón HA-25/P/20/I central                     | 0,067 m3                | 72,76         | 4,87                |
| 8   | E04AB020            |      | Хт 🖌               | ACERO CORRUGADO B 500 S                           | 1,800 kg                | 1,35          | 2,43                |
| 9   | E05HFE010           |      | & т 🥖              | * ENCOFRADO FORJADO VIGUETA                       | 1,000 m2                | 12,25         | 12,25               |

Descomposición en naturalezas, otras unidades de obra y porcentajes

Los importes se calculan en base a precios unitarios y cantidades, desglosadas en líneas de medición.

- La definición de las unidades de obra mediante rendimientos y duraciones unitarias permite reutilizarlas en distintas obras o incluso dentro del mismo presupuesto, ya que se ajustan automáticamente a las mediciones o cantidades que les correspondan cada vez.
- La estimación de la planificación o la ejecución basada en cantidades, obligatoria con la contratación por medición abierta y precio unitario, es más adecuada para la construcción que el uso de importes totales o de porcentajes. Aunque el abono

se realice por otro sistema, la introducción por cantidades permite un mejor control del avance y del coste real, tanto por parte del equipo del promotor y el gestor del proyecto como del constructor.

• El desglose de las cantidades mediante líneas de medición ayuda a describir el proyecto en detalle y permite un seguimiento directo en la obra. Esto es fundamental en sistemas BIM, donde hay una equivalencia entre elementos gráficos y líneas de medición.

La integración de la información de costes, tiempos y calidad en una única base de datos, como se describe más adelante, es otra ventaja específica de Presto.

### EDT única para todos los conceptos

La forma de organizar la información en Presto es un árbol jerárquico que representa la Estructura de Desglose de Trabajo del proyecto, EDT (*Work Breakdown Structure, WBS*).

| Notas técnicas                                | EDT y sistemas de clasificación                                                                                              |
|-----------------------------------------------|----------------------------------------------------------------------------------------------------|
| EDT Estructura de<br>Desglose de Trabajo      | Proceso paso a paso de creación de una EDT adecuada al proyecto                                                              |
| Iniciar un presupuesto a partir de plantillas | Ventajas de crear los presupuestos a partir de una plantilla<br>con los datos generales y la estructura de capítulos deseada |

La EDT de Presto contiene el modelo de costes, incluyendo de forma unificada todos los conceptos del presupuesto, desde el nodo superior a todos o *raíz*, que representa el proyecto, hasta los conceptos del nivel inferior, como los materiales, equipos y recursos laborales.

Esta visión integrada simplifica la navegación y el uso de Presto, sea cual sea el tamaño y la organización del presupuesto.

Dependiendo del alcance del presupuesto, puede haber uno o múltiples niveles de capítulos y subcapítulos. En obras pequeñas o en fases iniciales del trabajo las unidades de obra pueden situarse directamente bajo el concepto raíz.

|       |       |           | Código   | NatC      | Info             | Resumen                               |        | Ud | Pres             | ImpPres          |
|-------|-------|-----------|----------|-----------|------------------|---------------------------------------|--------|----|------------------|------------------|
| 1/0   | -     |           | OBRA     | <b>1</b>  | <b>.</b>         | QUANPRES N.A.F. Tramo: SV Subtramo-II | 1      |    | 6.472.832.890,60 | 6.472.832.890,60 |
| 2/1   | + 1   |           | 1        | 6         | <mark>♣</mark> T | MOVIMIENTO DE TIERRAS                 | 1      |    | 502.150.190,29   | 502.150.190,29   |
| 3/1   | - 2   |           | 2        | 6         | <b>Å</b> T       | DRENAJE                               | 1      |    | 126.446.392,37   | 126.446.392,37   |
| 4/2   | - 2.1 |           | 2.1      | 6         | <b>Å</b> T       | DRENAJE TRANSVERSAL                   | 1,00   |    | 68.488.112,62    | 68.488.112,62    |
| 5/3   | - 2   | 2.1.1     | 2.1.1    | C         | <b>Å</b> T       | O.D. 204.1                            | 1,00   |    | 9.775.445,19     | 9.775.445,19     |
| 6/4 ▸ | -     | 2.1.1.1   | G1070001 |           | Χт               | Exc.Zan.,pozos,cimientos, medios me   | 47,57  | МЗ | 1.501,09         | 71.406,85        |
| 7/5   |       | 2.1.1.1.1 | A0111000 | $\ominus$ | ₩ т              | Capataz                               | 0,040  | Н  | 2.072,00         | 82,88            |
| 8/5   |       | 2.1.1.1.2 | A0140000 | 0         | ₩ т              | Peón ordinario                        | 0,200  | Н  | 1.557,00         | 311,40           |
| 9/5   |       | 2.1.1.1.3 | C131U035 | 160       | ₩ т              | Retroexc. Sobre neumaticos 82 cv      | 0,180  | Н  | 4.995,00         | 899,10           |
| 10/5  |       | 2.1.1.1.4 | C1501800 | 199       | 😵 Т              | Camión de 150 hp, de 12 t (5,8 m3)    | 0,030  | Н  | 3.895,00         | 116,85           |
| 11/5  |       | 2.1.1.1.5 | CZ13U010 | 19e       | ₩ т              | Motobomba para aguas sucias 3 cv      | 0,010  | н  | 589,00           | 5,89             |
| 12/5  |       | 2.1.1.1.6 | %ZIND    |           | 😵 Т              | Costes indirectos                     | 14,161 | %  | 6,00             | 84,97            |

Capítulos, unidades de obra, materiales y recursos en una EDT común

Presto puede crear la estructura de capítulos necesaria para organizar las unidades de obra antes de iniciar el presupuesto o reclasificarlas automáticamente después, en

función de su codificación y de una plantilla predefinida o creada por el usuario. Se suministran plantillas con todos los estándares de clasificación nacionales e internacionales conocidos.

Las unidades de obra se sitúan bajo los capítulos y se pueden utilizar varias veces dentro del presupuesto, con una descripción común, que incluye las especificaciones técnicas, la descomposición y el precio unitario, pero diferentes cantidades.

La misma EDT puede contener también la planificación de la obra por actividades, lo que permite una integración total entre el modelo de costes y el modelo de tiempos. Para ello, hay dos tipos de actividades:

- Las unidades de obra del presupuesto, que pueden formar parte de la planificación, si se desea.
- Las tareas, conceptos que forman parte de la planificación, pero no del presupuesto.

Las tareas se pueden vincular a las líneas de medición de las unidades de obra no presupuestadas, de manera que el modelo de coste y el de tiempos esté completamente integrado.

# Optimizado para manejar EDT de todos los tamaños

El manejo de estructuras jerárquicas es ampliamente conocido gracias al explorador de archivos de Windows, y Presto añade opciones de navegación y edición de árboles optimizadas para trabajar de forma práctica incluso con cuadros de precios que tienen miles de conceptos.

# ----

Iconos de edición jerárquica: subir de nivel, bajar de nivel, reordenar

- La misma información se puede consultar y editar en ventanas de árbol o de tabla, según resulte más cómodo para el usuario.
- Unos iconos específicos permiten desplazar los conceptos dentro del árbol aumentando o disminuyendo el nivel de adentrado o reordenando los conceptos.
- Se pueden desplegar selectivamente o en bloque los nodos hasta una profundidad determinada o hasta llegar a un determinado tipo de conceptos.
- En las ventanas de tabla es posible desplazarse secuencialmente entre los conceptos inferiores de los sucesivos conceptos de un mismo superior sin necesidad de ascender y volver a descender por el árbol.
- En el camino que figura en la cabecera se puede acceder también a los conceptos anterior y siguiente del concepto visible.

Las ventanas de árbol y tabla pueden estar sincronizadas, de forma que la selección en una de ellas posiciona la otra en el mismo elemento.

#### Uso estratégico de la codificación

| Notas técnicas                                       | EDT y sistemas de clasificación                                                                                                    |
|------------------------------------------------------|----------------------------------------------------------------------------------------------------|
| Presto soporta el estándar<br>ICMS                   | <i>International Construction Measurements Standards,</i><br>impulsado por el Consejo General de la Arquitectura<br>Técnica de España                   |
| Homogeneizar códigos de varios cuadros de precios    | Uso de la opción de sustitución de códigos para refundir distintos sistemas de codificación                                                             |
| Plantilla con los grupos de coste DIN 276            | Code of Measurement for Cost Planning, desarrollado por el CEEC, Council of European Construction Economists                                            |
| Plantilla para el<br>presupuesto del visado<br>CSCAE | Estructura de capítulos basada en el Código Técnico de la<br>Edificación, impulsada por el Consejo Superior de los<br>Colegios de Arquitectos de España |

Todos los conceptos del presupuesto se identifican mediante un código. Este código puede generarse libremente sobre la marcha, sin una norma específica, o crearse automáticamente siguiendo una pauta.

El uso de códigos normalizados es voluntario, pero es fundamental para aprovechar toda la potencia de los medios digitales.

| -  |         |                |                                                        |
|----|---------|----------------|--------------------------------------------------------|
|    | Origen  | Descripción    | Resumen 💌                                              |
| 2  | JUNTAEX | MIOIP          | Junta de Extremadura                                   |
| 3  | IVE     | M   MO   P     | Instituto Valenciano de la Edificación                 |
| 4  | ITEC    | C   A   B      | Institut de Tecnologia de la Construcció de Catalunya  |
| 5  | FITC    | Q O T          | Fundación Instituto Tecnológico de Canarias            |
| 6  | FECEA   | MM   MO   P,Y  | Fundación Estudios Calidad Edificación Asturias        |
| 7  | TRAGSA  | MIOIP          | Empresa de Transformación Agraria SA                   |
| 8  | CM      | MMM   MO   P,M | Comunidad de Madrid / Instituto Tecnológico de Galicia |
| 9  | CENTRO  | MIOIP          | COAAT de Guadalajara                                   |
| 10 | CHILE   | E O M          | Chile                                                  |
| 11 | BPCCL   | MAM   MO   S   | Base de Precios de la Construcción de Castilla y León  |
| 12 | BCCA    | MITIA          | Base de Costes de la Construcción de Andalucía         |

#### Codificaciones soportadas

La utilización de prefijos o caracteres iniciales comunes, o de códigos completos tomados de clasificaciones predefinidas, permite utilizar muchas posibilidades automáticas, como la creación de la estructura de capítulos, la asignación de naturalezas, el cálculo de porcentajes, la fusión o separación de unidades de obra en tareas de planificación o la creación de lotes de compra y la búsqueda de proveedores.

- Los códigos de capítulos, que forman la estructura general del presupuesto, pueden pertenecer a sistemas de clasificación estándares o universales.
- Los códigos de unidades de obra pueden ser propios del equipo de proyecto o de la empresa, o impuestos por el promotor, cuando se trabaja en base a cuadros de precios oficiales o tarifas.
- Los códigos normalizados de materiales y recursos permiten integrar toda la información y actualizar fácilmente precios y otra información que puede variar.

Los presupuestos dan lugar así de forma natural a un ecosistema coherente, que permite realizar fácilmente búsquedas, combinar presupuestos de diferentes autores, comparar conceptos, generar históricos de precios, crear estadísticas, analizar las ofertas y realizar proyecciones de compras y necesidades futuras.

El uso de códigos para identificar los conceptos y los agentes de la edificación, como los proveedores y otras entidades, agiliza la entrada de datos y es fundamental cuando el presupuesto se integra con otros sistemas de información, como programas BIM o el ERP de la empresa.

#### Un presupuesto de cuatro dimensiones

Las líneas de medición en las que se desglosan las cantidades se pueden asignar a cuatro subsistemas distintos de información y control:

- Una unidad de obra, que contiene la información sobre los costes y a través de la cual se integra en el presupuesto por capítulos o EDT de costes, basado en oficios o paquetes y necesario para la contratación y abono de la obra.
- Un espacio, zona o variante de proyecto, que representa un criterio de subdivisión del proyecto matricial, alternativo a los capítulos.
- Una actividad de planificación, que puede ser la propia unidad de obra o una tarea específica no incluida en el presupuesto, para incorporar al diagrama de barras o EDT de tiempos.
- Una fase de planificación, de certificación y de ejecución, que representan el desglose temporal de cantidades e importes por meses o períodos financieros

| Árbol    | Árbol × Mensajes Diagrama de barras Presupuesto Conceptos Espacios 💌 |         |            |          |                      |                |                       |                     |          |              |      |           |                  |                  |             |                   |                |
|----------|----------------------------------------------------------------------|---------|------------|----------|----------------------|----------------|-----------------------|---------------------|----------|--------------|------|-----------|------------------|------------------|-------------|-------------------|----------------|
|          |                                                                      | -       | 📥 Capítu   | llos     | * Presupuesto        |                | • 6 1                 | * Pres              | Ŧ        |              |      | •         | r 🗊              | € Ir             | n 🗐 🎝       | X                 | >>             |
|          |                                                                      |         | Código     | NatC     | Resumen              |                |                       |                     | CanPres  | Jd Pre       | es   | ImpPres   | 1: Pres<br>00600 | 2: Pre:<br>00300 | s 3: Pres   | 4: Pre<br>0000    | 25 ^           |
| 1/0      | -                                                                    |         | 0          | 1        | Presupuesto de vivie | enda unifamili | iar obtenido de Revit |                     | 1        | 369.306,2    | 2 36 | 9.306,22  | 8.317,32         | 94.340,4         | 5 11.510,97 | 200.241,5         | i8             |
| 2/1      | -                                                                    | 1       | E04        | 6        | CIMENTACIONES        |                |                       |                     | 1        | 12.187,2     | 1 1  | 2.187,21  |                  | 4.779,14         | 1           |                   |                |
| 3/1      | -                                                                    | 2       | E05        | 6        | ESTRUCTURAS          |                |                       |                     | 1        | 24.230,6     | 8 2  | 4.230,68  |                  | 1.688,12         | 2 718,32    | 20.152,2          | ? <b>7</b>     |
| 4/1      | -                                                                    | - 3     | E07        | C        | CERRAMIENTOS Y D     | IVISIONES      |                       |                     | 1        | 140.029,9    | 8 14 | 0.029,98  |                  | 59.784,12        | 2 288,22    | 73.577,6          | i1             |
| 5/2      |                                                                      | + 3.1   | E07CC010   |          | MURO CORTINA ALUI    | MINIO Y VIDRIO | 0 6/12/6 (F 16.1)     |                     | 159,54 1 | m2 383,0     | 01 6 | 51.105,42 |                  | 14.581,19        | 9           | 40.319,4          | 46             |
| 6/2 ▸    |                                                                      | + 3.2   | E07CHB030  |          | CERRAMIENTO H-M25    | 50+CNV+MW1     | 35+YL15 (F 13.4)      |                     | 364,54 1 | n2 87,3      | 84 B | 31.838,92 |                  | 16.171,00        | 288,22      | 15.379,7          | 70             |
| 7/2      |                                                                      | + 3.3   | E07HH010   |          | FACHADA PANEL PRE    | FABRICADO HO   | DRMIGÓN CERRAMIENT    | O GRIS VERTICAL     | 230,36 1 | m2 73,9      | 15 1 | 17.035,12 |                  |                  |             | 16.859,8          | 36             |
| 8/2      |                                                                      | + 3.4   | E07HH100   |          | FACHADA PANEL PRE    | FABRICADO HO   | ORMIGÓN ARQUITECTO    | ÓNICO GRIS ÁRIDC    | 196,00 i | m2 93,7      | 70 1 | 18.365,20 |                  | 18.365,20        | )           |                   |                |
| 9/2      |                                                                      | + 3.5   | E07YMN030  |          | TABIQUE PYL PLACA L  | DOBLE ESTÁND,  | AR (2x15A)+90+(2x15A  | 4) c/400 mm AISL. I | 217,28 1 | m2 53,7      | 78 1 | 11.685,32 |                  | 10.666,73        | 3           | 1.018,5           | i9             |
| 10/1     | -                                                                    | - 4     | E08        | 6        | REVESTIMIENTOS Y     | FALSOS TECHO   | DS .                  |                     | 1        | 23.510,5     | 8 2  | 3.510,58  |                  | 1.600,37         | 7 336,18    | 19.802,6          | <b>i1</b>      |
| 11/2     |                                                                      | + 4.1   | E08CYA010  |          | FALSO TECHO CONTIL   | NUO PYL PLAC   | A ACÚSTICA 13 mm      |                     | 154,32 1 | m2 25,0      | 02   | 3.861,09  |                  |                  |             | 2.089,6           | 57             |
| 12/2     |                                                                      | + 4.2   | E08PMT080  |          | REVESTIMIENTO MAD    | ERA LAMINADA   | SAPELLY BARNIZADA     |                     | 263,61 1 | m2 74,5      | 4 1  | 19.649,49 |                  | 1.600,37         | 7 336,18    | 17.712,9          | <del>)</del> 4 |
| 13/1     | -                                                                    | - 5     | E09        | 6        | CUBIERTAS            |                |                       |                     | 1        | 12.221,2     | 3 1  | 2.221,23  | 8.317,32         |                  | 3.903,91    |                   |                |
| 14/2     |                                                                      | + 5.1   | E09AFS051  |          | CUBIERTA INVERTIDA   | PLANA SIN PEI  | NDIENTE PVC-P 1,5 LO. | SA FILTRANTE SIKA   | 70,80 1  | m2 55,1      | 4    | 3.903,91  |                  |                  | 3.903,91    |                   |                |
| 15/2     |                                                                      | + 5.2   | E09GSS050  |          | CUBIERTA CHAPA PRE   | ELACADA + AIS  | LAM. LANA VIDRIO 80   | mm + CHAPA GAI      | 175,36 1 | m2 47,4      | 13   | 8.317,32  | 8.317,32         |                  |             |                   | ~              |
| <        |                                                                      |         |            |          |                      |                |                       |                     |          |              |      |           |                  |                  |             |                   | >              |
|          |                                                                      |         |            |          |                      |                |                       |                     |          |              |      |           |                  |                  |             |                   |                |
| Medici   | ones                                                                 | E07/E   | 07CHB030   |          |                      |                |                       |                     |          |              |      |           |                  |                  |             | <b>▼</b> 1        | ×              |
| _        | ٠                                                                    | INI Day | uman       |          |                      |                |                       |                     |          |              |      |           |                  |                  |             |                   |                |
| <b>•</b> |                                                                      | [] Ne   | sumen      |          | -                    |                |                       |                     |          |              |      |           |                  |                  |             |                   |                |
| [*] T    | ag                                                                   | Espacio | Orienta    | ación 2  | Iona                 | FamiliaBIM     | TipoBIM               |                     | FasePlar | n Tarea<br>5 | NI   | Longitud  | Anchura          | Altura           | Cantidad    | CanPres<br>364,54 | ^              |
| 1        |                                                                      | Planta  | $\sim$     | $\sim$ ( | Cocina y comedor 101 | Muro básico    | Muro - Revestido ma   | dera - Interior     | 4 ~      | Fachada 1    | 1    | 4,44      | 0,20             | 3,00             | 6,00        |                   |                |
| 2        |                                                                      | Planta  | 1 ~        | $\sim$ ( | Cocina y comedor 101 | Muro básico    | Muro - Revestido ma   | dera - Interior     | 4 ~      | Fachada 1    | 1    | 0,55      | 0,20             | 1,05             | 0,58        |                   |                |
| 3        |                                                                      | Planta  | 1 🗸        | $\sim$   | Hall 105             | Muro básico    | Muro - Revestido ma   | dera - Interior     | 4 ~      | Fachada 1    | 1    | 3,04      | 0,20             | 2,70             | 5,99        | 12,57             |                |
| 4        |                                                                      | Planta  | 2 🗸        | $\sim$   | lall de entrada 201  | Muro básico    | Muro - Revestido ma   | dera - Interior     | 4 ~      | Fachada 2    | 1    | 4,66      | 0,20             | 3,45             | 21,47       | 21,47             |                |
| 5        |                                                                      | Planta  | 1 🗸        | $\sim$   | Hall 105             | Muro básico    | Muro - Revestido ma   | dera - Interior     | 4 ~      | Fachada 1    | 1    | 4,70      | 0,20             | 2,70             | 13,68       |                   |                |
| 6        |                                                                      | Planta  | 1 🗸        | $\sim$   | Hall 105             | Muro básico    | Muro - Revestido ma   | dera - Interior     | 5 ~      | Fachada 1    | 1    | 3,04      | 0,20             | 2,70             | 8,21        |                   |                |
| 7        |                                                                      | Planta  | 1 🗸        | $\sim$ ( | Cocina y comedor 101 | Muro básico    | Muro - Revestido ma   | dera - Interior     | 5 🗸      | Fachada 1    | 1    | 4,44      | 0,20             | 2,70             | 3,69        |                   |                |
| 8        |                                                                      | Planta  | 1 🗸        | $\sim$   | Hall 105             | Muro básico    | Muro - Revestido ma   | dera - Interior     | 5 🗸      | Fachada 1    | 1    | 3,04      | 0,20             | 2,70             | 1,68        | 27,26             |                |
| 9        |                                                                      | Planta  | 2 🗸 Este   | $\sim$   |                      | Muro básico    | SIP 202mm Muro - Re   | evestido hormigór   | 5 🗸      | Fachada 2    | 1    | 6,20      | 0,20             | 3,30             | 22,35       | 22,35             | $\checkmark$   |
| Texts    | And Ministers Medicines                                              |         |            |          |                      |                |                       |                     |          |              |      |           |                  |                  |             |                   |                |
| Texto    | WII                                                                  | matura  | siviedicio | lics     |                      |                |                       |                     |          |              |      |           |                  |                  |             |                   |                |

EDT de capítulos con desglose por espacios y mediciones con asignación a tareas y fases

Todos los resultados del presupuesto se obtienen desglosados para todas las dimensiones definidas. Por ejemplo, los costes por naturalezas y por estados de aprobación del presupuesto, o los recursos necesarios para contratar y ejecutar la obra, se pueden obtener para cada uno de los elementos de la EDT de costes, para los espacios, para las actividades de planificación o para las fases.

#### Uso de Presto

#### Interfaz estándar de Windows

La navegación y el uso de Presto se adaptan a los convenios y las costumbres habituales de Windows, como la apariencia de menús y opciones, las ventanas, agrupadas en marcos y accesibles mediante pestañas, el sistema de seleccionar, copiar y pegar, la forma de operar con tablas, el proceso de instalación y desinstalación, la ayuda en línea, los iconos y pistas sobre los campos y las funciones disponibles en las ventanas de texto y gráficos.

| 💾 🐱 🌣 🗅 🗇 🦘 🗠 🖛 🔺 ト ト 🗳 🏥 🗒 🥑                                   | ₽resto[1]-C:\Users\FVAL                                                                     | .DERRAMA\[        | Desktop\Mod                 | lelo Vivienda unif                                   | amiliar de Revit.Pr                                | esto 🍳              | - 0                     | ×       |
|-----------------------------------------------------------------|---------------------------------------------------------------------------------------------|-------------------|-----------------------------|------------------------------------------------------|----------------------------------------------------|---------------------|-------------------------|---------|
| Archivo Inicio Ver Herramientas Procesos As                     | istentes Ayuda                                                                              |                   |                             | Infor                                                | mes * Asistentes                                   | * Referencia        | is * Compleme           | ntos 🔹  |
|                                                                 | <ul> <li>Anterior</li> <li>Siguiente</li> <li>↓ Último elemento</li> <li>Navegar</li> </ul> | Analizar<br>ablas | Anular<br>Filtrar           | Q Buscar<br>Reemplazar<br>Seleccionar *<br>Localizar | Recalcular<br>Automático<br>Calcular •<br>Calcular | Diseñar<br>Himprimi | r<br>ir<br>CAD<br>CAD   |         |
| Árbol Mensajes Diagrama de barras Presupuesto × Concepto        | os Espacios                                                                                 |                   |                             |                                                      |                                                    |                     |                         | -       |
| 😝 🚍 🎽 Mediciones alternativas 🔹                                 | 1 -                                                                                         |                   | •                           | -                                                    | T 🔄 👅                                              | im 🗐 🔒              | ∎ <u>x</u> ⊧ <u>x</u> ⊟ | ۳.<br>۲ |
| Resumen Presupuesto de vivienda unifal Mediciones alternativas  | AS                                                                                          |                   |                             |                                                      |                                                    |                     |                         |         |
| [*] Código NatC le Im Datos BIM   VARIABLES Valores   VARIABLES |                                                                                             | CanPres U<br>1    | d SumaN S                   | umaLongitud M                                        | odaAnchura Moo                                     | laAltura Desc       | uento PeriHor           | PeriVe  |
| 1 E05AAT010  C Im Presupuesto Otros precios                     | RHS 250x12 mm                                                                               | 9,00 m            | 2,00                        | 9,00                                                 | 0,13                                               | 0,13                | 18,52                   | 18,5    |
| 2 • E05HFA030 🔲 🖪 Im Presupuesto por naturalezas                | E 20+5 cm B-60 cm BOVE                                                                      | 126,00 <b>n</b>   | 12 2,00                     | 24,00                                                | 3,00                                               | 0,15                | 66,00                   | 48,¢    |
| 3 E05HFI040 🔲 📧 🖿 Presupuesto por horas                         | 5 cm B-70 cm                                                                                | 96,25 n           | 12 2,00                     | 26,75                                                | 11,95                                              | 0,23                | 83,54                   | 54,4    |
| 4 E05HLA130 🔲 📧 🗽 Presupuesto por divisas   PRECIOS             | ENCOFRADO METÁLICO                                                                          | l 38,46 n         | 1,00                        | 6,41                                                 | 6,00                                               | 0,43                | 24,82                   | 13,6    |
| 5 E05HSA240 Comparación   PRECIOS                               | PILAR ENCOFRADO CART                                                                        | i 4,10 n          | 1,00                        | 4,90                                                 | 1,00                                               | 1,50                | 11,80                   | 12,8    |
| 6 E05PE050  C Im Duraciones y producción                        | PO C SIN ANGULAR PELDA                                                                      | 1,00 u            | 1,00                        | 1,46                                                 | 6,00                                               | 3,19                | 14,92                   | 9,3     |
| 7 E05PE090  C C Comparación   OFERTAS                           | AMO RECTO SIN ANGULA                                                                        | 2,00 u            | 2,00                        | 8,96                                                 | 1,00                                               | 0,72                | 25,70                   | 20,7    |
| 8 E05PM030 🔲 📧 🖿 Planificación                                  | PORTANTE e=35 cm h=6 m                                                                      | 18,55 n           | 2,00                        | 6,34                                                 | 0,28                                               | 2,70                | 13,80                   | 24,6    |
| 9 E05PM060 🔲 📧 🗽 Recursos y grupos de compra                    | PARED e=30 cm h=3 m                                                                         | 31,33 n           | 1,00                        | 8,95                                                 | 0,30                                               | 3,50                | 18,50                   | 24,9    |
| < Presupuesto por estados                                       |                                                                                             |                   |                             |                                                      |                                                    |                     |                         | >       |
| Certificación                                                   |                                                                                             |                   |                             |                                                      |                                                    |                     |                         |         |
| Inferiores EVM Valor gapado DO                                  | <b>▼</b> ₽ ×                                                                                | Texto             |                             |                                                      |                                                    |                     | -                       | Ψ×      |
| [*] Código NatC Nat Ingresos y gastos previstos                 | CanPres Pres 🔺                                                                              |                   |                             | abc 📥                                                |                                                    | k 8 -               |                         | >>      |
| 1 O01OB010 🔶 Mano c Producción                                  | 0,350 19,99                                                                                 |                   |                             | 0 7                                                  |                                                    | <u> ~ </u>          | * 😐 🔛                   |         |
| 2 O01OB020 🔶 Mano c Control de costes                           | 0,350 18,76                                                                                 | Forjado           | de 20+5 cr                  | n formado a ba                                       | ise de viguetas                                    | de hormigón         | n pretensadas           |         |
| 3 M02GT002 Ja Maquir SIE Producción y coste                     | 0,150 18,82                                                                                 | autorres          | istentes, se                | paradas 60 cm                                        | entre ejes, bove                                   | edilla cerámi       | ca de 50x25x2           | 0 cm    |
| 4 P03VA020 II Materia                                           | la 18 1,670 6,99                                                                            | y capa d          | e compres                   | ión de 5 cm, de                                      | hormigón HA-2                                      | 25/P/20/I, ela      | borado en ce            | ntral,  |
| 5 P03BC260 H Materia Usuario 1                                  | m 5,714 0,90                                                                                | mallazo           | de reparto                  | #200x300x5 mi                                        | m, i/armadura (                                    | 1,80 kg/m2),        | terminado. (C           | arga    |
| 6 P03AM170 H Materia Usuario 2                                  | x5 m 1,200 1,08                                                                             | total 600         | ) kg/m2). Se                | egun normas N                                        | TE, EHE-08 y CT                                    | E-SE-AE. COR        | mponentes de            | 1       |
| 7 P01HAV360 🎛 Materia Usuario 3                                 | al 0,062 67,02                                                                              | normigo           | n, acero, vi<br>nnes) segúr | gueras y DOVed<br>Reglamento (l                      | IEL 205/2011                                       | ao ce y Dap         | (Decial ación )         | ue      |
| 8 E04AB020 Dertida Usuario 4                                    | SD EN 1,800 1,21                                                                            | presiden          | siles) segui                | r regianiento (i                                     | 52, 505/2011.                                      |                     |                         |         |
| 9 E05HFE010 Partida Usuario 5                                   | TA 1,000 12,14 🗸                                                                            |                   |                             |                                                      |                                                    |                     |                         |         |
| <                                                               | >                                                                                           |                   |                             |                                                      |                                                    |                     |                         |         |

Ventana con la lista de esquemas del presupuesto, ventanas de descomposición y texto

Se usan también los comportamientos habituales en programas de gestión de proyectos, como los sistemas de visualización, navegación y edición de árboles, las ventanas subordinadas, que muestran información relativa al concepto elegido en la ventana principal y los esquemas, o combinaciones predefinidas de columnas, que facilitan el trabajo en las tablas.

Presto dispone de recursos específicos para agilizar la entrada de datos y el uso:

- Los colores de texto y fondo, que indican el estado o significado de los valores.
- Los iconos de desplazamiento jerárquico para árboles.
- Las teclas de atajo para copiar el campo superior o a la izquierda, mover conceptos o repetir el relleno de campos.
- La casilla de sugerir, disponible en todos los campos, proporciona una lista personalizable con los valores más probables para rellenarlos.

| PINTURA AISLANTE DE TEMPERATURA |                                                         |                        |   |  |  |  |
|---------------------------------|---------------------------------------------------------|------------------------|---|--|--|--|
|                                 | Resumen                                                 | Descripción            | ^ |  |  |  |
| 2                               | PINTURA AISLANTE DE TEMPERATURA                         | Convertir a mayúsculas |   |  |  |  |
| 3                               | Pintura aislante de temperatura                         | Convertir a minúsculas |   |  |  |  |
| 4                               | Partida E27EW050                                        | Nombre genérico        |   |  |  |  |
| 5                               | Tratamiento anticondensación mate rugosos sobre paramen | Texto                  |   |  |  |  |
| 6                               | TRATAMIENTO ANTICONDENSACIÓN MATE RUGOSOS SOBF          | Texto en mayúsculas    | ~ |  |  |  |

Sugerencia de alternativas sobre el resumen de un concepto

El sistema de deshacer y rehacer de Presto es ilimitado y multiusuario, mostrando una lista con las operaciones realizadas, identificadas por usuarios, que se puede exportar para auditar el uso.

El aprendizaje de Presto se basa en entender cómo se aplican los distintos procesos necesarios para realizar la gestión del coste, más que en memorizar instrucciones específicas del programa.

#### Personalización de esquemas y campos

| Notas técnicas                        | Personalización                                                                                      |
|---------------------------------------|----------------------------------------------------------------------------------------------------|
| Gestión de esquemas<br>personalizados | Gestión de esquemas personalizados para su implantación y utilización en entornos de varios usuarios |

Presto presenta la información en tablas configurables, cuyos datos se organizan mediante esquemas. Un esquema es una selección de las columnas más convenientes para realizar una tarea específica, que se completa con un filtro para que aparezcan sólo los conceptos relacionados con la misma.

| CanEntregas *<br>CanExistencias *<br>CanMaqCett *<br>CanMaqObj *<br>CanMaqPian *<br>CanMaqPian *<br>CanMaqPieal *<br>CanMaqPieal *<br>CanMadoCett *<br>CanMdoCett *<br>CanMdoObj *<br>CanMdoPian * | * | < < | Conceptos Hesumen<br>Conceptos Frecha<br>Conceptos Grupo<br>Conceptos Proveedor<br>Conceptos NumPro *<br>Conceptos Cont<br>Conceptos Cont<br>Conceptos BaseMed *<br>Conceptos BaseMin *<br>Conceptos JustNum | Bajar |
|----------------------------------------------------------------------------------------------------|---|-----|----------------------------------------------------------------------------------------------------|-------|
|                                                                                                    | * |     | Número de proveedores asociados 🔺                                                                                                    |       |

Selección de columnas visibles

Cada ventana contiene esquemas predefinidos para las tareas más habituales del usuario, ordenados en la secuencia natural del proyecto.

Los usuarios pueden modificar los esquemas predefinidos para adaptarlos a sus necesidades añadiendo, reordenando o eliminando columnas. Se pueden añadir columnas personalizadas con nuevos campos y cambiar el filtro que selecciona los elementos visibles.

Posibilidades del trabajo con esquemas:

- Proteger columnas contra cambios accidentales
- Inmovilizar columnas a la izquierda
- Ajustar el ancho
- Ordenar por cualquier columna

Las modificaciones realizadas a los esquemas por el usuario se pueden guardar para reutilizarlas:

- Los cambios de esquemas aislados se guardan en el perfil de cada usuario
- Los cambios en bloque se pueden exportar para implantar en otros usuarios
- Los cambios se pueden guardar también en la propia obra, para reutilizarlos más adelante o enviarlos a terceros con la obra, sin necesidad de guardar y recuperar otros archivos

Los esquemas personalizados del usuario también pueden sustituir definitivamente a los esquemas de defecto que se suministran con la instalación inicial.

#### Selección, filtros y operaciones en tablas

En las tablas se pueden aplicar operaciones, de forma sencilla e intuitiva, que dan una gran capacidad al usuario para visualizar, aprovechar y editar los datos con tanta flexibilidad como las opciones predefinidas.

Los elementos de las tablas se pueden filtrar:

- Por máscaras
- Seleccionando los elementos que tienen el mismo contenido, color de texto, color de fondo o estado de un campo de referencia
- Aplicando filtros con expresiones personalizadas
- Por una o más palabras, como los buscadores de Internet
- Un filtro *por diferencias* muestra todos los valores diferentes de un campo cualquiera y el número de líneas que contienen cada valor
- Marcando un campo de etiqueta que permite crear selecciones permanentes.

Los filtros de los distintos tipos pueden aplicarse encadenados sucesivamente para localizar fácilmente la información específica deseada.

El conjunto de elementos seleccionados sea cual sea el método usado, se puede filtrar, dejando visibles sólo los elementos correspondientes y facilitando el trabajo en tablas con gran número de elementos.

#### Análisis de tablas

La herramienta de análisis de tablas crea un árbol jerárquico temporal con dos niveles, en base a dos campos elegidos libremente. En cada nodo se muestran los valores de los campos elegidos que sean diferentes y el número de elementos de cada variante.

| 237 Medicantes           23 Acabados - Exterior - Revestimiento           14           6 Hall 105           2 Cocina y comedor 101           1 Hall de entrada 201           1 Hetrior - Partición           7 Domitorio principal 206           4           2 Baño principal 207           2 Baño principal 207           2 Domitorio 204           15 Estándar           8 Salón 201           1 Baño principal 207           2 Domitorio 204           1 Seño principal 207           1 Domitorio 204           1 Domitorio 204           1 Domitorio 204           1 Domitorio 204           1 Domitorio 204           1 SIP 202mm Muro - Revestido homing | de madera                    | < > |
|----------------------------------------------------------------------------------------------------|------------------------------|-----|
| TipoBIM +                                                                                                    | Zona                         | -   |
| Nombre del tipo en el modelo BIM                                                                                                    | Zona de la línea de medición | 4   |
| Defecto Aceptar                                                                                                    | Cancelar Ayuda               |     |

Líneas de medición ordenadas por orientación y tipo de muro

Este árbol puede usarse para seleccionar los elementos por nodos para realizar en ellos otras operaciones o simplemente para obtener información y verificar los datos.

#### Campos y expresiones de usuario

| Notas técnicas                          | Personalización                                                                                                    |  |  |  |  |
|-----------------------------------------|----------------------------------------------------------------------------------------------------|--|--|--|--|
| Crear y usar columnas<br>personalizadas | Cómo añadir columnas con expresiones y formatos personalizados                                                                                                    |  |  |  |  |
| Creación de<br>expresiones              | Instrucciones para crear expresiones de todos los tipos en<br>función de los campos de Presto y documentación completa de<br>los campos personalizados suministrados con el programa. |  |  |  |  |

Los datos del presupuesto figuran en tablas organizadas en campos, cada uno con un significado predeterminado. Se pueden crear campos calculados, en base a los valores de los campos existentes y de cualquier otro dato del presupuesto, para obtener resultados específicos personalizados.

|   | Código<br>E05 | NatC | Usr13 | Resumen<br>ESTRUCTURAS                                    |
|---|---------------|------|-------|-----------------------------------------------------------|
| 1 | E05HFA010     |      |       | FORJADO VIGUETAS AUTORRESISTENTES 22+5cm, B-70 B.CERÁMICA |
| 2 | E05HFI010     |      |       | FORJADO IN SITU HORIZONTAL 22+5cm, B-70                   |
| 3 | E05HFI040     |      |       | FORJADO IN SITU HORIZONTAL 30+5cm, B-70                   |
| 4 | E05HSA240     |      |       | HORMIGÓN ARMADO HA-35/P/20/I PILAR ENCOF/CARTÓN D=35cm    |
| 5 | E05PE050      |      |       | ESCALERA H.A. TIPO C SIN ANGULAR PELD. Y COMPENSADA       |
| 6 | E05PE090      |      |       | ESCALERA H.A. RECTA SIN ANGULAR PELDAÑEADA                |
| 7 | E05PM030      |      |       | MURO H.A.AUTOPORTA.e=35cm; h=6m                           |
| 8 | E05PM060      |      |       | MURO SEMIPREFABRICADO DOBLE PARED; e=30cm; h=3m           |

Campo personalizado que muestra gráficamente el peso relativo del concepto

Se puede definir también el formato de presentación, los colores de texto y de fondo, que pueden variar en función del resultado obtenido, el nombre y la pista de ayuda. Las expresiones para determinar el resultado deseado utilizan una sintaxis habitual en lenguajes de programación y tienen acceso a numerosos operadores y funciones matemáticas, lógicas, numéricas, de texto, de fechas y de formato. Los campos de Presto se introducen en las expresiones con el mismo nombre que figura en la cabecera de las tablas.

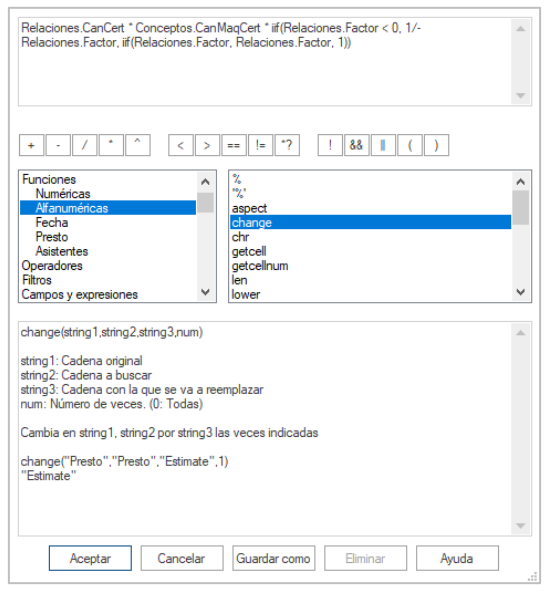

Caja de generación de expresiones

Las mismas expresiones sirven para crear filtros para tablas, para aplicar operaciones globales sobre grupos de campos y para preparar los informes, que se describen más adelantes. Las expresiones se pueden guardar en el perfil de usuario para reutilizar en la misma obra o en otras.

Se entrega una colección de expresiones predefinidas para realizar tareas habituales y que sirven también como ejemplo.

# Perfiles de usuario y seguridad

Cada usuario puede guardar y recuperar su entorno personal de trabajo, aunque acceda al programa a través de distintos ordenadores o comparta el ordenador con otros usuarios.

El perfil de usuario contiene las propiedades y preferencias que se pueden personalizar durante el uso de Presto:

- La configuración del entorno de trabajo, como el idioma, los colores de cada tipo de campo, la fuente y el tamaño de letra
- Los directorios de acceso directo a obras y referencias
- Las fórmulas de medición
- Los filtros, expresiones y campos de usuario
- Los esquemas de columnas, estilos de ventana y máscaras

| Generales     | Act Variable                 |                                             |  |
|---------------|------------------------------|---------------------------------------------|--|
| Apariencia    | Ajuste automático del ar     | ncho de columnas                            |  |
| eponencia     | Cálculo automático de p      | arecios, tiempos y documentos               |  |
| Directorios   | Aceptar códigos en min       | úsculas                                     |  |
| Cuadros       | Ver datos del concepto o     | de cabecera en las ventanas subordinadas    |  |
| Fórmulas.     | 🔲 Utilizar la extensión ".po | 18" en lugar de ".Presto" al crear obras    |  |
| Mércianes     | Bloquear la alteración de    | el presupuesto                              |  |
| margenes      | Bloquear la modificación     | n de certificaciones aprobadas              |  |
| Restricciones | Usar nombres de campo        | os y variables en inglés                    |  |
| Sugerir       |                              |                                             |  |
| PrestoServer  | España                       | <ul> <li>Localización</li> </ul>            |  |
| SOI Server    | Español                      | <ul> <li>Idioma para el programa</li> </ul> |  |
| our our of    |                              | Clave Google pera la traducción             |  |
|               | I Mostrar clave              |                                             |  |
|               | CTunner man                  |                                             |  |
|               |                              |                                             |  |
|               |                              |                                             |  |
|               |                              |                                             |  |

Entorno de trabajo

Se pueden crear perfiles para grupos de usuarios e implantarlos globalmente.

#### Seguridad de acceso

Los perfiles de usuario permiten restringir el acceso a las funciones de Presto, impidiendo que determinados usuarios alteren su entorno de trabajo, bien por motivos de seguridad o para simplificar su uso.

Se pueden eliminar las opciones de los menús y limitar los esquemas visibles en cada ventana, evitando que se consulten o se modifiquen determinados tipos de información. También es posible personalizar la lista de informes, asistentes, complementos y cuadros de precios que pueden utilizar.

Otras restricciones de seguridad permiten:

- Proteger un informe para que se pueda usar sin alterar su diseño
- Proteger un presupuesto con una contraseña, o incluso restringir su apertura a un único licenciatario de Presto

#### Firma digital de presupuestos

Esta posibilidad, que se gestiona mediante un convenio con RIB Spain, garantiza que en un presupuesto se han utilizado exclusivamente unidades de obra tomadas de un cuadro de precios certificado por el usuario y no se han alterado sus precios y sus textos. Se pueden añadir unidades de obra no contempladas en el cuadro certificado, pero quedan marcadas indeleblemente.

#### Internacionalización

Presto se utiliza en numerosos países y entornos culturales, para lo cual dispone de recursos específicos.

La lista de países donde se ha adquirido al menos una licencia de Presto se puede consultar en el botón de sugerencia del campo "País":

Alemania, Andorra, Argentina, Australia, Austria, Bélgica, Bolivia, Brasil, China, Colombia, Costa Rica, Chile, China, Dinamarca, Ecuador, Estados Unidos, España, Francia, Guinea Ecuatorial, Italia, Jamaica, Kuwait, Luxemburgo, Marruecos, México, Países Bajos, Panamá, Paraguay, Perú, Portugal, Qatar, Reino Unido, República Dominicana y Turquía Debido al éxito internacional de las ingenierías y las empresas constructoras españolas, el número de países donde hay usuarios de Presto es aún mayor.

#### Idiomas

Todos los campos alfanuméricos y textos se pueden introducir en cualquier idioma, incluyendo el juego de caracteres Unicode.

El interfaz de usuario se suministra en más de quince idiomas. Los mensajes traducidos se conservan en un diccionario único, estructurado y ordenado por opciones, que puede refinarse manualmente. Se puede añadir automáticamente cualquier otro idioma que esté soportado por los servicios de traducción de Google.

|             | - |
|-------------|---|
| atalà       | ١ |
| anske       |   |
| eutsch      |   |
| nalish      |   |
| spañol      | 1 |
| uskara      | 1 |
| rançais     |   |
| alego       |   |
| aliano      |   |
| mba româna  |   |
| ederlandse  |   |
| olski       | ł |
| ortuguês    | ł |
| ürkçe       |   |
| λληνικά     | l |
| исский язык | ł |
| العرب       |   |
| "<br>「国的语言  |   |
|             | _ |

Lenguajes del interfaz de Presto

| File         Start         View         Tools         Processes         Wizards         Help         Reports         Wizards         Reference         Plugins |    |              |                              |         |                                 |                                              |        |                                      |                                         |                 |     |   |
|----------------------------------------------------------------------------------------------------|----|--------------|------------------------------|---------|---------------------------------|----------------------------------------------|--------|--------------------------------------|-----------------------------------------|-----------------|-----|---|
| <br>Paste                                                                                                    | X  | Cut<br>Copy  | ≪ Undo<br>▼ Option<br>← Redo | Audit   | Previous     Next First element | <ul> <li>Analyze</li> <li>Analyze</li> </ul> | Cancel | <b>Q</b> Find<br>Replace<br>Select • | Recalculate<br>Automatic<br>Calculate • | Design To print | CAD |   |
|                                                                                                    | Ed | it           | Undo                         |         | Navigate                        | Tables                                       | Filter | Locate                               | Calculate                               | Reports         | CAD |   |
| Tree ×                                                                                                    | Me | ssages Estim | ate Concep                   | ots Spa | ces Gantt chart                 |                                              |        |                                      |                                         |                 |     | * |
| -                                                                                                    |    |              |                              |         |                                 |                                              |        |                                      |                                         |                 |     |   |
|                                                                                                    |    |              | Code                         | NatC    | Description                     |                                              | Q      | tyEst Unit                           | Est AmntEst                             |                 |     | ^ |
| 1/0                                                                                                    | -  |              | 10000000                     | :       | AllCostData                     |                                              |        | 1                                    | <b>0</b> 0                              |                 |     |   |
| 2/1                                                                                                    | -  | 1            | 14000000                     | 13      | Quality Control                 |                                              |        | 1                                    | 0 0                                     |                 |     |   |
| 3/2                                                                                                    |    | - 1.1        | 14100000                     | 13      | Testing Services                |                                              |        | 1,00                                 | <b>0</b> 0                              |                 |     |   |
| 4/3 ▸                                                                                                    |    | - 1.1.1      | 14181000                     | 13      | Lab Services Water Qualit       | ty .                                         |        | 1,00                                 | 0                                       |                 |     |   |
| 5/4                                                                                                    |    | + 1.1.1.1    | 14181001                     |         | Alpha 16th ED. Total Colij      | form Bacteria                                |        | u                                    | 53,96 0                                 |                 |     |   |
| 6/4                                                                                                    |    | + 1.1.1.2    | 14181002                     |         | Alpha 16th ED. Fecal Colij      | form Bacteria                                |        | u                                    | 65,63 0                                 |                 |     |   |

#### Interfaz en inglés

Presto genera las fechas en letra en distintos idiomas y formatos y convierte números a expresiones en letra en los idiomas más habituales. Se incluyen correctores ortográficos y separación de guiones en español y catalán.

Los informes predefinidos se suministran en el conjunto de idiomas más habituales. Estos informes soportan simultáneamente varios idiomas y se imprimen automáticamente en el idioma de la obra abierta. La estructura de los informes está completamente abierta para el usuario, por lo que puede añadir nuevos idiomas o corregir las traducciones existentes. Los nombres de los campos y las variables utilizadas para construir expresiones se pueden introducir indistintamente en español, portugués o inglés.

| Allgemein                    | en general                             |
|------------------------------|----------------------------------------|
| Vorbereitung                 | preparación                            |
| Dokumentation                | documentación                          |
| Innentüren                   | puertas interiores                     |
| Holzüren mit Holz-Stockzarge | Puertas de madera con marco de madera. |
| Holztüren mit Stahlzarge     | Puertas de madera con marcos de acero. |
| Schließanlage                | cierre                                 |
| Sonstiges                    | otro                                   |
| Einbauten                    | accesorios                             |
| Vorhänge                     | colgaduras                             |
| Vorhänge                     | colgaduras                             |
| Sonstiges                    | otro                                   |
| sonstige Leistungen          | otros servicios                        |
| Stundenlohnarbeiten          | Salario por hora de trabajo            |

### Traducción automática de textos

Presupuesto en idioma alemán y traducción al español

Esta opción exclusiva de Presto utiliza el servicio de traducción de Google para convertir los textos descriptivos y los resúmenes de los presupuestos entre cualquiera de los idiomas soportados.

La traducción automática, cada vez más perfecta en textos técnicos, permite entender los presupuestos recibidos en idiomas desconocidos con el detalle suficiente para presentar una oferta, así como generar una primera traducción a otro idioma, fácil de revisar por un técnico.

Los formatos de párrafo se mantienen después de la traducción, incluyendo las sangrías, las imágenes insertadas y los textos dentro de tablas.

El proceso de traducción genera un diccionario que se reutiliza en las ejecuciones sucesivas:

- Los mensajes ya traducidos no se envían a Google, ahorrando coste y tiempo.
- La traducción propuesta por Google se puede corregir, obteniéndose resultados cada vez más adecuados.

La traducción automática requiere disponer de licencia para el acceso al API de traducción Google.

#### Tradiciones locales y estándares

Presto se desarrolló originalmente en España, donde coexisten cuatro idiomas oficiales, con dieciocho gobiernos autonómicos, cada uno de los cuales tiene sus propias normas para la construcción. Se soportan más de cincuenta cuadros de precios públicos y privados, con distintos criterios y codificaciones, así como numerosas costumbres tradicionales.

Como resultado de esta experiencia, el entorno cultural y el idioma de trabajo se eligen por separado, ya que afectan de forma diferente al uso del programa.

Los entornos o localizaciones existentes son:

- Brasil
- Cataluña
- España
- Euzkadi
- Francia
- Chile
- Internacional (genérico)
- Italia

En cada entorno se instalan distintos informes, complementos, plantillas y cuadros de precios.

En el sistema de revisión de precios, por ejemplo, el cálculo de los coeficientes mensuales, muy específico de cada legislación, se realiza en una hoja de cálculo independiente, suministrada para la normativa de España, y se incluye dentro de Presto la aplicación de los índices obtenidos a las certificaciones, que es universal.

De igual forma, se soportan diversos sistemas de gestión de divisas, de determinación de las posiciones decimales y los redondeos, de formas de cálculo de costes indirectos, impuestos y otros porcentajes de sobrecoste.

Estas condiciones del desarrollo original de Presto lo hacen especialmente adaptado a satisfacer las exigencias de clientes públicos y privados de todos los países y entornos culturales.

#### Estándares internacionales

Muchos comportamientos de Presto están adaptados a los estándares reconocidos universalmente.

Las plantillas para nuevas obras, la generación de estructuras de capítulos y la asignación de naturalezas se pueden basar en estándares o en modelos creados por el usuario. Se suministran plantillas con las estructuras de capítulos de los cuadros de precios más difundidos en España:

| Entidad | ntidad Descripción                                                    |  |  |  |  |  |  |  |  |
|---------|-----------------------------------------------------------------------|--|--|--|--|--|--|--|--|
| Centro  | Colegio Oficial de Aparejadores y Arquitectos Técnicos de Guadalajara |  |  |  |  |  |  |  |  |
| IVE     | Instituto Valenciano de la Edificación                                |  |  |  |  |  |  |  |  |
| BCCA    | Banco de Costes de la Construcción de Andalucía                       |  |  |  |  |  |  |  |  |
| BPCCL   | Instituto de la Construcción de Castilla y León                       |  |  |  |  |  |  |  |  |
| ITeC    | Institut de Tecnologia de la Construcció de Catalunya                 |  |  |  |  |  |  |  |  |
| CTE     | Código Técnico de la Edificación                                      |  |  |  |  |  |  |  |  |
| NTE     | Normas Tecnológicas de la Edificación                                 |  |  |  |  |  |  |  |  |

| - |       | 0   | * <b>=</b> | DIN 276                                       |
|---|-------|-----|------------|-----------------------------------------------|
| - | 1     | 01  | 6          | BAUKONSTRUKTION                               |
|   | + 1.1 | 01A | 6          | Baustelleneinrichtungen und allgemeine Kosten |
|   | + 1.2 | 01B | 6          | Struktur bis Oberkante Bodenplatte            |
|   | + 1.3 | 01C | 6          | Struktur außen oberhalb Bodenplatte           |
|   | + 1.4 | 01D | 6          | Struktur innen oberhalb Bodenplatte           |
|   | + 1.5 | 01E | 6          | Innere Bekleidungen                           |
|   | + 1.6 | 01F | 6          | Installationen und Transportanlagen           |
|   | + 1.7 | 01G | 6          | Spezielle Ausrüstungen                        |
|   | + 1.8 | 01H | 6          | Ausstattungen und Einbauten                   |
|   | + 1.9 | 011 | 6          | Außenanlagen                                  |
|   | 1.10  | 01J | 6          | Bau-Reserven                                  |
|   | 1.11  | 01K | 6          | Steuern auf Baukonstruktionen                 |
| + | 2     | 02  | 6          | PLANUNGS- UND BAUNEBENKOSTEN                  |
| + | 3     | 03  | 6          | NUTZUNGSKOSTEN                                |
| + | 4     | 04  | 6          | GRUNDSTÜCK UND LAND                           |

Plantilla de la norma DIN 276 en alemán

Otras plantillas suministradas y soportadas por Presto:

- CESMM4, Civil Engineering Standard Method of Measurement
- CSI MasterFormat, 16 y 48 divisiones (2004 y 2011).
- DIN-276, grupos de coste en español, inglés, francés y alemán.
- ETIM, clasificación de productos técnicos de electricidad
- GuBIMClass, sistema de clasificación de Cataluña
- ICMS, Estándares internacionales de medición en la construcción
- KKS, clasificación para plantas industriales
- NRM2, Detailed measurement for building works
- OmniClass y OCCS OmniClass (2006, 2010, 2012)
- Orçamento de edificação, obras ferroviárias, reforma y urbanização, Brasil
- SMM Standard Method of Measurement CAWS
- SN 506 511/512 en alemán, italiano y francés
- Talo 2000
- UniClass y UniClass2, español e inglés
- Uniformat y Uniformat Bridges
- UNTEC, Grille analytique détaillée

La terminología y los conceptos generales se toman de ISO 21500, Directrices para la dirección y gestión de proyectos (*Guidance on project management*) y otras normativas de alcance internacional.

El seguimiento económico de la ejecución se realiza según el método del Valor Ganado (*Earned Value Management*, EVM).

# El presupuesto

# Cálculo de precios

| El presupuesto                                                                                                    |
|----------------------------------------------------------------------------------------------------|
| Descripción detallada de los aspectos que afectan al cálculo de<br>precios, como rendimientos, tipos de precios y cantidades,<br>redondeos, porcentajes, factor de ajuste, dificultad, producción,<br>inflación, precios por naturalezas y otros precios |
| PEM, presupuesto de contrata y presupuesto base de liquidación,<br>costes directos e indirectos, gastos generales, certificación y<br>revisión de precios                                                                                                |
| Diferentes formas de componer y utilizar un presupuesto en varias divisas                                                                                                    |
|                                                                                                    |

Este documento describe resumidamente las distintas posibilidades utilizables para obtener los precios de la manera deseada. Los detalles se pueden ver en las notas técnicas mencionadas y en el manual del programa.

# Tipos de conceptos de precio

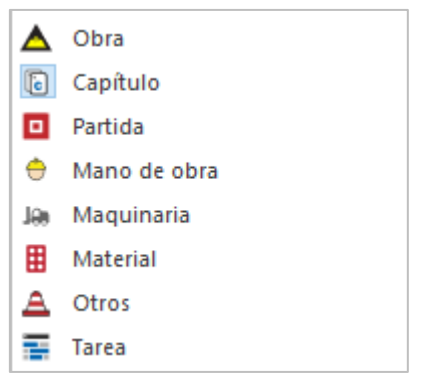

Tipos de conceptos de precio

Cada concepto de la EDT de costes pertenece a un tipo, con un comportamiento predefinido.

- Capítulos, que sirven para organizar las unidades de obra
- Unidades de obra o partidas, que pueden formar parte de un capítulo y son la base de la medición y la certificación, o aparecer en la descomposición de otras unidades de obra como precios auxiliares.
- Componentes de las descomposiciones o naturalezas básicas, como mano de obra, maquinaria, materiales y varios.

Hay otros tipos de conceptos, como las tareas de la planificación, los agentes de la edificación y los componentes del sistema de aseguramiento de la calidad QMASS, que

pueden insertarse en los lugares deseados de la EDT, pero no intervienen en el cálculo del presupuesto.

### **Precios y ratios**

El precio de cada concepto se introduce como precio unitario. Presto calcula los importes multiplicando por los rendimientos o las cantidades y sumando de abajo a arriba, hasta llegar al concepto raíz.

Este comportamiento básico se puede modificar para tener en cuenta las características específicas de la construcción, como se describe en los apartados siguientes.

Los importes de los conceptos de todos los niveles de la EDT se obtienen desglosados por las cuatro naturalezas básicas, más una categoría de subcontratas que incluye los conceptos de cualquier nivel y naturaleza que se hayan definido como suministros y por tanto se adquieren en bloque a terceros.

|      | Código        | NatC | Ir | Resumen                                          | hhPres   | hmPres | ImpMdoPres | ImpMaqPres | ImpMatPres | ImpOtrPres | ImpPres    |
|------|---------------|------|----|--------------------------------------------------|----------|--------|------------|------------|------------|------------|------------|
| -    | 0             | 種    | 0  | Presupuesto                                      | 3.383.70 | 241.41 | 70.270.66  | 12.857.46  | 222.671.06 | 6.200.00   | 311.999.51 |
| + 1  | E04           | 6    |    | CIMENTACIONES                                    | 71,26    | 10,55  | 1.306,25   | 188,99     | 3.126,89   | 0          | 4.622,13   |
| + 2  | E05           | 16   |    | ESTRUCTURAS                                      | 316,49   | 43,16  | 5.889,11   | 1.550,36   | 9.737,20   | 0          | 17.177,01  |
| + 3  | E07           | 10   | *  | CERRAMIENTOS Y DIVISIONES                        | 711,33   | 168,54 | 13.072,18  | 9.994,88   | 41.184,95  | 0          | 64.252,01  |
| +4   | E08           | 15   | -  | REVESTIMIENTOS Y FALSOS TECHOS                   | 145,10   | 0      | 2.689,94   | 0          | 3.752,69   | 0          | 6.442,63   |
| - 5  | E09           | 18   | -  | CUBIERTAS                                        | 111,12   | 6,37   | 2.063,29   | 393,59     | 7.633,05   | 0          | 10.089,92  |
| +    | 5.1 E09IMP380 |      |    | PANEL 2 GRECAS E100 mm E1180                     | 14,15    | 6,37   | 262,63     | 393,59     | 2.492,52   | 0          | 3,148,74   |
| +    | 5.2 E09IMP085 |      |    | CUBIERTA CHAPA PRELACADA+GALVANIZADA+AISLAMIENTO | 96,96    | 0      | 1.800,66   | 0          | 5.740,53   | a          | 6.941,18   |
| + 6  | E11           | 6    |    | PAVIMENTOS                                       | 89,18    | 0      | 1.622,96   | 0          | 8.867,89   | 0          | 10.490,84  |
| + 7  | E13           |      | -  | CARPINTERÍA DE MADERA                            | 32,80    | 0      | 615,16     | 0          | 4.710,31   | 0          | 5.325,47   |
| + 8  | E14           | 12   |    | CARPINTERÍA DE ALUMINIO Y PVC                    | 5,63     | 0      | 103,35     | 0          | 7.622,55   | 0          | 7.725,90   |
| + 9  | E15           | 10   |    | CERRAJERÍA                                       | 211.09   | 0      | 3.841,03   | 0          | 14.098,53  | 0          | 17.939.57  |
| + 10 | E16           | 6    |    | VIDRIERÍA Y TRASLÚCIDOS                          | 1.275,11 | 0      | 31.416,13  | 0          | 52.035,31  | 0          | 83.451.44  |
| + 11 | E17           | 6    |    | ELECTRICIDAD Y DOMÓTICA                          | 384,00   | 12,00  | 7.088,64   | 697,32     | 56.726,64  | 0          | 64.512,60  |
| + 12 | E18           | la.  |    | ILUMINACIÓN                                      | 9,20     | 0      | 174,42     | 0          | 5.083,62   | 0          | 5.258,04   |
| + 13 | E21           | 10   |    | APARATOS SANITARIOS                              | 5,40     | 0      | 107,08     | 0          | 1.854,15   | 3.400,00   | 5.361,23   |
| + 14 | E30           | 10   |    | EQUIPAMIENTO                                     | 0        | 0      | 0          | 0          | 3.584,00   | 2.800,00   | 6.384,00   |
| + 15 | U13           | 12   | -  | JARDINERÍA Y TRATAMIENTO DEL PAISAJE             | 16,00    | 0.80   | 281,12     | 32,32      | 2.653,28   | 0          | 2.965.72   |
| + 16 | 01            | 6    | -  | ACTIVIDADES                                      | 0        | 0      | 0          | 0          | 0          | 0          | 0          |

Horas de mano de obra y maquinaria e importes desglosados por naturalezas

Se calculan también las horas totales de los recursos laborales, como maquinaria y mano de obra, necesarias para ejecutar cada uno de los conceptos superiores.

A través de las líneas de medición se pueden obtener tres importes:

- El presupuesto del proyecto original
- El importe que corresponde a las modificaciones aprobadas
- El presupuesto de los cambios pendientes de aprobación.

La combinación de estos importes permite determinar algunas de las variables definidas en el método del Valor Ganado.

Todos estos importes se desglosan para las unidades de obra del modelo de costes, para las actividades de la planificación, para los espacios y para las fases, por período y a origen.

#### **Costes por ratios**

La unidad de medida principal, asociada al precio del presupuesto, se complementa con otra, que puede proporcionar una referencia más útil para obtener ratios y comparaciones globales.

| Resumen                        | ImpPres    | UdAltFactor | PresUdAlt | UdAlt |
|--------------------------------|------------|-------------|-----------|-------|
|                                |            |             |           |       |
| Presupuesto                    | 311.999,51 | 260         | 1.200,00  | m2 ~  |
| CIMENTACIONES                  | 4.622,13   | 260         | 17,78     | m2 ~  |
| ESTRUCTURAS                    | 17.177,01  | 260         | 66,07     | m2 ~  |
| CERRAMIENTOS Y DIVISIONES      | 64.252,01  | 260         | 247,12    | m2 ~  |
| REVESTIMIENTOS Y FALSOS TECHOS | 6.442,63   | 260         | 24,78     | m2 ~  |
| CUBIERTAS                      | 10.089,92  | 260         | 38,81     | m2 ~  |

#### Costes por m2 construido

Se puede obtener el precio alternativo en conceptos de cualquier nivel, por ejemplo, para comprobar en cada momento el precio de la fachada o la cubierta por superficie construida o el de cualquier componente del presupuesto por cama, habitación, vivienda o plaza de garaje.

#### Precios anulados y bloqueados

El precio de un concepto se puede anular, quedando identificado en color gris, para evitar que sume al importe total sin necesidad de eliminarlo. Se pueden analizar así alternativas o introducir conceptos fuera del presupuesto, necesarios para generar otros documentos del proyecto.

Las cantidades se pueden anular también. En este caso, y a diferencia del precio, se puede anular la cantidad de un concepto en alguna de sus apariciones en el presupuesto, pero no en todas.

Los precios y las cantidades también pueden bloquearse, quedando identificados en color rojo, para fijar manualmente un importe o una cantidad diferente del resultado del cálculo. Se pueden así realizar ajustes rápidos, pero se mantienen la descomposición del precio y las mediciones a título informativo o para recuperarla en el futuro.

Cuando se anulan espacios, las líneas de medición asignados a los mismos no se tienen en cuenta en el cálculo del coste, lo que proporciona una forma rápida de simular el impacto de opciones de diseño o soluciones alternativas, que se anulan y desanulan en bloque.

#### **Porcentajes**

El precio de los conceptos de tipo porcentaje se calcula en base a la suma de los importes de todos o parte de los conceptos anteriores en la descomposición.

Estos conceptos permiten añadir importes proporcionales sobre los conceptos introducidos directamente, como mano de obra de supervisión, pequeño material o pérdidas de materiales, y todo tipo de incrementos, descuentos o impuestos.

Los conceptos de tipo porcentaje son útiles cuando son diferentes en las distintas unidades de obras. Si son iguales para todas, como ocurre con los costes indirectos o los gastos generales, es más conveniente usar los recursos específicos de Presto para ello, o añadirlos posteriormente al calcular o imprimir el resumen final.

Presto calcula el importe total que corresponde a cada concepto de tipo porcentaje utilizado y tiene en cuenta la naturaleza que se le haya asignado.

#### Redondeos

El criterio general del cálculo de un presupuesto es usar para todos los precios e importes el número de decimales definido oficialmente para la divisa en que se denomina. Para las cantidades es habitual usar un redondeo de dos decimales, si bien en los rendimientos de las descomposiciones de precios es habitual utilizar tres.

Este criterio se puede modificar de forma muy flexible, aunque la utilización de criterios distintos al general no mejora la precisión del presupuesto y causa diferencias e incompatibilidades entre los distintos agentes.

Presto admite las distintas opciones para la aplicación del redondeo a los precios auxiliares y a los costes indirectos que se exigen por determinados organismos y entes de la administración.

| Redondeo sólo para visualización                               |                    |                                                            |           |  |  |  |  |  |  |
|----------------------------------------------------------------|--------------------|------------------------------------------------------------|-----------|--|--|--|--|--|--|
| No redondear coste antes de calcular indirectos                |                    |                                                            |           |  |  |  |  |  |  |
| Re                                                             | dondear partidas o | que actúan como auxiliares                                 |           |  |  |  |  |  |  |
| Usar el tipo de los conceptos porcentaje con toda la precisión |                    |                                                            |           |  |  |  |  |  |  |
| Redondeos                                                      |                    |                                                            |           |  |  |  |  |  |  |
|                                                                | Variable           | Descripción                                                | Decimales |  |  |  |  |  |  |
| 1                                                              | DecCantMed         | Redondeo de cantidades de conceptos inferiores a capítulos | 2         |  |  |  |  |  |  |
| 2                                                              | DecCantRend        | Redondeo de cantidades del resto de conceptos              | 3         |  |  |  |  |  |  |
| 3                                                              | Dec                | Redondeo general de precios                                | 2         |  |  |  |  |  |  |
| 4                                                              | DecPar             | Redondeo de precios de partidas                            | 2         |  |  |  |  |  |  |
| 5                                                              | DecNat             | Redondeo de precios de conceptos básicos                   | 2         |  |  |  |  |  |  |
| 6                                                              | Decimp             | Redondeo de subtotales de descomposiciones                 | 2         |  |  |  |  |  |  |
| 7                                                              | DecFac             | Redondeo de importes en suministros                        | 2         |  |  |  |  |  |  |

Configuración de la forma de cálculo y redondeos

Los valores del presupuesto se guardan internamente con la precisión total resultante del cálculo, aunque se muestren y se operen con el redondeo especificado. Gracias a ello, aunque se disminuya y se aumente sucesivamente el número de decimales, Presto recuperará siempre la precisión original.

#### Precisión máxima

La forma habitual de operar con los redondeos imita los cálculos tradicionales en papel, utilizando sólo los decimales que aparecen visibles. Sin embargo, los ordenadores pueden operar con la precisión completa, generando un resultado más exacto y más predecible, ya que no depende del número de decimales elegido.

Una opción de Presto permite trabajar sin realizar redondeos en los cálculos, utilizando el número de decimales que se haya seleccionado solamente a efectos de la visualización.

#### **Conceptos paramétricos**

| Notas técnicas        | Personalización                                      |
|-----------------------|------------------------------------------------------|
| Creación de conceptos | Ejemplo de creación paso a paso de un concepto       |
| paramétricos          | paramétrico y funciones de comprobación y desarrollo |

Los precios paramétricos son conceptos que generan variantes de una misma unidad de obra aplicando unas reglas predefinidas. Por ejemplo, el número de camiones necesarios para realizar una excavación puede ser una función de la distancia al vertedero, obteniéndose los rendimientos y el coste particularizado en cada caso concreto.

El usuario selecciona los valores de cada variable o parámetro en una lista con las respuestas posibles, impidiendo que se elijan combinaciones no válidas de respuestas. Para cada combinación se genera la unidad de obra derivada, con el resumen, el texto y la descomposición del precio que le corresponden. Se puede incorporar el concepto al presupuesto o probar otra combinación.

| 1   | TIPO                                                                                                    |           | 2                                              | MATERIAL                        | 3     | TIPO                   | 4    | ANCHO       | HOJA (mm)     |           |            | 1       | ^ |
|-----|----------------------------------------------------------------------------------------------------|-----------|------------------------------------------------|---------------------------------|-------|------------------------|------|-------------|---------------|-----------|------------|---------|---|
| -   | plafón recto                                                                                                    |           |                                                | sapelly                         |       | ciega                  |      | 625         | 625           |           |            |         |   |
|     | plafón molde                                                                                                    | ado recto |                                                | pino país                       |       | 1 vidrio               | ✓    | 725         |               |           |            |         |   |
|     | plafón prove                                                                                                    | nzal      | ✓                                              | pino melix                      | ✓     | 3 vidrios              |      | 825         |               |           |            |         |   |
|     |                                                                                                    |           |                                                | roble                           |       | 6 vidrios              |      |             |               |           |            |         |   |
|     |                                                                                                    |           |                                                | haya                            |       |                        |      |             |               |           |            |         |   |
|     |                                                                                                    |           |                                                | cedro                           |       |                        |      |             |               |           |            |         |   |
|     |                                                                                                    |           |                                                | cerezo                          |       |                        |      |             |               |           |            |         | , |
|     | Texto X                                                                                                    |           |                                                |                                 |       |                        |      |             |               |           |            |         |   |
| Pue | Puerta de paso clásica vidriera con 3 vidrios normalizada, plafón recto, de pino melix barnizada, de dimensiones 725x2030 mm., \land |           |                                                |                                 |       |                        |      |             |               |           |            |         |   |
| inc | luso precerco                                                                                                    | de pino   | de 70                                          | 0x30 mm., galce o cerc          | o vis | to de DM rechapado     | de   | pino mel    | ix de 70x30 m | nm., tapa | juntas lis | os de   |   |
|     | / rechapado                                                                                                    | de pino n | nelix 1                                        | 70x10 mm. en ambas c            | aras  | , y herrajes de colgar | y de | e cierre la | atonados, mo  | ntada, ir | ncluso p.p | o. de 🗸 | , |
|     |                                                                                                    |           |                                                |                                 |       |                        |      |             |               |           |            | ×       | < |
|     | Código                                                                                                    | Info      | Resur                                          | men                             |       |                        |      |             | CanPres Ud    | Pres      | ImpPres    |         |   |
|     | E13E10accb                                                                                                    | rteETH    | PUER                                           | TA PASO CLÁSICA PLAF            | ON    | RECTO PINO MELIX 3     | V 72 | 25x2030     | 1 u           | 105,61    |            |         |   |
| 1 ▶ | O01OB150                                                                                                    |           | Oficia                                         | al 1ª carpintero                |       |                        |      |             | 1,000 h       | 19,70     | 19,70      |         |   |
| 2   | O01OB160                                                                                                    |           | Ayuda                                          | ante carpintero                 |       |                        |      |             | 1,000 h       | 17,81     | 17,81      |         |   |
| 3   | P11PP010                                                                                                    |           | Prece                                          | rco de pino 70x30 mm            |       |                        |      |             | 4,945 m       | 2,53      | 12,51      |         |   |
| 4   | P11P20c                                                                                                    | т         | Galce                                          | DM R. pino melix 70x            | 30 m  | im.                    |      |             | 4,945 m       | 3,16      | 15,63      |         |   |
| 5   | P11T20c                                                                                                    | т         | Тарај                                          | juntas DM pino melix 7          | 0x10  | ) mm.                  |      |             | 9,890 m       | 1,67      | 16,52      |         |   |
| 6   | P11L10accb                                                                                                    |           |                                                | 1,000                           |       |                        |      |             |               |           | 0          |         |   |
| 7   | P11RB040                                                                                                    |           | Perni                                          | rnio latón 80/95 mm. codillo 4, |       |                        |      |             | 4 000 u       | 0.62      | 2.48       |         |   |
| 8   |                                                                                                    |           | Tornillo ensamble zinc/pavón 18,000 u 0,07 1,2 |                                 |       |                        |      |             | .,            | -,        | 2,40       |         |   |
|     | P11WP080                                                                                                    |           | Torni                                          | llo ensamble zinc/pavó          | n     |                        |      |             | 18,000 u      | 0,07      | 1,26       |         |   |

Selección de combinaciones paramétricas y concepto derivado correspondiente

Presto dispone de todas las funciones necesarias para escribir conceptos paramétricos:

- Generar automáticamente todas las variantes posibles de cada concepto
- Comparar los resultados con conceptos convencionales existentes
- Generar las páginas para imprimir un cuadro de precios con los resúmenes y precios de las combinaciones deseadas

Las reglas de generación, una vez preparadas, pueden quedar ocultas para el usuario final, de forma que se pueda usar el concepto paramétrico, seleccionando las respuestas, pero sin la capacidad de alterar, visualizar o copiar las reglas.

En Presto cada concepto derivado tiene un código que lo vincula unívocamente con las respuestas elegidas para las variables, lo que permite identificar la forma en que se generó, a fin de reconstruirlo más adelante para actualizar el precio o para verificarlo. Al ser diferente cada código se pueden incorporar al presupuesto todas las variantes del mismo concepto paramétrico que sean necesarias.

#### Divisas

Es posible combinar conceptos con precios en distintas divisas en un mismo presupuesto siguiendo varios sistemas diferentes.

#### Inflación

Presto calcula el coeficiente de variación de la inflación entre la fecha en que se asignó el precio al concepto y la fecha del presupuesto, que se puede aplicar automáticamente sobre uno o más conceptos para actualizar sus precios.

#### Presupuesto y objetivo de coste

Para el equipo de proyecto, el presupuesto es la suma de los costes directos, es decir, de la lista de los elementos que se proyectan, se ejecutan y permanecen cuando se entrega la obra.

Los costes que no forman parte del proyecto, pero son necesarios para la ejecución, se suelen aplicar como porcentajes de costes indirectos y gastos generales sobre la suma de los costes directos siguiendo procedimientos que dependen de la legislación y las costumbres de cada país, especialmente en la obra para la administración.

Para la empresa constructora, sin embargo, los costes indirectos forman parte de la estimación del coste, como cualquier otro concepto. Presto Planificación permite mantener en paralelo el presupuesto del proyecto, con los costes indirectos proporcionales, que representa los ingresos, y el objetivo de coste, con los costes indirectos y gastos generales en capítulos específicos.

# **Cantidades y mediciones**

| Notas técnicas              | El presupuesto                                                                                                    |
|-----------------------------|----------------------------------------------------------------------------------------------------|
| Rendimiento y<br>producción | Describe estas dos maneras alternativas o complementarias de<br>definir los costes de la unidad de obra mediante una<br>descomposición |

El precio o coste estimado de cada unidad de obra se puede introducir directamente o calcularse a partir de su descomposición, introduciendo los rendimientos unitarios de materiales y recursos o las cantidades necesarias para ejecutar una determinada producción del concepto superior.

#### Cantidades y líneas de medición

La cantidad estimada de cada unidad de obra se puede introducir globalmente o desglosada en líneas de medición, que describen el proyecto con el grado de detalle deseado.

Cuando se realiza el presupuesto o la planificación de un modelo BIM cada línea de medición representa un elemento gráfico del modelo, proporcionando un grado de precisión, una fiabilidad y una trazabilidad imposibles de obtener en las mediciones tradicionales sobre plano. Las líneas de medición contienen las columnas tradicionales de dimensiones, con el número de unidades iguales, longitud, anchura y altura, cuyo producto da como resultado la cantidad parcial de la línea. En Presto, estos campos pueden usarse con flexibilidad, rellenando en cada línea la combinación de campos que sea más conveniente.

Un campo de dimensiones puede anularse para que no intervenga en el cálculo, sin perder el valor, lo que permite muchas posibilidades:

- Mantener datos a título informativo, como el espesor de un muro
- Cambiar el criterio de medición, por ejemplo, medir las carpinterías por superficie o por unidades
- Realizar trasferencias de medición desde unidades de obra a otras en base a dimensiones que no son necesarias para medir la unidad de obra original

| [Y] | Espacio Comentario |        | N                                                                | Longitud | Anchura | Altura Fórmula | Cantidad | CanPres<br>619,86 | Pres |              |
|-----|--------------------|--------|------------------------------------------------------------------|----------|---------|----------------|----------|-------------------|------|--------------|
| 6   | Envolvente         | ×      | Planta 1 Oeste Servicios 8 Muro - Revestido madera               | 1        | 15,10   | 0,20           | 3,90     | 58,89             |      | $\checkmark$ |
| 7   | Envolvente         | $\sim$ | Planta 1 Circulación 10 Hall 105 Muro - Revestido madera - Inter | 1        | 4,70    | 0,20           | 2,70     | 12,69             |      | $\checkmark$ |
| 8   | Envolvente         | $\sim$ | Planta 1 Oeste Servicios 8 Muro - Revestido madera               | 1        | 15,10   | 0,20           | 0,90     | 13,59             |      | $\checkmark$ |
| 9 · | Cerramientos       | $\sim$ | Planta 2 Norte Terraza 12 SIP 202mm Muro - Revestido hormigón    | 1        | 19,70   | 0,20           | 3,30     | 65,01             |      | $\checkmark$ |
| 10  | Envolvente         | $\sim$ | Planta 1 Oeste Servicios 8 Muro - Revestido madera               | 1        | 15,10   | 0,20           | 0,90     | 13,59             |      | $\checkmark$ |
| 11  | Envolvente         | $\sim$ | Planta 1 Oeste Servicios 8 Muro - Revestido madera               | 1        | 15,10   | 0,20           | 0,90     | 13,59             |      | $\checkmark$ |
| 12  | Envolvente         | $\sim$ | Planta 1 Oeste Servicios 8 Muro - Revestido madera               | 1        | 15,10   | 0,20           | 0,90     | 13,59             |      | $\checkmark$ |
| 13  | Cerramientos       | $\sim$ | Planta 2 Sur Circulación 16 SIP 202mm Muro - Revestido hormigón  | 1        | 19,70   | 0,20           | 3,50     | 68,95             |      | $\checkmark$ |
| 14  | Envolvente         | $\sim$ | Planta 1 Este Circulación 10 Muro - Revestido madera             | 1        | 19,82   | 0,20           | 3,90     | 77,30             |      | $\checkmark$ |
| 15  | Techo              | $\sim$ | Techo Sur Muro - Revestido madera                                | 1        | 6,20    | 0,20           | 0,55     | 3,41              |      | $\checkmark$ |

Mediciones por superficie, con el espesor a título informativo

La cantidad parcial de la línea también puede escribirse directamente sin dimensiones, o mediante expresiones aritméticas, como se describe más adelante.

# Ordenación

Las líneas de medición de cada unidad de obra se pueden ordenar directamente por cualquiera de los campos, de temporalmente o de forma definitiva.

También se puede aplicar un criterio de ordenación a las mediciones de un conjunto de unidades de obra, o a todas, en base a una combinación libre de tres campos.

#### **Subtotales**

Las líneas de subtotal muestran la cantidad parcial acumulada hasta el momento y la ponen a cero, iniciando una nueva cuenta hasta el siguiente subtotal. También pueden contener la misma información que las demás líneas.

Ordenar

| Espacio                | ~ 4    | lrea | ~ | FaseCert | $\sim$ |
|------------------------|--------|------|---|----------|--------|
| Crear subtotales autom | áticos |      |   |          |        |

#### Ordenación y creación de subtotales automáticos

Presto permite elegir un criterio para crear subtotales automáticamente cuando varía algún campo en uno, dos o tres campos de líneas de medición consecutivas. Por ejemplo, se pueden activar los subtotales cuando cambia el espacio, o el espacio y la fase de certificación.

Los subtotales son más útiles cuando el criterio de creación es el mismo que el de ordenación de las líneas de medición, por lo cual las dos opciones se pueden elegir de forma sincronizada.

También se calculan para cada línea los subtotales a origen, con la suma de cantidades desde la primera línea, que pueden añadirse a los esquemas de mediciones a título informativo o imprimirse en los informes.

# Fórmulas de medición

La fórmula es un campo complementario a las dimensiones que permite calcular la cantidad parcial de cada línea de forma distinta al producto de sus dimensiones.

|     | Comentario                 | N  | Longitud | C: Canto | Altura | Fórmula     | Cantidad | CanPres<br>3.112,98 |
|-----|----------------------------|----|----------|----------|--------|-------------|----------|---------------------|
| 1   | Capitel para viga HA 1: PB | 20 | 0,40     | 180,00   |        | IPE(C)*.785 | 150,09   |                     |
| 2   | Capitel para escalera 1    | 3  | 0,90     | 160,00   |        | IPE(C)*.785 | 42,60    |                     |
| 3   | Placa de anclaje           | 28 | 0,35     |          | 4,71   | 4.71        | 217,40   | 410,09              |
| 4   | Capitel para viga HA 1: P1 | 18 | 0,40     | 180,00   |        | IPE(C)*.785 | 135,08   |                     |
| 5   | Capitel para escalera 1    | 3  | 0,90     | 160,00   |        | IPE(C)*.785 | 42,60    | 177,68              |
| 6   | Capitel para viga HA 1: P2 | 18 | 0,40     | 140,00   |        | IPE(C)*.785 | 92,69    |                     |
| 7 1 | Capitel para escalera 1    | 3  | 0,90     | 140,00   |        | IPE(C)*.785 | 34,76    | 127,45              |
| 8   | Capitel para viga HA 1     | 18 | 0,40     | 140,00   |        | IPE(C)*.785 | 92,69    |                     |
| 9   | Capitel para escalera 1    | 3  | 0,90     | 140,00   |        | IPE(C)*.785 | 34,76    | 127,45              |
| 10  | Pilar                      | 14 | 3,20     | 140,00   |        | UPN(C)*.785 | 717,43   |                     |
| 11  | Pilar                      | 2  | 3,20     | 140,00   |        | UPN(C)*.785 | 102,49   |                     |
| 12  | Placa de anclaje           | 2  | 0,35     |          | 4,71   | 4.71        | 15,53    | 835,45              |

#### Líneas de medición con fórmulas para perfiles de acero

De esta forma, las dimensiones ortogonales se pueden sustituir por otros valores más convenientes para definir los elementos medidos, como el diámetro de las barras de acero, agilizando la entrada de datos y obteniendo líneas de medición más fáciles de comprobar visualmente.

Las fórmulas pueden contener los operadores matemáticos y las funciones trigonométricas más habituales para calcular la geometría de los elementos del proyecto.

Además, se pueden usar expresiones específicas de la construcción:

- Áreas de las series de perfiles IPE, IPN, UPN, HEA, HEB, HEM y L, en función del canto
- Peso de redondos de acero, en función del diámetro

Las fórmulas se pueden aplicar a líneas de medición aisladas. Si se aplican a todas las mediciones de una unidad de obra, se pueden personalizar los encabezamientos de cada columna, identificando el significado del campo y la unidad de medida adecuada. Las nuevas cabeceras aparecerán en pantalla y en los informes impresos.

Se suministra un conjunto con las fórmulas predefinidas más habituales, que se puede modificar o completar por el usuario.

|   | Comentario | A: N | B: Longitud | C: Anchura | D: Altura | Fórmula     |
|---|------------|------|-------------|------------|-----------|-------------|
| 1 | REBAR      | N    | Lm          | ø mm       |           | REBAR(C)    |
| 2 | IPE        | N    | Lm          | H mm       |           | IPE(C)*.785 |
| 3 | IPN        | Ν    | Lm          | H mm       |           | IPN(C)*.785 |
| 4 | HEA        | Ν    | Lm          | H mm       |           | HEA(C)*.785 |
| 5 | HEB        | Ν    | Lm          | H mm       |           | HEB(C)*.785 |
| 6 | HEM        | Ν    | Lm          | H mm       |           | HEM(C)*.785 |
| 7 | UPN        | Ν    | Lm          | H mm       |           | UPN(C)*.785 |
| 8 | L          | N    | Lm          | H mm       | T mm      | L(C,D)*.785 |

Fórmulas predefinidas

Una fórmula puede contener también expresiones aritméticas puras, que pueden describir la geometría de los elementos complejos mejor que el producto de tres dimensiones ortogonales.

#### Criterios de medición alternativos

Presto calcula y presenta para cada unidad de obra las cantidades totales obtenidas aplicando a las columnas de longitud, anchura y altura diferentes criterios de medición, con independencia del criterio utilizado para medirla:

- Superficies verticales frontal, lateral y total
- Superficie en planta
- Perímetros en planta y alzado
- Volumen
- Suma de número de unidades, longitudes, anchuras y alturas
- Moda, o valor más repetido en cada columna
- Suma de descuentos

Los valores auxiliares tienen en cuenta todos los campos de dimensiones, aunque estén anulados en la medición de origen, lo que es especialmente útil cuando se usan estos valores para las trasferencias de medición, que se describen a continuación.

| Resumen                                     | CanPres Ud    | SumaN | SumaLon | PeriHor | PeriVert | SupHor | SupVert | SupVertTot | SupCanto | Volumen |
|---------------------------------------------|---------------|-------|---------|---------|----------|--------|---------|------------|----------|---------|
| CARPINTERÍA DE MADERA                       | 1             |       |         |         |          |        |         | 0          |          |         |
| ARM.MOD.3 H.ABAT. LISO ROBLE 150cm.         | 2,00 <b>u</b> | 2,00  | 1,20    | 7,20    | 13,20    | 1,44   | 3,24    | 19,44      | 6,48     | 3,89    |
| P.E.ESTÁNDAR PLAF.RECTO P.PAÍS 825x2110mm.  | 2,00 <b>u</b> | 2,00  | 2,88    | 11,52   | 16,40    | 4,15   | 7,66    | 30,64      | 7,66     | 11,03   |
| P.P BLOCK MOLD.FINA LACADA 1V 825x2030      | 7,00 <b>u</b> | 7,00  | 6,69    | 24,58   | 42,78    | 5,35   | 14,05   | 51,62      | 11,76    | 11,24   |
| P.P.PLAFÓN MOLDEADO RECTO HAYA 2H 1650x2030 | 1,00 <b>u</b> | 1,00  | 1,09    | 5,64    | 6,44     | 1,89   | 2,32    | 12,01      | 3,68     | 4,02    |
| P.P.PLAFÓN RECTO CORR.ROBLE 825x2030 mm.    | 3,00 <b>u</b> | 3,00  | 4,11    | 13,92   | 20,40    | 3,90   | 8,34    | 28,26      | 5,79     | 7,93    |

Valores auxiliares de las unidades de obra de carpintería

Los resultados se recalculan automáticamente cuando se modifican las mediciones de la unidad de obra de origen.

### Trasferencia de medición

| Notas técnicas  | El presupuesto                                                |
|-----------------|---------------------------------------------------------------|
| Trasferencia de | Descripción, posibilidades y ejemplos de la referencia de una |
| mediciones      | medición a la medición de otra partida                        |

La medición de una unidad de obra a partir de la medición de otra, por ejemplo, igualando la superficie de pintura a la del tabique, era muy habitual al realizar una medición manualmente para horrar tiempo y cobran nueva importancia en la actualidad cuando se genera el presupuesto a partir de un modelo BIM para obtener las mediciones de elementos que no están modelados expresamente, como los acabados.

#### Líneas de medición estructuradas

Presto proporciona campos con significados específicos, que permiten definir de forma estructurada el elemento del proyecto al que se refiere la línea de medición:

- El espacio, la planta, el área y la zona, que permiten definir con la precisión deseada la localización geográfica
- La orientación de muros y carpinterías exteriores
- marca identifica cada elemento distinto de una misma unidad de obra, como las etiquetas de puertas y ventanas que aparecen en la memoria de carpinterías y en los planos
- El eje horizontal o vertical más cercano en una rejilla del modelo o de los planos
- Las coordenadas espaciales del elemento
- El archivo, la capa, el subproyecto o el subsistema del edificio
- La alternativa de diseño y la variante a que corresponde

Cada línea también contiene la fecha y hora de la sesión de trabajo en que se introdujo y una clave única que permite identificarla, aunque se copie a otra y se modifiquen sus demás valores.

Muchos de estos datos se obtienen automáticamente cuando se genera el presupuesto a partir de un modelo BIM con Cost-It, pero pueden ser también útiles en las mediciones realizadas manualmente, ya que los datos estructurados se pueden analizar, filtrar, operar, ordenar y modificar con más facilidad.

| Planta 🔺 | Orientación<br>Norte |   | Zona                     | DeZona              | Mark | GridX | GridY | х       | Y       | Z      |
|----------|----------------------|---|--------------------------|---------------------|------|-------|-------|---------|---------|--------|
| Planta 1 | Norte                | ¥ | Baño 103                 | Hall 105            | 103  | В     | 6     | 30,9775 | 4,063   | 9,8425 |
| Planta 1 | Norte                | ¥ | Lavandería 104           | Baño 103            | 104  | В     | 6     | 30,9775 | -2,4414 | 9,8425 |
| Planta 2 | Norte                | ¥ | Dormitorio principal 206 | Hall de entrada 201 | 206A | A     | 3     | 3,484   | 7,5407  | 9,8425 |
| Planta 2 | Norte                | ¥ | Baño 203                 | Dormitorio 202      | 203  | С     | 5     | 22,9722 | -8,8635 | 9,8425 |
| Planta 2 | Nordeste             | ¥ | Dormitorio 202           | Dormitorio 202      | 202  | A     | 6     | 30,843  | 4,4567  | 9,8425 |
| Planta 2 | Nordeste             | ۷ | Baño 205                 | Dormitorio 204      | 205  | В     | 4     | 13,5234 | 0,4541  | 9,8425 |

Líneas con campos obtenidos al exportar un modelo BIM con Cost-It

Por ejemplo, el comentario, tradicionalmente introducido a mano, se puede sustituir por el contenido de los campos estructurados más adecuados, agilizando la entrada de datos y su uniformidad, ya que los valores se pueden elegir en una lista.

Para generar los documentos impresos se pueden imprimir estos mismos campos o fusionarlos para generar el comentario tradicional.

La descripción de las ventajas de unas líneas de medición estructuradas para la planificación y la ejecución se describen en los apartados que se refieren a esas etapas del proyecto.

#### **Operaciones con las mediciones**

La posibilidad de ocultar o proteger temporalmente una columna de dimensiones cuando no interviene en una unidad de obra, la sugerencia automática de la lista de valores usados en los campos superiores, la tecla de copia del campo superior, los recursos habituales de copiar, pegar y operar campos aislados o rangos de celdas y las restantes opciones de Presto y del entorno Windows agilizan extraordinariamente la entrada manual de mediciones.

Otras posibilidades específicas para las mediciones:

- Separar una línea en dos, manteniendo los datos y desdoblando la cantidad
- Refundir líneas de medición que se diferencien sólo en el número de unidades o en uno de los campos de dimensiones

Además de la ventana con las mediciones de cada unidad de obra, una ventana presenta todas las mediciones del presupuesto, donde se pueden aplicar globalmente las operaciones anteriores y todas las opciones y posibilidades de Presto para el trabajo con tablas

### Variantes y estados del presupuesto

Las líneas de medición pueden desactivarse del presupuesto, sin eliminarlas. Esta posibilidad permite realizar simulaciones y valorar alternativas, sin perder la información, como:

- Cambiar el criterio de descuento de huecos, para el presupuesto y para calcular exactamente los materiales necesarios
- Activar y desactivar variantes del diseño
- Añadir líneas de medición temporales o contingencias

Durante la ejecución se pueden introducir líneas que representan elementos ejecutados o certificados que no forman parte del presupuesto.

Los cambios del presupuesto, que pueden ocurrir en la etapa de proyecto o durante la ejecución, se gestionan mediante tres estados:

- Presupuesto inicial
- Modificaciones aprobadas del presupuesto
- Cambios pendientes de aprobación,

Los dos primeros estados suman al presupuesto normal o vigente. El tercer estado permite calcular el presupuesto final previsible o posible. El método del Valor Ganado, incorporado en Presto Gestión del proyecto, permite obtener otras proyecciones.

|   |       | Código  | NatC | Resumen                                                      | ImpPresIni    | ImpPresMod | ImpPres        | ImpPresPte   | ImpPresPosible |
|---|-------|---------|------|--------------------------------------------------------------|---------------|------------|----------------|--------------|----------------|
| - |       | 0       | :    | Integración de todos los ejemplos                            | 52.517.941,54 | 536.996,79 | 130.161.539,59 | 1.046.445,02 | 131.207.984,61 |
| + | 1     | SAM     | 12   | EJEMPLOS COMPLETOS DE INTEGRACIÓN                            | 0             | 0          | 8.091.059,87   | 0            | 8.091.059,87   |
| - | 2     | Z1      | 12   | PRESUPUESTOS Y MEDICIONES. QMASS                             | 28.988.814,98 | 9.888,45   | 73.413.930,42  | 42.683,47    | 73.456.613,89  |
|   | + 2.1 | ZPR-001 | Δ    | Presupuesto                                                  | 311.999,51    | 0          | 311.999,51     | 0            | 311.999,51     |
|   | + 2.2 | ZPR-002 | Δ    | Presupuesto de obra civil                                    | 25.672.974,75 | 0          | 69.956.660,06  | 0            | 69.956.660,06  |
|   | + 2.3 | ZPR-003 | Δ    | Seguridad, Calidad, Gestión ambiental y LE                   | 2.996.640,72  | 9.888,45   | 3.138.070,85   | 42.683,47    | 3.180.754,32   |
|   | + 2.4 | ZPR-004 | Δ    | rac_advanced_sample_project                                  | 7.200,00      | 0          | 7.200,00       | 0            | 7.200,00       |
| - | 3     | Z2      | 6    | PLANIFICACIÓN ECONÓMICA Y TEMPORAL                           | 5.936.224,29  | 77.739,27  | 16.646.779,98  | 109.559,87   | 16.756.339,85  |
|   | + 3.1 | ZPL-001 | Δ    | Objetivo de coste y planificación                            | 2.996.641,51  | 9.888,45   | 3.006.529,96   | 42.683,47    | 3.049.213,43   |
|   | + 3.2 | ZPL-003 | Δ    | Planificación temporal de edificio de 159 viviendas          | 0             | 0          | 10.632.816,42  | 0            | 10.632.816,42  |
|   | + 3.3 | ZPL-005 | Δ    | Obra en fase de contratación                                 | 2.939.582,78  | 67.850,82  | 3.007.433,60   | 66.876,40    | 3.074.310,00   |
| - | 4     | Z3      | 6    | GESTIÓN DEL PROYECTO                                         | 8.788.817,50  | 231.414,53 | 9.020.232,03   | 474.268,88   | 9.494.500,91   |
|   | + 4.1 | ZPM-001 | Δ    | Obra con certificación en fase 8                             | 2.938.679,14  | 67.850,82  | 3.006.529,96   | 65.770,79    | 3.072.300,75   |
|   | + 4.2 | ZPM-002 | Δ    | Obra con certificación en fase 9                             | 2.938.679,14  | 67.850,82  | 3.006.529,96   | 65.770,79    | 3.072.300,75   |
|   | + 4.3 | ZPM-003 | Δ    | Comparativo de ofertas y EVM para el director de obra        | 2.911.459,22  | 95.712,89  | 3.007.172,11   | 342.727,30   | 3.349.899,41   |
| - | 5     | Z4      | 6    | EJECUCIÓN: PRODUCCIÓN Y FACTURACIÓN                          | 8.804.084,77  | 217.954,54 | 9.022.039,31   | 419.932,80   | 9.441.972,11   |
|   | + 5.1 | ZPF-001 | Δ    | Producción y control de costes a partir de partidas          | 2.939.582,78  | 67.850,82  | 3.007.433,60   | 66.876,40    | 3.074.310,00   |
|   | + 5.2 | ZPF-002 | Δ    | Producción y control de costes a partir de conceptos básicos | 2.939.582,78  | 67.850,82  | 3.007.433,60   | 66.876,40    | 3.074.310,00   |
|   | + 5.3 | ZPF-003 | Δ    | Obra en ejecución con el Método del Valor Ganado             | 2.924.919,21  | 82.252,90  | 3.007.172,11   | 286.180,00   | 3.293.352,11   |
|   |       |         |      |                                                              |               |            |                |              |                |

Presupuesto integrado de obras en curso, por estados de aprobación

Si es necesario un mayor nivel de desglose, por ejemplo, por riesgo o por el agente que debe aprobar el cambio, se pueden usar otros colores y otros campos de identificación.

Cada línea de medición se asigna también a una fase de planificación, ejecución y certificación, como se describe en otros módulos de Presto.

# Integración de mediciones

Presto permite integrar en un presupuesto existente mediciones o certificaciones realizados por otros profesionales o que provienen de otros programas o nuevas versiones de un modelo BIM.

| Notas técnicas                                | El presupuesto                                                                                                    |
|-----------------------------------------------|----------------------------------------------------------------------------------------------------|
| Integración y<br>comparación de<br>mediciones | Importación de líneas de medición para comparar e integrar en la<br>obra, sistemas de emparejamiento, detección y tipos de cambios,<br>acciones posibles, revisión, asignación y actualización de unidades<br>de obra y caso especial de Revit |

#### Asistentes de mediciones

Los asistentes generan automáticamente las líneas de medición que corresponden a las unidades de obra necesarias para medir y ejecutar determinados elementos del proyecto, en función de las dimensiones geométricas y otros datos introducidos por el usuario.

#### Carpinterías y acabados

Definiendo las características de los acabados tipo de los locales y los huecos del proyecto, y en función de la superficie y perímetro de cada local, se generan las líneas de medición de las unidades de obra deseadas, entre las siguientes posibilidades:

• En los locales se calculan solado, rodapié, techo, cornisa, revestimiento vertical, acabado vertical, friso y moldura.

• En cada hueco se generan líneas de medición para recibidos, pre-cercos, carpintería, vidrio, persianas, defensas o rejas, alféizar, umbral o vierteaguas, jamba, dintel, cargadero y capialzado.

| Acabado[1]                                            |               |
|-------------------------------------------------------|---------------|
| Código                                                | Acabado 1     |
| Suelo                                                 |               |
| m2 · Solado                                           | E11/E11EBB030 |
| m · Rodapié                                           | E11/E11EBR030 |
| Descontar huecos en rodapié mayores de (m)            | 1             |
| Techo                                                 |               |
| m2 · Techo                                            | E08/E08TAE010 |
| m · Cornisa                                           |               |
| Paramentos verticales                                 |               |
| m2 · Revestimiento vertical                           | E12/E12AC101  |
| Descontar huecos en revestimiento de área mayor a (m2 | ) 1           |
| m2 · Acabado vertical                                 | E10/E10ATP180 |
| Descontar huecos en acabado de área mayor a (m2)      | 1             |
| Altura del falso techo (m)                            | 0,6           |
| m2 · Friso                                            | E11/E11RRA010 |
| Descontar huecos en friso de área mayor a (m2)        | 1             |
| m · Moldura                                           | E11/E11EBR090 |
| Descontar huecos en moldura de longitud mayor a (m)   | 1,2           |
| Altura del friso y la moldura (m)                     | 0,2           |

Datos necesarios para la definición de un acabado tipo

#### Estructuras

Crea las líneas de medición de encofrado, acero y hormigón de forjados unidireccionales, vigas y pilares, a partir de sus dimensiones, del material y el tipo constructivo.

- En losas inclinadas se genera además el peldañeado, el zanquín y las barandillas.
- En vigas de atado, zapatas y muros de contención genera también las mediciones de excavación, refino y perfilado de paramentos verticales y horizontales, la entibación, el hormigón de limpieza y relleno, la impermeabilización, el drenaje y el relleno del trasdós.
- Calcula el peso total y la superficie a pintar de conjuntos de acero formados por cualquier combinación de redondos, mallas, pletinas, llantas, barras cuadradas y todas las series de perfiles laminados de Arcelor.

Los resultados sirven también para obtener rápidamente las cuantías de acero de piezas de hormigón armado, consultar las áreas de las distintas series de perfiles de acero o generar las dimensiones de una escalera.

# **Operaciones especiales**

#### **Operaciones con el presupuesto**

Numerosas opciones específicas resuelven las operaciones más habituales con el presupuesto. Se pueden aplicar a todos los conceptos o a una parte, por naturalezas, por selección manual o por máscaras.

#### Sustituir conceptos

Se puede sustituir un concepto por otro en todas las descomposiciones en que aparezca, para cambiar un concepto por otro o para refundir conceptos iguales que provienen de cuadros de precios distintos, con codificaciones incompatibles. Esta sustitución se puede realizar caso a caso o globalmente, mediante una lista de equivalencias de códigos. Esta lista permite también eliminar conceptos o desdoblar un concepto en varios.

# Actualizar información

La información del presupuesto se puede actualizar tomando como referencia otro presupuesto o un cuadro de precios que compartan los mismos códigos.

Se puede reemplazar toda la información de los conceptos o sólo un conjunto determinado de campos, así como el texto, las descomposiciones, los dibujos o imágenes, las facetas del pliego de condiciones, las variables y otra información asociada.

También se puede sustituir un concepto por otro, pero manteniendo la cantidad y las mediciones, a fin de permitir que se modifique la unidad de obra asociada o se introduzca por primera vez, sin perder la información existente.

### Ajustar precios

El precio del presupuesto o el de cualquier concepto compuesto se puede ajustar a un importe predefinido, actuando selectivamente sobre los rendimientos de los recursos y sobre los precios de los conceptos inferiores a fin de mantener la coherencia de los cálculos.

| 0                                       | Presupuesto de      | vivienda unifamiliar obtenido de F | 398003,36     |  |  |
|-----------------------------------------|---------------------|------------------------------------|---------------|--|--|
|                                         |                     | Ajustar precio presupuesto a       |               |  |  |
|                                         |                     | 2                                  | 91,7077684972 |  |  |
| No alterar conceptos que ir             | ntervienen en otra: | s descomposiciones                 |               |  |  |
| Cambiar                                 | Cantidad            | Precio                             |               |  |  |
| Capítulos (sin descomponer)             |                     |                                    |               |  |  |
| Partidas (sin descomponer)              |                     |                                    |               |  |  |
|                                         |                     | 4                                  |               |  |  |
| Matenales                               |                     |                                    |               |  |  |
| Matenales<br>Mano de obra               |                     | ×                                  |               |  |  |
| Matenales<br>Mano de obra<br>Maquinaria |                     | V                                  |               |  |  |

Caja de diálogo de ajuste de precios

#### Operar

La opción de operar permite modificar precios y cantidades globalmente, ya sea aplicando operaciones matemáticas sencillas o todo tipo de expresiones de usuario.

Otras opciones de modificación de precios permiten alterar los precios aplicando coeficientes diferentes para cada naturaleza o aplicar la inflación entre la fecha original del concepto y las del presupuesto.

#### Reorganización, comparación y análisis

# Simplificación

Las opciones de reducción de niveles reorganizan el presupuesto, eliminando conceptos intermedios, como subcapítulos, unidades de obra y precios auxiliares. Estos conceptos se reemplazan por sus componentes inferiores, realizando los cambios

necesarios en cantidades y precios para mantener la coherencia del presupuesto y el valor de todos los importes.

#### Reestructuración del presupuesto

La organización del presupuesto no se considera ya como una estructura fija de capítulos y partidas, sino que se puede reorganizar ilimitadamente.

| Notas técnicas          | EDT y sistemas de clasificación                    |  |  |  |
|-------------------------|----------------------------------------------------|--|--|--|
| Reestructurar capítulos | Cómo transformar el presupuesto de una EDT a otras |  |  |  |

La reorganización por mediciones reclasifica las líneas de medición en capítulos en base al contenido de cualquier campo, dividiendo las unidades de obra a las que pertenecen, si es necesario.

En ambos casos, los importes se mantienen y se puede reclasificar ilimitadamente o volver a cualquier situación intermedia.

#### Reestructuración de unidades de obra

Permite alterar en una sola operación las descomposiciones de las unidades de obra seleccionadas:

- Eliminar selectivamente los componentes inferiores, por naturalezas
- Añadir uno o más conceptos a la descomposición, con cantidades fijas o proporcionales a un porcentaje

Por ejemplo, se pueden crear rápidamente descomposiciones con determinadas proporciones en materiales, mano de obra y maquinaria.

#### Comparación de presupuestos

Compara el presupuesto con otro buscando diferencias o coincidencias en precios, cantidades o textos y marcando los conceptos afectados en el presupuesto de origen o en una hoja Excel.

|    | <b>A</b> 1 | • (• f <sub>x</sub>                         |          |            |           |                                           |        |            |
|----|------------|---------------------------------------------|----------|------------|-----------|-------------------------------------------|--------|------------|
|    | А          | В                                           | С        | D          | E         | F                                         | G      | Н          |
| 1  |            | Presupuesto y mediciones                    |          |            |           | Certificaciones                           |        |            |
| 32 | E04        | Cimentaciones                               | 1        | 81.453,80  | E04       | Cimentaciones                             | 1      | 80.458,60  |
| 33 | E04CE020   | Encofrado con madera en zapatas, zanjas,    | 49,76    | 20,00      |           |                                           |        |            |
| 34 | E04CA060   | Hormigón armado HA-25/P/40/IIa, en          | 220,91   | 151,44     | E04CA060  | Hormigón armado HA-25/P/40/IIa, en        | 220,91 | 151,44     |
| 35 | E04SE020   | Encachado de piedra caliza 40/80, e=20 cm   | 660,00   | 8,42       | E04SE020  | Encachado de piedra caliza 40/80, e=20 cm | 660,00 | 8,42       |
| 36 | E04SA020   | Solera de hormigón HA-25 armado con         | 660,00   | 17,17      | E04SA020  | Solera de hormigón HA-25 armado con       | 660,00 | 17,17      |
| 37 | E04MA010   | Hormigón armado HA-25/P/20/I, en muro de    | 88,46    | 310,51     | E04MA010  | Hormigón armado HA-25/P/20/I, en muro de  | 88,46  | 310,51     |
| 38 | E05        | Estructuras                                 | 1        | 562.291,22 | E05       | Estructuras                               | 1      | 553.728,26 |
| 39 | E05HVA030  | Jácenas de cuelgue con hormigón HA-         | 228,02   | 391,36     | E05HVA030 | Jácenas de cuelgue con hormigón HA-       | 206,14 | 391,36     |
| 40 | E07        | Cerramientos y divisiones                   | 1        | 346.811,44 | E07       | Cerramientos y divisiones                 | 1      | 334.612,32 |
| 41 | E07WV110   | Limpieza de viviendas y locales             | 6.224,04 | 1,96       | E07WV110  | Limpieza de viviendas y locales           | 0,00   | 1,96       |
| 42 | E10        | Aislamiento e impermeabilización            | 1        | 114.358,09 | E10       | Aislamiento e impermeabilización          | 1      | 113.572,80 |
| 43 | E10INX080  | Sellado de juntas de dilatación con Satecma | 129,16   | 6,08       |           |                                           |        |            |
| 44 | E11        | Pavimentos                                  | 1        | 287.297,05 | E11       | Pavimentos                                | 1      | 286.393,41 |
| 45 | E11CTP200  | Zanquín de piedra artificial de china media | 116,00   | 7,79       |           |                                           |        |            |

Resultado de la comparación de dos presupuestos

• La búsqueda de diferencias permite localizar cambios respecto a versiones anteriores o a un cuadro de precios.

• La búsqueda de coincidencias permite localizar y validar el origen de los distintos precios de un presupuesto respecto de una o más referencias. Este marcado es acumulativo, es decir, las coincidencias encontradas se añaden a las existentes.

Las búsquedas se pueden limitar a capítulos, partidas o conceptos de precio y se pueden comparar tanto el presupuesto como las demás estructuras de precios.

# **Espacios**

| Notas técnicas  | El presupuesto                                                                                                    |
|-----------------|----------------------------------------------------------------------------------------------------|
| Uso de espacios | Creación y edición de espacios, información asociada y resultados<br>económicos, uso como alternativas o para trasferencia de medición<br>y opciones en el diagrama de barras |

Los espacios son un sistema analítico de costes transversal o complementario al presupuesto. Un espacio es cualquier forma de subdividir la obra, alternativa a la organización básica de capítulos y unidades de obra, que sea conveniente para obtener costes y otros resultados.

### Categorías

Cada concepto puede estar asignado a tres tipos de categorías, elegidas en listas predefinidas, de manera que se pueden aplicar a las obras de Presto de todos los usuarios para obtener y comparar la misma información.

Los valores admisibles en cada una de las tres categorías se pueden ver en Presto en el campo "Categoría" de los conceptos, desplegando la lista sobre un concepto de tipo capítulo, unidad de obra o material.

#### Subsistema del edificio

La lista de capítulos es similar a la recomendada en la normativa española de la edificación y permite comparar presupuestos y obtener ratios.

#### Función del elemento constructivo

Permite obtener ratios y realizar comprobaciones rápidas de las unidades de obra, por ejemplo, la superficie de forjados con los pavimentos y la superficie de aislamiento con la de fachada.

#### Tipo de material

Organiza los distintos materiales en clases predefinidas según la normativa europea para facilitar la asignación de controles de calidad y la separación de residuos. La asignación se puede realizar automáticamente mediante los asistentes del sistema de calidad integrada Presto QMASS.

# Un sistema de información

#### Información del concepto

Además de los valores económicos que intervienen en los cálculos de cantidades y precios, cada concepto dispone de numerosos datos de descripción e identificación, como el resumen principal y complementario, textos, códigos, fechas y otros campos.

- La nota es un texto de uso interno para el redactor del presupuesto y aparece como pista al posar el cursor sobre cualquier otro campo del elemento.
- El estado, identificado por colores negro, rojo, verde y gris, representa diferentes situaciones posibles, según el tipo de concepto.
- El origen indica el presupuesto del que se ha tomado originalmente el concepto. La funcionalidad de cada campo se describe en el manual del usuario. La lista completa de campos, con sus propiedades, es accesible en "INFORMES:

Diseñar informe", en la opción "VER: Lista de campos".

#### Texto

El texto descriptivo es ilimitado, se puede introducir en cualquier juego de caracteres Unicode y soporta todos los atributos de formato habituales en los editores de texto de Windows, incluyendo adentrados, tablas y gráficos.

La ventana de texto dispone de correctores de ortografía, silabeado automático y conversión entre idiomas incorporada, mediante un enlace al API de traducción de Google.

Se dispone de opciones para editar globalmente todos los textos, uniformizando los formatos de letra o el uso de mayúsculas y minúsculas.

| Todos                                 | * |                   |
|---------------------------------------|---|-------------------|
| 🗌 Eliminar                            |   |                   |
| Pasar todo el texto a la misma fuente |   | Segoe UI 10 Norma |
| 🗌 Pasar todo el texto al mismo color  |   |                   |
| No convertir mayúsculas ni minúsculas | * |                   |
| No justificar                         | * |                   |

#### Edición global de textos

Además de este texto principal, se pueden asociar otros textos al concepto, algunos de los cuales tienen un significado específico, como las facetas del pliego de condiciones.

#### Archivos asociados

Se puede asociar a cada concepto, documento o fecha del presupuesto cualquier número y tipo de archivos, fotografías e imágenes, planos DWG, hojas Excel, documentos PDF o familias Revit.

Los planos y las imágenes se pueden visualizar y editar directamente desde Presto. Se dispone de opciones para optimizar gráficos, necesarias cuando se preparan cuadros de precios o catálogos de gran tamaño, como cambiar el formato de todos los gráficos en bloque o crear una imagen a partir de un dibujo DWG.

| 10/10/02  | Id Mombra         |                                 |              | Evtensión | Tino             | Dutes Eachs          | Camino      |
|-----------|-------------------|---------------------------------|--------------|-----------|------------------|----------------------|-------------|
| n         | 56 Plano-Plano-A  | 101-Planas                      |              | DW/5      | Indeterminado    | 305 486 0P (10 (2015 | carring     |
| 0         | 57 Plano-Plano-A  | 102-Alzados-Sectiones           |              | DMC       | Indeterminado    | 201405 00/10/2015    |             |
| 0         | 58 Plano-Plano-A  | 104-Alzados-Secciones-Detalles  | 15           | DWE       | Indeterminado    | 544 309 08/10/2015   |             |
| 0         | 59 Plano-Plano-A  | 105-Alzados-Secciónescaleras    | •            | DWE       | Indeterminado    | 598 576 08/10/2015   |             |
| E04AB020  | 179 4918          |                                 |              | DWG       | Gráfico          | 120.443 06/03/2015   |             |
| E04CAM020 | 177 4967          |                                 |              | DWG       | Gráfico          | 151,752 06/03/2015   |             |
| E04CAM050 | 66 600 x 600 x 30 | Domm                            |              | PNG       | Gráfico          | 2.383 08/10/2015     |             |
| E04CAM050 | 176 4974          |                                 |              | DWG       | Gráfico          | 131.372 06/03/2015   |             |
| E04CE020  | 180 4988          |                                 |              | DWG       | Gráfico          | 123.101 06/03/2015   |             |
|           |                   |                                 |              |           | 12               |                      |             |
| -         |                   |                                 |              | -         |                  | -                    |             |
| 226 7110  | DWG               | . 80. interior - Partición, PNG | 228 7206.DWG | 1         | 03-3000 x 3000mm | Rejilla.PNG          | 229 152.JPG |
| 226 7110  |                   | 80 Interior - Partición PNG     | 228 7206.DWG | 11        | 03 3000×3000mm   | Rejila.PNG           | 23 152.PG   |

Distintos tipos de archivos asociados

Los archivos de formatos específicos se abren con el programa correspondiente.

Para facilitar la identificación se genera una miniatura para cada archivo, que se puede asociar también manualmente a partir de una imagen.

Los archivos quedan dentro de la obra y se pueden extraer en el mismo formato original. Un mismo archivo puede estar asociado a varios conceptos, sin necesidad de estar repetido.

Se guarda la ruta inicial, por lo que se pueden actualizar automáticamente si el archivo de origen se ha modificado y sigue accesible.

#### Campos de usuario

| Notas técnicas   | Personalización                         |
|------------------|-----------------------------------------|
| Uso de variables | Creación y uso de campos personalizados |

Se pueden crear nuevos campos para asignar propiedades, parámetros y valores personalizados a los conceptos o a las líneas de medición. Se puede aplicar cálculos a sus valores para que se comporten como nuevos precios, o para obtener volúmenes, pesos o consumos energéticos agregados para todo el proyecto.

| Va          | Valores en conceptos P03EC080 Panel prefabricado hormigón arquitectónico gris árido visto 👻 🗸 |     |           |          |        |                 |                                            |        |        |       |                            |
|-------------|-----------------------------------------------------------------------------------------------|-----|-----------|----------|--------|-----------------|--------------------------------------------|--------|--------|-------|----------------------------|
| [Usuario] • |                                                                                               |     |           |          |        |                 |                                            |        |        |       |                            |
| D           | ı.                                                                                            | Tag | NombreVar | Valor    | Тіро   | DisplayUnitType | Descripción                                | ValMin | ValMax | Combo | TipoCálculo                |
| 1           | F                                                                                             |     | eCO2      | 30,96    | Real   | kg              | Emisión de CO2                             | 0      | 0      |       | Como precio de presupuesto |
| 2           |                                                                                               |     | ce        | 9,55     | Real   | MJ              | Coste energético                           | 0      | 0      |       | Como precio de presupuesto |
| 3           |                                                                                               |     | ler       | 17 01 07 | String |                 | Código ler de la lista europea de residuos |        |        |       | No                         |
| 4           |                                                                                               |     | m         | 280,00   | Real   | kg              | Masa del elemento                          | 0      | 0      |       | No                         |
| 5           |                                                                                               |     | v         | 0,83     | Real   | m3              | Volumen                                    | 0      | 0      |       | No                         |

Campos de usuario
# Precios alternativos

Cada concepto puede tener asociados precios complementarios al precio principal, que se pueden usar como consulta o intercambiar con el precio principal, con diferentes posibilidades:

- Conservar precios por distintas zonas geográficas, fechas o proveedores
- Contener componentes del presupuesto en distintas divisas
- Comparar ofertas

Presto calcula el importe total del presupuesto y los precios de todos sus conceptos inferiores para cada colección de precios alternativos, en base a la EDT común y a sus cantidades, incluyendo los mismos costes indirectos y otros aspectos que afecten del precio principal, a fin de que todos los presupuestos paralelos sean homogéneos.

|   |       |           | Código    | NatC      | Resumen                                               | Pres       | SigmaPrec | MedPrec    | 1: Pres<br>ZONA1 | 2: Pres<br>ZONA2 | 3: Pres<br>ZONA3 |
|---|-------|-----------|-----------|-----------|-------------------------------------------------------|------------|-----------|------------|------------------|------------------|------------------|
| - |       |           | 0         | :E        | Presupuesto de vivienda unifamiliar obtenido de Revit | 421.679,82 | 0         | 421.467,86 | 419.449,92       | 421.278,43       | 423.675,22       |
| - | 1     |           | E04       | 6         | CIMENTACIONES                                         | 12.124,85  | 0,01      | 12.050,86  | 11.987,82        | 12.032,36        | 12.132,40        |
|   | - 1.1 |           | E04CAM050 |           | HORMIGÓN HA-25/P/40/Ila CIM.V.MANUAL+ENCOFRADO        | 206,66     | 0,01      | 205,04     | 202,82           | 205,25           | 207,05           |
|   | - 1.  | 1.1       | E04CAM020 |           | HORMIGÓN HA-25/P/40/IIa CIM.V.MANUAL                  | 155,26     | 0,01      | 155,14     | 154,67           | 154,47           | 156,27           |
|   | -     | 1.1.1.1   | E04CMM090 |           | HORMIGÓN P/A HA-25/P/40/IIa CIM.V.MANUAL              | 101,26     | 0,01      | 103,27     | 103,87           | 102,07           | 103,87           |
|   |       | 1.1.1.1.1 | O01OA030  | $\ominus$ | Oficial primera                                       | 19,86      | 0,05      | 23,33      | 25,00            | 22,00            | 23,00            |
|   |       | 1.1.1.1.2 | O01OA070  | 0         | Peón ordinario                                        | 16,88      | 0,09      | 19,00      | 19,00            | 17,00            | 21,00            |
|   |       | 1.1.1.1.3 | M11HV120  | 169       | Aguja eléct.c/convertid.gasolina D=79mm               | 7,95       | 0         | 0          | 7,95             | 7,95             | 7,95             |
|   |       | 1.1.1.1.4 | P01HA021  | <b>H</b>  | Hormigón HA-25/P/40/lla central                       | 74,06      | 0         | 0          | 74,06            | 74,06            | 74,06            |
|   | -     | 1.1.1.2   | E04AB020  |           | ACERO CORRUGADO B 500 S                               | 1,35       | 0,01      | 1,30       | 1,27             | 1,31             | 1,31             |
|   |       | 1.1.1.2.1 | O01OB030  | $\ominus$ | Oficial 1ª ferralla                                   | 19,46      | 0,05      | 18,00      | 17,00            | 18,00            | 19,00            |
|   |       | 1.1.1.2.2 | O01OB040  | $\ominus$ | Ayudante ferralla                                     | 18,26      | 0,05      | 16,00      | 15,00            | 17,00            | 16,00            |
|   |       | 1.1.1.2.3 | P03ACC080 | Ħ         | Acero corrugado B 500 S/SD                            | 0,77       | 0         | 0          | 0,77             | 0,77             | 0,77             |
|   |       | 1.1.1.2.4 | P03AAA020 | Ħ         | Alambre atar 1,30 mm                                  | 0,88       | 0         | 0          | 0,88             | 0,88             | 0,88             |
|   | + 1.  | 1.2       | E04CE020  |           | ENCOFRADO MADERA ZAPATAS, VIGAS RIOS. Y ENCEPADOS     | 20,56      | 0,02      | 19,96      | 19,26            | 20,31            | 20,31            |
|   | + 1.2 |           | E04LAG010 |           | HORMIGÓN HA-25/P/20/I V.GRÚA LOSA                     | 248,06     | 0,01      | 245,50     | 243,43           | 244,91           | 248,15           |
|   | + 1.3 |           | E04PI170  |           | PILOTE ENTUBACIÓN PERDIDA D=55cm CPI-5                | 107,66     | 0         | 107,30     | 106,97           | 107,18           | 107,74           |
| + | 2     |           | E05       | 6         | ESTRUCTURAS                                           | 22.041,96  | 0,01      | 21.794,61  | 21.494,07        | 21.928,34        | 21.961,41        |
| + | 3     |           | E06       | 6         | PIEDRA NATURAL                                        | 5.715,36   | 0,03      | 6.009,85   | 5.903,72         | 5.835,83         | 6.289,99         |

## Precios alternativos para tres zonas geográficas

Si el precio representa una oferta o una divisa se utilizan sólo los precios introducidos expresamente. Si representa una variante, cuando el precio alternativo no está definido en esa variante se toma el precio principal, a fin de obtener resultados válidos cuando sólo hay información de precios para algunos conceptos.

# Información de la obra

La obra de Presto contiene en el mismo archivo, además de la información de los conceptos, todos los datos necesarios para generar la documentación impresa y realizar la gestión del coste, así como la planificación, los contratos, los documentos de la etapa de ejecución y la información del sistema de calidad integrada Presto QMASS.

# **Datos generales**

Se pueden consultar y se guardan todos los valores que afectan a los precios, así como las opciones de cálculo seleccionadas, de manera que se pueden repetir en cualquier momento los cálculos y se obtienen los mismos resultados, sin necesitar más referencias, datos o archivos.

Se pueden dar de alta todos los agentes de la edificación reconocidos en la normativa y otros que intervienen en el proceso, como los profesionales, proveedores, suministradores, responsables y personal de obra.

Además, se incluyen:

- Datos de identificación del proyecto
- Fechas más importantes
- Superficie construida, tipo, plazo esperado y otros datos generales

|     | Variable  | Тіро | Valor                                       | Descripción                                    |
|-----|-----------|------|---------------------------------------------|------------------------------------------------|
| 1   | Código    | A24  | VIU001                                      | Código del concepto. Ver colores en "Entorno   |
| 2   | Código2   | A24  | 0                                           | Código secundario del concepto                 |
| 3   | Categoría | A128 | 012: Residencial: Viviendas unifamiliares 🗸 | Clasificación para calidad, LER, subsistemas d |
| 4   | Resumen   | A128 | Presupuesto de vivienda unifamiliar         | Descripción corta                              |
| 5   | Resumen2  | A128 | Samuel Macalister sample house design       | Descripción complementaria del concepto        |
| 6   | Origen    | A24  | CENTRO                                      | Cuadros de precios u obra de la que provien    |
| 7   | Divisa    | A3   | EUR                                         | Divisa en que figura el precio                 |
| 8   | Dirección | A64  | Rodríguez San Pedro 10                      | Calle, portal, escalera, piso                  |
| 9 ▶ | CodPostal | A16  | 28015                                       | Código postal                                  |
| 10  | Ciudad    | A64  | Madrid                                      | Ciudad                                         |
| 11  | Provincia | A32  | MADRID                                      | Provincia o estado                             |
| 12  | País      | A32  | ESPAÑA                                      | País                                           |
| 13  | Teléfono  | A16  | 914 483 800                                 | Teléfono                                       |
| 14  | Correo    | A64  | comercial@rib-software.es                   | Email                                          |
| 15  | SupCons   | N    | 207,50                                      | Superficie construida (m2)                     |
|     |           |      |                                             |                                                |

#### Datos de identificación

El uso de una estructura predefinida de datos generales facilita la búsqueda y la comparación entre todas las obras de todos los usuarios.

Esta información se utiliza para generar el presupuesto y otros documentos impresos del proyecto, como memorias, fichas y actas, y se puede exportar a otros programas en los que sea necesaria, evitando introducir una y otra vez los mismos datos.

## Agenda

Todos los elementos con referencia a una fecha, como conceptos, documentos o archivos asociados, se presentan en una agenda, estructurada por días, meses y años.

|        |          | NatC  | IV | Facturas   | IVA        | FacCli     | IVACI      | RetGarCli | Cobro        | CobroPte   | Pago       | PagoPte    | OrFlujoCaja |
|--------|----------|-------|----|------------|------------|------------|------------|-----------|--------------|------------|------------|------------|-------------|
| 1/1    | - XXI    | ххэ   |    | 589.237,31 | 123.739,83 | 837.604,91 | 175.897,03 | 41.880,24 | 1.094.879,30 | 246.580,39 | 704.714,68 | 310.746,04 | 325.998,97  |
| 2/2    | - 2012   | 2000  | ₩8 | 589.237,31 | 96.405,05  | 837.604,91 | 148.148,93 |           | 1.094.879,30 | 153.290,96 | 704.714,68 | 154.282,47 | 389.173,11  |
| 3/3    | + Mar-12 | mm    |    |            |            |            |            |           |              |            |            |            |             |
| 4/3    | + May-12 | mm    | €₿ | 40.737,38  |            | 82.699,29  |            |           | 95.931,18    |            | 1.482,25   |            | 94.448,93   |
| 5/3    | + Jun-12 |       | 28 | 58.280,90  |            | 152.402,68 |            |           | 176,787,11   |            | 1.179,75   |            | 270.056,29  |
| 6/3    | + Jul-12 |       | e8 | 127.985,50 | 20.793,84  | 126.573,60 | 49.371,41  |           | 167.619,22   |            | 98.391,39  |            | 339.284,12  |
| 7/3    | + Ago-12 |       | €8 | 117.839,90 |            | 151.831,52 |            |           | 176.124,56   |            | 70.398,89  |            | 445.009,79  |
| 8/3    | + Sep-12 | mm    | €Ê | 114.228,02 |            | 191.964.02 |            |           | 222.678,26   |            | 154.983,45 |            | 512.704,60  |
| 9/3    | + Oct-12 |       | ER | 127.506,17 | 75.611,21  | 132.133.80 | 98.777,52  |           | 75.595,46    | 153.290,96 | 241.394,05 |            | 500.196,97  |
| 10/3   | + Nov-12 | TITLE | el | 2.659,44   |            |            |            |           | 180.143,51   |            | 136.884,90 | 1.089,00   | 542.366,58  |
| 11/3   | + Dic-12 |       | €8 |            |            |            |            |           |              |            |            | 153.193,47 | 389.173,11  |
| 12/2   | + 2013   | 2000  | ₩. |            | 27.334,78  |            | 27.748,10  |           |              | 43.644,38  |            | 156.463,57 | 276.353,92  |
| 13/2 > | + 2014   | 2000  |    |            |            |            |            |           |              |            |            |            | 276.353,92  |
| 14/2   | + 2015   | 2000  | #B |            |            |            |            | 41.880,24 |              | 49.645.05  |            |            | 325.998,97  |

Facturación por días, meses y años en la ventana de agenda

Aunque la mayoría de los datos vinculados a fechas aparecen durante la planificación y la ejecución, la agenda está disponible también en la etapa de proyecto, por ejemplo, para ver los conceptos asignados a sus fechas de origen o de cambio de estado.

# Integración de obras

El diseño uniforme de la información contenida en las obras de Presto permite aplicar buscar, localizar y extraer información entre todos los presupuestos que haya generado el usuario a lo largo del tiempo, aunque no haya puesto en marcha un proceso de normalización específico.

## Catálogo de obras

Presto localiza y muestra las obras accesibles desde el ordenador del usuario, presentando una tabla con todos sus datos generales, como la situación o la divisa.

| [*] | Archivo                                      | Tamaño Fecha          | Origen   | Divisa | Resumen                                          |
|-----|----------------------------------------------|-----------------------|----------|--------|--------------------------------------------------|
| 1   | 🖸 Aguilera Catálogo anti incendios 2011      | 2.034.932 10/07/2018  | CENTRO03 | EUR    | Precios contraincendios Grupo Aguilera           |
| 2   | 🙆 allcostdata ENG                            | 22.271.737 10/07/2018 | ACD      | USD    | AllCostData                                      |
| 3   | 🖸 Banco SANTA & COLE FORESTAL 2010 (junio)   | 6.824.560 10/07/2018  | CENTRO   | EUR    | Banco SANTA & COLE FORESTAL 2010 (Junio)         |
| 4   | BATIPRIX 01_01 FRA                           | 24.869.753 15/07/2018 | CENTRO   | EUR    |                                                  |
| 5   | Centro 2011 traducido FRA                    | 10.371.030 10/07/2018 | CENTRO   | EUR    | Prix Centro 2011                                 |
| 6   | Centro2011 con resumen largo                 | 37.251.612 10/07/2018 | CENTRO   | EUR    | Centro 2011                                      |
| 7   | 🖸 Libro de Precios Mallorca 2018 ESP ENG DEU | 3.945.398 30/10/2018  |          | EUR    | Precios de Mallorca 2018                         |
| 8   | 🖸 Lista de precios HP 1992                   | 368.759 10/07/2018    | HP       |        | Lista de precios de HP 1992                      |
| 9   | 🖸 Obralia Cuadro de contratos                | 2.003.478 10/07/2018  | CENTRO04 | EUR    | Obra de contratos para la exportación de compras |
| 10  | Portugal Cuadro de precios                   | 248.955 10/07/2018    | CENTRO04 | EUR    | Quadro de preços para Portugal                   |
| 11  | 🚺 Talo 2000 ENG ESP                          | 187.292 30/12/2017    |          | FIM    | ALUETYÖT                                         |

#### Catálogo de obras

Desde esta misma ventana se pueden realizar cómodamente todas las operaciones propias del sistema operativo y algunas específicas de Presto, como la comprobación de la integridad de los archivos.

## Referencias

Un menú contiene un acceso rápido a obras y referencias:

- Obras del directorio de trabajo del usuario
- Referencias, cuadros de precios y plantillas personales del usuario

El menú es configurable para tener a mano las referencias más útiles durante la elaboración del presupuesto.

## Integración de datos económicos y estadísticos

Los datos principales de todos los presupuestos accesibles al usuario se pueden integrar en una obra central de consulta, con los siguientes objetivos:

- Conocer el estado y consolidar las cifras de los presupuestos y las obras activas
- Buscar y reutilizar información en obras y presupuestos anteriores
- Realizar el control centralizado de costes de varias obras

Esta última posibilidad, y todas las que afectan a la información periodificada por fechas durante la planificación y la ejecución, se describen en los apartados correspondientes.

#### Datos económicos

En la obra central se puede crear una EDT con los niveles y criterios de agrupación deseados para las obras, como zonas, tipologías, estado o cliente.

En esta EDT se totalizan todos los importes económicos de las obras enlazadas, que se muestran en los mismos esquemas de Presto utilizados para ver la información de las obras aisladas.

|        |     |           | Código     | NatC   | Resun     | nen               |              |                |               | EvmCp        | i ImpPla      | n EvmSpi  | ImpObj        | ImpObjReal    | EvmEac        | EvmEacCpi     |
|--------|-----|-----------|------------|--------|-----------|-------------------|--------------|----------------|---------------|--------------|---------------|-----------|---------------|---------------|---------------|---------------|
| 1/0    | -   |           | 0          | 1      | Integ     | ración de todo    | os los ejem  | plos           |               | 0,994        | 22.400.624,0  | 5 0,6258  | 27.984.323,78 | 22.546.862,68 | 28.058.992,10 | 28.133.389,27 |
| 2/1    | -   | 1         | Z1         | 1      | PRES      | UPUESTOS Y N      |              | ES. QMASS      |               | 1,0000       | 3.006.529,1   | 7 1,0000  | 3.411.266,17  | 192.119,63    | 3.411.266,17  | 3.411.266,17  |
| 3/2    |     | + 1.1     | ZPR-001    |        | Presu     | puesto de vivie   | enda unifar  | miliar obteni  | do de Revit   | 1,000        | ) (           | 0 1,0000  | 273.195,32    | 0             | 273.195,32    | 273.195,32    |
| 4/2    |     | + 1.2     | ZPR-002    | ▲      | Segur     | ridad, Calidad    | y Gestión a  | ambiental      |               | 1,0000       | 3.006.529,1   | 7 1,0000  | 3.138.070,85  | 192.119,63    | 3.138.070,85  | 3.138.070,85  |
| 5/1    | -   | 2         | Z2         | 6      | PLAN      | IIFICACIÓN EC     | ONÓMICA      | Y TEMPOR       | AL            | 1,0000       | 4.226.315,3   | 1 1,0000  | 4.226.315,31  | 4.221.660,24  | 4.226.315,31  | 4.226.315,31  |
| 6/2    |     | + 2.1     | ZPL-001    | Δ      | Objeti    | ivo de coste y    | planificació | ón             |               | 1,0000       | 2.104.371,7   | 3 1,0000  | 2.104.371,78  | 2.103.908,93  | 2.104.371,78  | 2.104.371,78  |
| 7/2    |     | + 2.2     | ZPL-002    |        | Obra      | en fase de cor    | ntratación   |                |               | 1,0000       | 2.121.943,5   | 3 1,0000  | 2.121.943,53  | 2.117.751,31  | 2.121.943,53  | 2.121.943,53  |
| 8/1    | -   | - 3       | Z3         | 6      | GEST      | IÓN DEL PRO       | YECTO        |                |               | 1,0000       | 1.346.484,14  | 4 1,0000  | 2.405.058,02  | 153.685,55    | 2.405.058,02  | 2.405.058,02  |
| 9/2 •  |     | + 3.1     | ZPM-00     | Δ      | Comp      | oarativo de ofe   | rtas y EVM   | 1 para el dire | ector de obra | 1,0000       | 1.346.484,14  | 4 1,0000  | 2.405.058,02  | 153.685,55    | 2.405.058,02  | 2.405.058,02  |
| 10/1   | -   | - 4       | Z4         | 6      | EJECU     | JCIÓN: PRODI      | ucción y     | FACTURACI      | ÓN            | 0,9756       | 2.796.806,24  | \$ 1,0675 | 6.917.195,08  | 6.954.908,05  | 6.991.863,40  | 7.090.189,60  |
| 11/2   |     | + 4.1     | ZPF-001    | Δ      | Produ     | ucción y contro   | l de costes  | s a partir de  | partidas      | 0,9017       | 762.646,54    | 4 0,9236  | 2.247.348,53  | 2.322.364,81  | 2.324.109,29  | 2.492.263,87  |
| 12/2   |     | + 4.2     | ZPF-002    |        | Produ     | ucción y contro   | de costes    | s a partir de  | conceptos bá  | sicos 1,2152 | 762.646,54    | 4 1,1874  | 2.247.348,53  | 1.993.224,98  | 2.086.973,27  | 1.849.353,72  |
| 13/2   |     | + 4.3     | ZPF-003    | Δ      | Obra      | en ejecución c    | on el Méto   | do del Valo    | r Ganado      | 0,8968       | 1.271.513,1   | 5 1,0819  | 2.422.498,02  | 2.639.318,27  | 2.580.780,84  | 2.701.227,34  |
| 14/1   | -   | 5         | Z5         | 6      | ANÁL      | ISIS DE RENT      | ABILIDAD     | DE PROMO       | CIONES        | 1,0000       | 11.024.489,2  | 1,0007    | 11.024.489,20 | 11.024.489,20 | 11.024.489,20 | 11.024.489,20 |
| 15/2   |     | + 5.1     | ZRP-001    |        | Anális    | sis de rentabilio | dad de pro   | mociones       |               | 1,0000       | 11.024.489,20 | 1,0007    | 11.024.489,20 | 11.024.489,20 | 11.024.489,20 | 11.024.489,20 |
|        |     |           |            |        |           |                   |              |                |               |              |               |           |               |               |               |               |
| Agenda | ZPN | 1-001 C   | omparativo | de ofe | rtas y EV | M para el directo | or de obra   |                |               |              |               |           |               |               |               |               |
| Años   | - ( | Certifica | ción nor e | stados | *         |                   |              |                |               |              |               |           |               |               |               |               |
| Allos  |     | certifie  |            |        |           |                   |              |                | 1             |              |               |           |               |               |               |               |
|        |     |           | Nat        | C Re   | sumen     | Certini           | CertMod      | CertPte        | Cert          | PlanPres     | Nota          |           |               |               |               |               |
| 1/1    | - X | (XI       | XXI        |        |           | 1.257.737,86      | 80.735,45    | 281.376,30     | 1.619.849,61  | 3.007.172,11 |               |           |               |               |               |               |
| 2/2 +  | -   | 2017      | 2000       |        |           | 1.257.737,86      | 80.735,45    | 281.376,30     | 1.619.849,61  | 1.968.824,51 |               |           |               |               |               |               |
| 3/3    |     | + Ene     | -17        |        |           | 79.107,79         |              | 11.811,00      | 90.918,79     | 94.207,79    |               |           |               |               |               |               |
| 4/3    |     | + Feb     | -17        |        |           | 76.580,20         | 45.817,99    |                | 122.398,19    | 122.398,19   |               |           |               |               |               |               |
| 5/3    |     | + Ma      | r-17       |        |           | 91.681,00         | 16.179,00    | 19.916,10      | 127.776,10    | 107.860,00   |               |           |               |               |               |               |
| 6/3    |     | + Abr     | -17 🚃      |        |           | 26.965,00         |              |                | 26.965,00     | 107.860,00   |               |           |               |               |               |               |

Integración de resultados del modelo de Valor Ganado

El resultado es un panel de control integrado, que toma la información de los datos existentes sin necesidad de una normalización o coordinación previa.

La obra central conserva los valores de cada obra por separado, de forma que se pueden consultar, aunque no estén accesibles, y sólo es necesario importar de nuevo las obras que cambian.

## Base de datos maestra

Además de los datos económicos globales, se incorporan los datos de los agentes que han intervenido en cada obra y los distintos de conceptos, con sus precios, divisas, cantidades y otros datos significativos.

La obra central se convierte así en una base de datos maestra, que permite:

- Localizar conceptos usados en presupuestos anteriores para reutilizarlos en nuevos proyectos
- Normalizar los conceptos utilizados en toda la empresa
- Extraer estadísticas de los proyectos, como precios y costes reales

Se puede consultar las obras en las que se ha utilizado cada concepto, sus precios y el volumen que corresponde a sus operaciones con los distintos agentes, como las compras por proveedores.

## Informes y conectividad

Presto es un sistema muy abierto. La información contenida en un presupuesto se puede analizar, modificar, imprimir, exportar e importar mediante numerosos sistemas,

accesibles a usuarios de diferentes niveles de cualificación, a fin de añadir fácilmente funcionalidad que no esté directamente disponible.

Los enlaces con sistemas BIM, programas de planificación y otras posibilidades específicas de conectividad se describen en documentos independientes.

## Informes predefinidos

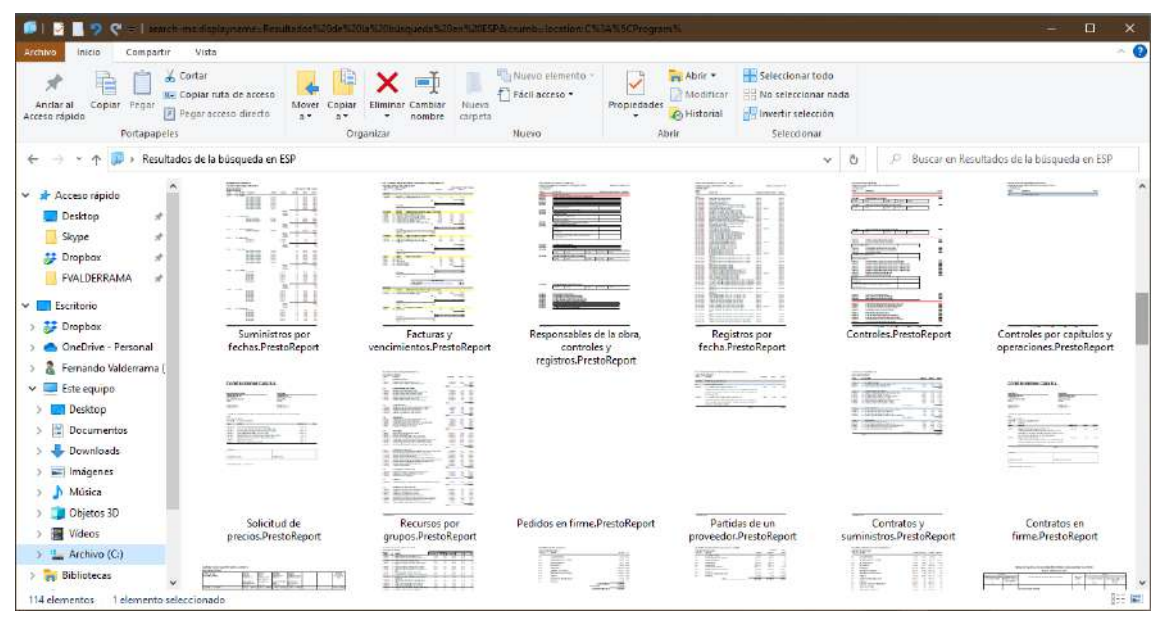

Visualización de informes directamente en el explorador de Windows

La colección de informes que se entregan con el programa permite imprimir todos los documentos necesarios para la presentación a terceros y para la gestión interna, incluyendo los formatos requeridos por administraciones de distintos países, estatales, autonómicas y locales.

Los informes disponibles están organizados en directorios del sistema operativo que se pueden reorganizar como convenga, combinando informes existentes y otros personales, y se eligen en menús con esa misma estructura.

El explorador de Windows presenta una miniatura de la primera página de cada informe, para facilitar su selección.

## Informes de la etapa de proyecto

Presto se adapta a las distintas exigencias de organización, codificación, entrega y presentación de los documentos que exigen los profesionales, los organismos públicos y las empresas privadas que realizan licitaciones.

Los informes relacionados con la etapa de proyecto incluyen:

- Espacios
- Análisis de superficies por categorías
- Cantidades totales necesarias por unidades de obras
- Conceptos auxiliares
- Conceptos básicos: materiales, mano de obra y maquinaria

- Cuadro de descompuestos
- Cuadro de precios 1 y 2
- Cuadro de precios desglosados por naturalezas
- Partidas
- Presupuesto, con descompuestos y mediciones
- Presupuestos en varias divisas
- Presupuesto parcial
- Presupuesto y mediciones
- Resumen de presupuesto
- Textos, pliegos de condiciones y gráficos

|                                                                                                    |                                                                                                    |                                                                                                    |                                                                                                    |                                      |          | chose                                                                                                    | REALWER                                                                                                    | 105 14                        | NUMBER A                        | SCHIRA                                                                                                    | ACTING .                             | ACALES                                   | CAN'TE AD  | PRECIO |      |
|----------------------------------------------------------------------------------------------------|----------------------------------------------------------------------------------------------------|----------------------------------------------------------------------------------------------------|----------------------------------------------------------------------------------------------------|--------------------------------------|----------|----------------------------------------------------------------------------------------------------|----------------------------------------------------------------------------------------------------|-------------------------------|---------------------------------|----------------------------------------------------------------------------------------------------|--------------------------------------|------------------------------------------|------------|--------|------|
| 00005-0                                                                                                    | CENTOR US                                                                                                    | RES, MIS                                                                                                    | PRECO                                                                                                    | BURICIAL                             | BEFOR TE | 140                                                                                                    | Accessive and and the                                                                                                    | -                             |                                 |                                                                                                    |                                      |                                          |            |        |      |
| FROTTING .                                                                                                    | -                                                                                                    | Transporte de l'Arma al vertechers, di 1 35 am, sanga a màgaine                                                                                                    |                                                                                                    |                                      |          | al and                                                                                                    |                                                                                                    | 1                             | 22.17                           |                                                                                                    |                                      |                                          |            |        |      |
|                                                                                                    |                                                                                                    | Transporte de lientes el verte ders, a una detencia                                                                                                    | metor de 20 km, corei                                                                                                    | devando -                            |          | COLC MOR                                                                                                    | Internetion a case advanta                                                                                                    | repaid to a rea               | -                               | -                                                                                                    | -                                    |                                          |            |        |      |
|                                                                                                    |                                                                                                    | den mutiliaren, correider ande territeiet in carpe.                                                                                                    |                                                                                                    |                                      |          |                                                                                                    | cánicos, con semación de                                                                                                    | a forering the                | en de la c                      | and the second second s | -                                    |                                          |            |        |      |
| ADDENITE                                                                                                    | 1,0x0 h                                                                                                    | Exputieds/apaneuralizes trid-by                                                                                                    | 46,50                                                                                                    | 1.06                                 |          |                                                                                                    | Bos. 1 in carbo ri Varia put                                                                                                    | te al vertes                  | ero y con                       | 0.0. Ge #                                                                                                    | MEDICOS INL                          | stie                                     |            |        |      |
| HETC BUSH                                                                                                    | 0,180 #                                                                                                    | Centin ta stuane twi 201                                                                                                    | 17,19                                                                                                    | 1.37                                 |          |                                                                                                    | 788.                                                                                                    |                               |                                 |                                                                                                    |                                      |                                          |            |        |      |
| 10.100                                                                                                    | 100 10                                                                                                    | Careful Monthlin & Ministry                                                                                                    | - CT                                                                                                    | 1.1                                  |          | ACTIVITY                                                                                                    | VACABLE CON                                                                                                    | 10                            | 15,00                           | 94,50                                                                                                    | 1,40                                 | 10.00                                    |            |        |      |
|                                                                                                    |                                                                                                    | COFFE                                                                                                    | METAROD TO GAL                                                                                                    |                                      | 15.78    | ACTORN                                                                                                    | 2049                                                                                                    | - 22                          | 10,00                           | 82,05                                                                                                    | 3.80                                 | 190.25                                   |            |        |      |
| Automotive ( press                                                                                                    | o standa la parti                                                                                                    | te a la mantionada cartidad de QUINCE EUROS (EN DE2 C                                                                                                    | EN7MOS                                                                                                    |                                      |          | +C19030                                                                                                    | 2016 E                                                                                                    | - 32                          | 6.00                            | 8,65                                                                                                    | 9,88                                 | 10,70                                    |            |        |      |
| EDG4LAD10                                                                                                    | -                                                                                                    | Angueta a pie de tugante degletrative de laceties, con tapa, de late                                                                                                    | 2011 25                                                                                                    |                                      |          | AC1000                                                                                                    | Entrance sharings                                                                                                    | - 25                          | 100                             | 7,40                                                                                                    | 1,70                                 | 12,08                                    |            |        |      |
|                                                                                                    |                                                                                                    | Arbueta a pie de baante reportrable, de 30x38x50                                                                                                    | on de medicas inte/ion                                                                                                    | 69.0019                              |          | AC10020                                                                                                    | 2104720-0014223-01797                                                                                                    | - ÷:                          | 11,30                           | 12,80                                                                                                    | 0.00                                 | 79.85                                    |            |        |      |
|                                                                                                    |                                                                                                    | in de centerin 22.4, celorado active salare de histo                                                                                                    | render an mara Hith 20-P                                                                                                    | und de                               |          | AC1902                                                                                                    | Exclaired on parise 44 PMT                                                                                                    | (5)                           | 14.00                           | 1,90                                                                                                    | 0.58                                 | 11,58                                    |            |        |      |
|                                                                                                    |                                                                                                    | 10 cm, de exisience, entre carla - truffete per el inte                                                                                                    | avia con montano de cem                                                                                                    | winds.                               |          | AC19020                                                                                                    | vaciado despuis de lingrada                                                                                                    | - 32                          | 12,00                           | 12,60                                                                                                    | 0.88                                 | 82,88                                    |            |        |      |
|                                                                                                    |                                                                                                    | CSIV-W2 redonderandio ámpules, com codo de PVR                                                                                                    | top 45° cors evitar el o                                                                                                    | cipe de                              |          | AUTOMO                                                                                                    | Tota de actuales                                                                                                    | - 21                          | 4.70                            | 140                                                                                                    | 4.75                                 | 10.00                                    | 1000       |        | 104  |
|                                                                                                    |                                                                                                    | bajada en le solara, con tapa y marco de hormado                                                                                                    | n armado prefabricada 1                                                                                                    | annung iba                           |          | 601000                                                                                                    | Angulation per presence de                                                                                                    | - ÷                           | 9,25                            | 10,10                                                                                                    | 2,80                                 | 354.01                                   |            |        |      |
|                                                                                                    |                                                                                                    | y den p.p. de medice scalifares, sin induit la ança                                                                                                    | rection, mi el reflerez perm                                                                                                    | within pos-                          |          | ( and the second                                                                                                    | atiles                                                                                                    | - 39                          | 1                               |                                                                                                    |                                      | -                                        |            |        |      |
| (marked as a second                                                                                                    | 1.000.0                                                                                                    | WER, L'C TEMOR, ONE EN 196-1 y ONE-EN 199                                                                                                    |                                                                                                    | 11 at 1                              |          | AL YOUR                                                                                                    | AND ISON OF PERIOD IN                                                                                                    | - 10                          | - 14.04                         |                                                                                                    | 1.00                                 | 30,0                                     |            |        |      |
| OPICAM                                                                                                    | 0.000 1                                                                                                    | PHD 40040 allum                                                                                                    | 76.43                                                                                                    | 24,78                                |          | AC1000                                                                                                    | Amplacian per presencia da                                                                                                    | 3.5                           | 7,80                            | 4.74                                                                                                    | 2,10                                 | 128.86                                   |            |        |      |
| 801H14620                                                                                                    | 0.047 40                                                                                                    | Hangshite 200 strate same                                                                                                    | 4532                                                                                                    | 2,80                                 |          |                                                                                                    | 2595                                                                                                    |                               |                                 | -                                                                                                    |                                      |                                          |            |        |      |
| POLTER                                                                                                    | 2,005 954                                                                                                    | CARTIN performed back distribution on the second second se                                                                                                    | 10,59                                                                                                    | 1.00                                 |          | Actoret                                                                                                    | A SUBAL OF DESIGNATION OF                                                                                                    | - 80                          | 4.00                            | MD                                                                                                    | 1,78                                 | 8,0                                      |            |        |      |
| POUR REFE                                                                                                    | 5.400 M                                                                                                    | Larrent revus C 81/403                                                                                                    | 120                                                                                                    | 1.04                                 |          |                                                                                                    | 1000                                                                                                    |                               |                                 |                                                                                                    |                                      | _                                        | alasta ber | 1.004  |      |
| PODVDD0                                                                                                    | 1,000 vel                                                                                                    | Cash Inviting unles (240) 100mm                                                                                                    | 27.54                                                                                                    | 新聞                                   |          | Contraction of the Contraction of the Contraction o |                                                                                                    |                               |                                 |                                                                                                    |                                      |                                          | 580,00     | 4,00   | 1.3  |
| P028A7500                                                                                                    | 1,000 AR                                                                                                    | THE R SLOPPING HA RHOLD AT ALL MELTER.                                                                                                    | 21,43                                                                                                    | 21,49                                |          | CORM.III.                                                                                                    | Inc. Instructure radorities, esti                                                                                                    | Interest Surge                |                                 |                                                                                                    |                                      |                                          |            |        |      |
|                                                                                                    |                                                                                                    | CONTES                                                                                                    | ARTAKO TUTAL                                                                                                    |                                      | 115.00   |                                                                                                    | North Los of make n                                                                                                    | actuality of                  | Contraction of the              | CONTRACTOR                                                                                                    | frate 1                              |                                          |            |        |      |
| Assessments                                                                                                    | 10103-0-10245                                                                                                    | to a in mercional a cantale de CRNPO OVICE EUROS con N                                                                                                    | KOVENTA Y CUATRO CENTI                                                                                                    | AV05                                 | 1000 A   |                                                                                                    | milainas, ton astraction                                                                                                    | v actional                    | e de las 1                      |                                                                                                    | In Sorde                             |                                          |            |        |      |
| FOR MERCE                                                                                                    | -                                                                                                    | Rentence designs to printing a six to maintin fir, and                                                                                                    |                                                                                                    |                                      |          |                                                                                                    | con p.p. de medice auxilia                                                                                                    | 16                            |                                 |                                                                                                    |                                      |                                          |            |        |      |
|                                                                                                    |                                                                                                    | Mambrana drenante Darodren 15-15 plus de polie                                                                                                    | tiens de alte bereided n                                                                                                    | othulwin.                            |          | ACTIVITY                                                                                                    | Jon N                                                                                                    | 1                             | 20,00                           |                                                                                                    | 4,66                                 | 80,50                                    |            |        |      |
|                                                                                                    |                                                                                                    | fijelte al muro mediante rosatas Danotiren y clavo                                                                                                    | e de acevo, con lia midu                                                                                                    | in mrss                              |          | ACT9029                                                                                                    | 2014 8                                                                                                    | - 32                          | 210                             |                                                                                                    | 0,00                                 | 87,00                                    |            |        |      |
|                                                                                                    |                                                                                                    | el muno y solapes de 12 cm. Voroteoprin del bord                                                                                                    | e suberior con perfil ana                                                                                                    | ular, sin                            |          | ACTINUE                                                                                                    | Dire 1                                                                                                    | - 10                          | 26,07                           |                                                                                                    | 1.00                                 | 12.00                                    | 136.00     |        | - 19 |
| The Case of Lot of Lot                                                                                                    | and the local division of the local division of the local division | Induit el subo de drende intento, ni entenero ni la                                                                                                    | Excelorized to 28%                                                                                                    | 1.77                                 |          |                                                                                                    |                                                                                                    |                               |                                 |                                                                                                    |                                      | _                                        | 1010       |        |      |
| OPICADE                                                                                                    | 0,216 11                                                                                                    | Petropolalation                                                                                                    | 96,43                                                                                                    | 0,28                                 |          | and service and                                                                                                    | and themposition and adverses of                                                                                                    | -                             |                                 |                                                                                                    |                                      |                                          |            |        |      |
| PONEDURT                                                                                                    | 1,180 118                                                                                                    | Likevina imenante Converser de 18 pilos                                                                                                    | 8.09                                                                                                    | 3,38                                 |          |                                                                                                    | Personalities an Instanting                                                                                                    | farm (arra)                   |                                 |                                                                                                    |                                      | 2                                        |            |        |      |
| PORMO 8                                                                                                    | 1,000 14                                                                                                    | Pijadosheros General                                                                                                    | 1,54                                                                                                    | 1.66                                 |          |                                                                                                    | ros de rainellentie dure.                                                                                                    | tory medicin                  | i metieni                       | sin. nori e                                                                                                    | a an said                            |                                          |            |        |      |
| POENTIS                                                                                                    | 5,600 M                                                                                                    | Here as which provide the area                                                                                                    | 1,04                                                                                                    | 6.04                                 |          |                                                                                                    | Barras a tra bordan sin m                                                                                                    | and and the last              | Locy to al                      | of tables                                                                                                    | 1 V (001 II)                         | - C                                      |            |        |      |
|                                                                                                    |                                                                                                    | CONTRU                                                                                                    | METARIO TOTAL                                                                                                    |                                      | 4,94     |                                                                                                    | de medica auxiliants                                                                                                    |                               |                                 |                                                                                                    |                                      |                                          |            |        |      |
| Acciente al pres                                                                                                    | io tatal de la part                                                                                                    | to a it menorate cantal as CWC0 EUROS and OCHENT                                                                                                    | a y cinco centeros                                                                                                    |                                      |          | ACTIVITY                                                                                                    | EV4 in USECHS (*)                                                                                                    | 34                            |                                 |                                                                                                    |                                      | 94.00                                    |            |        |      |
| ENDOFPS IN                                                                                                    |                                                                                                    | Collector de PSC compardo, bes. a vielend, Orthill met                                                                                                    |                                                                                                    |                                      |          | ALC: NOT                                                                                                    | 2014 DR Selected W1                                                                                                    | - P                           |                                 |                                                                                                    |                                      | 2.0                                      |            |        |      |
|                                                                                                    |                                                                                                    | Colector de sanasmiento enternado de PVC de se                                                                                                    | red compactia de color la                                                                                                    | NR Y FIGH                            |          | ACTINU                                                                                                    | Zora ne tudiochen mia                                                                                                    | 12                            |                                 |                                                                                                    |                                      | 12.88                                    |            |        |      |
|                                                                                                    |                                                                                                    | dez a kneme, con un demetro 100 mm y de unos                                                                                                    | por prite electrice C (P)                                                                                                    | cardo en                             |          | #C179025                                                                                                    | 2014 de balacinos miti                                                                                                    | 8                             |                                 |                                                                                                    |                                      | 10,00                                    |            |        |      |
|                                                                                                    |                                                                                                    | lasting, solares lateralization of scenario resolution for the test                                                                                                    | the second second | and the second second                |          | ACTIVIZE .                                                                                                    | John de Debetres mit                                                                                                    | - 10                          |                                 |                                                                                                    |                                      | 19,80                                    |            |        |      |
|                                                                                                    |                                                                                                    | con la marte arana, compactando ésta has la los                                                                                                    | idones. Con p.p. de nier                                                                                                    | DOS BURI-                            |          | AC7008                                                                                                    | Zinte de casaches mil                                                                                                    |                               |                                 |                                                                                                    |                                      | 14.00                                    | 18.0       |        |      |
|                                                                                                    |                                                                                                    | lares y sin inclus is escalable in al basedo poste                                                                                                    | rior de las zamles, s/C15                                                                                                    | 6.485-8                              |          | L + 17 - 17 - 17 - 17 - 17 - 17 - 17 - 17                                                                                                    |                                                                                                    |                               |                                 |                                                                                                    |                                      | 1.1.1.1.1.1.1.1.1.1.1.1.1.1.1.1.1.1.1.1. | 197.70     | (and a |      |
| OUNCAISE                                                                                                    | 120 1                                                                                                    | Oklaupteata                                                                                                    | 14,12                                                                                                    | 4,88                                 |          |                                                                                                    | and an and a second second second                                                                                                    |                               |                                 |                                                                                                    |                                      |                                          | 1.00       | 1000   |      |
| EDIAADSI .                                                                                                    | 0.344 mil                                                                                                    | Internet and and a state of the second second                                                                                                    | 98,43                                                                                                    | 1.50                                 |          | COMMENT                                                                                                    | Economical an events an 1                                                                                                    | and the local division of the |                                 | and sound                                                                                                    | a marks                              |                                          |            |        |      |
| MUSE WARTS                                                                                                    | 6,000 vil.                                                                                                    | tranguts in in Proc attaint print Contribution                                                                                                    | 8.00                                                                                                    | 3.26                                 |          |                                                                                                    | ora, one astractile of the                                                                                                    | that a line h                 | de cles. A le                   | 100000-00                                                                                                    | Sugard Asia                          |                                          |            |        |      |
| PERCAND-R                                                                                                    | 1,004.92                                                                                                    | Lancete schie Put (wardin                                                                                                    | 174                                                                                                    | 8,05                                 |          |                                                                                                    | VALUE OF STATES                                                                                                    | edia sul                      | Incase.                         |                                                                                                    |                                      |                                          |            |        |      |
| PETYDE                                                                                                    | 1300 16                                                                                                    | THE PMC YES J BREFE WAS DO YESTYT                                                                                                    | 7,84                                                                                                    | 7.06                                 |          | ACT1042                                                                                                    | Zapation annancies de taliandos por                                                                                                    |                               |                                 |                                                                                                    |                                      |                                          |            |        |      |
|                                                                                                    |                                                                                                    | C(0111)                                                                                                    | NETARIO TOTAL                                                                                                    |                                      | 83,98    |                                                                                                    | plate                                                                                                    | - 20                          | 1022                            |                                                                                                    | 122                                  | 1.00                                     |            |        |      |
| Assimilant per                                                                                                    | otalità la part                                                                                                    | te a la mangioriada cantalasi de VEINTITRES ELROS con CIV                                                                                                    | ICUENTA 9 SEIS CENTINOI                                                                                                    |                                      |          | ALT204                                                                                                    | Electric 2                                                                                                    | - 27                          | 5,00                            | 1.10                                                                                                    | 2.00                                 | 2.67                                     |            |        |      |
| PROPERTY AN                                                                                                    |                                                                                                    | Column in For service in an a should be like our                                                                                                    |                                                                                                    |                                      |          | ACTINA                                                                                                    | #10/0F3                                                                                                    | - R.                          | 1.30                            | 140                                                                                                    | 0.38                                 | 1.40                                     |            |        |      |
|                                                                                                    |                                                                                                    | Colector de serverniento enternado de PVC de ce                                                                                                    | red-compactia de color ta                                                                                                    | NR Y FIDE                            |          | AC73540                                                                                                    | Report                                                                                                    | ¥                             | 1,20                            | 540                                                                                                    | 2,68                                 | 1,28                                     |            |        |      |
|                                                                                                    |                                                                                                    | dez 4 kNin0; con un diametro 200 mm y de unión                                                                                                    | n por jurte ellection Colo                                                                                                    | ceda en                              |          | AC73040                                                                                                    | The state                                                                                                    | 10                            | 100                             | 140                                                                                                    | 0.88                                 | 1.00                                     |            |        |      |
|                                                                                                    |                                                                                                    | zarte, active una cama de arene de ric de 10 pm.                                                                                                    | debilamente completario                                                                                                    | la x /Arlar                          |          | ACTION                                                                                                    | Pice of T                                                                                                    | 1.1                           | 1.45                            | 1,50                                                                                                    | 1.00                                 | 1.00                                     |            |        |      |
|                                                                                                    |                                                                                                    | Redel Helleric Relationation y superiormenta hasta 1                                                                                                    | Q ani, bar empirita de la j                                                                                                    | 0.1010-0                             |          | ACTOR                                                                                                    | FORTHE                                                                                                    | - 81                          | 10                              | 1.40                                                                                                    | 0.58                                 | 1.00                                     |            |        |      |
|                                                                                                    |                                                                                                    | con la maimili allana, completando asía har billis.                                                                                                    | mones. Con p.p. de ma                                                                                                    | Curl A                               |          | #C73046                                                                                                    | Plant's                                                                                                    |                               | 1,00                            | 1,88                                                                                                    | 0.65                                 | 2,36                                     |            |        |      |
|                                                                                                    |                                                                                                    | States or one that is he assure that he ad her wide and he                                                                                                    | the low me callings, ar to 12                                                                                                    | 1.1                                  |          | A213042                                                                                                    | Figure 12                                                                                                    | - 80                          | - 525                           | 1.75                                                                                                    | 0.60                                 | 1.84                                     |            |        |      |
| and a la                                                                                                    | 120.1                                                                                                    | lianes y ain inclus la ancanación ni al lapado poste<br>Objectivas                                                                                                    |                                                                                                    |                                      |          | ALTONAL                                                                                                    | - 10 M 11                                                                                                    |                               | 3/2                             | 578.                                                                                                    | 0.86                                 | 1,34                                     |            |        |      |
| DEVGAZER                                                                                                    | 1200 N                                                                                                    | Bares y sin inclus la escalación ni el tapado poste<br>Objectivas<br>Pelo especialme                                                                                                    | 9,15                                                                                                    | 4.00                                 |          | AT 71647                                                                                                    | and the second second sec |                               |                                 |                                                                                                    |                                      | 5.52                                     |            |        |      |
| OPICALSI<br>OPICALSI<br>IDIAASS                                                                                                    | 1200 A<br>1200 A<br>1200 A                                                                                                    | hanes y sin induit la ancanación n el hapado poste<br>Unacement<br>helhespecialem<br>ferra de 12.6 mi                                                                                                    | 16,53<br>16,43<br>17,50                                                                                                    | 4,00                                 |          | ACTING<br>ACTING                                                                                                    | Play of 12                                                                                                    | - 20                          | 2.8                             | 201                                                                                                    | 0.80                                 | 1.84                                     |            |        |      |
| OTHORIZES<br>OTHORIZES<br>POINT AND<br>REELEVICES                                                                                                    | 1280 A<br>1280 A<br>1280 A<br>1280 A<br>1280 A                                                                                                    | Bares y sin Induit la ancanación ní al tapado poste<br>Disapreses<br>Pelh ecaciónes<br>desa de vis de nel<br>tangate ne Ped vise prior D-300m                                                                                                    | 9,33<br>9,43<br>6,20<br>9,20                                                                                                    | 4,60<br>4,64<br>3,28                 |          | ACTINE<br>ACTINE<br>ACTINE                                                                                                    | Right D<br>Right D<br>Right D                                                                                                    | 1                             | 2.8                             | 100<br>2,10                                                                                                    | 0,00<br>0,00<br>1,00                 | 5,58<br>2,52<br>8,52                     |            |        |      |
| DINOADU<br>DINOADU<br>RUE WADU<br>RUE WADU<br>RUE WADU                                                                                                    | 1,200 H<br>1,200 H<br>1,200 H<br>1,200 H<br>1,200 H<br>1,000 H                                                                                                    | Bares y ain induit la estanación n el tapado poste<br>Oriantese<br>Ani especialem<br>inna la tablem<br>tangata el Arto d'ani<br>tangata el Arto d'ani<br>tangata el Arto d'ani<br>tangata el Arto de tangato<br>tangato el Arto de tangato<br>tangato<br>tangato el Arto de tangato<br>tangato<br>tangato el Arto de tangato<br>tangato<br>tang | 16,55<br>16,43<br>17,56<br>16,38<br>7,74<br>17,44                                                                                                    | 4,00<br>4,00<br>3,00<br>1,00         |          | #073040<br>#073540<br>#073540<br>#073540                                                                                                    | Allanda C.<br>Allanda C.<br>Allanda K.                                                                                                    |                               | 1/8<br>2,8<br>1,20              | 1,80<br>3,80<br>1,20                                                                                                    | 0,80<br>0,80<br>0,80<br>0,80         | 5,50<br>2,50<br>8,52<br>0,79             |            |        |      |
| OPICALESS<br>OPICALESS<br>FOLLOWING<br>FOLLOWING<br>FOLLOW | 1200 x<br>1200 x<br>1200 x<br>1200 x<br>1200 x                                                                                                    | Never y on induit la encanación ni el tapado poste<br>Ordenanies<br>nel espanolación<br>nel del do ten<br>targate de 16 do ten<br>targate de 16 do pelado<br>tar Ard to jestito Bia (2000)<br>tar Ard to jestito Bia (2000)                                                                                                    | 9,53<br>9,43<br>17,59<br>9,39<br>9,39<br>7,74<br>7,47                                                                                                    | 4,00<br>4,00<br>3,00<br>1,00<br>1,00 |          | 4071640<br>4071540<br>4071540<br>4071540<br>4071540                                                                                                    | Region 12<br>Region 13<br>Region 12<br>Region 12<br>Region 12                                                                                                    |                               | 178<br>278<br>2,8<br>1,8<br>1,6 | 1,00<br>1,00<br>1,00<br>1,48                                                                                                    | 0,80<br>0,80<br>0,88<br>0,98<br>0,98 | 5,50<br>2,52<br>3,52<br>0,75<br>1,96     |            |        |      |

Presupuesto y cuadro de descompuestos

También se dispone de plantillas con hojas Excel.

- Hoja resumen del presupuesto
- Partidas hasta alcanzar un porcentaje dado del importe total

|    | A          | В                                                                                           | С         | D   | E           | F            | G     | Н     |
|----|------------|---------------------------------------------------------------------------------------------|-----------|-----|-------------|--------------|-------|-------|
| 1  | PARTIDA    | S (PRESUPUESTO)                                                                             |           |     |             |              |       |       |
| 2  |            |                                                                                             |           |     |             |              |       |       |
| 3  | CÓDIGO     | RESUMEN                                                                                     | CANTIDAD  | UD. | EUROS / UD. | EUROS ^      | %     | Σ     |
| 4  | E05HFA020  | Forjado de vigueta autorresistente 20+5 cm, 60 cm entre ejes                                | 6.280,96  | m2  | 53,93       | 338.732,17   | 11,34 | 11,34 |
| 5  | E08PEM010  | Guamecido maestreado con yeso negro y enlucido con yeso blanco                              | 17.218,28 | m2  | 10,89       | 187.507,07   | 6,28  | 17,62 |
| 6  | E11RAM050  | Parquet de roble de 25x5x1 cm en espiga, con recrecido                                      | 2.704,70  | m2  | 64,97       | 175.724,36   | 5,89  | 23,51 |
| 7  | E07LSB100  | Fábrica de ladrillo perforado tosco a una cara vista de 24x11,5x5 cm, e=1 pie               | 2.315,39  | m2  | 59,44       | 137.626,78   | 4,61  | 28,12 |
| 8  | E27EPA020  | Pintura plástica lisa mate lavable                                                          | 17.684,08 | m2  | 5,44        | 96.201,40    | 3,22  | 31,34 |
| 9  | E05HVA030  | Jácenas de cuelgue con hormigón HA-25/P/20/I, con encofrado de madera                       | 206,14    | m3  | 391,36      | 80.674,95    | 2,70  | 34,04 |
| 10 | E22MC040   | Sistema de energía solar térmica de A.C.S., edificio de 20 pisos, 3 dormitorios             | 1,00      | ud  | 78.415,95   | 78.415,95    | 2,63  | 36,67 |
| 11 | E13A10ea   | FTE.ARM.CORR.LISO ROBLE                                                                     | 349,76    | m2  | 198,50      | 69.427,36    | 2,33  | 39,00 |
| 12 | E07TLP010  | Pared separadora Silensis de 1/2 pie y trasdosado de ladrillo hueco métrico de 24x11,5x5 cm | 1.725,35  | m2  | 35,33       | 60.956,62    | 2,04  | 41,04 |
| 13 | E05HSA010  | Hormigón armado HA-25/P/20/I, en pilares, encofrado metálico, 80 kg/m3                      | 205,11    | m3  | 290,92      | 59.670,60    | 2,00  | 43,04 |
| 14 | E13E10aeab | PUERTA PASO LISA ROBLE 725x2030                                                             | 259,00    | ud  | 223,13      | 57.790,67    | 1,94  | 44,97 |
| 15 | E14P10acdd | VENTANA PVC.BL 2 H CORR. 125x150 cm                                                         | 154,00    | ud  | 338,12      | 52.070,48    | 1,74  | 46,71 |
| 16 | E09PAF045  | Cubierta plana transitable, invertida, peatonal privado rústico, baldosa aislante, monocapa | 746,09    | m2  | 67,19       | 50.129,79    | 1,68  | 48,39 |
| 17 | E05HVA075  | Zunchos planos con hormigón HA-25/P/20/I, con encofrado visto de madera                     | 107,24    | m3  | 463,08      | 49.660,70    | 1,66  | 50,06 |
| 18 |            |                                                                                             |           |     | TOTAL       | 1.494.588,89 |       |       |

Partidas hasta alcanzar un porcentaje dado del importe total

|    | Α   | В                                     | С      | D            |
|----|-----|---------------------------------------|--------|--------------|
| 1  |     | Certificaciones                       |        |              |
| 2  |     | Edificación de 37 viviendas y garajes |        |              |
| 3  |     | RESUMEN GENERAL DEL PRESUPUESTO       |        |              |
| 4  | E01 | Actuaciones previas                   | 0,17%  | 4.989,75     |
| 5  | E02 | Acondicionamiento del terreno         | 2,01%  | 60.064,46    |
| 6  | E03 | Red de saneamiento                    | 0,22%  | 6.497,77     |
| 7  | E04 | Cimentaciones                         | 2,69%  | 80.458,60    |
| 8  | E05 | Estructuras                           | 18,55% | 553.728,26   |
| 9  | E07 | Cerramientos y divisiones             | 11,21% | 334.612,32   |
| 10 | E08 | Revestimientos y falsos techos        | 7,14%  | 213.039,13   |
| 11 | E09 | Cubiertas                             | 1,68%  | 50.129,79    |
| 12 | E10 | Aislamiento e impermeabilización      | 3,80%  | 113.572,80   |
| 13 | E11 | Pavimentos                            | 9,59%  | 286.393,41   |
| 14 | E12 | Alicatados, chapados y prefabricados  | 3,57%  | 106.538,22   |
| 15 | E13 | Carpintería de madera                 | 5,78%  | 172.516,35   |
| 16 | E14 | Carpintería de aluminio y PVC         | 4,49%  | 134.149,63   |
| 17 | E15 | Cerrajería                            | 1,43%  | 42.832,28    |
| 18 | E16 | Vidriería y traslúcidos               | 0,84%  | 24.951,80    |
| 19 | E17 | Electricidad y domótica               | 5,11%  | 152.583,50   |
| 20 | E18 | lluminación                           | 1,59%  | 47.594,21    |
| 21 | E19 | Telecomunicaciones e informática      | 1,10%  | 32.841,04    |
| 22 | E20 | Fontanería                            | 2,32%  | 69.166,67    |
| 23 | E21 | Aparatos sanitarios                   | 2,94%  | 87.915,33    |
| 24 | E22 | Calefacción y A.C.S.                  | 6,90%  | 206.060,14   |
| 25 | E23 | Aire acondicionado y ventilación      | 0,72%  | 21.549,35    |
| 26 | E25 | Elevación                             | 1,80%  | 53.763,64    |
| 27 | E26 | Protección                            | 0,40%  | 11.823,93    |
| 28 | E27 | Pinturas y tratamientos específicos   | 3,46%  | 103.182,68   |
| 29 | E30 | Equipamiento                          | 0,08%  | 2.257,43     |
| 30 | U04 | Áreas peatonales                      | 0,12%  | 3.500,71     |
| 31 | U10 | Iluminación urbanización              | 0,09%  | 2.568,49     |
| 32 | U13 | Jardinería y tratamiento del paisaje  | 0,22%  | 6.485,40     |
| 33 |     |                                       |        |              |
| 34 |     | PRESUPUESTO DE EJECUCIÓN MATERIAL     |        | 2.985.767,09 |
| 35 |     | Gastos generales                      | 13,00% | 388.149,72   |
| 36 |     | Beneficio industrial                  | 6,00%  | 179.146,03   |
| 37 |     | Suma                                  |        | 3.553.062,84 |
| 38 |     | IVA                                   | 10,00% | 355.306,28   |
| 39 | 1   | PRESUPUESTO BASE DE LICITACIÓN        |        | 3.908.369,12 |
| 40 |     |                                       |        |              |
| 41 |     | Madrid                                |        |              |
| 42 |     | 5 de octubre de 2012                  |        |              |
| 42 |     | 5 de octubre de 2012                  |        |              |

Hoja resumen del presupuesto

Los informes predefinidos de otras etapas del proyecto se describen en su apartado correspondiente.

## Exportación de informes

Todos los informes se pueden imprimir directamente o exportar en diversos formatos:

- En PDF, sin necesidad de instalar programas adicionales.
- En RTF, asignando un estilo diferente a cada sección para personalizar el formato con facilidad.

• En archivos ASCII, definiendo los separadores, el número de líneas y de columnas deseado, para generar formatos de exportación sin más que escribir un informe con los campos necesarios.

Cualquier informe se puede imprimir en varias columnas, lo que permite usar tamaños superiores a DIN-A4 a partir de un sólo diseño inicial.

## Personalización de informes

Todos los informes de Presto se definen mediante una estructura de secciones y campos, similar al generador de informes de Microsoft Access, abierta y visible para el usuario.

| Archivo Inicio Ver Herramientas Sección                                                                                                    | ,<br>Juda                                                                                                    |
|----------------------------------------------------------------------------------------------------|----------------------------------------------------------------------------------------------------|
| Pegar Eliminar Cortar Copiar<br>Edición                                                                                                    | A+ N A Color texto Justifica a la derecha   Seleccionar Image: Seleccionar Color fondo Justifica a la derecha   Justifica a la derecha Justifica a la derecha Alinear a la derecha   Justifica a la derecha Justifica a la derecha Alinear a la derecha   Justifica a la derecha Justifica a la derecha Alinear a la derecha   Formato Formato Image: Selection of the selection of the selection of th |
| Informe1 ×                                                                                                    | ▼                                                                                                    |
| Cabecera  Cabecera  Cabecera  Cabecera  Cabecera  Cabecera  Cabecera y el pie se tor  Cabecera y el pie se tor  Cabecer |                                                                                                    |
| Conceptos[Nat==0].Resumen                                                                                                    |                                                                                                    |
| 2 "Código" "NatC "Resumen"                                                                                                    | [vmCpi" "ImpPlan" vmSpi" "ImpObj" "ImpObjReal" "EvmEac" "EvmEacCpi"                                                                                                    |
| Elemento 1: Relaciones.CodSup                                                                                                    |                                                                                                    |
| 0 Concepto: Conceptos.Resumen                                                                                                    | .EvmCpi aciones.ImpPlan s.EvmSpi aciones.ImpObj hes.ImpObjReal laciones.EvmEac hes.EvmEacCpi                                                                                                    |
| Elemento 2: Relaciones.CodSup                                                                                                    |                                                                                                    |
| Concepto: Conceptos.Resumen                                                                                                    | s.EvmCpi aciones.ImpPlan s.EvmSpi aciones.ImpObj hes.ImpObjReal aciones.EvmEac hes.EvmEacCpi                                                                                                    |
| Elemento 3: Relaciones.CodSup                                                                                                    |                                                                                                    |
| 0 Concepto: Conceptos.Resumen                                                                                                    | .EvmCpi aciones.ImpPlan .EvmSpi aciones.ImpObj hes.ImpObjReal aciones.EvmEac hes.EvmEacCpi                                                                                                    |
| - Pie                                                                                                    |                                                                                                    |
| 0 = H%(D MMM Y)f(today)                                                                                                    | ģgina                                                                                                    |
|                                                                                                    |                                                                                                    |

Estructura de un informe

La posibilidad de modificar todos los informes entregados con el programa y de crear otros nuevos permite aprovechar la gran cantidad de información contenida en el presupuesto.

Desde cualquier ventana de Presto se puede crear un informe automático, que genera el informe necesario para imprimir la misma información que sea visible en la tabla, con la combinación de columnas y filtros aplicados.

Este informe se puede usar como base para obtener un diseño más personal sin necesidad de escribir el informe completo.

El diseño de los informes admite todo tipo de recursos:

- Enlazar todas las tablas de la obra, en cualquier secuencia en la que exista una relación entre ambas
- Incorporar cualquier campo del presupuesto, con el mismo nombre que aparece en la cabecera de la tabla
- Especificar los atributos de presentación y de formato
- Crear campos calculados mediante expresiones
- Dibujar líneas, fondos y rectángulos de color
- Convertir cantidades a su expresión en letra en distintos idiomas y en números romanos
- Formatear fechas

- Aplicar la partición automática de palabras a los textos y distintos tipos de justificación
- Insertar imágenes y dibujos, asociados a los conceptos o de archivos independientes.

La estructura de la información es completamente flexible, eligiendo las tablas de datos que se desea imprimir, la forma en que se encadenan entre sí y el orden de sus elementos.

Se pueden insertar totales y subtotales, secciones de prólogo y final, cabeceras, pies y páginas maestras. Las secciones se pueden copiar de unos informes a otros para reutilizar el diseño sin escribirlo de nuevo.

Los informes pueden realizar preguntas para generar variantes a partir de un mismo diseño o realizar cálculos. Se pueden proteger si se desea que el usuario final no vea ni modifique el diseño, obtener en formatos verticales y apaisados y generar automáticamente en una o en varias columnas.

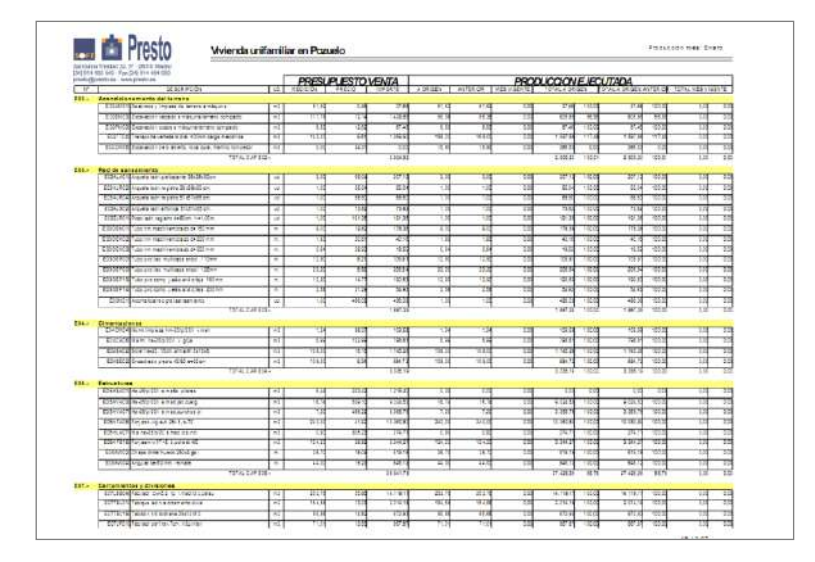

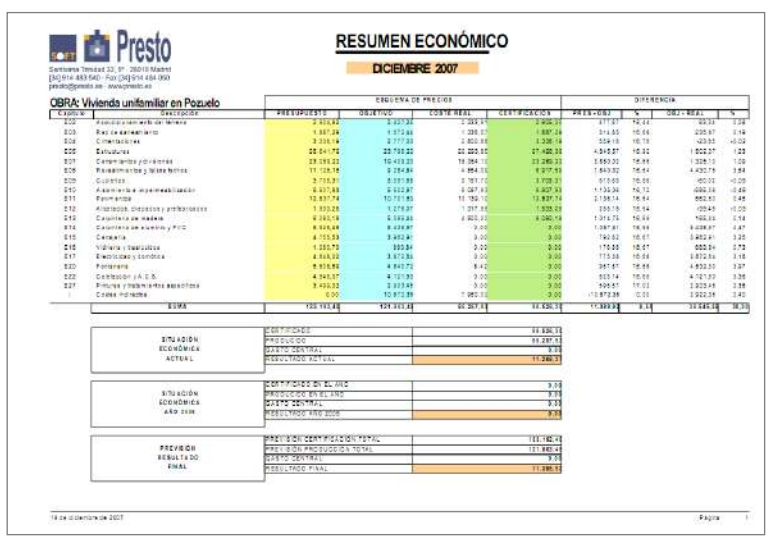

Informes personalizados

Un modo especial indica en colores la situación de cada elemento del informe para facilitar su localización en el resultado impreso.

#### Integración con Microsoft Office

#### Excel2Presto

Un complemento de Excel, descrito en un documento independiente, permite importar a Presto cualquier hoja Excel que contenga un presupuesto o unas mediciones, sin necesidad de que tenga un formato predeterminado.

#### Exportación de tablas a Excel

Cualquier tabla o rango de celdas de Presto se puede exportar directamente a Excel, adoptando los mismos formatos y colores que tiene en Presto.

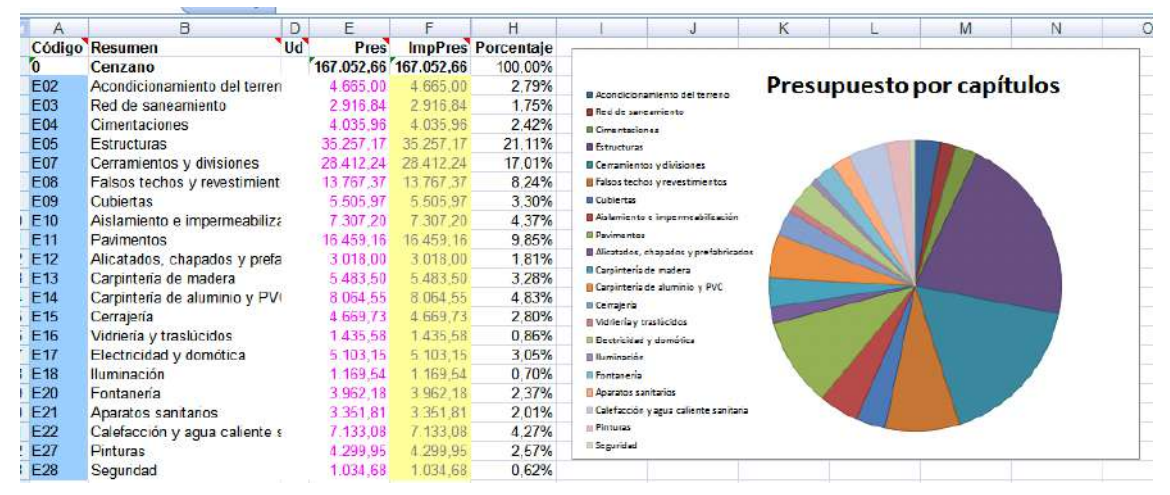

## Exportación del presupuesto a una hoja predefinida

Si se exporta sobre una zona vacía de una hoja que ya tiene celdas con cálculos o gráficos, este contenido se actualiza con la información recibida, de forma que se pueden crear hojas reutilizables para obtener resultados predefinidos, como un gráfico de barras con el importe por capítulos o un resumen del presupuesto con cálculos personalizados.

#### Exportación e importación de presupuestos en Excel

Una opción permite exportar a Excel el presupuesto completo, con distintas variantes y nivel de detalle.

|     | A         | В        | C      | D                                                                                                    | E                            | F     | G        | н       | 1      | J              | к        | 1         | М         |
|-----|-----------|----------|--------|----------------------------------------------------------------------------------------------------|------------------------------|-------|----------|---------|--------|----------------|----------|-----------|-----------|
| 1   | Presupues | co y me  | dicion | nes                                                                                                    |                              |       |          |         |        |                |          |           |           |
| 2   | Presup    | uesto    |        |                                                                                                    | 10 210 C                     |       |          |         |        |                |          |           |           |
| 8   | Codigo    | Nate     | Ud     | Resumen                                                                                                    | Comentario                   | N     | Longitud | Anchura | Altura | Cantidad       | ConPres  | Pres      | ImpPres   |
| 100 | 602       | Capitulo |        | Acondicionamiento dei terreno                                                                                                    |                              |       |          |         |        |                | 1        | 61.197,31 | 61.197,31 |
| 101 | E02AM010  | Partida  | m2     | Desbroce y limpieza superficial del cerreno a<br>móquina                                                                                                    |                              |       |          |         |        |                | 991,56   | 0,50      | 495,78    |
| 102 |           |          |        | Dexbroce y limpiece superficial del terreno por<br>medico mecànicos, sin cerge ni transporte al<br>vortadoro u con o.o. do modios auelliaros.                                                                             |                              |       |          |         |        |                |          |           |           |
| 103 |           |          |        |                                                                                                    | Zona N                       | 1.0   | 8,00     | 3,00    | 0,00   | 24,00          |          |           |           |
| 104 |           |          |        |                                                                                                    | Planta                       | 1,0   | 26,00    | 25,00   | 0,00   | 650,00         |          |           |           |
| 105 |           |          |        |                                                                                                    | Vis de acceso                | 1,0   | 12,00    | 3,00    | 0,00   | 36,00          |          |           |           |
| 106 |           |          |        |                                                                                                    | Zona irregular               | 13,56 | 0,00     | 0,00    | 0,00   | 11,55          |          |           |           |
| 107 |           |          |        |                                                                                                    | Zone ejerdinede              | 1,0   | 10,00    | 27,00   | 0,00   | 270,00         |          |           |           |
| 108 |           |          |        |                                                                                                    |                              |       |          |         |        | Total E02AM010 | 991,56   | 0,50      | 495,78    |
| 110 | ED2CM030  | Partida  | m3     | Excavación en terrense compactos a máquina                                                                                                    |                              |       |          |         |        |                | 1.901,80 | 2,33      | 4.431,19  |
| 111 |           |          |        | Excevación a cielo abierto, en terrenos<br>compactos, por medios mecánicos, con<br>extrección de tierras fuera de la escavación, en<br>vaciados, sin carga ni transporte al vertedero y<br>con p.p. de medios auxiliares. |                              |       |          |         |        |                |          |           |           |
| 112 |           |          |        |                                                                                                    | Vaciado inicial              | 1,0   | 15,00    | 14,60   | 2,40   | 744,60         |          |           |           |
| 113 |           |          |        |                                                                                                    | Zona N                       | 3,0   | a,00     | 5,00    | 0,50   | 34,40          |          |           |           |
| 114 |           |          |        |                                                                                                    | Zone S                       | 1,0   | 15,00    | 10,30   | 3,90   | 390,85         |          |           |           |
| 115 |           |          |        |                                                                                                    | Zone E                       | 5,0   | 9,00     | 8,60    | 0,50   | 38,70          |          |           |           |
| 116 |           |          |        |                                                                                                    | Zone O                       | 1,0   | 7,50     | 7,40    | 3,10   | \$72,05        |          |           |           |
| 117 |           |          |        |                                                                                                    | Entranque vie públice        | 1,0   | 4,00     | 15,50   | 1,70   | 105,40         |          |           |           |
| 118 |           |          |        |                                                                                                    | Encuentro con percele 44-PRT | 1,0   | 31,00    | 12,50   | 0,55   | 75,63          |          |           |           |
| 119 |           |          |        |                                                                                                    | Encuentro con percele 45-PRT | 1,0   | 14,00    | 1,50    | 0,55   | 11,55          |          |           |           |
| 120 |           |          |        |                                                                                                    | Vaciado después de limpiess  | 1,0   | 12,00    | 12,60   | 0,55   | 83,16          |          |           |           |
| 121 |           |          |        |                                                                                                    | Zone de instalaciones        | 1,0   | 11,60    | 3,00    | 0,55   | 19,14          |          |           |           |
| 122 |           |          |        |                                                                                                    | Zona de servicios            | 3,0   | 4,00     | 9,40    | 0,70   | 26,32          |          |           |           |
| 123 |           |          |        |                                                                                                    |                              |       |          |         |        | Total 602CM030 | 1.901,80 | 1,33      | 4.431,19  |
| 123 | ED2RV020  | Partida  | mz     | Refitado de vaciados, en terrenos duros, a<br>meno                                                                                                    |                              |       |          |         |        |                | 324,00   | 5,38      | 1.743,12  |
|     |           |          |        | Refinado de parades y fondos de vaciados, en<br>terrenos de consistencia dura, por medios<br>manuales, en excavaciones realizadas por<br>méquines, con estrección y extendido de les                                      |                              |       |          |         |        |                |          |           |           |

Exportación del presupuesto y las mediciones a Excel

|    | Α                 | В        | С  | D                                                                  | E        | F         | G         | Н             | 1      | J       |
|----|-------------------|----------|----|--------------------------------------------------------------------|----------|-----------|-----------|---------------|--------|---------|
| 1  | Presupuesto y med | liciones |    |                                                                    |          |           |           |               |        |         |
| 2  |                   |          |    |                                                                    | Presup   | uesto     |           | Certificación |        |         |
| 3  | Código            | NatC     | Ud | Resumen                                                            | CanPres  | Pres      | ImpPres   | CanCert       | Cert   | ImpCert |
| 4  | E01               | Capítulo |    | Actuaciones previas                                                | 1        | 4.989,75  | 4.989,75  | 1             | 0,00   | 0,00    |
| 5  | E01AE010          | Partida  | m2 | Entibación simple en zanjas con madera, h < 3 m                    | 127,04   | 13,70     | 1.740,45  | 0,00          | 13,70  | 0,00    |
| 6  | E01AE070          | Partida  | m2 | Entibación simple en zapatas o pozos con<br>madera, h < 3 m        | 203,59   | 15,96     | 3.249,30  | 0,00          | 15,96  | 0,00    |
| 7  |                   |          |    | Total E01                                                          | 1        | 4.989,75  | 4.989,75  | 1             | 0,00   | 0,00    |
| 9  | E02               | Capítulo |    | Acondicionamiento del terreno                                      | 1        | 61.055,07 | 61.055,07 | 1             | 0,00   | 0,00    |
| 10 | E02AM010          | Partida  | m2 | Desbroce y limpieza superficial del terreno a<br>máquina           | 991,56   | 0,50      | 495,78    | 0,00          | 0,50   | 0,00    |
| 11 | E02CM030          | Partida  | m3 | Excavación en terrenos compactos a máquina                         | 1.901,80 | 2,33      | 4.431,19  | 0,00          | 2,33   | 0,00    |
| 12 | E02RV020          | Partida  | m2 | Refinado de vaciados, en terrenos duros, a<br>mano                 | 324,00   | 5,38      | 1.743,12  | 0,00          | 5,38   | 0,00    |
| 13 | E02QB050          | Partida  | m3 | Excavación en bataches, en terrenos duros, a<br>máquina            | 190,00   | 15,06     | 2.861,40  | 0,00          | 15,06  | 0,00    |
| 14 | E02EM030          | Partida  | m3 | Excavación en zanjas, en terrenos compactos, a<br>máquina          | 20,42    | 15,30     | 312,43    | 0,00          | 15,30  | 0,00    |
| 15 | E02PM030          | Partida  | m3 | Excavación en pozos en terrenos compactos, a<br>máquina            | 253,79   | 15,30     | 3.882,99  | 0,00          | 15,30  | 0,00    |
| 16 | E02RP020          | Partida  | m2 | Refinado de zanjas, pozos y bataches, en<br>terrenos duros, a mano | 888,30   | 5,54      | 4.921,18  | 0,00          | 5,54   | 0,00    |
| 17 | E02ES020          | Partida  | m3 | Excavación en zanjas de saneamiento, en<br>terrenos duros, a mano  | 73,05    | 59,60     | 4.353,78  | 0,00          | 59,60  | 0,00    |
| 18 | E02PA030          | Partida  | m3 | Excavación en pozos < 2 m, en terrenos<br>compactos, a mano        | 5,04     | 36,19     | 182,40    | 0,00          | 36,19  | 0,00    |
| 19 | E02TT040          | Partida  | m3 | Transporte de tierras al vertedero, d < 20 km,<br>carga a máquina  | 2.508,00 | 15,10     | 37.870,80 | 0,00          | 15,10  | 0,00    |
| 20 |                   |          |    | Total E02                                                          | 1        | 61.055,07 | 61.055,07 | 1             | 0,00   | 0,00    |
| 22 | E03               | Capítulo |    | Red de saneamiento                                                 | 1        | 12.592,48 | 12.592,48 | 1             | 0,00   | 0,00    |
| 23 | E03M010           | Partida  | ud | Acometida a red de saneamiento en zanja, d < 8<br>m                | 1,00     | 625,77    | 625,77    | 0,00          | 625,77 | 0,00    |

Comparación del presupuesto y la certificación

Este mismo formato también se puede importar a Presto, lo que permite crear hojas Excel para insertar nueva información en Presto, o modificar las hojas exportadas por Presto y volver a importarlas.

# Exportación a Word

El pliego de condiciones, los documentos del sistema de aseguramiento de la calidad QMASS y otras opciones del programa generan documentos directamente en los formatos de Word o RTF.

En estos documentos se utilizan adecuadamente los estilos de título y párrafo, de manera que el resultado se pueda personalizar con facilidad.

# Relleno de plantillas de Excel y Word

Este sistema de personalización se basa en crear archivos de Excel o de Word que contienen la estructura general del documento final, con el texto común, los cálculos y el formato que sean necesarios, a fin de crear documentos complejos, como:

- Contratos tipo, actas o memorias
- Hojas resumen con honorarios, certificaciones o comparativos.

Se puede insertar información tomada del presupuesto en cualquier celda de la hoja o punto del texto, incluyendo datos aislados, como el nombre del proyectista, o elementos de una tabla, como los materiales del presupuesto o la lista de capítulos. Presto incluye varias plantillas predefinidas de Excel y de Word que pueden usarse como referencia para crear otros documentos personales.

| ۵P                                                                                                    | iesto "                                                                                                    |                                                                                                    |                   |       |                                                                                                    |                                                                                                    | ¢0                                       | WPARA                                  | TTVO 0                                                                                    | e oper  | TAS                                                       |                                                                                                    |                                                                                              |                                                                 |
|----------------------------------------------------------------------------------------------------|----------------------------------------------------------------------------------------------------|----------------------------------------------------------------------------------------------------|-------------------|-------|----------------------------------------------------------------------------------------------------|----------------------------------------------------------------------------------------------------|------------------------------------------|----------------------------------------|-------------------------------------------------------------------------------------------|---------|-----------------------------------------------------------|----------------------------------------------------------------------------------------------------|----------------------------------------------------------------------------------------------|-----------------------------------------------------------------|
|                                                                                                    | 100                                                                                                    | 4                                                                                                    | -                 | _     | 144.05                                                                                                    |                                                                                                    |                                          | 100100                                 | THE.                                                                                      | 4.90    |                                                           | - 2                                                                                                    | hore                                                                                         | 100,000                                                         |
|                                                                                                    | got                                                                                                    |                                                                                                    | 1991<br>10<br>109 | 1     | Pare .                                                                                                    |                                                                                                    | 48.83                                    |                                        | -0.                                                                                       |         | ADROID P                                                  |                                                                                                    | ***                                                                                          | 1.000 ()                                                        |
|                                                                                                    |                                                                                                    | Upperson                                                                                                    |                   | 1014  | 100 304<br>44 44<br>44 44<br>44 44<br>44 44<br>44 44<br>44 44<br>14 14<br>14 14 14<br>14 14 14<br>14 14 14 14<br>14 14 14 14 14 14 14 1 | Hard Street Street Stre |                                          | Real and a second second               | HTA<br>HTA<br>State<br>TRA<br>TRA<br>TRA<br>TRA<br>TRA<br>TRA<br>TRA<br>TRA<br>TRA<br>TRA |         | 295<br>195<br>195<br>195<br>195<br>195<br>195<br>195<br>1 |                                                                                                    | 75<br>71<br>71<br>70<br>70<br>70<br>70<br>70<br>70<br>70<br>70<br>70<br>70<br>70<br>70<br>70 |                                                                 |
|                                                                                                    | -                                                                                                    | (                                                                                                    | -                 |       |                                                                                                    | -                                                                                                    | -                                        | -                                      | _                                                                                         |         |                                                           |                                                                                                    | -                                                                                            |                                                                 |
| _                                                                                                    |                                                                                                    | TANK PLAT                                                                                                    | 1 2010            | 6404  | ENTHE COOPER                                                                                                    | 10                                                                                                    | PR. 11                                   | 10                                     | 14                                                                                        |         |                                                           | - 41                                                                                                    | 4.7                                                                                          | 1,000                                                           |
| 6.01-04<br>8-00405                                                                                                    | 10                                                                                                    | THE PARTY AND THE PARTY AND TH | 3.40              | OTCA: | O HOPETH                                                                                                    | -                                                                                                    |                                          |                                        |                                                                                           | _       |                                                           |                                                                                                    |                                                                                              |                                                                 |
| 1-11-44<br>Ruellouters<br>South Arristo                                                                                                    | NO CONTRACTOR                                                                                                    | INCOMPLETA<br>Internet<br>Internet<br>Internet                                                                                                    | -                 | 0114  | CADD A.                                                                                                    | from an far                                                                                                    | NAME OF                                  | in a la                                | NUT IN                                                                                    |         | and see                                                   | irea i                                                                                                    | 1001.000                                                                                     | Enter State                                                     |
| 6-12-44<br>R-400000<br>SHOP OF ST                                                                                                    | IN CONTRACTOR OF CONTRACTOR OF                                                                                                    | HERVESTA<br>HINGE STORE<br>HINGE ST                                                                                                    | 8.00<br>8         | 53.55 | CADD A:                                                                                                    | formatio<br>international                                                                                                    | er<br>Turi jai<br>"Nilijit"<br>dani ranj | inn n be<br>inn n be                   | NUT INT<br>BLUEL                                                                          | in a la | and and<br>Balants                                        | 100.1)<br>100.1                                                                                                    | 1001 (10)<br>(100305)<br>(100305)                                                            | Enterna and State<br>Martinetter<br>Andre State (State (State)) |
| Litt - All<br>Buildings<br>Social of the<br>Building of the<br>Building of | III<br>Dealer<br>III Anto Proper<br>Varia Marco<br>III Anto Proper<br>Varia Marco<br>III Anto III Anto<br>III Anto III Anto<br>III Anto<br>III<br>Anto<br>III Anto<br>III<br>Anto<br>III<br>Anto<br>III<br>Anto<br>III<br>Anto<br>III<br>Anto<br>III<br>Anto<br>III<br>Anto<br>III<br>Anto<br>III<br>Anto<br>III<br>Anto<br>III<br>Anto<br>III<br>Anto<br>IIII<br>Anto<br>III<br>Anto<br>IIII<br>Anto<br>IIII<br>Anto<br>IIII<br>Anto<br>IIII<br>Anto<br>IIII<br>Anto<br>IIII<br>Anto<br>I | HEREIGAN<br>HEREIGAN<br>HEREIGAN<br>HEREIGAN<br>HEREIGAN                                                                                                    |                   | 53055 | C + OPET+<br>EADD A.                                                                                                    | Form 18 53<br>Januaria<br>14                                                                                                    | Sur an                                   | 10000000000000000000000000000000000000 | NG IN<br>NG IN<br>NG IN<br>NG INN<br>NG INN                                               |         | NUMERON NO.                                               | 1000, 4,76<br>1000, 47<br>1000, 47<br>1 | 1001 00<br>100325<br>2250                                                                    | Enternation<br>Enternation<br>Internation<br>International      |

Comparativo de contratos generado con una plantilla

Las plantillas utilizan el mismo sistema de directorios y menús que los informes.

## Access

La exportación a Access genera la estructura completa del presupuesto, con todas sus tablas y sus campos.

Se puede utilizar para extraer más información, como sistema de intercambio hacia un ERP o para modificar los datos y volver a importar a Presto.

## Exportación e importación SQL

Las obras se pueden exportar a una base de datos SQL única para todas ellas, donde se pueden recuperar, analizar o modificar con las herramientas adecuadas. También se pueden importar nuevamente a su obra correspondiente las tablas que hayan sido modificadas.

## Complementos

Los complementos o *plug-ins* son programas o macros que puede preparar un usuario para realizar acciones específicas sobre el presupuesto.

Se escriben en Visual Basic Script y otros sistemas de desarrollo adecuados, y ante el usuario aparecen como una opción más del programa.

Los complementos que se entregan con Presto relacionados con la etapa de presupuesto incluyen:

- Asignar color a conceptos
- Cambiar el código por el código decimal
- Copiar el texto a un archivo de texto asociado
- Exportar presupuesto en varias divisas a Excel
- Identificar valores únicos en campos de líneas de medición
- Importar S10 a Presto
- Intercambiar precios alternativos con el presupuesto
- Preparar el presupuesto para entregar al cliente
- Preparar el presupuesto sin precios para licitar
- Rellenar el comentario o la división de las líneas de medición
- Separar y reagrupar por divisas

Se redactan también complementos a medida para satisfacer necesidades específicas.

# Planificación

Presto ofrece dos ayudas complementarias para la planificación de un proyecto:

- La planificación *técnica* o temporal definir los procesos necesarios para ejecutar la obra y situarlos en el tiempo. Se realiza mediante un diagrama de barras y debe contener todos los componentes del proyecto, tengan o no coste asociado.
- La planificación *económica* contiene la información necesaria para describir el modelo de ingresos y costes de la obra, que determina los intercambios monetarios entre los agentes.

Aunque las dos planificaciones reflejan un mismo proyecto, representan dos puntos de vista diferentes.

|                      | Planificación técnica     | Planificación económica           |
|----------------------|---------------------------|-----------------------------------|
| Objetivo             | Tiempos y costes          | Ingresos y costes                 |
| Resultado principal  | Planificación y coste     | Certificación y beneficio         |
| Componentes          | Actividades               | Unidades de obra                  |
| Número               | Del orden de miles        | Del orden de cientos              |
| Punto de vista       | ASAP / ALAP               | PV / EV / AC                      |
| Diferencia           | Holgura                   | Beneficio                         |
| Unidad de tiempo     | Días                      | Períodos de certificación         |
| Énfasis              | Uso de recursos laborales | Necesidades de fondos             |
| Para ello tiene      | Multitud de fechas        | Multitud de precios               |
| Base de cálculo      | Importes                  | Cantidades y precios unitarios    |
| Avance por           | Porcentaje ejecutado      | Cantidad ejecutada                |
| Imputación de costes | Directa                   | Analítica, contable o financiera  |
| Integración de obras | Para nivelar recursos     | Para consolidar ingresos y costes |

Todas las posibilidades de Presto descritas en este documento se realizan en Presto Planificación, excepto donde se indique lo contrario.

# Planificación técnica

El sistema de planificación técnica de Presto dispone de todas las opciones necesarias para organizar la programación de proyectos de pequeña y mediana complejidad.

Si la planificación temporal se realiza con otros programas, como Microsoft Project o Primavera, Presto puede importar los resultados para visualizarlos, comprobarlos y reutilizarlos en la planificación económica y en la gestión del proyecto durante la ejecución.

# Planificación económica

Los componentes más importantes de la planificación económica son:

- La preparación del objetivo, o presupuesto de coste, una estructura de precios paralela al presupuesto, realizada por la empresa constructora para ofertar la obra.
- Periodificar la ejecución por fases de certificación o períodos financieros, como base de los procesos que se describen a continuación.

Esta periodificación se puede realizar desglosando directamente las cantidades, a partir de un diagrama de barras realizado con Presto o con otro programa de gestión de proyectos, o aplicando patrones de gasto predefinidos, conocidos como curvas "S".

## Cálculo de recursos

El cálculo de los recursos necesarios para ejecutar la obra se puede realizar en base a:

- Los espacios
- La planificación del diagrama de barras
- La planificación económica
- Los conceptos de la EDT definidos como centros de coste

El desglose en contratos o lotes de compra de los recursos, la búsqueda y la asignación de proveedores se realiza mediante Presto Contratación.

#### Planificación financiera

Añade a la planificación económica las condiciones reales de pago de los proveedores y clientes, obteniendo un calendario diario de cobros y pagos que permite conocer las necesidades reales de fondos en cada momento, el coste financiero y la rentabilidad de la inversión.

#### Resultados durante la ejecución

La planificación es la base de las comparaciones que permiten conocer la situación real de la obra en cada momento:

- Comparar las estimaciones con la ejecución real y la certificación
- Obtener datos desglosados por estados de aprobación del presupuesto
- Aplicar el Método del Valor Ganado
- Realizar el seguimiento de la producción por curvas "S" predefinidas

## Planificación económica

La planificación económica en Presto tiene dos aspectos:

#### Objetivo de coste

Estimación del coste, realizada en paralelo al presupuesto del proyecto, que realiza la empresa constructora para ofertar y para controlar la ejecución.

Cuando se analiza la rentabilidad de un proyecto que recibe ingresos, como las promociones de viviendas, el presupuesto contiene los ingresos esperados y el objetivo los costes.

## Periodificación

Reparto del presupuesto durante la ejecución de la obra en meses u otros períodos de certificación.

Desde el punto de vista del cliente y del gestor del proyecto, el objetivo de coste es idéntico al presupuesto, por lo que sólo necesita realizar la periodificación.

A diferencia de los programas de gestión de proyectos, Presto obtiene los importes como producto de cantidades y precios unitarios, como es habitual en la construcción. Si se necesita trabajar con importes globales se introduce el importe como precio y se usan las cantidades como porcentajes.

## **Objetivo de coste**

Para acudir a la licitación y, si obtiene la obra, para contratar y controlar la ejecución, la empresa constructora necesita realizar una estimación previa del coste, que es su objetivo de coste.

Aplicando el margen o beneficio deseado a este coste se obtiene el presupuesto de licitación. Si la oferta es aceptada por el cliente, este presupuesto se convierte en su coste previsto y sus unidades de obra certificables son los centros de ingresos de la empresa constructora.

|      |   |       | Código    | NatC | Resumen                                                     | CanPres | CanObj Ud       | Pres         | Obj          | ImpPres      | ImpObj       | ImpObjPres   |
|------|---|-------|-----------|------|-------------------------------------------------------------|---------|-----------------|--------------|--------------|--------------|--------------|--------------|
| 1/0  | - |       | 0         | :    | Objetivo de coste y planificación                           | 1       | 1               | 3.006.529,96 | 2.104.371,78 | 3.006.529,96 | 2.104.371,78 | 3.006.529,96 |
| 2/1  | + | 1     | E01       | 6    | ACTUACIONES PREVIAS                                         | 1       | 1               | 4.990,54     | 3.492,97     | 4.990,54     | 3.492,97     | 4.990,54     |
| 3/1  | + | 2     | E02       | 6    | ACONDICIONAMIENTO DEL TERRENO                               | 1       | 1               | 60.064,46    | 42.045,91    | 60.064,46    | 42.045,91    | 60.064,46    |
| 4/1  | - | 3     | E03       | 6    | RED DE SANEAMIENTO                                          | 1       | 1               | 6.497,77     | 4.553,14     | 6.497,77     | 4.553,14     | 6.497,77     |
| 5/2  |   | + 3.1 | E03ALA010 |      | Arqueta a pie de bajante registrable de ladrillo, con tapa, | 15,00   | 15,00 ud        | 111,94       | 78,36        | 1.679,10     | 1.175,40     | 1.679,10     |
| 6/2  |   | + 3.2 | E03OEP130 |      | Colector de PVC compacto, teja, 4 kN/m2, D=160 mm           | 81,16   | 81,16 m         | 23,56        | 16,49        | 1.912,13     | 1.338,33     | 1.912,13     |
| 7/2  |   | + 3.3 | E03OEP140 |      | Colector de PVC compacto, teja, 4 kN/m2, D=200 mm           | 32,46   | 32,46 m         | 31,50        | 22,05        | 1.022,49     | 715,74       | 1.022,49     |
| 8/2  |   | + 3.4 | E03DMP020 |      | Membrana drenante de polietileno de alta densidad H-15      | 322,06  | 322,06 m2       | 5,85         | 4,11         | 1.884,05     | 1.323,67     | 1.884,05     |
| 9/1  | - | 4     | E04       | 1    | CIMENTACIONES                                               | 1       | 1               | 80.458,60    | 56.186,84    | 80.458,60    | 56.186,84    | 80.458,60    |
| 10/2 |   | + 4.1 | E04CM040  |      | Hormigón de limpieza HM-20/P/20/I, vertido manual           | 34,55   | 34,55 <b>m3</b> | 76,61        | 53,63        | 2.646,88     | 1.852,92     | 2.646,88     |
| 11/2 |   | + 4.2 | E04CA060  |      | Hormigón armado HA-25/P/40/IIa, en zapatas, vertido cc      | 220,91  | 220,91 m3       | 151,44       | 105,65       | 33.454,61    | 23.339,14    | 33.454,61    |
| 12/2 |   | + 4.3 | E04SE020  |      | Encachado de piedra caliza 40/80, e=20 cm                   | 660,00  | 660,00 m2       | 8,42         | 5,89         | 5.557,20     | 3.887,40     | 5.557,20     |
| 13/2 |   | + 4.4 | E04SA020  |      | Solera de hormigón HA-25 armado con mallazo, e=15 cr.       | 660,00  | 660,00 m2       | 17,17        | 12,01        | 11.332,20    | 7.926,60     | 11.332,20    |
| 14/2 |   | + 4.5 | E04MA010  |      | Hormigón armado HA-25/P/20/I, en muro de 25 cm, 1 cu        | 88,46   | 88,46 m3        | 310,51       | 216,83       | 27.467,71    | 19.180,78    | 27.467,71    |
| 15/1 | 4 | 5     | E05       | 6    | ESTRUCTURAS                                                 | 1       | 1               | 562.291,22   | 393.148,54   | 562.291,22   | 393.148,54   | 562.291,22   |
| 16/1 | 4 | 6     | E07       | 6    | CERRAMIENTOS Y DIVISIONES                                   | 1       | 1               | 346.811,44   | 243.030,79   | 346.811,44   | 243.030,79   | 346.811,44   |
| 17/1 | 4 | 7     | E08       | 6    | REVESTIMIENTOS Y FALSOS TECHOS                              | 1       | 1               | 213.039,13   | 149.074,52   | 213.039,13   | 149.074,52   | 213.039,13   |

Presupuesto, objetivo, producción esperada y margen

Además de los precios, las cantidades del objetivo pueden ser diferentes a los del presupuesto, para tener en cuenta errores en las mediciones y otras modificaciones o ampliaciones no contempladas en el proyecto. Para ello, pueden existir conceptos que inicialmente formen parte del objetivo, pero no del presupuesto.

La diferencia entre ambos indica el margen esperado para la obra y para cada uno de sus componentes.

|              |                                                                     | THE R.     | 513      | Text  | NY /    |        |            | MINOR        |           |                    | DECEMP.  |        |
|--------------|---------------------------------------------------------------------|------------|----------|-------|---------|--------|------------|--------------|-----------|--------------------|----------|--------|
| 000480       | REILINEN                                                            | Pres       | 00       | -     | na      | Chi    | Przs       | Objettes     | Obj       | Maryes             | Cardidad | M      |
| EDH          | Actuaciones previas                                                 |            |          |       |         | 1.1    |            | 11.07.0      |           |                    |          | -      |
| ERIAEEND     | Extitution precision zanas con motors, # 4 3 m                      | 127.64     | 127.04   | 10    | 11.54   | 0.60   | 1518.48    | 1516.44      | 1.218.31  | -296.15            | 4.56     | 39     |
| EDIAERTO     | Entrols on single-in zapatito o pozzi con materia, his 3-in         | 208.49     | 208.59   | 12    | 19.91   | 11.12  | 2301.09    | 2.831.09     | 2.274.33  | 306.95             | 0,06     | 500    |
|              |                                                                     | TOTAL MAL  |          |       |         |        | 4341.33    | 434733       | 3.497.41  | <u>n - 2002</u> 11 |          | 87     |
|              |                                                                     | 200000     | -        |       |         |        | and the    | 100          | -         | <                  |          |        |
| E02          | Acondizionamiento del terreso                                       |            |          |       |         |        |            |              |           |                    |          |        |
| ERCOMPA      | Emplación onterrenas compactos a máquina                            | 1005.00    | 1.001,00 | 83    | 2,08    | 1.69   | 3.884.,67  | 3.065,17     | 3.009,93  | 794,94             | 6,26     | 760    |
| E816/000     | Hefcialo de laciadas, entremento euros, a mano                      | 394.00     | 324.00   | - 12  | 4.09    | 9.77   | 1.816.27   | 1.516.77     | 1.221 (4) | 297,29             | 9,09     | - 29   |
| 5320000      | Excession on balacted, enformeros dunto, anhiquina                  | 150,60     | 280,00   | =2    | 13,12   | 10,04  | 2,495,12   | 2411.64      | 2,742,43  | 455,52             | 918,82   | - 921  |
| EXPMBIL      | Exclusiverities on process on somewark interpretation, a marganeter | 263,20     | 263,79   | - 10  | 19,39   | 10,75  | 3,381,22   | <b>美国铁12</b> | 2,718,09  | 664,13             | 0,06     | - 44   |
| EXTRPUN      | Refinado de zanjas, pozra y bataches, en enerves narios, a          | 668.30     | 688.00   | 1.00  | 4,63    | 10.08  | 4/28T_79   | 4.287.78     | 3,448,50  | 31/19              | 0.04     | - 34   |
| EIXE8420     | Essovación on canjas de sancatnicido, an torrenso durco,            | 73,05      | 73,66    | 10    | E8,53   | 41.72  | 3,795,42   | 2700.42      | 3.047.85  | 746,17             | 4,04     | - 14   |
| EXITINGS     | Transporte de transit al señadare, d < 30 am, carga a               | 2809.00    | 3658,00  | =3    | -0.16   | 10,62  | 82.396,54  | 22968,58     | 36338.96  | 4.447,03           | 0,06     | 8.483  |
|              |                                                                     | ROTAL ERD. |          |       |         |        | 10310,71   | 61252.29     | 4711,71   |                    |          | 12,455 |
| 603          | Rot de saleamiento                                                  |            |          |       |         |        |            |              |           |                    |          | -      |
| CALALAONS    | Arqueto e ola do bajarte sug stoble de latrito, cor ispo, de        | 15.00      | 15.00    | - mer | 17.53   | 79.36  | 1.812.00   | 1.452.99     | 1.575.40  | 20.66              | 6.06     | 207    |
| EDIOEP130    | CINETEN BE PACTORDACK, NO. 4 (RVR)2, D=190 KIN                      | 85.10      | 81.16    |       | 20.03   | 10.40  | 1.896,03   | 1000.007     | 1 355 33  | 175.10             | 6.04     | 10     |
| EDGOEPLAD    | Culector de PVC competito, tela, 4 Marsol, D+590 mm                 | 32.40      | 22.46    |       | 27.45   | 22.05  | 330,35     | 800.85       | 715.74    | 175.15             | 4.04     | 17     |
| ENDOPICE     | Membrana drawarke de polietil-ario do alta donartad H-16+,          | 302,06     | 322,06   | 12    | 6,13    | 4,11   | 1.847,56   | 144146       | 1.323,57  | 915,86             | 6,04     | n      |
|              |                                                                     | IDTAL SIL  |          |       |         |        | 1.861,67   | 6.601.17     | 1.62.58   | -                  |          | 118    |
| EM.          | Civertaciones                                                       |            |          |       |         |        |            |              |           | _                  |          | _      |
| CO-CORD+C    | Harrisis de Jeuleus 152-057203, estile menuel                       | - 7475     | 24.05    | 1.0   | 0.75    | 55/25  | 2206.21    | 2 300 21     | 1.057.07  | 451.75             | 6.00     | - 20   |
| EMICA080     | Homilable generato HIA 25/F/40/16, on 2020830, vieted con           | 223.01     | 220.91   | - 60  | 101.05  | 135.65 | 29346.78   | 20.146.79    | 29,399.14 | 6,0034             | 6,56     | 1.10   |
| EMSERIO      | Encarnado de pretio calita 45/80 en20 um                            | 000.00     | 000.00   | - 12  | 7.94    | 5.89   | 4 841 85   | 4.841.90     | 3,997,40  | 814.55             | 0.06     |        |
| EM64820      | Solena de homigún HA 25 annado con maltazo, en 18 cm                | 662.00     | 680.00   | -     | 14.00   | 12:01  | 18,678,67  | \$472.67     | 1.929-00  | 1.947,97           | 5.54     | 194    |
| Egymorate    | Homoger amazo HJ, 35/PRM, semun da 35 m, 1 cara,                    | \$8,46     | \$9.46   | =3    | 273.68  | 219,93 | 31,842,84  | 23532.44     | 19180,78  | 4.767,66           | 0,00     | 4.18   |
|              |                                                                     | ROTAL EN.  |          |       |         |        | 79.991,85  | 20.903,85    | 5.16.0    |                    |          | 11678  |
| 605          | Extractions                                                         |            |          |       |         |        |            |              |           |                    |          |        |
| 50540010     | Diritel de huece de chepe gehenizade 2504 mm                        | 365.67     | 360.67   |       | 15.20   | 15.42  | T 805,34   | 7 636 55     | 5,046.10  | 104.7              | 1.00     | 1.584  |
| EREAWORD     | Angular do till mon on sonato                                       | 108.00     | 108.00   |       | 10,81   | 16.72  | 2.387,59   | 1247,90      | 1.806.76  | 821,54             | 0,06     | Alt    |
| EXCHEMICACIO | Preast of spars address letter (C+5 cm, 0) on enter                 | 6280.90    | 0.280.90 | 112   | 40.99   | 87.28  | 290 130,12 | 285 135 12   | 237108.05 | 37 346,07          | 0.06     | 17.90  |
| E36HF8400.01 | Fremeción de Nacor en foisato con zumbo actividad alte              | 180.90     | 160.00   | 112   | 62.28   | 42.00  | 9:457.02   | 5.407.62     | 7.597.90  | 1.0622             | 4.04     | 148    |
| EMHLACE      | Homigie amato HA 204401, interform en locae                         | 11.05      | 11,66    | =3    | 289,980 | 208,00 | 1.500,01   | 3450.81      | 3 429,29  | 604,73             | 8,06     | - 46   |

Informe de comparación de presupuesto y objetivo

## Creación del objetivo de coste

El coste se puede calcular utilizando los recursos habituales de Presto para el presupuesto, calculando el coste de cada unidad de obra mediante una descomposición paralela a la del presupuesto, si existe, con dos precios y dos rendimientos para cada concepto.

| [*] | Código<br>E05HFA020 | NatC     | Resumen<br>Forjado de vigueta autorresistente 20+5 cm, 60 | CanPres<br>6.280,96 | CanObj Ud<br>6.280,96 m2 | Pres<br>53,93 | Obj<br>46,39 | ImpPres<br>338.732,17 | ImpObj<br>291.373,73 | ImpObjPres<br>338.732,17 |
|-----|---------------------|----------|-----------------------------------------------------------|---------------------|--------------------------|---------------|--------------|-----------------------|----------------------|--------------------------|
| 1   | E04AB020            |          | Acero corrugado B 500 S                                   | 1,800               | 1,800 kg                 | 1,27          | 0,88         | 2,29                  | 1,58                 | 2,29                     |
| 2   | E05HFE010           |          | Encofrado en forjado de viguetas y bovedillas             | 1,000               | 1,050 m2                 | 11,97         | 8,38         | 11,97                 | 8,80                 | 12,57                    |
| 3   | M02GT002            | Jes      | Grúa pluma 30 m./0,75 t.                                  | 0,150               | 0,100 h                  | 18,84         | 13,19        | 2,83                  | 1,32                 | 1,88                     |
| 4 → | O01OB010            | <u></u>  | Oficial 1ª encofrador                                     | 0,350               | h                        | 18,79         | 13,15        | 6,58                  | 0                    | 0                        |
| 5   | O01OB020            | <b>e</b> | Ayudante encofrador                                       | 0,350               | h                        | 17,63         | 12,34        | 6,17                  | 0                    | 0                        |
| 6   | P01HA010            | ⊞        | Hormigón HA-25/P/20/I central                             | 0,062               | 0,062 m3                 | 69,77         | 48,84        | 4,33                  | 3,03                 | 4,33                     |
| 7   | P03AM170            | Ħ        | Malla 20x30x5 1,284 kg/m2                                 | 1,000               | 1,000 m2                 | 1,04          | 0,73         | 1,04                  | 0,73                 | 1,04                     |
| 8   | P03BC160            | Ħ        | Bovedilla cerámica 50x25x20                               | 6,670               | 7,000 ud                 | 1,05          | 0,74         | 7,00                  | 5,18                 | 7,35                     |
| 9   | P03VA020            | Ħ        | Vigue.D/T pret.18cm.4,0/5,0m(27,5kg/m)                    | 1,670               | 1,670 m                  | 7,02          | 4,91         | 11,72                 | 8,20                 | 11,72                    |
| 10  | O01_001             | ÷        | Mano de obra propia                                       |                     | 1,000 h                  |               | 17,55        | 0                     | 17,55                | 0                        |

Análisis del coste objetivo por coste unitario

Estos costes estimados se pueden tomar de cuadros de precios específicos de la empresa constructora con sus costes, sin alterar el presupuesto.

Pueden analizarse también los costes por estimaciones operativas o "primeros principios", calculando las necesidades totales de recursos y repartiéndolos en las unidades de obra que los consumen.

Una vez obtenido el coste estimado, el presupuesto se puede obtener aplicando márgenes y factores de conversión por naturalezas, conceptos o capítulos.

## Objetivo de coste basado en el presupuesto

Presto permite obtener un objetivo de coste aproximado a partir del presupuesto para refinarlo posteriormente, aplicando un margen al precio de cada concepto, diferente para cada naturaleza.

Si se dispone del presupuesto, se puede usar como base para crear el objetivo.

- Creando, modificando o eliminando las unidades de obra y sus descomposiciones de precios hasta ajustarse a la forma prevista de subcontratar y ejecutar la obra
- Corrigiendo las mediciones del proyecto y añadiendo unidades de obra que no están en el presupuesto, pero que se van a realizar previsiblemente, y otras variaciones potenciales.

Existen herramientas específicas para crear el coste objetivo de las unidades de obra a partir del presupuesto.

- Reestructurar una descomposición en la forma real en que se va a contratar, eliminando o refundiendo los conceptos por sus naturalezas.
- Combinar varias unidades de obra en una nueva.
- Reclasificar varias unidades de obra, creando otras nuevas en función de las actividades asociadas a sus líneas de medición
- Desglosar una unidad de obra descompuesta en varias, cada una con una parte de la descomposición original

Presto no altera el presupuesto en ninguna opción relacionada con la generación del objetivo. La opción de bloqueo del presupuesto, si se activa, garantiza que tampoco se altera en ninguna operación realizada por el usuario.

# Porcentajes de sobrecoste

En el presupuesto, los costes indirectos, los gastos generales y el beneficio, que no se facturan como tales en las certificaciones, se pueden introducir como porcentajes globales, ya que son iguales en todas las unidades de obra. Si tienen variaciones, como puede ocurrir con el margen del subcontratista, se pueden añadir individualmente a las descomposiciones deseadas.

En el objetivo de coste, los conceptos a los que corresponden estos gastos se pueden introducir explícitamente, con el nivel de detalle que sea necesario.

Presto tienen en cuenta la diferente aplicación de los porcentajes de sobrecoste en el presupuesto, de manera que los ingresos se puedan comparar siempre con los costes equivalentes.

# Resultados

El margen y el beneficio se pueden obtener para cualquier concepto que sea centro de costes y centro de ingresos, a cualquier nivel de la EDT.

El objetivo de coste se obtiene segmentado por espacios y por estados de aprobación del presupuesto, si se han usado en las mediciones. El desglose del objetivo a lo largo del tiempo se describe en el apartado siguiente.

|       | Código    | NatC | Resumen                                              | CanObj Ud            | Obj   | ImpObj    | ImpObjPres | 1: Obj 2: Obj<br>SPC0010 SPC0030 | 3: Obj<br>SPC0140 | 4: Obj<br>SPC0050 |
|-------|-----------|------|------------------------------------------------------|----------------------|-------|-----------|------------|----------------------------------|-------------------|-------------------|
| 1/0   | -0        | :    | Objetivo de coste y planificación                    | 1                    | 2.1   | 2.158.57  | 3.006.529  | 8.526,93 1.135,82                | 9.594,69          | 4.876,50          |
| 2/1 ▸ | E01       | 6    | ACTUACIONES PREVIAS                                  | 1                    | 3.4   | 3.492,97  | 4.990,54   | 1.293,81                         | 403,57            | 1.106,73          |
| 3/2   | E01AE010  |      | Entibación simple en zanjas con madera, h < 3 m      | 127,04 m2            | 9,59  | 1.218,31  | 1.740,45   | 823,78                           |                   | 394,53            |
| 4/2   | E01AE070  |      | Entibación simple en zapatas o pozos con madero      | 203,64 m2            | 11,17 | 2.274,66  | 3.250,09   | 470,03                           | 403,57            | 712,20            |
| 5/1   | E02       | 6    | ACONDICIONAMIENTO DEL TERRENO                        | 1                    | 42    | 42.045,91 | 60.064,46  | 3.582,74                         | 1.706,87          | 9.048,95          |
| 6/2   | E02CM030  |      | Excavación en terrenos compactos a máquina           | 1.901,80 m3          | 1,63  | 3.099,93  | 4.431,19   |                                  |                   | 3.099,93          |
| 7/2   | E02RV020  |      | Refinado de vaciados, en terrenos duros, a mano      | 324,00 m2            | 3,77  | 1.221,48  | 1.743,12   |                                  |                   | 1.221,48          |
| 8/2   | E02QB050  |      | Excavación en bataches, en terrenos duros, a máq     | 190,00 m3            | 10,54 | 2.002,60  | 2.861,40   |                                  |                   | 2.002,60          |
| 9/2   | E02PM030  |      | Excavación en pozos en terrenos compactos, a ma      | 253,79 m3            | 10,71 | 2.718,09  | 3.882,99   | 450,68                           | 386,95            | 682,66            |
| 10/2  | E02ES020  |      | Excavación en zanjas de saneamiento, en terrenos     | 73,05 m3             | 41,72 | 3.047,65  | 4.353,78   | 2.362,19                         | 685,46            |                   |
| 11/2  | E02RP020  |      | Refinado de zanjas, pozos y bataches, en terrenos    | 888,30 m2            | 3,88  | 3.446,60  | 4.921,18   | 769,87                           | 634,46            | 2.042,28          |
| 12/2  | E02TT040  |      | Transporte de tierras al vertedero, d < 20 km, car   | 2.508,00 m3          | 10,57 | 26.509,56 | 37.870,80  |                                  |                   |                   |
| 13/1  | E03       | 6    | RED DE SANEAMIENTO                                   | 1                    | 4.5   | 4.553,14  | 6.497,77   | 3.229,47                         |                   | 1.323,67          |
| 14/2  | E03ALA010 |      | Arqueta a pie de bajante registrable de ladrillo, cc | 15,00 ud             | 78,36 | 1.175,40  | 1.679,10   | 1.175,40                         |                   |                   |
| 15/2  | E03OEP130 |      | Colector de PVC compacto, teja, 4 kN/m2, D=160       | 81,16 <mark>m</mark> | 16,49 | 1.338,33  | 1.912,13   | 1.338,33                         |                   |                   |
| 16/2  | E03OEP140 |      | Colector de PVC compacto, teja, 4 kN/m2, D=200       | 32,46 <b>m</b>       | 22,05 | 715,74    | 1.022,49   | 715,74                           |                   |                   |
| 17/2  | E03DMP020 |      | Membrana drenante de polietileno de alta densido     | 322,06 m2            | 4,11  | 1.323,67  | 1.884,05   |                                  |                   | 1.323,67          |
| 18/1  | E04       | 6    | CIMENTACIONES                                        | 1                    | 56    | 56.186,84 | 80.458,60  |                                  |                   | 4.372,84          |
| 19/2  | E04CM040  |      | Hormigón de limpieza HM-20/P/20/I, vertido mar       | 34,55 m3             | 53,63 | 1.852,92  | 2.646,88   |                                  |                   | 1.852,92          |
| 20/2  | E04CA060  |      | Hormigón armado HA-25/P/40/IIa, en zapatas, ve       | 220,91 m3            | 105,  | 23.339,14 | 33.454,61  |                                  |                   | 13.339,14         |

Objetivo de coste desglosado por espacios

La producción total prevista se obtiene aplicando el precio unitario de venta a las cantidades del objetivo. Al tener en cuenta los estados de aprobación del presupuesto se controlan los ingresos debidos a modificaciones previstas, que pueden no ser conocidas todavía por el cliente.

## Periodificación

La planificación económica consiste en el reparto del presupuesto a lo largo de la ejecución de la obra en certificaciones, fases o períodos financieros, que pueden ser meses o cualquier otro período de tiempo.

Esta planificación permite situar los ingresos y los costes estimados en el tiempo, para obtener las necesidades financieras y calcular los recursos y contratos necesarios para ejecutar la obra.

|        |   |       | Código     | NatC | Resumen                                                                       | CanObj Ud       | 1: CanPlan 2: CanP<br>31-Ene-17 28-Feb | lan 3: CanPlan<br>-1731-Mar-17 | 4: CanPlan 5<br>30-Abr-17 | 5: CanPlan 5<br>1-May-17 | 5: CanPlan 7<br>30-Jun-17 | : CanPlan<br>31-Jul-17 |
|--------|---|-------|------------|------|-------------------------------------------------------------------------------|-----------------|----------------------------------------|--------------------------------|---------------------------|--------------------------|---------------------------|------------------------|
| 4/1    | - | 3     | E03        | 13   | RED DE SANEAMIENTO                                                            | 1               |                                        |                                |                           |                          |                           |                        |
| 5/2    |   | + 3.1 | E03ALA010  |      | Arqueta a pie de bajante registrable de ladrillo, con tapa, de 38x38x50 cm    | 15,00 ud        | 15,00                                  |                                |                           |                          |                           |                        |
| 6/2    |   | + 3.2 | E03OEP130  |      | Colector de PVC compacto, teja, 4 kN/m2, D=160 mm                             | 81,16 m         | 81,16                                  |                                |                           |                          |                           |                        |
| 7/2    |   | + 3.3 | E03OEP140  |      | Colector de PVC compacto, teja, 4 kN/m2, D=200 mm                             | 32,46 <b>m</b>  | 32,46                                  |                                |                           |                          |                           |                        |
| 8/2    |   | + 3.4 | E03DMP020  |      | Membrana drenante de polietileno de alta densidad H-15+, vertical             | 322,06 m2       | 2                                      | 322,06                         |                           |                          |                           |                        |
| 9/1    | - | 4     | E04        | 6    | CIMENTACIONES                                                                 | 1               |                                        |                                |                           |                          |                           |                        |
| 10/2   |   | + 4.1 | E04CM040   |      | Hormigón de limpieza HM-20/P/20/I, vertido manual                             | 34,55 m3        | 34,55                                  |                                |                           |                          |                           |                        |
| 11/2   |   | + 4.2 | E04CA060   |      | Hormigón armado HA-25/P/40/IIa, en zapatas, vertido con grúa                  | 220,91 m3       | 8 131,91 89                            | ,00                            |                           |                          |                           |                        |
| 12/2   |   | + 4.3 | E04SE020   |      | Encachado de piedra caliza 40/80, e=20 cm                                     | 660,00 m2       | ? 660                                  | ,00                            |                           |                          |                           |                        |
| 13/2   |   | + 4.4 | E04SA020   |      | Solera de hormigón HA-25 armado con mallazo, e=15 cm                          | 660,00 m2       | ? 660                                  | ,00                            |                           |                          |                           |                        |
| 14/2   |   | + 4.5 | E04MA010   |      | Hormigón armado HA-25/P/20/I, en muro de 25 cm, 1 cara, vertido manual        | 88,46 m3        | 3 88                                   | ,46                            |                           |                          |                           |                        |
| 15/1   | - | 5     | E05        | 1    | ESTRUCTURAS                                                                   | 1               |                                        |                                |                           |                          |                           |                        |
| 16/2   |   | + 5.1 | E05AG010   |      | Dintel de hueco de chapa galvanizada, 250x4 mm                                | 366,57 m        | 366                                    | ,57                            |                           |                          |                           |                        |
| 17/2   |   | + 5.2 | E05AW040   |      | Angular de 60 mm en remate                                                    | 108,00 <b>m</b> | 108                                    | ,00                            |                           |                          |                           |                        |
| 18/2   |   | + 5.3 | E05HFA020  |      | Forjado de vigueta autorresistente 20+5 cm, 60 cm entre ejes                  | 6.280,96 m2     | . 1.227                                | ,04 1.895,22                   | 1.895,22                  | 1.263,48                 |                           |                        |
| 19/2   |   | 5.4   | E05HFS400_ |      | Formación de hueco en forjado con zuncho perimetral de atado                  | 180,90 m2       | 2                                      | 99,90                          | 81,00                     |                          |                           |                        |
| 20/2   |   | + 5.5 | E05HLA030  |      | Hormigón armado HA-25/P/20, encofrado en losas inclinadas de madera, 85 k     | 11,66 m3        | 3                                      | 11,66                          |                           |                          |                           |                        |
| 21/2 • |   | + 5.6 | E05HSA010  |      | Hormigón armado HA-25/P/20/I, en pilares, encofrado metálico, 80 kg/m3        | 205,11 m3       | 205                                    | ,11                            |                           |                          |                           |                        |
| 22/2   |   | + 5.7 | E05HVA030  |      | Jácenas de cuelgue con hormigón HA-25/P/20/I, con encofrado de madera         | 228,02 m3       | 3 45                                   | ,62 68,40                      | 68,40                     | 45,60                    |                           |                        |
| 23/2   |   | + 5.8 | E05HVA075  |      | Zunchos planos con hormigón HA-25/P/20/I, con encofrado visto de madera       | 107,24 m3       | 3                                      | 10,85                          | 9,72                      | 86,67                    |                           |                        |
| 24/1   | - | 6     | E07        | 6    | CERRAMIENTOS Y DIVISIONES                                                     | 1               |                                        |                                |                           |                          |                           |                        |
| 25/2   |   | + 6.1 | E07LSB100  |      | Fábrica de ladrillo perforado tosco a una cara vista de 24x11,5x5 cm, e=1 pie | 2.315,39 m2     | ?                                      |                                |                           | 534,55                   | 1.443,14                  | 337,70                 |
| 26/2   |   | + 6.2 | E07LP013   |      | Fábrica de ladrillo perforado tosco de 24x11,5x7 cm, e=1/2 pie en interior    | 1.906,28 m2     | 2                                      |                                |                           |                          | 400,92                    | 1.505,36               |
| 27/2   |   | + 6.3 | E07BHV030  |      | Fábrica de bloques huecos de hormigón gris estándar de 40x20x20 cm, con un    | 115,86 m2       | ?                                      |                                |                           |                          | 115, <b>86</b>            |                        |

Planificación de cantidades

Además, durante la ejecución esta planificación permite realizar el seguimiento de costes y plazos de la obra de una forma más sencilla que la planificación del diagrama de barras.

Las cantidades y los importes de la planificación económica se pueden ver en el diagrama de barras, situados en su fecha y superpuestos sobre la planificación temporal de la unidad de obra, si se ha realizado.

Las fases se indican mediante números correlativos y las fechas a que corresponden se pueden definir o modificar posteriormente, de forma que se puede planificar, aunque se desconozca la fecha de inicio de la obra. Con independencia de los períodos a los que correspondan las fases, los importes se obtienen siempre totalizados por meses y por años naturales.

Como en las demás opciones de Presto, existen ventanas y esquemas para consultar las fases en que está prevista cada unidad de obra y viceversa, así como informes predefinidos con esta misma información.

## Planificación manual

La planificación se introduce desglosando la cantidad objetivo de cada unidad de obra en las fases en las que se estima que se va a ejecutar.

Esta cantidad se puede introducir opcionalmente usando líneas de medición, asignando el número de fase adecuado a cada línea del presupuesto o creando líneas específicas para ello.

|        |     | Código      | NatC       | Resumen                                                                       | CanObj Ud       | 1: Plan<br>31-Ene-17 | 2: Plan<br>28-Feb-17 }1 | 3: Plan   | 4: Plan<br>30-Abr-17 ; | 5: Plan<br>1-May-17 | 6: Plan<br>30-Jun-17 | 7: Plan<br>31-Jul-17 | 8: Plan   |
|--------|-----|-------------|------------|-------------------------------------------------------------------------------|-----------------|----------------------|-------------------------|-----------|------------------------|---------------------|----------------------|----------------------|-----------|
| 1/0    | -   | 0           | : <b>=</b> | Objetivo de coste y planificación                                             | 1               | 64.557,56            | 48.252,21 0             | 1.667,64  | 96.759,17              | 10.433,45           | 59.493,97            | 00.976,83            | 91.070,40 |
| 2/1    | + 1 | E01         |            | ACTUACIONES PREVIAS                                                           | 1               | 3.492,97             |                         |           |                        |                     |                      |                      |           |
| 3/1    | + 2 | E02         | 12         | ACONDICIONAMIENTO DEL TERRENO                                                 | 1               | 42.045,91            |                         |           |                        |                     |                      |                      |           |
| 4/1    | - 3 | E03         | 13         | RED DE SANEAMIENTO                                                            | 1               | 3.229,47             |                         | 1.323,67  |                        |                     |                      |                      |           |
| 5/2    | + 3 | 1 E03ALA010 |            | Arqueta a pie de bajante registrable de ladrillo, con tapa, de 38x38x50 cm    | 15,00 ud        | 1.175,40             |                         |           |                        |                     |                      |                      |           |
| 6/2    | + 3 | 2 E03OEP130 |            | Colector de PVC compacto, teja, 4 kN/m2, D=160 mm                             | 81,16 <b>m</b>  | 1.338,33             |                         |           |                        |                     |                      |                      |           |
| 7/2    | + 3 | 3 E03OEP140 |            | Colector de PVC compacto, teja, 4 kN/m2, D=200 mm                             | 32,46 <b>m</b>  | 715,74               |                         |           |                        |                     |                      |                      |           |
| 8/2    | + 3 | 4 EO3DMP020 | 0 🗖        | Membrana drenante de polietileno de alta densidad H-15+, vertical             | 322,06 m2       |                      |                         | 1.323,67  |                        |                     |                      |                      |           |
| 9/1    | - 4 | E04         | 13         | CIMENTACIONES                                                                 | 1               | 15.789,21            | 40.397,63               |           |                        |                     |                      |                      |           |
| 10/2   | + 4 | 1 E04CM040  |            | Hormigón de limpieza HM-20/P/20/I, vertido manual                             | 34,55 m3        | 1.852,92             |                         |           |                        |                     |                      |                      |           |
| 11/2   | + 4 | 2 E04CA060  |            | Hormigón armado HA-25/P/40/IIa, en zapatas, vertido con grúa                  | 220,91 m3       | 13.936,29            | 9.402,85                |           |                        |                     |                      |                      |           |
| 12/2   | + 4 | 3 E04SE020  |            | Encachado de piedra caliza 40/80, e=20 cm                                     | 660,00 m2       |                      | 3.887,40                |           |                        |                     |                      |                      |           |
| 13/2   | + 4 | 4 E04SA020  |            | Solera de hormigón HA-25 armado con mallazo, e=15 cm                          | 660,00 m2       |                      | 7.926,60                |           |                        |                     |                      |                      |           |
| 14/2   | + 4 | 5 E04MA010  |            | Hormigón armado HA-25/P/20/I, en muro de 25 cm, 1 cara, vertido manual        | 88,46 m3        |                      | 19.180,78               |           |                        |                     |                      |                      |           |
| 15/1   | - 5 | E05         | 6          | ESTRUCTURAS                                                                   | 1               |                      | 07.854,58 0             | 0.343,97  | 96.759,17              | 88.190,82           |                      |                      |           |
| 16/2   | + 5 | 1 E05AG010  |            | Dintel de hueco de chapa galvanizada, 250x4 mm                                | 366,57 <b>m</b> |                      | 5.645,18                |           |                        |                     |                      |                      |           |
| 17/2   | + 5 | 2 E05AW040  |            | Angular de 60 mm en remate                                                    | 108,00 <b>m</b> |                      | 1.805,76                |           |                        |                     |                      |                      |           |
| 18/2   | + 5 | 3 E05HFA020 |            | Forjado de vigueta autorresistente 20+5 cm, 60 cm entre ejes                  | 6.280,96 m2     |                      | 56.922,39 8             | 37.919,26 | 87.919,26              | 58.612,84           |                      |                      |           |
| 19/2   | 5   | 4 E05HFS400 |            | Formación de hueco en forjado con zuncho perimetral de atado                  | 180,90 m2       |                      |                         | 4.195,80  | 3.402,00               |                     |                      |                      |           |
| 20/2   | + 5 | 5 E05HLA030 |            | Hormigón armado HA-25/P/20, encofrado en losas inclinadas de madera, 85 k     | 11,66 m3        |                      |                         | 2.425,28  |                        |                     |                      |                      |           |
| 21/2 • | + 5 | 6 EO5HSAO   |            | Hormigón armado HA-25/P/20/I, en pilares, encofrado metálico, 80 kg/m3        | 205,11 m3       |                      | 41.633,23               |           |                        |                     |                      |                      |           |
| 22/2   | + 5 | 7 E05HVA030 |            | Jácenas de cuelgue con hormigón HA-25/P/20/I, con encofrado de madera         | 228,02 m3       |                      | 12.437,38               | 8.647,89  | 18.647,89              | 12.431,93           |                      |                      |           |
| 23/2   | + 5 | 8 E05HVA075 |            | Zunchos planos con hormigón HA-25/P/20/I, con encofrado visto de madera       | 107,24 m3       |                      |                         | 3.511,49  | 3.145,78               | 28.049,88           |                      |                      |           |
| 24/1   | - 6 | E07         | 6          | CERRAMIENTOS Y DIVISIONES                                                     | 1               |                      |                         |           | :                      | 22.242,63           | 59.493,97            | 99.223,99            | 20.254,76 |
| 25/2   | + 6 | 1 E07LSB100 |            | Fábrica de ladrillo perforado tosco a una cara vista de 24x11,5x5 cm, e=1 pie | 2.315,39 m2     |                      |                         |           |                        | 22.242,63           | 60.049,06            | 14.051,70            |           |
| 26/2   | + 6 | 2 E07LP013  |            | Fábrica de ladrillo perforado tosco de 24x11,5x7 cm, e=1/2 pie en interior    | 1.906,28 m2     |                      |                         |           |                        |                     | 5.564,77             | 20.894,40            |           |

Objetivo y planificación por meses

|                   | 1 hereit                                      | WEIRCONTS.                                  |                                                           | 1000                                                       | MELSINE MINISTER                                               | 1000                                    | DERMACKS | sta et S   |                                                                                                    |                                                                                                    | Starting and June 1                   | DAM'   | - T     | 18.20                  | TF                                    | en i |
|-------------------|-----------------------------------------------|---------------------------------------------|-----------------------------------------------------------|------------------------------------------------------------|----------------------------------------------------------------|-----------------------------------------|----------|------------|----------------------------------------------------------------------------------------------------|----------------------------------------------------------------------------------------------------|---------------------------------------|--------|---------|------------------------|---------------------------------------|------|
| Film              | Castleri                                      | Cathan                                      | Garflan                                                   | angiat                                                     | angle and                                                      | ang/lan                                 | Realizer | Englithers | FARE                                                                                                    | FEDINA                                                                                                    | Plan                                  | Pres   | 04      | 00,710                 | Plan                                  | 0    |
| -                 |                                               |                                             |                                                           |                                                            |                                                                |                                         |          |            | 4                                                                                                    | 24 J ma yes 1013                                                                                                    |                                       |        |         |                        |                                       |      |
| EFE REAL PROPERTY | m date a m                                    |                                             | er anticelles Trictule                                    | 12.04                                                      |                                                                | 1.4                                     |          |            | econecta                                                                                                    | enticación simple en canjas con materia, n < s m                                                                                   | 127,04 m2                             | 13,94  | 9,57    | 1,515,44               | 1,218,51                              |      |
|                   | Direl de hui                                  | age, Surmails                               | per chain an                                              | energada de 25 or                                          |                                                                | um die es pe-                           |          |            | ECIPECTE                                                                                                    | entiticación simple en zaplazar o polasson intaless, il o sin                                                                      | 305,89 MZ                             | 12,91  | 11,11   | 2.551(09               | 2214,18                               |      |
|                   | sor, refusad                                  | e con site ar                               | guleres de 30s                                            | Six1.printes of                                            | e pintare de minà                                              | i de plants, est-                       |          |            | POPROTE                                                                                                    | Personale of targets concentrate in sector dates                                                                                   | 12.05 45                              | 41.00  | 41.72   | 5 (60,61               | 5.042,00                              |      |
|                   | todas e la criterante                         | vaca v suete                                | Secula normer                                             | NTE v CTE-CB-                                              | HERE DE ADERS, Y                                               | en kis latera-                          |          |            | E02P18030                                                                                                    | Excavação en prizis en terrenos compactos, a reliquina                                                                             | 262,79 103                            | 12,53  | 10,71   | 3 353,22               | 2116,08                               |      |
| 12.1              | 188.57                                        | 1                                           | 105.17                                                    | 1076.00                                                    |                                                                | LAJEN 1                                 |          |            | E020 5090                                                                                                    | Excavaçãos en estacres, en xere los duros, a religuira                                                                             | 260,00 113                            | 12,72  | 12,54   | 3.411,64               | 2140,48                               |      |
|                   |                                               | 1.0.00                                      | 102.00                                                    |                                                            | - 4.94                                                         |                                         |          |            | B024 P120                                                                                                    | Welflade de Italijas, prizes y tatalones, en telfenos ouros, a                                                                     | a 888,50 HIZ                          | 4,53   | 5.55    | 4.287,19               | 5,448,60                              |      |
|                   |                                               |                                             |                                                           |                                                            |                                                                |                                         |          |            | EQ2TTO40                                                                                                    | Trail profis de ligitade al vertade/s, di - 20 km, caks a                                                                          | 208.92 113                            | 12.18  | 12.51   | 12 228 55              | 23.502.58                             |      |
| course.           | Antonia da P                                  |                                             | and because in                                            | Date:                                                      | and increased in the second                                    | N/2                                     |          |            | BO3NLA010                                                                                                    | Arquita a pie se calpriteris gistradie de lacello, con tapa, es                                                                    | 15,00 ut                              | \$7,53 | 75,38   | 1.482,59               | 1,172,40                              |      |
|                   | ta da ladrillo                                | An.o. da su                                 | ación nivelaci                                            | In askinado sir                                            | tura de minto eler                                             | cholition v pits                        |          |            | E030EP150                                                                                                    | COLIDITION PVC CORPARIA, ISJA, 4 KIVINZ, D+140 MIN                                                                                 | 01,16 M                               | 22,53  | 15,42   | 1 665,03               | 1.338,33                              |      |
|                   | 544.04 48.14                                  | de jos mar                                  | os), ampérnis                                             | por soldedure, o                                           | orito y taladris. i                                            | diocedo. Se-                            |          |            | E03DEP140                                                                                                    | Cost di res PVC compado, sua 4 svinz, D-200 mm                                                                                     | 22,46 m                               | 27,45  | 22,08   | 65,225                 | 112,14                                |      |
| - co 1            | Dan norman                                    | VTE V CTE-                                  | 08-50-A                                                   |                                                            |                                                                | -                                       |          |            | EXC VD43                                                                                                    | Homige I annado Histor Pikuta e Laberas, verseo con<br>Homise I de la seza Historizon, verseo mansar                               | 34.55 m3                              | 60.75  | 55 55   | 2 308 21               | 1382.92                               |      |
| 1.1               | 10,0                                          |                                             | 10,0                                                      | 119.9                                                      |                                                                | 100.4                                   |          |            |                                                                                                    | The desired of the second state of the second second second second second second second second second second se                    | Total fale 1                          |        | _       | 11.03129               | 65.294,31                             | 7    |
| 144               | 10.0                                          | 1.0                                         | 155.55                                                    | 2.07634                                                    | 1.0                                                            | 1308.78                                 |          |            |                                                                                                    | The second contracts of                                                                                                    |                                       |        |         |                        | _                                     | _    |
| 100479-020        | HE FIGATO-DE                                  | -Brag versa                                 | ada da 25-2 uni, m                                        | ALM.                                                       |                                                                | 87.76                                   |          |            | 2                                                                                                    | 10112012202                                                                                                    | 100.01111                             | 1.000  |         |                        |                                       | -    |
|                   | Forgetta di                                   | CON NOTION                                  | o a base de ve                                            | pleter de harreg                                           | on preteins a des le<br>Se 20 cm i victorie                    | de contenación                          |          |            | EDVIC ADDI                                                                                                    | Homogo namiado HA-25 PHOTIA, en zapelara vertico con<br>Homogo namiado HA-25 PHOTI en mare de 25 cm. Logra                         | 00,00 =0                              | 101,30 | 105,00  | 11.740,40              | 23/22/14                              | . 1  |
|                   | 005.01.06                                     | nonnig(m H                                  | -25/Pr201. (b)                                            | central, viermadu                                          | ra (1.80 kg/m2), 1                                             | eminado.                                |          |            | 20454020                                                                                                    | Episra de homigún 194 25 armada com inaliados en 16 om                                                                             | 100,00 m2                             | 14,90  | 12.01   | 9.070,67               | 7.925,61                              | 1    |
|                   | Cargo total                                   | 000 % gim2).                                | Según numbe                                               | NTE EHE-DE Y                                               | CTE-DE-AE                                                      |                                         |          |            | B0456029                                                                                                    | Encachasis de pilet to callate 42.40, e-20 on                                                                                      | 662,00 #2                             | 7,94   | 5,24    | 4.04195                | 3.667,45                              |      |
| - 25              | 95,9                                          |                                             | 1025,58                                                   | 98.792,01                                                  |                                                                | 48.535,55                               |          |            | EGEAQ110                                                                                                    | Dieter is mueco de chipo galvanizada, 200ad mm                                                                                     | 265.57 .0                             | 18,22  | 15,00   | 1.098,95               | 1646,15                               |      |
|                   | 1988,22                                       |                                             | 1000,00                                                   | 102.238,21                                                 |                                                                | 71.882,85                               |          |            | E05454020                                                                                                    | Fotals de visues automaide na 20-5 cm 50 de antes                                                                                  | 1227.04 112                           | 45.96  | \$7.76  | 17.667.01              | 45.510.00                             |      |
|                   | 1981,32                                       |                                             | 1004.33                                                   | 102.228,21                                                 |                                                                | 71340,87                                |          |            | E064 SAD11                                                                                                    | Harringel 1 am tato + 4.05 P(201), en pileres, encokrada                                                                           | 306,11 ==2                            | 202,45 | 202,96  | 11 982 60              | # 602,03                              |      |
|                   | 126,47                                        |                                             | 1000,40                                                   | 10.100,42                                                  |                                                                | 4771628                                 |          |            | E064 v9.000                                                                                                    | Jacente de cuelque con hormgen HA-35/R-32 () con                                                                                   | 45,52 == 2                            | 542,94 | 272,62  | 15.555,61              | 12,337,54                             | -    |
| Tase .            | 4123.96                                       | 1,00                                        | \$290, M                                                  | 545,330,315                                                | 1.00                                                           | 257 148,05                              |          |            |                                                                                                    |                                                                                                    | Total Fane 3                          |        |         | 111 15/20              | 582512,25                             | ्य   |
| EREF FAIR         | tiel Familie                                  | in transform                                | allo toin Jancho                                          | 60,00                                                      |                                                                | 42,00                                   |          |            | 2                                                                                                    | 3) / julio / 25 12                                                                                                    |                                       |        |         |                        |                                       | -    |
| 1.1               | 96,80                                         |                                             | 99,90                                                     | 3.944,38                                                   |                                                                | 6.786,80                                |          |            | EXXI VP029                                                                                                    | lae moraria diretanae pe paliefie vo de lata gerelitad -+ ta                                                                       | 122.05 112                            | 4.18   | 4.71    | 1 54126                | 1.223.97                              |      |
|                   | 8.8                                           |                                             | 81,50                                                     | A 360,70                                                   |                                                                | 14503                                   |          |            | EXEMPTION 21                                                                                                    | Poljada de vigues autoresise ne za-a cir, eo da eran                                                                               | 1890,22 412                           | 40,55  | 37.76   | 19 09422               | 71,865,81                             | T    |
| 104               | 100.00                                        | 1,00                                        | 185.80                                                    | 10.094.00                                                  | 1.00                                                           | 7.897.89                                |          |            | E00H F04-00_                                                                                                    | rt Portación de suezo en lorjado con cur ato perímetas de                                                                          | 79,93 mž                              | 82,23  | 42,00   | 8 222,89               | 4.198,60                              | 1    |
| -                 | nt exemples                                   | made AA 26PC                                | N. encolinations                                          | 294,29                                                     |                                                                | 196.00                                  |          |            | POPH (MOD)                                                                                                    | Agent & General an Inthink He 201711 an                                                                                            | 11,05 110                             | 200,01 | 717 63  | 10,000 G               | 13 14 2 10                            | 1    |
|                   | Horrigón an<br>Ital, an Ituas<br>Itan ciuma-a | indiradas (                                 | Nimmel, Timler                                            | 20 mm, consister<br>una (85 k.gml3 k.<br>olar occurate NTE | ercia plástica, ela<br>ancidendo de mai<br>atalé, Elel, y Elel | Nara, vertical                          |          |            | EXEM VMOTE                                                                                                    | gunanis panos con rom gón Hin-guning si, con securitos                                                                             | 10,55 113<br>Total Tase 3             | 402,44 | 323.64  | 4 317,14<br>126 545.14 | 501145<br>101.846.94                  | 34   |
| 1.1               | 71.86                                         |                                             | 11.66                                                     | 1.477.64                                                   |                                                                | 2438.09                                 |          |            |                                                                                                    | 31 / episito/ 1010                                                                                                    |                                       |        |         | _                      | _                                     | -    |
| -                 | 21.86                                         | 1.04                                        | 11.00                                                     | 3.477.85                                                   |                                                                | 1,100.00                                |          |            | PIDH PAD TI                                                                                                    | FOR a visco accertizate to taxada da este                                                                                          | 1098.77 017                           | 10.00  | 27.76   | 1203477                | 7.000                                 |      |
| PROPERTY.         | an merining                                   | BIRDE AA. TERM                              | THE ACCOUNTS                                              | 294.52                                                     |                                                                | 102.00                                  |          |            | EX0H F84-08_1                                                                                                   | rt nomación de hueso en toriado con cun tro perinetto de                                                                           | 81,00 mz                              | 82,23  | 42,00   | 4 234,49               | 3,402,00                              |      |
|                   | Hormable an                                   | 100.141.25                                  | Normal Trade                                              | 20 mm, consiste                                            | real chiefers shat                                             | made an ear-                            |          |            | ECON VACOS                                                                                                    | "Aceraz de cualque cun homolgán HA-2545-25 %, con                                                                                  | 88,40 88                              | 340,95 | 212,65  | 35.323,8T              | 15.647,35                             | 1    |
|                   | that, an pillers<br>toin pluma-g              | e de 30x50<br>ún eltrado                    | on, ipp de a<br>vidoado Se                                | madus (85 kg/m<br>pår norma N7E                            | 0.1 y encolhado m<br>EHS y EHE-GB                              | wiałas, vwisto                          |          |            | EGH VAD'S                                                                                                    | Eaches pares on romagin HA 25/97.51, on another                                                                                    | Total Fale 4                          | 400,45 | \$75,64 | 100.554.19             | ST4576                                | 38   |
| 4                 | 228,31                                        |                                             | 200,11                                                    | 16.070,60                                                  |                                                                | #1835,29                                |          |            |                                                                                                    | 30 / septembre ( 2012                                                                                                    |                                       |        |         |                        |                                       |      |
| 108               | 258,71                                        | 1,00                                        | 39,11                                                     | 10.073,42                                                  | 5.8                                                            | 21433,25                                |          |            | E05H7#028                                                                                                    | Porjects de viguess autornesiste na 23-5 cm, 80 cm entre                                                                           | 1260,44 ==2                           | 45,96  | 37,76   | 19.359,44              | 47.709,00                             | 16   |
| E2871823          | ti Ante A                                     | cargo ante                                  | magin                                                     | 191.36                                                     |                                                                | 11245                                   |          |            | ECCH VADSI                                                                                                    | Jacenue de cuelque con ticritigio ni4-259-21 li, con                                                                               | 45,60 m3                              | 345,94 | 272,65  | 15.549,12              | 1245(91                               | 1    |
|                   | Mornigón an<br>Tral, an jócan<br>do con phene | mado HA-25<br>as de novig<br>a grúa, ritera | Nimm2, Timán<br>né, 192,5, tilu arri<br>do y solitosario. | 20 mm. zpraiste<br>natiura (150 kg/m<br>Según norma N      | mola bilatica, alla<br>8.) y ambiti sido di<br>TE-6ME y BHE-6  | korada an can-<br>e madera, xeró:<br>8. |          |            | ECCL 58190                                                                                                    | Zunches parties con fromspio H9-224/234, con enzichedo<br>Pácica de actrilo pertoredo xosto a una cara vela de                     | 66,67 m3<br>336,55 m2<br>Total fame 5 | 51,78  | 11(0)   | 17 464 1T<br>17 592 24 | 20.028,00<br>22.722,00<br>119.4.22,04 | -    |
| 3                 | 4.62                                          |                                             | 41.62                                                     | 17.865,84                                                  |                                                                | 52A37,36                                |          |            |                                                                                                    | If Last repuisiting                                                                                                    |                                       |        |         | _                      | _                                     |      |
| - 3               | 8.40                                          |                                             | 35,40                                                     | 28.768,52                                                  |                                                                | 16.547,88                               |          |            | The second second second second second second second second second second second second second second second se | St Participant conto                                                                                                    | and and and                           |        |         | 1.000.00               |                                       | -    |
|                   | 8,45                                          |                                             | 85,40                                                     | 28.789,22                                                  |                                                                | 15.047,09                               |          |            | EXCEPTIVISE<br>EXCLANACION                                                                                      | - son car de publique muestra de hantaligan grave de activa de<br>Eléctrica de publica personante como de Stanta Conference de 193 | 115,25 m2                             | 17.05  | 12,09   | 6 920 /*               | 3 5 5 6 5 77                          |      |
|                   | 6,6                                           |                                             | 45,40                                                     | 17.040,00                                                  |                                                                | 12401,82                                |          |            | 607L 68180                                                                                                    | Pásrica de antella preforado sono a una cara vido de                                                                               | 1441.14 ==2                           | 65,78  | 41.61   | 14.738,76              | 60 045.06                             |      |
| 744               | 38.9                                          | 1.28                                        | 28,9                                                      | 88.207,21                                                  | 2,28                                                           | 62146,78                                |          |            |                                                                                                    |                                                                                                    | Tots fam i                            |        | 121     | 96.480,04              | 69.192,98                             | 2    |
|                   |                                               |                                             |                                                           |                                                            |                                                                |                                         |          |            |                                                                                                    |                                                                                                    |                                       |        |         |                        |                                       |      |

Unidades de obra con fases de planificación Planificación de ingresos y costes por fases

## Planificación por reparto del gasto

| Notas técnicas              | Planificación                                       |
|-----------------------------|-----------------------------------------------------|
| Flujo de caja rápido        | Ejemplo de reparto mediante curvas de coste para su |
| planificando con curvas 'S' | uso posterior en el cálculo del flujo de caja       |

Para realizar la planificación financiera en fases iniciales del proyecto y para controlar el avance de la obra se puede usar un patrón de gasto mensual predefinido mediante porcentajes o pesos.

Presto asigna la ejecución de las unidades de obra a las sucesivas fases en función del tope de gasto que corresponde a este porcentaje, siguiendo el orden en el que aparecen en el presupuesto. Si es necesario, se pasa una parte de la unidad de obra al mes siguiente.

Para facilitar la aplicación se muestran, en cada fase:

- La suma de los porcentajes a origen
- La planificación de la fase, aplicando su peso al objetivo total
- La planificación acumulada a origen

| [Y]  | Tag | FechaDMA  | NatC  | Resumen | PesoPlan<br>[100,00] | OrPesoPlan | PlanTeor<br>[2.158.576,46] | Plan<br>[2.104.371,78] | PlanPres<br>[3.006.529,92] | OrPlanTeor   | OrPlan       | OrPlanPres   |
|------|-----|-----------|-------|---------|----------------------|------------|----------------------------|------------------------|----------------------------|--------------|--------------|--------------|
| 1    |     | 31-Ene-17 | 2     |         | 3,32                 | 3,32       | 71.629,66                  | 64.557,56              | 92.292,05                  | 71.629,66    | 64.557,56    | 92.292,05    |
| 2    |     | 28-Feb-17 | 2     |         | 3,84                 | 7,16       | 82.846,09                  | 148.252,21             | 212.192,22                 | 154.475,75   | 212.809,77   | 304.484,27   |
| 3    |     | 31-Mar-17 | 5 💽   |         | 4,36                 | 11,52      | 94.192,93                  | 101.667,64             | 145.358,30                 | 248.668,68   | 314.477,41   | 449.842,57   |
| 4    |     | 30-Abr-17 | 7 💽   |         | 4,88                 | 16,40      | 105.276,58                 | 96.759,17              | 138.339,37                 | 353.945,27   | 411.236,58   | 588.181,94   |
| 5    |     | 31-May-17 | 3 💽   |         | 5,36                 | 21,76      | 115.667,78                 | 110.433,45             | 157.894,29                 | 469.613,05   | 521.670,03   | 746.076,23   |
| 6    |     | 30-Jun-17 | 5 💽   |         | 5,79                 | 27,54      | 124.928,11                 | 69.493,97              | 99.257,10                  | 594.541,16   | 591.164,00   | 845.333,33   |
| 7    |     | 31-Jul-17 | [1] 💽 |         | 6,14                 | 33,69      | 132.640,18                 | 100.976,83             | 144.191,97                 | 727.181,34   | 692.140,83   | 989.525,30   |
| 8    |     | 31-Ago-17 | 4 💽   |         | 6,41                 | 40,10      | 138.438,60                 | 91.070,40              | 129.996,99                 | 865.619,94   | 783.211,23   | 1.119.522,29 |
| 9    |     | 30-Sep-17 | 6 💽   |         | 6,58                 | 46,68      | 142.038,63                 | 168.038,53             | 239.920,23                 | 1.007.658,57 | 951.249,76   | 1.359.442,52 |
| 10   |     | 31-Oct-17 | 2 💽   |         | 6,64                 | 53,32      | 143.259,32                 | 104.963,53             | 149.959,52                 | 1.150.917,89 | 1.056.213,29 | 1.509.402,04 |
| 11   |     | 30-Nov-17 | 4 💽   |         | 6,58                 | 59,90      | 142.038,63                 | 71.344,02              | 101.917,11                 | 1.292.956,52 | 1.127.557,31 | 1.611.319,15 |
| 12   |     | 31-Dic-17 | 7 💽   |         | 6,41                 | 66,31      | 138.438,60                 | 217.340,09             | 310.358,07                 | 1.431.395,12 | 1.344.897,40 | 1.921.677,22 |
| 13   |     | 31-Ene-18 | 3 💽   |         | 6,14                 | 72,46      | 132.640,18                 | 149.791,87             | 213.912,40                 | 1.564.035,30 | 1.494.689,27 | 2.135.589,62 |
| 14   |     | 28-Feb-18 | 3 💽   |         | 5,79                 | 78,24      | 124.928,11                 | 133.150,22             | 190.287,95                 | 1.688.963,41 | 1.627.839,49 | 2.325.877,57 |
| 15   |     | 31-Mar-18 | 6 💽   |         | 5,36                 | 83,60      | 115.667,78                 | 85.138,39              | 121.608,67                 | 1.804.631,19 | 1.712.977,88 | 2.447.486,24 |
| 16   |     | 30-Abr-18 | [1] 💽 |         | 4,88                 | 88,48      | 105.276,58                 | 112.270,95             | 160.359,28                 | 1.909.907,77 | 1.825.248,83 | 2.607.845,52 |
| 17   |     | 31-May-18 | (4) 💽 |         | 4,36                 | 92,84      | 94.192,93                  | 126.959,56             | 181.353,66                 | 2.004.100,71 | 1.952.208,39 | 2.789.199,18 |
| 18   |     | 30-Jun-18 | 6 💽   |         | 3,84                 | 96,68      | 82.846,09                  | 84.924,93              | 121.305,34                 | 2.086.946,80 | 2.037.133,32 | 2.910.504,52 |
| 19 🕨 |     | 31-Jul-18 | 2     |         | 3,32 …               | 100,00     | 71.629,66                  | 67.238,46              | 96.025,40                  | 2.158.576,46 | 2.104.371,78 | 3.006.529,92 |

Planificación por porcentaje o pesos

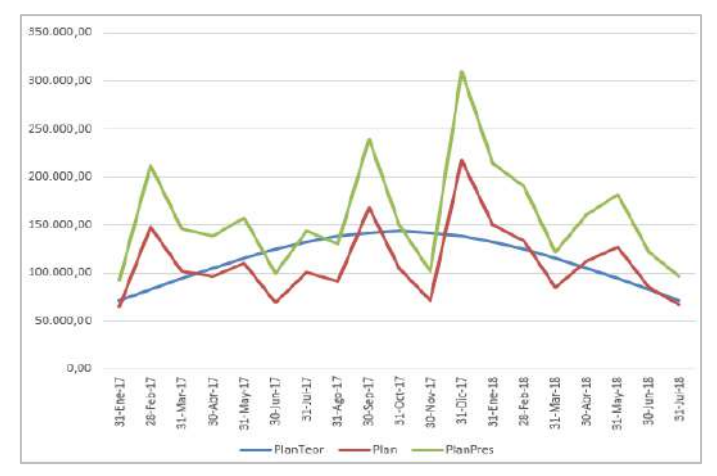

Los datos anteriores, exportados a Excel

El ritmo de gasto en la construcción no suele ser lineal, sino que sigue un patrón característico, que crece al inicio de la obra y decrece al final, siguiendo una curva similar a una campana de Gauss. Las curvas de gasto acumulado a origen suelen denominarse curvas "S", por su forma.

Presto sugiere automáticamente los pesos mensuales para dos tipos de reparto, lineal y en campana de Gauss.

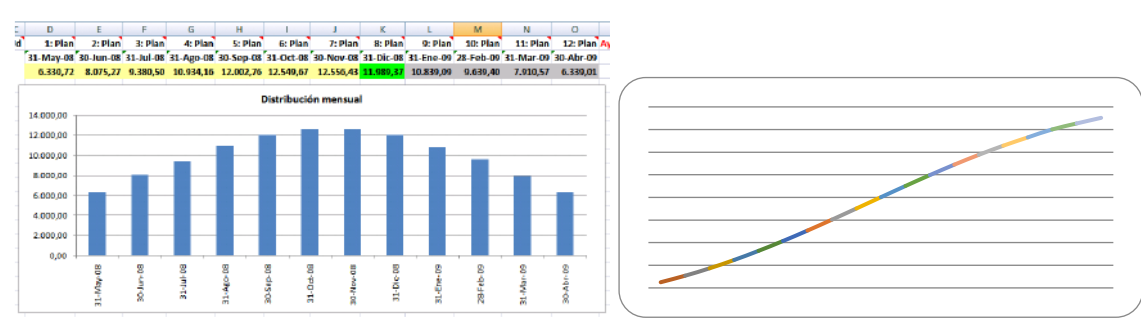

Resultado del reparto del gasto en campana de Gauss, exportado a Excel

Presto sugiere también la duración estimada de la obra en función del tipo y del coste total, como se describe en Planificación temporal.

# Curvas "S" predefinidas

Históricamente se han analizado muchos modelos de patrones de gasto. Cada modelo da lugar a una curva "S" específica, en función del tipo de edificio, del presupuesto total o de otras variables.

Con Presto se entrega un libro Excel que se puede aplicar a cualquier obra para facilitar la utilización de estos modelos de gasto:

- Lara y Dinsmore (ver *Métodos de planificación y control de obras*, de Aldo Dórea y Fernando Valderrama)
- Logit (Kenley y Wilson, 1986)
- Berny-Howes
- Trilineal (Cooke y Jepson)
- Department of Health and Social Security (Hudson, 1978)

Cada hoja genera los porcentajes necesarios para la curva elegida, que se pueden trasladar directamente a Presto para aplicar el reparto. Los modelos se entregan abiertos y se pueden modificar libremente o añadir otros, propios del usuario.

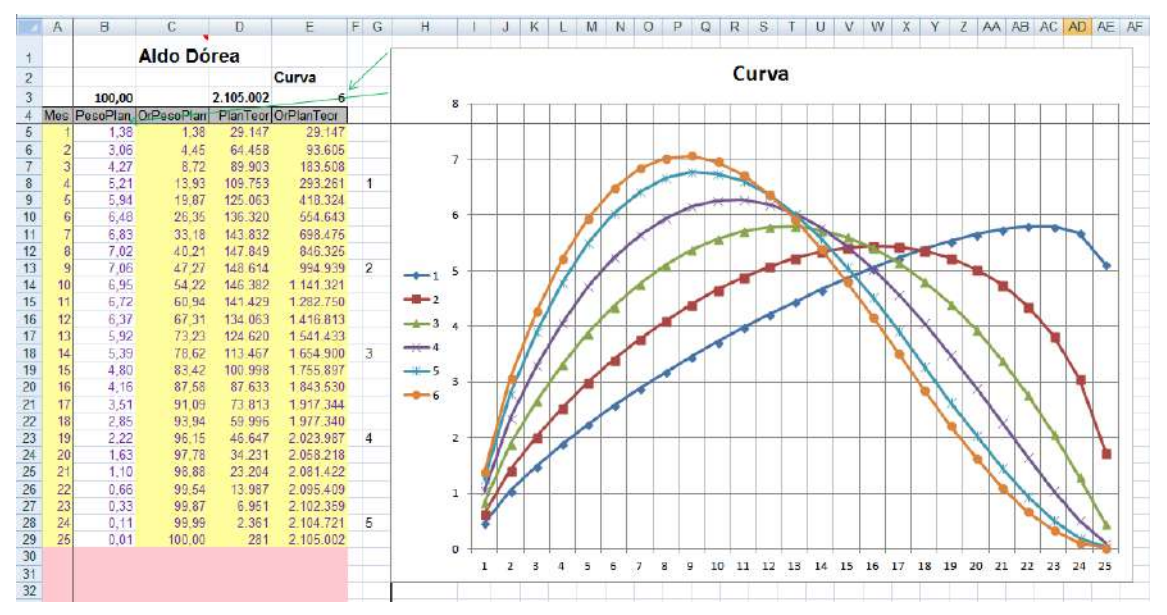

Uno de los patrones de gasto suministrados con Presto

En cada hoja se generan los coeficientes de todas las fases en una columna, que se puede copiar y pegar directamente en la columna correspondiente de Presto.

## Relación con la planificación temporal

La planificación económica es totalmente independiente de la planificación del diagrama de barras, pero se pueden relacionar entre ellas de diferentes maneras.

| Notas técnicas            | Planificación                                               |
|---------------------------|-------------------------------------------------------------|
| Flujo de caja a partir de | Ejemplo de obtención de la planificación económica a partir |
| un presupuesto            | de una planificación por diagrama de barras para su uso     |
| planificado               | posterior para calcular el flujo de caja                    |

# Generar la planificación económica a partir del diagrama de barras

La cantidad objetivo de cada unidad de obra se reparte entre las fases que corresponden a sus fechas estimadas de inicio y fin, proporcionalmente a los días laborables de cada una.

Esta posibilidad es especialmente útil cuando la planificación proviene de programas de diagrama de barras que no disponen de funciones específicas para periodificar los ingresos y los gastos por meses.

Presto proporciona también los porcentajes que corresponden a cada unidad de obra en cada fase, tanto en fechas ASAP como ALAP, que se pueden aplicar a las demás cantidades e importes del presupuesto para obtener todo tipo de resultados económicos por fases.

# Visualizar la planificación económica sobre el diagrama de barras

Cualquier dato de la planificación económica o del presupuesto que se pueda periodificar por fases se puede visualizar en las fechas que le corresponde sobre las barras del diagrama.

De esta forma, se compara directamente la planificación temporal de la ejecución con los ingresos y gastos que corresponden a las certificaciones, obteniéndose una comprobación visual inmediata de la relación entre los dos puntos de vista.

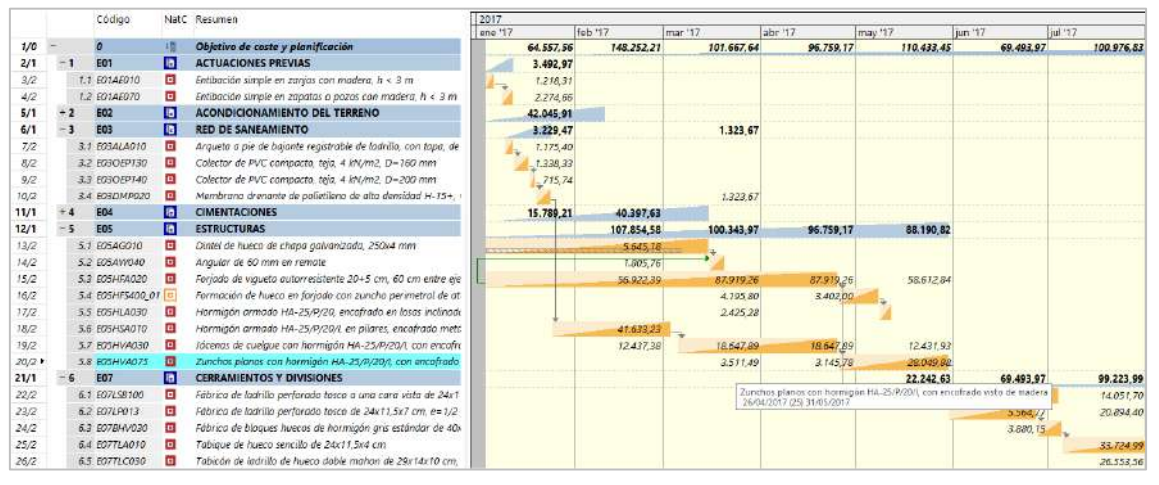

La planificación económica superpuesta al diagrama de barras

# Situar las actividades en función de la planificación económica

Un complemento asigna y bloquea como fecha estimada de inicio de cada actividad la de inicio de la primera fase en que interviene en la planificación económica, por lo que se sitúa en su lugar correspondiente sin definir duraciones y precedencias.

|     | Código     | NatC | Resumen                     | DurTot FeciPlan | FecFPlan   | 2017      |                         |            |            |
|-----|------------|------|-----------------------------|-----------------|------------|-----------|-------------------------|------------|------------|
|     |            |      |                             |                 |            | ene '17   | feb '17                 | mar '17    | abr '17    |
| - 3 | E03        | 6    | RED DE SANEAMIENTO          | 43 04/01/2017   | 04/03/2017 | 3.229,47  |                         | 1.323,67   |            |
|     | 3 E03ALA01 | . 🗖  | Arqueta a pie de bajante re | 3 04/01/2017    | 07/01/2017 | 1.175,40  |                         |            |            |
|     | 3 E03OEP13 |      | Colector de PVC compacto,   | 3 04/01/2017    | 07/01/2017 | 1.338,33  |                         |            |            |
|     | 3 E03OEP14 |      | Colector de PVC compacto,   | 2 04/01/2017    | 06/01/2017 | 715,74    |                         |            |            |
|     | 3 E03DMP0  |      | Membrana drenante de poli   | 3 01/03/2017    | 04/03/2017 |           |                         | 1.323,67   |            |
| - 4 | E04        | 6    | CIMENTACIONES               | 36 04/01/2017   | 23/02/2017 | 15.789,21 | 40.397,63               |            |            |
|     | 4 E04CM04  |      | Hormigón de limpieza HM     | 3 04/01/2017    | 07/01/2017 | 1.852,92  |                         |            |            |
|     | 4 E04CA060 |      | Hormigón armado HA-25/F     | 19 04/01/2017   | 31/01/2017 | 13.936,29 | 9.402,85                |            |            |
|     | 4 E04SE020 |      | Encachado de piedra caliza  | 6 01/02/2017    | 09/02/2017 |           | 3.887,40                |            |            |
|     | 4 E04SA020 |      | Solera de hormigón HA-25    | 9 01/02/2017    | 14/02/2017 |           | 7.926,60                |            |            |
|     | 4 E04MA01  |      | Hormigón armado HA-25/F     | 16 01/02/2017   | 23/02/2017 |           | 19.1 <mark>80,78</mark> |            |            |
| - 5 | E05        | 6    | ESTRUCTURAS                 | 80 01/02/2017   | 24/05/2017 |           | 118.443,94              | 116.699,71 | 113.114,93 |
|     | 5 E05AG010 |      | Dintel de hueco de chapa gi | 7 01/02/2017    | 23/02/2017 |           | 5.645,18                |            |            |
|     | 5 E05AW04  |      | Angular de 60 mm en rema    | 3 01/02/2017    | 04/02/2017 |           | 1.805,76                |            |            |
|     | 5 E05HFA02 |      | Forjado de vigueta autorres | 80 01/02/2017   | 24/05/2017 |           | 56.922,39               | 87.919,26  | 87.919,26  |

Fechas iniciales tomadas de la planificación económica

La fecha final de la actividad puede mantener la que corresponde a su duración o tomar también la fecha final de la fase. En este caso, si la duración de la actividad es menor o mayor que la de la fase aparecerá una holgura intermedia, positiva o negativa, respectivamente.

|     | Código     | NatC | Resumen                     | DurTot FeciPlan      | FecFPlan   | 2017      |            |            |            |
|-----|------------|------|-----------------------------|----------------------|------------|-----------|------------|------------|------------|
|     |            |      |                             |                      |            | ene '17   | feb '17    | mar '17    | abr '17    |
| - 3 | E03        | 6    | RED DE SANEAMIENTO          | 63 04/01/2017        | 01/04/2017 | 3.229,47  |            | 1.323,67   |            |
|     | 3 E03ALA01 | ( 🗖  | Arqueta a pie de bajante re | 3 04/01/2017         | 01/02/2017 | 1.175,40  |            |            |            |
|     | 3 E03OEP13 | 3 🗖  | Colector de PVC compacto,   | 3 04/01/2017         | 01/02/2017 | 1.338,33  |            |            |            |
|     | 3 E03OEP14 | 4 🗖  | Colector de PVC compacto,   | 2 04/01/2017         | 01/02/2017 | 715,74    |            |            |            |
|     | 3 E03DMP0  | 2 🗖  | Membrana drenante de poli   | 3 01/03/2017         | 01/04/2017 |           |            | 1.323,67   |            |
| - 4 | E04        | 6    | CIMENTACIONES               | 40 04/01/2017        | 01/03/2017 | 15.789,21 | 40.397,63  |            |            |
|     | 4 E04CM04  | ۵ 🗖  | Hormigón de limpieza HM-,   | 3 04/01/2017         | 01/02/2017 | 1.852,92  |            |            |            |
|     | 4 E04CA060 | 0    | Hormigón armado HA-25/F     | <b>19 04/01/2017</b> | 01/03/2017 | 13.936,29 | 9.402,85   |            |            |
|     | 4 E04SE020 |      | Encachado de piedra caliza  | 6 01/02/2017         | 01/03/2017 |           | 3.887,40   |            |            |
|     | 4 E04SA020 |      | Solera de hormigón HA-25    | 9 01/02/2017         | 01/03/2017 |           | 7.926,60   |            |            |
|     | 4 E04MA01  | ۵ 🗖  | Hormigón armado HA-25/F     | 16 01/02/2017        | 01/03/2017 |           | 19.180,78  |            |            |
| - 5 | E05        | 6    | ESTRUCTURAS                 | 86 01/02/2017        | 01/06/2017 |           | 118.443,94 | 116.699,71 | 113.114,93 |
|     | 5 E05AG010 | 2 🗖  | Dintel de hueco de chapa g  | 7 01/02/2017         | 01/03/2017 |           | 5.645,18   |            |            |
|     | 5 E05AW04  | ( 🗖  | Angular de 60 mm en rema    | 3 01/02/2017         | 01/03/2017 |           | 1.805,76   |            |            |
|     | 5 E05HFA02 | 2 🗖  | Forjado de vigueta autorres | 80 01/02/2017        | 01/06/2017 |           | 56.922,39  | 87.919,26  | 87.919,26  |

Fechas iniciales y finales tomadas de la planificación económica

# Cálculo de recursos

Presto considera como recursos todos los conceptos del nivel inferior de la EDT, excepto que haya conceptos superiores a ellos marcados como suministros. Así se puede reflejar correctamente el sistema de paquetización deseado para la obra, aunque en el presupuesto exista un mayor nivel de detalle en las descomposiciones.

Se calculan las cantidades y los importes de los recursos necesarios para ejecutar la obra con diferentes criterios y desgloses:

- Los recursos para ejecutar cada uno de los espacios a través de sus asociaciones a las líneas de medición
- Los recursos por días, meses y años naturales, en base a la planificación por diagrama de barras
- Los recursos de cada fase, en base a la planificación económica. Se obtiene también el número de equipos necesarios de mano de obra y maquinaria, teniendo en cuenta las horas de trabajo diario y los días laborables de la fase.

Estos resultados se pueden ver por conceptos, desglosados de la forma solicitada, o por espacios, fechas o fases, con la lista de recursos necesarios para cada uno.

| [Y] | Código    | NatC | Resumen                            | Fase | CanPlan Ud      | Plan 👻    | CanEquipos |
|-----|-----------|------|------------------------------------|------|-----------------|-----------|------------|
| 1   | M07CB030  | Jaa  | Camión basculante 6x4 20 t.        | 1    | 476,52 <b>h</b> | 12.405,25 | 3          |
| 2   | M07N060   | Jaa  | Canon de desbroce a vertedero      | 1    | 2.508,00 m3     | 10.832,05 |            |
| 3   | O01OA070  | ÷    | Peón ordinario                     | 1    | 848,21 <b>h</b> | 9.678,08  | 5          |
| 4   | P01HA010  | Ħ    | Hormigón HA-25/P/20/I central      | 1    | 151,70 m3       | 7.408,71  |            |
| 5   | M05EN030  | Jaa  | Excav.hidráulica neumáticos 100 CV | 1    | 171,38 <b>h</b> | 5.578,46  | 2          |
| 6   | M05RN030  | Jas  | Retrocargadora neumáticos 100 CV   | 1    | 155,89 <b>h</b> | 4.192,51  | 1          |
| 7   | O01OB010  | 0    | Oficial 1ª encofrador              | 1    | 222,84 <b>h</b> | 2.931,08  | 2          |
| 8   | P03ACC080 | Ħ    | Acero corrugado B 500 S/SD         | 1    | 5.540,22 kg     | 2.753,49  |            |
| 9   | P01HM010  | 田    | Hormigón HM-20/P/20/I central      | 1    | 34,55 m3        | 1.616,28  |            |
| 10  | O01OA030  | 0    | Oficial primera                    | 1    | 105,30 <b>h</b> | 1.413,82  | 1          |
| 11  | O01OB030  | 0    | Oficial 1ª ferralla                | 1    | 73,87 <b>h</b>  | 971,61    | 1          |
| 12  | O01OB040  | 0    | Ayudante ferralla                  | 1    | 73,87 <b>h</b>  | 911,62    | 1          |
| 13  | P01EM270  | Ħ    | Madera pino para entibaciones      | 1    | 3,97 m3         | 489,88    |            |
| 14  | O01OA060  | 0    | Peón especializado                 | 1    | 42,07 <b>h</b>  | 483,81    | 1          |
| 15  | M02GT120  | Jas  | Grúa torre automontante 20 t/m.    | 1    | 26,38 <b>h</b>  | 439,52    | 1          |

Necesidades de recursos por fases

## Recursos por fases, agrupados por otros criterios

| Notas técnicas                                        | Planificación                                                                                                    |
|-------------------------------------------------------|----------------------------------------------------------------------------------------------------|
| Cálculo de recursos<br>para presentación de<br>oferta | Ejemplo completo de obtención de los recursos a partir de un presupuesto, conversión en objetivo, planificación por curvas de gasto, cálculo de recursos y generación de gráficas en Excel |

El consumo de recursos por fases se puede desglosar aún más agrupando las necesidades de cada recurso en función de diferentes criterios:

- Recursos por centros de coste, que pueden ser unidades de obra, capítulos y otros conceptos de la EDT.
- Recursos por lotes o grupos de compra, que agrupan los materiales y recursos similares para crear los contratos y solicitar precios.
- Recursos asignados a cada proveedor, si ya están elegidos los que suministran cada concepto.

Este cálculo se realiza para las cantidades de presupuesto y de objetivo de coste y se descuentan opcionalmente las cantidades ya contratadas o compradas.

| [Y] | Código   | NatC | Resumen                                 | ResumenGrupo                     | CanO 🗸   | Ud | 1: CanPlan<br>31-Ene-17 | 2: CanPlan<br>28-Feb-17 | 3: CanPlan<br>31-Mar-17 | 4: CanPlan<br>30-Abr-17 | 5: CanPlan<br>31-May-17 |
|-----|----------|------|-----------------------------------------|----------------------------------|----------|----|-------------------------|-------------------------|-------------------------|-------------------------|-------------------------|
| 2   | M13EM030 | Jas  | Tablero encofrar 22 mm. 4 p.            | ESTRUCTURAS                      | 2.295,34 | m2 |                         | 190,10                  | 473,52                  | 401,66                  | 1.230,06                |
| 3   | M13EF010 | Jas  | Encof. chapa hasta 1 m2.10 p.           | ESTRUCTURAS                      | 2.278,98 | m2 |                         | 2.278,98                |                         |                         |                         |
| 4   | M13CP105 | Jas  | Puntal telesc. normal 3 m               | ESTRUCTURAS                      | 1.118,52 | ud |                         | 95,05                   | 207,61                  | 200,83                  | 615,03                  |
| 5   | M02GT002 | Jas  | Grúa pluma 30 m./0,75 t.                | ESTRUCTURAS                      | 836,07   | h  |                         | 239,86                  | 217,84                  | 214,03                  | 164,34                  |
| 6   | M07CB030 | Jas  | Camión basculante 6x4 20 t.             | ACONDICIONAMIENTO DEL TERRENO    | 476,52   | h  | 476,52                  |                         |                         |                         |                         |
| 7   | M05EN030 | Jas  | Excav.hidráulica neumáticos 100 CV      | ACONDICIONAMIENTO DEL TERRENO    | 171,38   | h  | 171,38                  |                         |                         |                         |                         |
| 8   | M05RN030 | Jas  | Retrocargadora neumáticos 100 CV        | ACONDICIONAMIENTO DEL TERRENO    | 155,89   | h  | 155,89                  |                         |                         |                         |                         |
| 9   | M11HV120 | Jas  | Aguja eléct.c/convertid.gasolina D=79mm | CIMENTACIONES                    | 116,68   | h  | 47,49                   | 69,19                   |                         |                         |                         |
| 10  | M03HH020 | Jas  | Hormigonera 200 l. gasolina             | AISLAMIENTO E IMPERMEABILIZACIÓN | 84,50    | h  |                         |                         |                         |                         |                         |
| 11  | M08RI010 | Ja   | Pisón vibrante 70 kg.                   | ACONDICIONAMIENTO DEL TERRENO    | 58,44    | h  | 58,44                   |                         |                         |                         |                         |

Recursos de maquinaria necesarios por meses y por capítulos

Los resultados se pueden ordenar y filtrar por los recursos y por los grupos obtenidos. La información sirve para generar los contratos y para exportar los datos a Excel para obtener gráficos y realizar otros cálculos.

# Uso de la planificación durante la ejecución

Al aprobar una fase Presto calcula las cantidades e importes planificados y la producción esperada hasta la fecha, que pueden compararse con la certificación y la ejecución real del mismo período para conocer el avance de la obra, tomar decisiones y actualizar las previsiones.

Este proceso se describe en este documento en el capítulo Gestión del proyecto, desde el punto de vista de la dirección de obra y en el apartado "Producción", desde el punto de vista de la empresa constructora.

| rv1 | Tag | FechaDMA  | NatC  | Resumen                   | Planini        | PlanMod     | PlanPte     | Plan           | PlanPresIni    | PlanPresMod | PlanPresPte | PlanPres       |
|-----|-----|-----------|-------|---------------------------|----------------|-------------|-------------|----------------|----------------|-------------|-------------|----------------|
| 101 |     |           |       |                           | [2.056.872,24] | [47.499,54] | [16.167,25] | [2.120.539,03] | [2.938.679,10] | [67.850,81] | [23.087,32] | [3.029.617,24] |
| 1 → |     | 31-Ene-17 | 2 €   | Anticipio establecimiento | 56.583,37      | 7.974,20    | 6.606,25    | 71.163,81      | 80.900,06      | 11.391,99   | 9.437,50    | 101.729,55     |
| 2   |     | 28-Feb-17 | 2     | Inicio cimentación        | 134.793,20     | 13.459,01   |             | 148.252,21     | 192.962,15     | 19.230,07   |             | 212.192,22     |
| 3   |     | 31-Mar-17 | (5) 💽 | Estructura                | 94.107,33      | 7.560,31    | 3.020,76    | 104.688,40     | 134.560,44     | 10.797,86   | 4.306,80    | 149.665,10     |
| 4   |     | 30-Abr-17 | 7 💽   | Estructura                | 89.198,87      | 7.560,31    |             | 96.759,17      | 127.541,51     | 10.797,86   |             | 138.339,37     |
| 5   |     | 31-May-17 | (3) 💽 | Estructura                | 105.232,42     | 5.201,02    | 4.536,00    | 114.969,45     | 150.466,67     | 7.427,61    | 6.480,00    | 164.374,29     |
| 6   |     | 30-Jun-17 | (5) 💽 | Fachada                   | 71.984,33      | -2.490,36   | 378,00      | 69.871,97      | 102.814,59     | -3.557,48   | 540,00      | 99.797,10      |
| 7   |     | 31-Jul-17 | (1) 💽 | Aislamiento cubierta      | 98.434,46      | 2.542,37    | 1.626,24    | 102.603,07     | 140.560,18     | 3.631,78    | 2.323,02    | 146.514,99     |
| 8   |     | 31-Ago-17 | (4) 💽 | Fachada                   | 91.070,38      |             |             | 91.070,40      | 129.996,99     |             |             | 129.996,99     |
| 9   |     | 30-Sep-17 | (6) 💽 | Entra instalador          | 162.393,73     | 5.644,80    |             | 168.038,53     | 231.857,43     | 8.062,80    |             | 239.920,23     |
| 10  |     | 31-Oct-17 | 2     |                           | 104.963,53     |             |             | 104.963,53     | 149.959,52     |             |             | 149.959,52     |

La planificación económica por estados de aprobación

Si la planificación se ha realizado por líneas de medición y éstas se han ido asignando a los estados del presupuesto, inicial, aprobado y pendiente la información de la producción esperada se obtiene también con este desglose.

Más adelante, la certificación y la ejecución real se pueden asignar también a cada línea de medición, obteniendo un registro exacto de la parte ejecutada del proyecto y la pendiente, especialmente útil cuando existe un modelo BIM de referencia.

## Planificación financiera

El flujo de caja durante la ejecución de la obra es fundamental para analizar la viabilidad del proyecto y su financiación.

- Para la empresa constructora, las entradas de fondos son las certificaciones previsionales y las salidas son los pagos necesarios para la ejecución. Generalmente tiene que aportar fondos a la obra en el inicio y se generan fondos al final. En muchas obras el beneficio viene determinado por la rentabilidad de este flujo, que puede ser superior al margen estático entre ingresos y gastos.
- Desde el punto de vista del promotor y del gestor del proyecto, las salidas son también las certificaciones, pero con distinto signo. Si no se incluye la financiación, el flujo de caja es negativo y se compensa al final con la recepción del edificio terminado.

Las ventajas de Presto incluyen:

- La posibilidad de realizar un análisis muy preciso incluso en fases muy iniciales del proyecto, donde no se dispone de información detallada.
- La facilidad para modificar las condiciones globales, como los términos de pago o las garantías y retenciones.

• El control de cada una de las fases intermedias del proceso.

La precisión del cálculo diario que realiza Presto es mucho mayor que cuando se realizan estos cálculos de forma simplificada por meses, ya que en este caso quedan ocultos los estados puntuales de tesorería en días intermedios, creándose problemas de liquidez en obras que aparentemente son rentables.

| Notas técnicas                                             | Planificación                                                                                                    |
|------------------------------------------------------------|----------------------------------------------------------------------------------------------------|
| Un ejemplo de<br>financiación con Presto                   | Tomado de <i>Construction Management in Practice</i> , donde se<br>ve la diferencia entre el flujo de caja calculado por días con<br>Presto y la versión simplificada |
| Un caso de flujo de caja<br>por semanas                    | Tomado de Estimating and tendering for construction work                                                                                                    |
| Flujo de caja rápido<br>planificando con curvas<br>'S'     | Un ejemplo en el que se planifica por patrones de gasto<br>para obtener fácilmente un flujo de caja realista                                                          |
| Flujo de caja a partir de<br>un presupuesto<br>planificado | Conversión de una planificación existente por diagrama de<br>barras en una planificación económica                                                                    |
| Flujo de caja en varias<br>divisas                         | Cómo organizar un flujo de caja donde cada proveedor se<br>maneja en una divisa distinta                                                                              |

El análisis de la financiación consta de los siguientes pasos:

- Calcular los ingresos estimados por certificaciones, en base a la planificación económica.
- Obtener los gastos necesarios para obtener esos ingresos, a partir del cálculo de recursos.
- Generar los vencimientos de todas las facturas, en función de las condiciones de pago del cliente y de los proveedores, con los impuestos y las retenciones aplicables.

El resultado es el calendario diario de cobros y pagos de la ejecución del proyecto, que indica las necesidades de fondos en cada momento, sus costes financieros y la rentabilidad de la inversión. Una vez generado el resultado, al modificar cualquiera de los parámetros se obtienen inmediatamente los nuevos resultados y se puede comprobar el impacto económico del cambio.

# Planificación temporal

| Notas técnicas                                 | Planificación                                                                                                    |
|------------------------------------------------|----------------------------------------------------------------------------------------------------|
| Planificación: creación del diagrama de barras | Cómo crear la estructura de una planificación de diagrama<br>de barras, las duraciones y los distintos tipos de enlace |

Presto ayuda a generar el diagrama de barras, desde cero o a partir de la estructura del presupuesto, gracias a sus opciones especialmente orientadas a la construcción:

- Estimación automática de la duración total de la obra y de las actividades
- Comportamientos predefinidos para cada tipo de concepto
- Creación de precedencias secuenciales

Este diagrama se puede ir ajustando progresivamente con todos los recursos y herramientas necesarias para realizar una planificación mediante diagrama de barras.

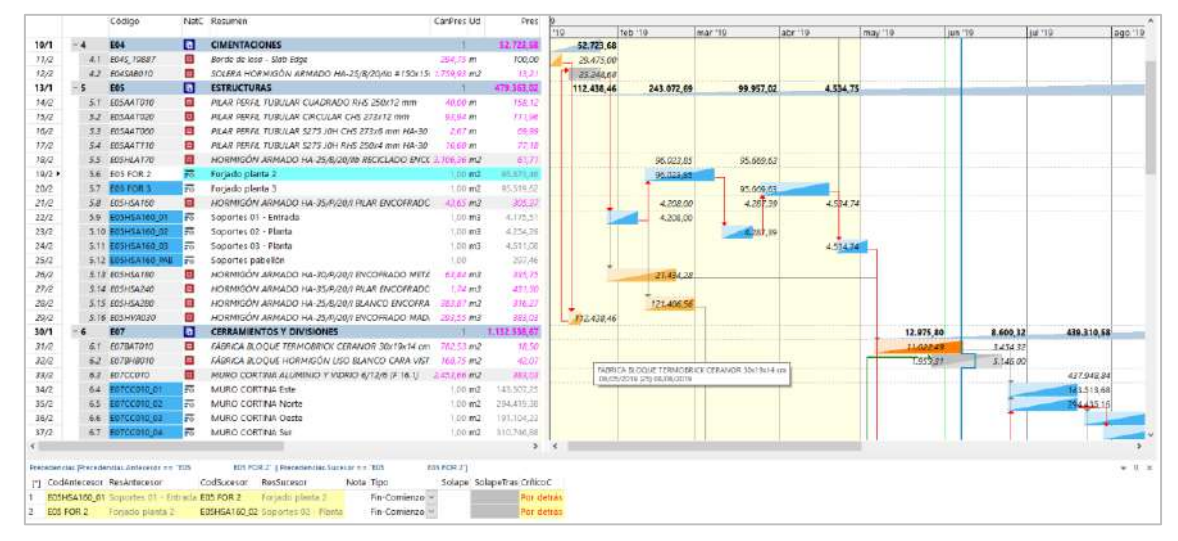

Diagrama de barras con la visualización de importes por meses

Algunas de sus ventajas específicas, descritas más adelante, son la integración del presupuesto con la planificación, la generación automática del diagrama de espaciotiempo y la vinculación del coste y el tiempo con el modelo BIM, si existe, para realizar una simulación BIM 4D.

# Estimación de duraciones y plazos

## Plazo total

Presto estima el plazo de ejecución de la obra a partir de un modelo estadístico basado en tipos funcionales y coste total previsto, contrastado con miles de proyectos reales.

|                                        | 8 Duración del día laborable en horas                               |           |                                |                                                                            |  |  |  |  |  |
|----------------------------------------|---------------------------------------------------------------------|-----------|--------------------------------|----------------------------------------------------------------------------|--|--|--|--|--|
|                                        | 22,5                                                                | Días labo | rables del mes                 |                                                                            |  |  |  |  |  |
|                                        | 0,5 Coeficiente de simultaneidad para ajustar duraciones por costes |           |                                |                                                                            |  |  |  |  |  |
| Categoría 090: Culturales y religiosos |                                                                     |           |                                |                                                                            |  |  |  |  |  |
|                                        | 12                                                                  | Plaz      | zo <mark>de la o</mark> bra en | meses                                                                      |  |  |  |  |  |
|                                        | Variable                                                            | Tipo      | Valor                          | Descripción                                                                |  |  |  |  |  |
| 1                                      | FecPresupuest                                                       | o F       | 11/12/2018                     | Fecha del presupuesto. Se usa para calcular el IPC                         |  |  |  |  |  |
| 2                                      | FecContrato                                                         | F         | 01/01/2018                     | Fecha de contrato o adjudicación e inicio de la revisión de precios        |  |  |  |  |  |
| 3                                      | FecLicencia                                                         | F         | 01/01/2018                     | Fecha de la licencia de obras                                              |  |  |  |  |  |
| 4                                      | FeclnicioObra                                                       | F         | 07/01/2019                     | Fecha de inicio de la obra. Se usa como inicio de la planificación tempora |  |  |  |  |  |
| 5 FecFinObra F 01/02/2020              |                                                                     |           | 01/02/2020                     | Fecha de fin de la obra para la retención de garantía y diagrama de barr   |  |  |  |  |  |
| 6                                      | FecDía                                                              | F         | 06/06/2019                     | Fecha en la que se controla el avance de la ejecución en base al diagram   |  |  |  |  |  |

Cálculo automático del plazo y datos generales de la planificación

#### Duración de actividades

| Notas técnicas        | Planificación                                                |
|-----------------------|--------------------------------------------------------------|
| Estimación automática | Distintas formas de calcular automáticamente las duraciones, |
| de duraciones         | en base a los rendimientos o a los costes                    |

Presto proporciona varias estimaciones automáticas para la duración de cada actividad, permitiendo obtener rápidamente una planificación aproximada.

## En función de los rendimientos o la producción

En conceptos con descomposición, el programa sugiere el valor de la duración en base a la duración unitaria, que depende de los rendimientos de la mano de obra y de la maquinaria, de los coeficientes de ajuste, del número de equipos asignados y de la medición de objetivo.

Si se ha introducido la producción, que indica la cantidad de la unidad de obra que se ejecuta en un día por un equipo, se proporciona también la duración correspondiente

#### Estimación por coste total o coste de recursos

Presto obtiene otra estimación de la duración para cualquier concepto con coste, aunque no tenga descomposición, aplicando un modelo matemático exclusivo, en función de su coste relativo al de la obra, de su plazo total y de un coeficiente de simultaneidad personalizable.

Si el concepto tiene descomposición este mismo procedimiento genera otra estimación, basada en los costes relativos de los recursos del concepto y de la obra.

Las duraciones obtenidas se acercan mucho a los plazos reales de ejecución y pueden usarse para obtener una planificación rápida, que se puede ajustar posteriormente con las demás posibilidades del programa.

#### Número de equipos

Por comparación entre la duración obtenida por rendimientos para un equipo y la duración por coste se obtiene una estimación del número de equipos que es necesario asignar a cada tarea para que la ejecución se realice en el plazo deseado.

#### Estructura del diagrama

El diagrama de barras está formado por los capítulos y las unidades de obra del presupuesto que no se retiren expresamente de la planificación y por actividades específicas, asignadas o no a líneas de medición. También pueden aparecer los contratos, las operaciones, los controles y otros tipos de concepto, excepto las naturalezas básicas.

De esta forma, la estructura del presupuesto puede mantenerse integrada con la estructura de la planificación, existiendo conceptos que figuran en las dos y conceptos específicos de una de ellas.

Cada tipo de concepto tiene un tipo de comportamiento predefinido.

| Conceptos                            | Comportamiento                                           | Тіро         |
|--------------------------------------|----------------------------------------------------------|--------------|
| Capítulos                            | Engloba las fechas de los conceptos inferiores           | Resumen      |
| Partidas<br>Actividades<br>Contratos | Las fechas dependen de las precedencias y las duraciones | Calculadas   |
| Operaciones                          | Se adaptan a las fechas del concepto superior            | Del superior |

# Enlaces

Los enlaces se crean gráficamente sobre el diagrama y se pueden consultar y modificar en la ventana subordinada de precedencias.

Para agilizar la creación del diagrama se pueden crear automáticamente enlaces entre varias tareas, por orden de aparición o intercalando las del mismo espacio. Un complemento permite crear enlaces a partir de una lista de precedencias, al estilo de Microsoft Project.

## Resultados

Notas técnicasResultados del diagrama de barrasFechas, holguras y<br/>camino críticoSignificado y utilización de los resultados que se generan a partir<br/>de la planificación, como las fechas, las holguras y el camino crítico

Los elementos que aparecen en el diagrama de barras se pueden seleccionar y filtrar usando los esquemas y los recursos habituales de Presto.

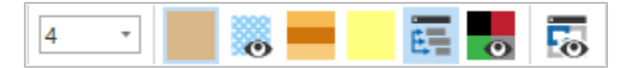

#### Opciones de visualización

Los iconos de la cabecera definen la información visible:

- Aumentar o reducir la escala temporal de fechas
- Seleccionar las opciones de visualización de fechas, enlaces y holguras
- Ver las fechas de cambio de estado de aprobación del concepto
- Mostrar las barras divididas en colores, en función de los espacios

Se marcan también las fechas de inicio y fin de obra, la fecha actual y las fechas de las fases de certificación definidas en la obra.

## Fechas

|        |   |      | Código        | NatC | Resumen                                               | DurTot FeciPlan | FecFPlan   | FeclUTotal | FecFUTotal | HolgTotal | Holginterna | HolgLibre |
|--------|---|------|---------------|------|-------------------------------------------------------|-----------------|------------|------------|------------|-----------|-------------|-----------|
| 10/1   | - | 4    | E04           | 6    | CIMENTACIONES                                         | 15 07/01/2019   | 26/01/2019 | 07/01/2019 | 26/01/2019 | 0         |             | 0         |
| 11/2   |   | 4.1  | E045_19887    |      | Borde de losa - Slab Edge                             | 5 07/01/2019    | 12/01/2019 | 07/01/2019 | 12/01/2019 | 0         |             | 0         |
| 12/2   |   | 4.2  | E04SAB010     |      | SOLERA HORMIGÓN ARMADO HA-25/B/20/Ila #150x150x6 mm   | 10 14/01/2019   | 26/01/2019 | 14/01/2019 | 26/01/2019 | 0         |             | 0         |
| 13/1   | - | 5    | E05           | 6    | ESTRUCTURAS                                           | 185 14/01/2019  | 28/09/2019 | 14/01/2019 | 18/01/2020 | 0         |             | 0         |
| 14/2   |   | 5.1  | E05AAT010     |      | PILAR PERFIL TUBULAR CUADRADO RHS 250x12 mm           | 5 26/08/2019    | 31/08/2019 | 06/01/2020 | 11/01/2020 | 95        |             | 0         |
| 15/2   |   | 5.2  | E05AAT020     |      | PILAR PERFIL TUBULAR CIRCULAR CHS 273x12 mm           | 10 02/09/2019   | 14/09/2019 | 23/12/2019 | 04/01/2020 | 80        |             | 0         |
| 16/2   |   | 5.3  | E05AAT060     |      | PILAR PERFIL TUBULAR \$275 JOH CHS 273x6 mm HA-30     | 5 16/09/2019    | 21/09/2019 | 06/01/2020 | 11/01/2020 | 80        |             | 0         |
| 17/2   |   | 5.4  | E05AAT110     |      | PILAR PERFIL TUBULAR \$275 JOH RHS 250x4 mm HA-30     | 5 23/09/2019    | 28/09/2019 | 13/01/2020 | 18/01/2020 | 80        |             | 80        |
| 18/2 🕨 |   | 5.5  | E05HLA170     |      | HORMIGÓN ARMADO HA-25/B/20/IIb RECICLADO ENCOFRAL ··· | 0               |            |            |            | 0         |             | 0         |
| 19/2   |   | 5.6  | E05 FOR 2     | -    | Forjado planta 2                                      | 20 11/02/2019   | 09/03/2019 | 11/02/2019 | 09/03/2019 | 0         |             | 0         |
| 20/2   |   | 5.7  | E05 FOR 3     | -    | Forjado planta 3                                      | 20 25/03/2019   | 20/04/2019 | 25/03/2019 | 20/04/2019 | 0         |             | 0         |
| 21/2   |   | 5.8  | E05HSA160     |      | HORMIGÓN ARMADO HA-35/P/20/I PILAR ENCOFRADO METÁLI   | 0               |            |            |            | 0         |             | 0         |
| 22/2   |   | 5.9  | E05HSA160_01  | -0   | Soportes 01 - Entrada                                 | 10 28/01/2019   | 09/02/2019 | 28/01/2019 | 09/02/2019 | 0         |             | 0         |
| 23/2   |   | 5.10 | E05HSA160_02  | -0   | Soportes 02 - Planta                                  | 10 11/03/2019   | 23/03/2019 | 11/03/2019 | 23/03/2019 | 0         |             | 0         |
| 24/2   |   | 5.11 | E05HSA160_03  | -0   | Soportes 03 - Planta                                  | 10 22/04/2019   | 04/05/2019 | 22/04/2019 | 04/05/2019 | 0         |             | 0         |
| 25/2   |   | 5.12 | E05HSA160_PAB | -0   | Soportes pabellón                                     | 5 26/08/2019    | 31/08/2019 | 13/01/2020 | 18/01/2020 | 100       |             | 100       |
| 26/2   |   | 5.13 | E05HSA180     |      | HORMIGÓN ARMADO HA-30/P/20/I ENCOFRADO METÁLICO PIL   | 20 28/01/2019   | 23/02/2019 | 29/04/2019 | 25/05/2019 | 65        |             | 50        |
| 27/2   |   | 5.14 | E05HSA240     |      | HORMIGÓN ARMADO HA-35/P/20/I PILAR ENCOFRADO CARTÓ.   | 5 26/08/2019    | 31/08/2019 | 16/12/2019 | 21/12/2019 | 80        |             | 0         |
| 28/2   |   | 5.15 | E05HSA280     |      | HORMIGÓN ARMADO HA-25/B/20/I BLANCO ENCOFRADO MET.    | 15 11/02/2019   | 02/03/2019 | 11/03/2019 | 30/03/2019 | 20        |             | 0         |
| 29/2   |   | 5.16 | E05HVA030     |      | HORMIGÓN ARMADO HA-25/P/20/I ENCOFRADO MADERA JÁCI    | 5 14/01/2019    | 19/01/2019 | 14/01/2019 | 18/01/2020 | 0         |             | 0         |

## Fechas y holguras

Para cada tarea se muestra:

- Fecha ASAP, las más tempranas posible de inicio y de finalización.
- Fechas ALAP, las últimas fechas posible para el inicio y la finalización.
- Últimas fechas posibles para el inicio y la finalización, sin afectar a ninguna otra tarea.
- Número de días laborables desde el inicio de la obra hasta el comienzo y el final de la tarea.

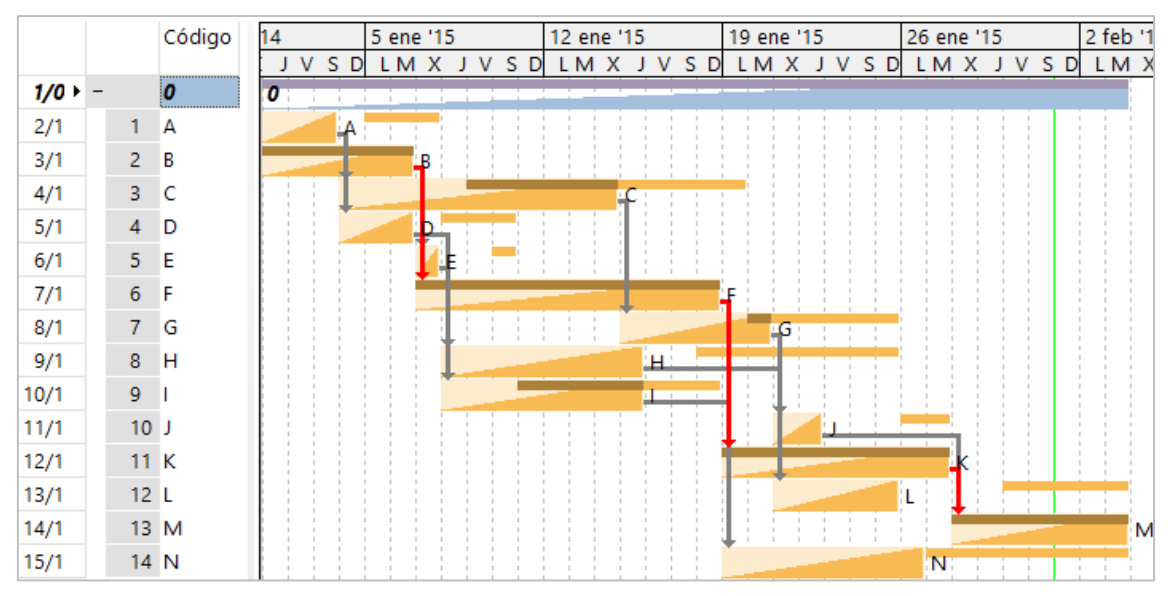

Diagrama con actividades y fechas estimadas (Mattos-Valderrama, p. 143)

Las fechas se visualizan mediante un sistema exclusivo de Presto, superponiendo las barras en situaciones ASAP y ALAP, de forma que el solape muestra gráficamente la criticidad. En las actividades críticas, como B, K y M, en el ejemplo, las dos barras coinciden y en las potencialmente críticas, como C o I, existe un solape. Las barras de tipo resumen se muestran en forma triangular, identificando fácilmente el período de tiempo donde está abierto el diagrama en proyectos de gran duración.

#### Holguras

Las holguras libre, total y de duración se muestran mediante barras de diferentes colores. La holgura total se identifica también con facilidad por la diferencia entre las barras ASAP y ALAP.

#### Enlaces

Los enlaces críticos se muestran en color rojo y se indica si es crítico por delante o por detrás, o si no puede cumplirse debido a las restricciones impuestas a la actividad.

La ventana de precedencias muestra los enlaces entre actividades con sus propiedades.

| [*] | CodAntecesor | ResAntecesor                                | CodSucesor | ResSucesor                                  | Tipo              | Solape | SolapeTras | CríticoC    | Nota |
|-----|--------------|---------------------------------------------|------------|---------------------------------------------|-------------------|--------|------------|-------------|------|
| 12  | 013          | Excavación en vaciado                       | 016        | Zapatas pilares                             | Comienzo-Comienzo | / 15   |            | Por delante |      |
| 13  | 013          | Excavación en vaciado                       | 017        | Zapatas de muros                            | Comienzo-Comienzo | / 15   |            | Por delante |      |
| 14  | 016          | Zapatas pilares                             | 018        | Red de tierras                              | Comienzo-Comienzo | 1      |            |             |      |
| 15  | 017          | Zapatas de muros                            | 018        | Red de tierras                              | Comienzo-Comienzo | 1      |            |             |      |
| 16  | 016          | Zapatas pilares                             | 019        | Alzado de pilares                           | Comienzo-Comienzo | / 10   |            |             |      |
| 17  | 017          | Zapatas de muros                            | 020        | Alzado de muros                             | Comienzo-Comienzo | / 10   |            |             |      |
| 18  | 016          | Zapatas pilares                             | 022        | Saneamiento enterrado y arquetas            | Fin-Comienzo      | 1      |            | Por detrás  |      |
| 19  | 017          | Zapatas de muros                            | 022        | Saneamiento enterrado y arquetas            | Fin-Comienzo      | 1      |            | Por detrás  |      |
| 20  | 022          | Saneamiento enterrado y arquetas            | 024        | Limpieza y nivelado de fondo de cimentación | Comienzo-Comienzo | / 10   |            | Por delante |      |
| 21  | 024          | Limpieza y nivelado de fondo de cimentación | 025        | Encachado y solera                          | Comienzo-Comienzo | 5      |            | Por delante |      |
| 22  | 025          | Encachado y solera                          | 027        | Forjado suelo sótano 1                      | Comienzo-Comienzo | / 10   |            | Por delante |      |
| 23  | 003          | Movilización                                | 028        | Forjado suelo planta baja                   | Fin-Comienzo      | 1      |            |             |      |
| 24  | 027          | Forjado suelo sótano 1                      | 028        | Forjado suelo planta baja                   | Fin-Comienzo      | 1      |            | Por detrás  |      |

Ventana de precedencias

| Notas técnicas                                              | Planificación                                                                                                    |
|-------------------------------------------------------------|----------------------------------------------------------------------------------------------------|
| Control de la<br>planificación mediante<br>DCMA-14          | Sistema de catorce informes y filtros predefinidos para<br>comprobar la calidad de una planificación aplicando el<br>criterio de la Gestión de Contratos de Defensa de los EE. UU. |
| Criticidad inversa                                          | Cuando acortar una tarea alarga la obra y cómo se gestiona<br>en Presto                                                                                                    |
| Utilizar fechas de estado<br>para guardar líneas de<br>base | Un procedimiento para guardar el estado de la planificación<br>en el diagrama de barras como línea de base                                                                         |

## Listado de barras

Esta ventana muestra los conceptos del diagrama de barras ordenados y filtrados por cualquier criterio. En el marco derecho se pueden activar las mismas posibilidades de visualización que en el diagrama de barras.

|    | Código | NatC | DurTot FeciPian | 2018                                                |
|----|--------|------|-----------------|-----------------------------------------------------|
| 10 |        |      | -               | ene '18 feb '18 mar '18 abr '18 may '18             |
| 4  | 004    |      | 7 09/01/2018    | Vallado y señalización de obra                      |
| 5  | 005    |      | 11 09/01/2018   | Montaje de casetas                                  |
| 6  | 006    |      | 15 09/01/2018   | Acometidas y enganches de las instalaciones de obra |
| 7  | 013    |      | 20 16/01/2018   | Excavación en vociado                               |
| 8  | 012    |      | 5 18/01/2018    | Limpieża del solar                                  |
| 9  | 035    |      | 5 25/01/2018    | Limpieza del solar                                  |
| 10 | 040    |      | 25 01/02/2018   | Pantalla de pilotes                                 |
| 11 | 016    |      | 20 06/02/2018   | Zapatas pilares                                     |
| 12 | 017    |      | 20 06/02/2018   | Zapatas de muros                                    |
| 13 | 018    |      | 25 06/02/2018   | Red de tierras                                      |
| 14 | 019    |      | 20 20/02/2018   | Alzado de pilares                                   |
| 15 | 020    |      | 20 20/02/2018   | Alzado de muros                                     |
| 16 | 007    |      | 5 27/02/2018    | Montaje grúa 1                                      |
| 17 | 022    |      | 20 06/03/2018   | Saneamiento enterrado y arquetas                    |
| 18 | 024    |      | 20 20/03/2018   | Limpieza y nivelado de fondo                        |
| 19 | 025    |      | 20 27/03/2018   | Encachado y solera                                  |
| 20 | 027    |      | 25 10/04/2018   |                                                     |

Listado de tareas ordenadas por fecha de inicio

Los esquemas predefinidos muestran las tareas de cada tipo, con distintas combinaciones de columnas y filtros, y las tareas excluidas de la planificación.

## Integración de costes y tiempos

Presto mantiene unidas la planificación y el presupuesto de la obra, integrando totalmente la información de ingresos, costes y tiempos.

De esta forma, se puede analizar la relación entre los conceptos de ingreso, normalmente las unidades de obra, con la programación de los conceptos de gasto, basados en actividades, centros de coste o contratos.

| Notas técnicas        | Sobre la integración de costes y tiempos                                                                         |  |  |  |  |  |
|-----------------------|----------------------------------------------------------------------------------------------------|--|--|--|--|--|
| Uso de tareas         | Funcionamiento y significado de las tareas, conceptos que se<br>planifican, pero no forman parte del presupuesto |  |  |  |  |  |
| Plan-It: Convertir el | Proceso completo para generar una planificación por                                                              |  |  |  |  |  |
| presupuesto en        | diagrama de barras a partir del presupuesto, manteniendo su                                                      |  |  |  |  |  |
| planificación         | estructura de cantidades e importes                                                                              |  |  |  |  |  |
| Costo y tiempo en     | Un ejemplo completo de integración de costes y tiempos,                                                          |  |  |  |  |  |
| edificación           | basado en el libro de Carlos Suárez Salazar                                                                      |  |  |  |  |  |

## Datos de la planificación económica

Sobre la barra de cada tarea se puede visualizar cualquier campo de Presto relativo a la misma:

- Un campo del concepto, como el resumen o el precio
- Un valor periodificado por fases, como las cantidades o importes planificados, certificados o ejecutados

Los dos campos pueden contener expresiones definidas por el usuario, por lo que se puede ver de manera superpuesta al diagrama cualquier información contenida en el presupuesto.

#### Impresión

El diagrama de barras se puede imprimir:

- En una sola página de cualquier tamaño, en formato PDF.
- Mediante informes a base de bandas verticales, que permiten utilizar impresoras de cualquier ancho

La opción de informe automático, disponible en todas las ventanas de Presto, imprime el diagrama tal y como se visualiza en pantalla, con sus campos numéricos superpuestos y columnas visibles.

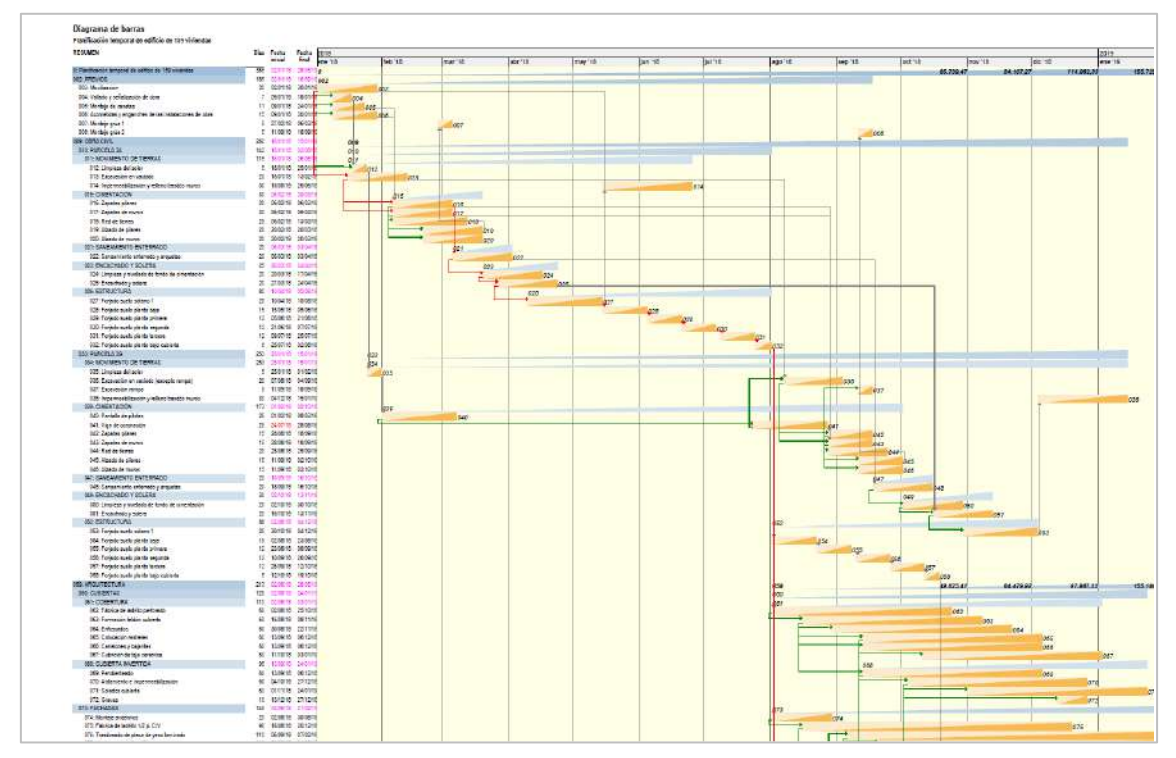

Impresión en cualquier formato, exportada a PDF

El sistema de diseño de informes permite personalizar las propiedades de impresión de las barras.

| Descripción           | Valor                 |
|-----------------------|-----------------------|
| Nombre                | Gantt1                |
| Anchura (cm)          | 100,000               |
| Altura (cm)           | 1,000                 |
| Visible               | Sí 🗸 🗸                |
| Condición             |                       |
| Color del borde       | 0                     |
| Estilo del borde      | Sin borde 🔍 🗸         |
| Fuente                | Segoe UI 8 Normal 👘 … |
| Cabecera              | Sí 🗸 🗸                |
| Fecha inicial         |                       |
| mm / unidad de tiempo | 0                     |

Control de impresión de barras

Otros informes generan información auxiliar, como las relaciones de precedencias, las tareas y sus recursos.

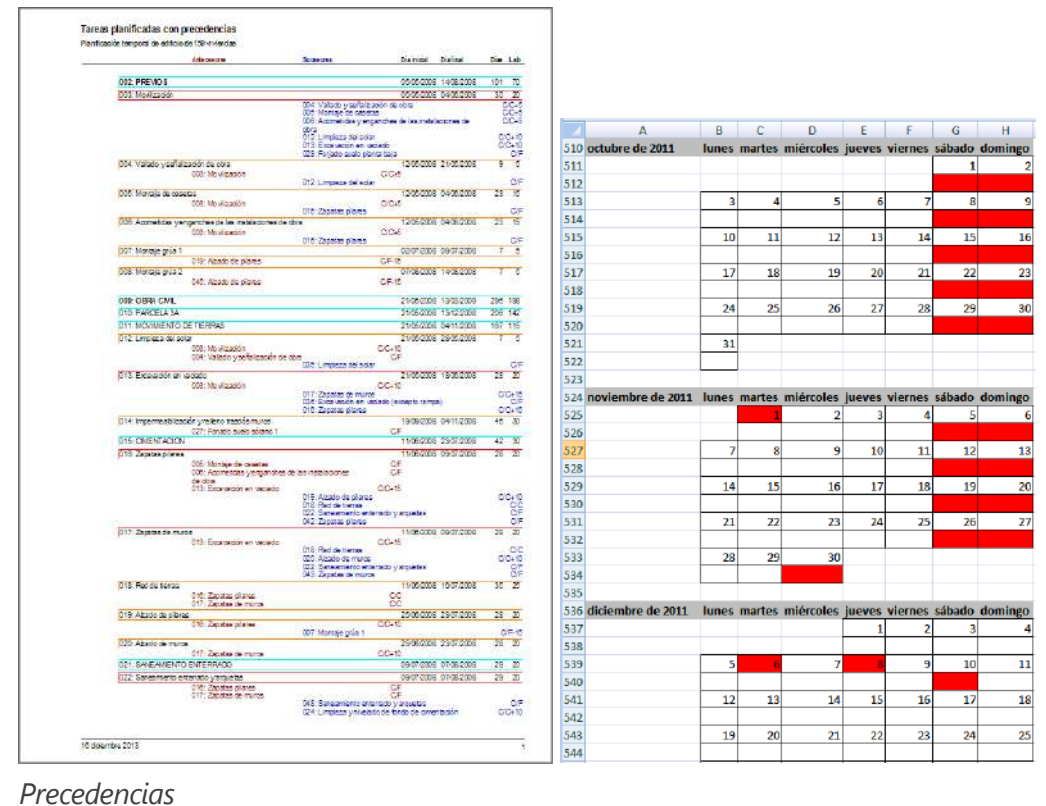

Precedencias Calendario en Excel

|                                                                                                    | Deritu. | Diales | Contains | NGODE UG PH | UTC & Macarson |                                                                                                    | Arta. | 20161 | 0.017080 | (100) LE PECCA | Nacurata .                                                      |
|----------------------------------------------------------------------------------------------------|---------|--------|----------|-------------|----------------|----------------------------------------------------------------------------------------------------|-------|-------|----------|----------------|-----------------------------------------------------------------|
| 002: Previoe                                                                                                    | 70      | κ.     | TD       | 1,00        | 1,00           | EVC Acondidentamento les terrero                                                                                                    | 15    | 1     | 15       | 1,00           | 1,00                                                            |
| 005 Woviewcom                                                                                                    | 20      | 1.1    | 20       | 1,00        | 1.00           | escenario pesono y shak a superikar de terena a                                                                                                    | 0     | 1     | 10       | 68,00R2        | 1,00                                                            |
| 004 Valado y sefalización de sona                                                                                                    | - 6     | 6      | 10       | 1,00        | 1.00           |                                                                                                    |       |       |          |                | ator rela                                                       |
| D05 Montaje de carelles                                                                                                    | 15      | 6      | 20       | 1,00        | 1,00           | wormstation, periodicile on trader on temper-                                                                                                    |       |       |          | 111170000      | 301 Pasical adoa naunabas di svita.                             |
| 006: Acometidad y engandheske las instaladiones de                                                                                                    | 26      | 6      | 20       | 100         | 1.00           |                                                                                                    | - 10  | 10    |          | 11.7.000       | alla pais                                                       |
| DDT Montale grae 1                                                                                                    | - 2     | - 11   | 45       | 1,00        | 1,00           |                                                                                                    |       |       |          |                | 325 Emeratory horizan neurointes 130                            |
| 000 Montajo grue 2                                                                                                    |         | 25     | TD       | 1,20        | 1.00           | E02PM000. Enumation of plans an inference                                                                                                    | 0     | 1.1   | 10       | 1,24m0         | 100                                                             |
| 009: CM/ROVI                                                                                                    | 198     |        | 206      | 1,00        | 1.00           |                                                                                                    |       |       |          |                | 3.13 Pein                                                       |
| CIT PRIME DI                                                                                                    | Saz     |        | 124      | 100         | 1,00           | and a second second sec |       |       |          | 1.000.000.001  | 126 Electratory Korbusts Heurithteer 110                        |
| VIT Vevrieno de setes                                                                                                    | 158     |        | 7420     | 100         | 0.0            | EUGT COLL THE REPORTS OF DETAILATINE REPORT, C+ 7 D ET,                                                                                                    |       | 2.0   | 14       | (TR) DEC       | (au                                                             |
| Str. Compared on the                                                                                                    |         |        | 12       | 20.000.00-0 | 175            |                                                                                                    |       |       |          |                | A15 Cardid Associate Std 201                                    |
| The second of white a second second                                                                                                    |         |        |          | 2000.00=2   | 1.00           | 11-20-00-00-00-00-00-00-00-00-00-00-00-00-                                                                                                    |       |       |          |                | 1,01 Carol de Leibrode a vertesero                              |
| All compared to a present the state of the state of the s |         | 20     | 410      | 1000,000%   | 100            | exectivities: Excalability enterties de voca dura, con                                                                                                    |       | 3     | 78       | 7,80118        | 100                                                             |
| All Destroyed                                                                                                    |         |        |          | 10.000      | 1.00           | - 124 (2010) 110 (2010) 110 (2010) 110 (2010)                                                                                                    |       |       |          |                | alta taga                                                       |
| 217 January to minte                                                                                                    | 20      |        | 20       | Old Mar     | 1.00           |                                                                                                    |       |       |          |                | Koti Mesis Akavakata kan marsha kanpetat                        |
| 216 Berlin Imme                                                                                                    | -       |        | -        | 1.00        | 1.00           | WINTERSON IN WARRANCE IN WINTER DO THE COL                                                                                                    | 2.00  | 1.7   | 10       | 3 0000         | 100                                                             |
| All dram to change                                                                                                    |         |        | -        | TA OTHER    | 100            |                                                                                                    | 20    |       | 1.00     | dama.          | 1.52 Perce expected antio                                       |
| 222 Alterio de marce                                                                                                    | 20      | 35     | 55       | 254.30m     | 1.00           |                                                                                                    |       |       |          |                | 1,00 Pain                                                       |
| con surregrighte enter alle                                                                                                    | 20      | 45     | -        | 100         | 1.00           |                                                                                                    |       |       |          |                | 1,05 Compress pure 8, 10 million 7 per                          |
| 322. Servertients entenaio y ensueles                                                                                                    | 20      | - 25   | 65       | 1000.00m    | 1.00           |                                                                                                    |       | 10    |          | 1.00           | 1,05 Mattilo ceumatico de Los matuel 5 kg                       |
| 000 Engelado variate                                                                                                    | 25      | - 25   | 50       | 1.00        | 1.00           | EVER D/J/1 Emilian extension of their and                                                                                                    | 15    | - 32  |          | 6.00m          | 1.00                                                            |
| 22 Internet y styleste de lossinde citientación                                                                                                    | 20      | - 66   | 75       | 215.00m0    | 1.00           | sources at Materia Personale of Inner, consider of                                                                                                    |       |       | - 10     | Alexand .      | the other and there                                             |
| 22 Department y solars                                                                                                    | 20      |        | 40       | 1225.00-0   | 1.00           |                                                                                                    |       |       |          |                | SCE Pate selected and                                           |
| 00.599079                                                                                                    | 62      | .71    | 752      | 1.00        | 1.00           | 2545 2545 2540 2540 2540 2540 2540 2540                                                                                                    |       |       |          |                | a chi cambo pertodo i maso recht ser pri                        |
| 327. Pariedo exercipidado a                                                                                                    | 25      |        | 95       | 3225 00mg   | 1.00           | EX32LRXnD: Posto de registro de latiniz, D=80 cm, n=1 m                                                                                                    | . 0   | 7     | 78       | 1,0000         | 1.00                                                            |
| 221. Porado aceio planta balia                                                                                                    | 15      | 36     | 110      | 2/62.00+6   | 1.00           | 51-90/00 00/00/00/00/00/00/00/00/00/00/00/00                                                                                                    |       |       |          |                | an chia a pines                                                 |
| 229 Forlado nuelo calente primere                                                                                                    | 12      | 111    | -100     | 1835-00#2   | 1.00           |                                                                                                    |       |       |          |                | 250 Febri 20022280                                              |
| 351 Pariedo suelo pierte estunte                                                                                                    | 12      | 172    | 154      | 175d.00md   | 1.00           | EXCEPTION Coloring to EVE annually has a Million                                                                                                    | 1.0   | 1.1   | 10       | 61 (Ter.       | 100                                                             |
| 031. Porgeto suero partas tercera                                                                                                    | 12      | 12     | 348      | 1787,00402  | 1.00           |                                                                                                    |       |       |          |                | 015 Glos de primes                                              |
| 253. Porjedo suelo parte tello tuberte                                                                                                    | 6       | 15     | 152      | 637,00mg    | 1,00           |                                                                                                    |       |       |          |                | 3.15 Pain aspecializatio                                        |
| 005 Parway 00                                                                                                    | 100     | 15     | 205      | 1,00        | 1.00           | 7.4X840 - 6.477777777777777777777777                                                                                                    | 5.58  |       | 1.62     | 882990         | 0.05 Annede ric Million                                         |
| cost, vicivitrianto de Sansa                                                                                                    | 140     | 10     | 755      | 1,00        | 1.00           | E050010: Accimutida a red de samamanto en sanja, d <                                                                                                    | 1.18  | 1     | 12       | 1,0040         | 100                                                             |
| 050 Limpiede del soler                                                                                                    | 5       | 15     | 20       | 2000,00md   | 1,00           |                                                                                                    |       |       |          |                | 3.75 CROM ON SIGLING                                            |
| ose exclusion en actado jexaptorampaj                                                                                                    | 20      | 41     | 60       | 18000,00m8  | 1.00           |                                                                                                    |       |       |          |                | 1.00 Compressor provint, 2 million Taler                        |
| 357 Eliziwación reimpa                                                                                                    | . 5     | 25     | TD       | 2000,00m0   | 1,00           |                                                                                                    |       |       |          |                | 1.00 Macillo revindoto de una matura i 5 rg                     |
| 350. Impernedbilgación y relieno trasdos muros                                                                                                    | 30      | 12     | 155      | 2100,000    | 1.00           |                                                                                                    |       |       |          |                | 100 Esteva dels en perfet de sanse mierto,                      |
| osz cimerador                                                                                                    | 60      | - 21   | 80       | 1,00        | 1,00           | EVICIEI/0 Currentere médica de la sectoria de 200400                                                                                                    |       |       |          | 1204           | 1/0                                                             |
| Old Parallade pibles                                                                                                    | 25      | - 21   | 43       | 1.542,00m   | 1,00           | COULD BE DEVELOPMENT OF THE DEVELOPMENT                                                                                                    |       | - 59  |          | () available   | 10 (Kan to prove Demos                                          |
| Q41. Viga de pronación                                                                                                    | 25      | - 21   | 55       | 90,0010     | 1,00           |                                                                                                    |       |       |          |                | alle choa di segunda Portaniro                                  |
| Gol Zepenspieres                                                                                                    | .15     | 55     | TD       | ER.00ud     | 1,00           | E04 Unrentedories                                                                                                    | 15    | 1     | 15       | 1,00           | 1,00                                                            |
| 041 Zepetas-de munae                                                                                                    | 95      | 35     | 72       | 132,00m     | 1.00           | 8040M 042. Honolg in the life/is22 HeA-2014/2014 (antide                                                                                                    | - 6   | 1     | 18       | 1,2418         | 1,00                                                            |
| Q44. Method forfac                                                                                                    | 20      | 55     | 78       | 1,00        | 1.00           |                                                                                                    |       |       |          |                | ald Rein                                                        |
| 545 Alzeto de plares                                                                                                    | 15      | 16     | 40       | Budd, #S    | 1,00           | E0404000 Horrigon emails HA-25P42 file, en                                                                                                    | . 0   | 1     | 15       | 1,99m3         | 100                                                             |
| 548. A 2320 84 MW15                                                                                                    | 75      | 55     | 80       | 153,0010    | 1.00           |                                                                                                    |       |       |          |                | 1,00 homgón amado hA-25 PISO( an                                |
| 007 Second and else also                                                                                                    | 20      | 21     | 90       | 1,00        | 1,00           |                                                                                                    |       |       |          |                | Applies particle manual<br>Applications a provincipante billion |
| 545. Sensemento entenado y ar cuetas                                                                                                    | 20      | 71     | 90       | 1000,000    | 1,00           | E0154022 Solers de tompon HA-25 emade our                                                                                                    | 0     |       | 12       | 100.00m2       | 1.00                                                            |
| 042. Encadado y 2009                                                                                                    | 30      | 21     | 110      | 1,00        | 1,00           |                                                                                                    |       |       |          |                | A 18 HOW GOS / A 20/TOOL ON SHOT                                |
| 152 Largieze y modelto de fondo de conentación                                                                                                    | 20      |        | 100      | 215,00mg    | 1,00           |                                                                                                    |       |       |          |                | 1.06 Maia Sectorobada de aceit conução                          |
| OST. ENGORAD y grans                                                                                                    | 20      | 28     | 210      | 3225,90%2   | 1.00           |                                                                                                    |       |       |          |                | SOE 7, Des and 15 yill can                                      |
| 282 109/079                                                                                                    | 108     | 10     | 208      | 700         | 1.00           | E040E033 Encadrado de pedra dalas 40 10, evas co-                                                                                                    | . 0   | 1     | 10       | 106,00H2       | fan                                                             |
| 952, Parjedo avelo ableno 1                                                                                                    | 25      | 101    | 125      | 6225,00+0   | 1,00           |                                                                                                    |       |       |          |                | 8.25 Pb/A                                                       |
| der, Porjedo seelo parta seja                                                                                                    | 75      | 15     | 167      | 2182,0042   | 1,00           | EXCELLIO Demonstrativity 202001                                                                                                    | 100   | - 10  | 62       | 5.44-1         | 100                                                             |
| 222. Torjeđo svelo plarte prmeta                                                                                                    | 12      | 15     | 128      | 1425,00+3   | 1,00           | exercise in territory ended an ender of contrast, an page 2                                                                                                    | 1 33  | 1     |          | diam'r.        | Of Instance and Ideanant -                                      |
| ose. Polígido solio parte segunda                                                                                                    | 12      | 15     | 791      | 1/194,90102 | 1,00           |                                                                                                    |       |       |          |                | nies :                                                          |
| dar. Horpeto svelo pento tercela                                                                                                    | u       | 12     | 208      | 1157,0002   | 1.00           |                                                                                                    |       |       |          |                | 13,53 Enginees metalles en plana, 580:53                        |
| ose. rerjedo aselo planta hajocubieria                                                                                                    | .0      | 204    | 206      | 637,00+2    | 1.00           |                                                                                                    |       |       |          |                | 53,06 Apero prugado 5 536 5                                     |
| Dia Aronaccia                                                                                                    | 215     | 15     | 388      | 100         | 1,00           | EXG-4x4110 "Boenas de cuelgue con tornigon                                                                                                    | 2.0   | 18    | 40       | 16,74m5        | 1,00                                                            |
| 200 CLOWIN                                                                                                    | 125     | 15     | 217      | 1,00        | 1,00           |                                                                                                    |       |       |          |                | T.CE Jacenas dan homigte para armar                             |
| Set 19001 190                                                                                                    | 130     | 15     | 262      | 100         | 1.00           |                                                                                                    |       |       |          |                | ANGENERAL                                                       |
| DIV. LOROCOME IDOLIO (heurorido)                                                                                                    | 69      | 18     | 212      | 953,9002    | 1.00           |                                                                                                    |       |       |          |                | maters, 4 popular                                               |
| 362. Parmación faildon cubierta                                                                                                    | 00      | 10     | 222      | 711,00+5    | 1.00           |                                                                                                    |       |       |          |                | 153,00 Adero amugeda 5 536 S                                    |
| ON EVECTORS                                                                                                    | 80      | 1.1    | 252      | 100         | 1,00           | E0G4xAIT6: Zindhis plants can ternigen                                                                                                    | 0     | 19    | 40       | 7,2011         | 1,00                                                            |
| 202 LIGIERCOT INSTAND                                                                                                    | 60      | 1日     | 242      | 1/01/00/0   | 1,00           |                                                                                                    |       |       |          |                | 1.06 дислоз кон токлуби реги аннег                              |

Tareas Tareas y recursos
# Utilización de los resultados

Además de obtener las fechas y las holguras, los resultados del diagrama de barras pueden usarse como base para numerosos procesos de Presto.

| Obtener el diagrama d                | le espacio-tiempo                                                                                                    |
|--------------------------------------|----------------------------------------------------------------------------------------------------|
| Notas técnicas                       | Planificación                                                                                                    |
| Diagramas de<br>espacio-tiempo       | Diagramas de espacio tiempo y su funcionamiento en Presto                                                                                                    |
| Un ejemplo clásico de espacio-tiempo | Adaptado de Harris y otros, <i>Modern construction management</i> , tomado de Mattos y Valderrama, <i>Métodos de planificación y control de obras</i> , Reverté. Barcelona, 2010. |

El diagrama de espacio-tiempo, ET, de Presto representa las actividades marcando en el eje vertical el espacio en el que transcurren y en el horizontal el tiempo.

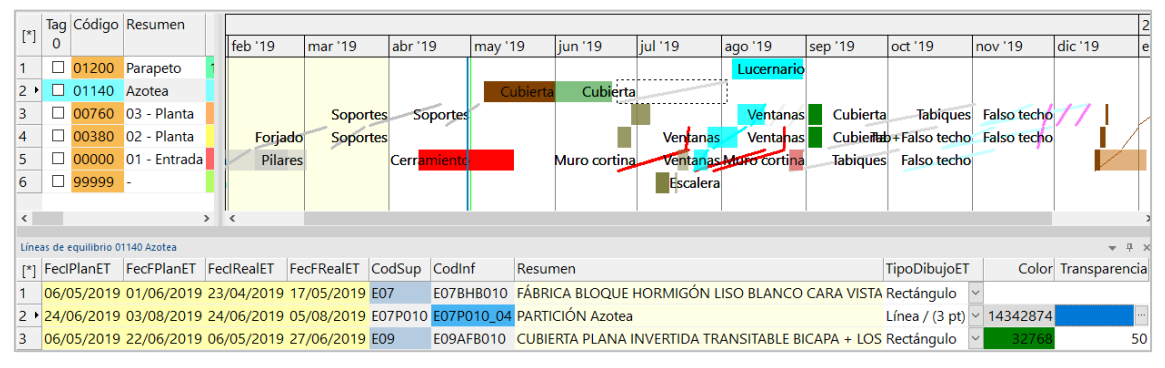

#### Diagrama de espacio tiempo

El diagrama ET se deduce automáticamente de las actividades del diagrama de barras, de sus fechas y de su asignación a espacios a través de las líneas de medición. Se ve en el marco derecho de la ventana "Espacios", que se activa mediante el icono "Espacio-Tiempo", con un funcionamiento general similar al diagrama de barras.

#### Generar la planificación económica

Presto puede aplicar los datos del diagrama de barras para generar la planificación por fases o meses, como se describe en "Planificación económica", repartiendo la cantidad de cada unidad de obra entre los días laborables que transcurren entre sus fechas estimadas de inicio y fin para obtener las cantidades mensuales.

#### Cálculo y armonización de recursos

Los recursos necesarios para ejecutar la obra según la descomposición del presupuesto y del objetivo de coste se pueden calcular por días, meses y años.

Los resultados se pueden ver por conceptos y por fechas:

• En la ventana de conceptos se muestra el consumo de cada recurso por fechas. Para nivelar el consumo de un recurso se puede modificar cualquier dato del presupuesto o del diagrama de barras que le afecte, observándose la repercusión del cambio en esta ventana. • En las ventanas de agenda y de fechas se muestran todos los recursos necesarios en cada día, mes y año.

|       |        |            |      | NatC     | Resumen      | CertIni       | CertMod    | CertPte   | Cert       | PlanPres     | OrCert     | OrPla    | inPres Co          | olor Transpar | encia Nota |            |            |
|-------|--------|------------|------|----------|--------------|---------------|------------|-----------|------------|--------------|------------|----------|--------------------|---------------|------------|------------|------------|
| 1/1   | -      | XXI        |      | XXI      |              | 536.363,61    |            |           | 536.363,62 | 2.106.734,97 | 536.363,62 | 2.106.7  | 34,97              |               |            |            |            |
| 2/2   |        | + 2018     |      | 2000     |              |               |            |           |            |              |            |          |                    |               |            |            |            |
| 3/2   |        | - 2019     |      | 2000     |              | 536.363,61    |            |           | 536.363,62 | 2.069.190,27 | 536.363,62 | 2.069.1  | 90,27              |               |            |            |            |
| 4/3   | •      | + Ene-     | 19   |          |              | 165.162,14    |            |           | 165.162,14 | 165.162,14   | 165.162,14 | 165.1    | 162,14             |               |            |            |            |
| 5/3   |        | + Feb-     | 19   |          |              | 243.072,69    |            |           | 243.072,69 | 243.072,69   | 408.234,83 | 408.2    | 234,83             |               |            |            |            |
| 6/3   |        | + Mar      | -19  |          |              | 99.957,02     |            |           | 99.957,02  | 99.957,02    | 508.191,85 | 508.     | 191,85             |               |            |            |            |
| 7/3   |        | + Abr-     | 19   |          |              | 4.534,74      |            |           | 4.534,75   | 4.534,74     | 512.726,60 | 512.7    | 726,59             |               |            |            |            |
| 8/3   |        | + May      | -19  |          |              | 23.637,02     |            |           | 23.637,02  | 23.637,02    | 536.363,62 | 536.3    | 363,61             |               |            |            |            |
| 9/3   |        | + Jun-     | 19   |          |              |               |            |           |            | 120.100,01   | 536.363,62 | 656.4    | 163,62             |               |            |            |            |
| Pacus | reas P | ne 2019    |      |          |              |               |            |           |            |              |            |          |                    |               |            |            |            |
|       | 3031   |            |      |          |              |               |            |           |            |              |            |          |                    |               |            |            |            |
| Recu  | rsos   | por fechas | Ŧ    |          |              |               |            |           |            |              |            |          |                    |               |            |            |            |
| [Y]   | Cóc    | ligo       | NatC | Resum    | en           |               |            |           |            |              | CanPr      | res 💌    | CanObj Ud          | CanTotPres    | CanTotObj  | Pres       | Obj        |
| 1     | P03    | ACC080     | ⊞    | Acero    | corrugado    | B 500 S/SD e  | n barra    |           |            |              | 120.82     | 21,70 12 | 20.821,70 kg       | 232.627,15    | 232.627,15 | 93.032,71  | 93.032,71  |
| 2     | M1     | BMPA010    | 169  | Alquile  | r diario pur | ntal metálico | telescópic | o hasta 3 | 3 m altura |              | 78.82      | 20,78    | 78.820,78 <b>u</b> | 157.641,37    | 157.641,37 | 2.364,62   | 2.364,62   |
| 3     | M1     | BEQ110     | 100  | Tablero  | 2,00x0,50    | (0,027 m      |            |           |            |              | 24.78      | 88,75    | 24.788,75 <b>d</b> | 49.577,45     | 49.577,45  | 2.230,99   | 2.230,99   |
| 4     | M1     | BEQ120     | 169  | Sopano   | da 4 m para  | a forjado     |            |           |            |              | 14.27      | 76,83    | 14.276,83 <b>d</b> | 28.553,63     | 28.553,63  | 1.427,68   | 1.427,68   |
| 5     | M1     | BEQ170     | 10e  | Bascula  | ante alumini | o             |            |           |            |              | 12.39      | 94,38    | 12.394,38 <b>d</b> | 24.788,72     | 24,788,72  | 743,66     | 743,66     |
| 6     | P04    | TJ030      | ⊞    | Perfil a | luminio sec  | undario 24x3  | 8-32x1200  | ) mm bla  | anco       |              | 6.10       | 04,30    | 6.104,30 <b>m</b>  | 12.208,61     | 12.208,61  | 5.799,09   | 5.799,09   |
| 7     | 001    | OB256      | 0    | Ayudar   | nte instalad | or muro cort  | ina        |           |            |              | 5.66       | 67,95    | 5.667,95 <b>h</b>  | 11.663,53     | 11.663,53  | 149.917,40 | 149.917,40 |
| 8     | 001    | OB254      | ÷    | Instala  | dor muro c   | ortina        |            |           |            |              | 3.60       | 06,88    | 3.606,88 <b>h</b>  | 7.432,17      | 7.432,17   | 112.101,84 | 112.101,84 |
| 9     | M1     | 3EQ130     | 169  | Sopano   | da 3 m para  | a forjado     |            |           |            |              | 3.56       | 69,21    | 3.569,21 <b>d</b>  | 7.138,41      | 7.138,41   | 321,23     | 321,23     |
| 10    | P04    | TJ020      | ⊞    | Perfil a | luminio prii | mario 24x38-  | 40 mm bla  | inco      |            |              | 3.07       | 70,43    | 3.070,43 m         | 6.140,86      | 6.140,86   | 2.916,91   | 2.916,91   |

Recursos por días, meses y años en función del diagrama de barras

Estos resultados se pueden usar para generar histogramas de carga de equipos o de mano de obra y para calcular los contratos.

# Exportación

Presto puede generar archivos en el formato nativo de Microsoft Project o en el formato XML, soportado por Primavera y otros programas de gestión de proyectos.

En función de los módulos de Presto disponibles y de la información contenida en el presupuesto, se exporta la estructura de capítulos y partidas, los recursos materiales y laborales, las duraciones, las horas totales de los recursos de tipo laboral, las precedencias, las fechas calculadas y el porcentaje certificado.

# Seguimiento de la ejecución

Una vez iniciada la ejecución se pueden introducir las fechas reales de inicio y fin de cada tarea y realizar la comparación entre el avance previsto y la situación real de la obra, tanto en usuarios BIM como no BIM.

| Notas técnicas           | Ejecución                                                                                                    |
|--------------------------|----------------------------------------------------------------------------------------------------|
| Planificación y realidad | Posibilidades de la comparación entre la planificación por<br>diagrama de barras y la situación real, en la pantalla de<br>Presto o directamente sobre el modelo BIM, si existe |

#### Plan-It: Planificación sobre el modelo BIM

| Notas técnicas              | Ejecución                                                |
|-----------------------------|----------------------------------------------------------|
| Tutorial: Planificar el     | Planificación paso a paso de este modelo entregado con   |
| edificio educativo de Revit | Revit para obtener una animación BIM 4D                  |
| Insertar en Plan-lt una     | Ejemplo de inserción en Presto de una planificación      |
| planificación realizada con | realizada en Microsoft Project, vinculándola al modelo y |
| otro programa               | obteniendo la simulación 4D con Plan-It.                 |

Plan-It recoge dos objetivos complementarios:

- La generación de una planificación por diagrama de barras a partir del presupuesto, que es independiente de la existencia o no de un modelo.
- La vinculación de la planificación directamente sobre el modelo haya sido realizada o no en Presto.

Este segundo objetivo se apoya en el primero, ya que la vinculación se realiza a través de las líneas de medición del presupuesto que se obtiene al exportar desde Revit con Cost-It.

Los dos procesos se describen en las notas técnicas que se han ido indicando anteriormente.

# Gestión del proyecto

Las tareas que realiza Presto durante la ejecución de la obra tienen en cuenta dos puntos de vista diferentes:

- El gestor del proyecto, que puede ser la misma dirección de la obra, actúa en nombre del promotor o cliente y revisa o aprueba la certificación, es decir, la valoración de la obra ejecutada al precio del contrato. Además, puede realizar un seguimiento activo de la situación de la obra, comparando la certificación con el presupuesto y la planificación.
- La empresa constructora prepara normalmente la certificación y además necesita controlar la producción y el coste real, gestionar administrativamente las compras y los suministros, los cobros y los pagos y calcular el beneficio.

Este apartado se refiere a las tareas del primer grupo. Las tareas específicas para la empresa constructora figuran en un apartado independiente.

# El gestor del proyecto

El gestor del proyecto es el agente que en nombre del promotor toma las decisiones necesarias para alcanzar los objetivos del proyecto desde el inicio hasta su conclusión, incluyendo las tareas relacionadas con la gestión del coste y el plazo de la obra.

Presto Gestión del proyecto proporciona los recursos necesarios para ayudar a este agente en las siguientes tareas del proyecto.

- Comparación de ofertas
- Creación y presentación de las certificaciones
- Gestión de los cambios durante la ejecución
- Intercambio de certificaciones
- Seguimiento del coste y el plazo por el método del valor ganado

Las ayudas de Presto en otras fases y tareas del proyecto se describen en otros capítulos de este documento.

#### **Comparación de ofertas**

El sistema de comparación de ofertas para la adjudicación de la obra a un contratista general incluye todos los procesos necesarios para preparar la oferta, enviarla a los licitadores, recibir los precios y realizar la adjudicación de manera documentada y auditable.

De esta forma se puede implantar un proceso común en todas las obras, evitando errores de cálculo y garantizando que se adjudica al ofertante más adecuado.

A los ofertantes seleccionados se les puede enviar una copia del presupuesto y las mediciones, sin precios, en el formato de Presto o en formato BC3 para importarlo con otros programas.

|      |              | C          | ódigo            | NatC     | Resumen                         |               |                            | P         | res    | ImpPres     | SigmaOfer | MedOfer      | 1: Pres<br>ENT0001 | 2: Pres<br>ENT0002 | 3: Pres<br>ENT0003 |
|------|--------------|------------|------------------|----------|---------------------------------|---------------|----------------------------|-----------|--------|-------------|-----------|--------------|--------------------|--------------------|--------------------|
| 1/   | 0 -          | 0          |                  | <b>:</b> | Comparativo de ofertas y El     | /M para e     | l director de obra         | 3.007.172 | ,11 3. | .007.172,11 | 0,05      | 2.722.057,47 | 3.004.845,92       | 2.618.483,26       | 2.806.605,26       |
| 2/   | 1 4          | -1 E       | 01               | 6        | ACTUACIONES PREVIAS             |               |                            | 4.979     | ,35    | 4.979,35    | 0,09      | 4.460,63     | 5.177,07           | 3.981,85           | 4.777,57           |
| 3/   | 1 4          | -2 E       | 02               | 6        | ACONDICIONAMIENTO DEL           | TERRENO       |                            | 60.090    | ,65    | 60.090,65   | 0,26      | 43.389,83    | 42.044,31          | 48.085,69          | 19.628,28          |
| 4/   | 1 1          | -3 E       | 03               | 6        | RED DE SANEAMIENTO              |               |                            | 6.497     | ,77    | 6.497,77    | 0,17      | 5.384,81     | 6.754,97           | 5.197,23           | 5.543,92           |
| 5/   | 1 1          | -4 E       | 04               | 6        | CIMENTACIONES                   |               |                            | 80.474    | ,65    | 80.474,65   | 0,08      | 70.958,59    | 82.898,46          | 64.291,64          | 71.614,21          |
| 6/   | 1) -         | -5 E       | 05               | 6        | ESTRUCTURAS                     |               |                            | 563.262   | ,37    | 563.262,37  | 0,06      | 494.146,75   | 533.609,71         | 483.149,15         | 528.837,58         |
| 7/.  | 2            | + 5.1 E    | 05HFA020         |          | Forjado de vigueta autorresiste | nte 20+5 c    | m, 60 cm entre ejes        | 53        | ,93    | 338.557,44  | 0,05      | 46,62        | 48,00              | 47,00              | 50,00              |
| 8/.  | 2            | + 5.2 E    | 05AG010          |          | Dintel de hueco de chapa galva  | anizada, 25   | 0x4 mm                     | 22        | ,04    | 8.054,52    | 0,09      | 19,79        | 22,98              | 17,68              | 21,22              |
| 9/   | 2            | + 5.3 E    | 05AW040          |          | Angular de 60 mm en remate      |               |                            | 23        | ,88    | 2.579,04    | 0,10      | 20,60        | 24,87              | 19,13              | 20,00              |
| 10/. | 2            | 5.4 E      | 05HFS400_01      |          | Formación de hueco en forjado   | o con zunch   | no perimetral de ata       | 60        | ,00    | 10.882,20   | 0,08      | 58,00        | 62,40              | 48,00              | 57,60              |
| 11/. | 2            | + 5.5 E    | 05HLA030         |          | Hormigón armado HA-25/P/20      | 0, encofrad   | o en losas inclinadas      | 298       | ,25    | 3.477,60    | 0,07      | 253,23       | 230,00             | 238,00             | 285,60             |
| 12/  | 2            | + 5.6 E    | 05HSA010         |          | Hormigón armado HA-25/P/20      | 0/1, en pilar | es, encofrado metáli       | 290       | ,92    | 59.685,15   | 0,09      | 259,98       | 301,74             | 232,11             | 278,53             |
| 13/. | 2            | + 5.7 E    | 05HVA030         |          | Jácenas de cuelgue con hormig   | ζón HA-25∕    | P/20/I, con encofrac       | 391       | ,36    | 90.083,24   | 0,10      | 349,93       | 405,83             | 350,00             | 374,62             |
| 14/  | 2            | + 5.8 E    | 05HVA075         |          | Zunchos planos con hormigón     | HA-25/P/2     | 0/I, con encofrado v       | 463       | ,08    | 49.943,18   | 0,09      | 414,44       | 481,01             | 370,01             | 444,01             |
| 15/  | 1 +          | ⊦6 E       | 07               | 6        | CERRAMIENTOS Y DIVISION         | ES            |                            | 346.799   | ,47    | 346.799,47  | 0,08      | 314.617,45   | 355.010,75         | 328.515,99         | 325.478,43         |
| <    |              |            |                  |          |                                 |               |                            |           |        |             |           |              |                    |                    |                    |
| Prec | os EOS       | ESTRUCTU   | RAS              |          |                                 |               |                            |           |        |             |           |              |                    |                    |                    |
| En a | and i almost | a da asia  | neión de presion |          |                                 |               |                            |           |        |             |           |              |                    |                    |                    |
|      | intituatu    | es de asig | actori de precio | 15       |                                 |               |                            |           |        |             |           |              |                    |                    |                    |
| [Y]  | Entida       | d Nat      | Fecha            | R        | esumen                          | Resumen       | Pres Cóc<br>[2.964.880,48] | ligo2     |        |             |           |              |                    |                    |                    |
| 1    | ENTO         | 01 Ofer    | ante 15/12/20    | 009 D    | emol Construcciones             |               | 533.609,71                 |           |        |             |           |              |                    |                    |                    |
| 2    | ENTO         | 02 Ofer    | ante 20/12/20    | 009 Se   | ervasa Edificaciones            |               | 483.149,15                 |           |        |             |           |              |                    |                    |                    |
| 3    | ENTO         | 03 Ofer    | ante 14/12/20    | 009 Ce   | ercosa Servicios Integrales     |               | 528.837,58                 |           |        |             |           |              |                    |                    |                    |
| 4    | ENT00        | 04 Ofer    | ante 05/01/20    | 010 Co   | onstrucciones Riomar            |               | 449.690,19                 |           |        |             |           |              |                    |                    |                    |
| 5    | ENTO         | 05 Ofer    | ante 18/12/20    | 009 D    | esarrollos constructivos        |               | 493.581,52                 |           |        |             |           |              |                    |                    |                    |

# Comparación de ofertas

Una vez incorporados los precios se devuelve la oferta en el mismo formato. Presto sólo importa los precios unitarios contenidos en las respuestas, por lo que descarta los errores involuntarios o los cambios intencionados en los datos de la oferta.

Se calcula el precio medio de las ofertas y su desviación estándar para cada unidad de obra y cada capítulo. El análisis de estos valores pone de manifiesto la estrategia de cada licitador y detecta posibles errores de interpretación de la oferta o riesgos potenciales de la ejecución.

Los informes presentan los resultados destacando la oferta más beneficiosa, señalando el precio mínimo en cada concepto, el mínimo teórico del conjunto de la oferta, y marca las distintas incidencias que pueden presentarse.

| COMPAR.              | ACIÓN DE OFERTAS<br>M para el director de obra                                        |                        |            |       | LN23091<br>Darid Condracolmus<br>Jania Examp Guardian<br>S13272001<br>Voncetume coltaco |                      | ENTING2 E<br>Dervan Cófissonal E<br>Armpa Palencia Eatos 2<br>81/20241 S<br>Voene onto concero |             | ENTERED<br>Carvess Carveste<br>Fields: Fatactes Topese<br>210(10240<br>Vonsimiento contado |            | EM7964<br>Cantificatione Rights<br>active Curr Sancher Leve<br>9 10204030<br>Viveositianto contado |            | ENTODOS<br>Desamilos contractivas<br>Alegisiania Salgisida<br>D Oscologi<br>Vencinsenta castado |           | ENTRON<br>Editorior y<br>Cetter Ecology Mayte<br>213442000<br>Vanamicrai certato |         |
|----------------------|---------------------------------------------------------------------------------------|------------------------|------------|-------|-----------------------------------------------------------------------------------------|----------------------|------------------------------------------------------------------------------------------------|-------------|--------------------------------------------------------------------------------------------|------------|----------------------------------------------------------------------------------------------------|------------|-------------------------------------------------------------------------------------------------|-----------|----------------------------------------------------------------------------------|---------|
| 00000                | RESIRCS                                                                               | CARLEND (D             | NE DA      | SCIMA | 16500                                                                                   | MPCHIE               | 99200                                                                                          | BPORTE      | P#E50                                                                                      | MPORTE     | 24500                                                                                              | INPORTS    | WEDD                                                                                            | NATIONS   | NAGED                                                                            | 800     |
| E01                  | Actuaciones previae                                                                   |                        |            |       |                                                                                         |                      |                                                                                                |             |                                                                                            |            |                                                                                                    |            |                                                                                                 |           |                                                                                  |         |
| EDIXER10<br>ERIXER70 | Entitivación simple en porta su van mader<br>Entitivación sempre en populata o popula | 126,91 HZ<br>205,85 HZ | 1223       | 0.08  | 14,58<br>76,99                                                                          | 1.88E.47<br>3.34E.40 | 12,39                                                                                          | 1,399,53    | 12,18<br>16,31                                                                             | 1,6483,67  | 11.77<br>53,71                                                                                     | 1.459.79   | 11,99                                                                                           | 132148    | 1154<br>1348                                                                     | 14      |
|                      | TOTAL EI1                                                                             |                        | 4460,00    | 106   |                                                                                         | 5.177.07             | 1.00                                                                                           | 3.961,85    |                                                                                            | 4777.57    |                                                                                                    | 4.277,55   |                                                                                                 | 4 326 23  |                                                                                  | 4.15    |
| 502                  | Acendicionamiento del terreno                                                         | 1                      |            |       |                                                                                         |                      |                                                                                                |             |                                                                                            |            |                                                                                                    |            |                                                                                                 |           |                                                                                  |         |
| 000034038            | Excences at latents cotpaces a                                                        | 190,019.92             | 2,338      | 0,13  | 2,0                                                                                     | 4,821,28             | 1 100                                                                                          | 3.335.33    | 3,18                                                                                       | 1235,04    | 200                                                                                                | 3.0350     | 2,00                                                                                            | 3,375,55  | 198                                                                              | 3.7     |
| 000719000            | Refrasiv de vasiatios es renercie du-                                                 | 312.00 m2              | 472        | 0.11  | 5.59                                                                                    | 1,602,27             | 4.30                                                                                           | 1,353(0)    | 5.16                                                                                       | 1000.08    | 4.00                                                                                               | 1292.00    | 4.71                                                                                            | 1501.00   | 4.57                                                                             | 1.54    |
| EREQUINC             | Excernation or balantee, an temptor                                                   | 190,10 (42)            | 12,30      | 0.08  | the of                                                                                  | chatro               | 12:08                                                                                          | 2203.57     | 11,06                                                                                      | 2,095,04   | 92.04                                                                                              | 2,480,08   | 12,19                                                                                           | 2344,47   | 1270                                                                             | 2.4     |
| EXPMAN               | Exclusion or peak entweeks con-                                                       | 253,82,913             | 13,33      | 0.09  | 70,93                                                                                   | 4,045.38             | 17.23                                                                                          | 1108,80     | 14,18                                                                                      | 2.225,18   | 13.18                                                                                              | 8 587.73   | 12.49                                                                                           | 3401.19   | No of                                                                            | +tada   |
| 500970000            | Refrede de carijas, popor y taño                                                      | 355,30 m2              | 1.07       | 0.02  | 4,00                                                                                    | 3,863,44             | 4.43                                                                                           | 1 3 3 5 4 7 | 4,35                                                                                       | 4,725,68   | 4.75                                                                                               | 4 223.08   | 4.26                                                                                            | 4366.55   | 4.17                                                                             | 47      |
| ERIE8400             | Excelection on conjust de concomien-                                                  | 13,04 (62              | 47,00      | 0.18  | 40,66                                                                                   | 2,621,60             | 47.68                                                                                          | 3.492,55    | 47,22                                                                                      | 4120,58    | 81.10                                                                                              | 3738.00    | 62.18                                                                                           | 3311,33   | 36.40                                                                            | 2.9     |
| 50/77043             | Transportecte terms of vertexteep d =                                                 | 1.508.96 m3            | 12/9       | 0.15  |                                                                                         | 20.6号 00             | 12.08                                                                                          | 30.319.59   | Hant                                                                                       | stets      | \$2.57                                                                                             | 32553,40   | 12.22                                                                                           | ALLINE M  | 12.70                                                                            | -369    |
|                      | TOTAL E02                                                                             |                        | 43,580,83  | 128   |                                                                                         | 42.064.21            |                                                                                                | 48.005.00   | 8                                                                                          | 11021.20   |                                                                                                    | \$1,418,55 |                                                                                                 | 52,611,30 |                                                                                  | 46.5    |
| 603                  | Ret de sanearsento                                                                    |                        |            |       |                                                                                         |                      |                                                                                                |             |                                                                                            |            |                                                                                                    |            |                                                                                                 |           |                                                                                  |         |
| CODALADOS            | Anguesia a pie de logaria españolie                                                   | 15,05 ud               | 109.32     | 0.00  | 19628                                                                                   | 1.145.65             | 39,53                                                                                          | 1.542.50    | 107,44                                                                                     | 1,015,68   | 05.25                                                                                              | 1.443,00   | 96,31                                                                                           | 1415,15   | 54.35                                                                            | 14      |
| E000EP130            | Column as PV/Coorpans, top, 8                                                         | #U6 m                  | 29,92      | 0,11  | 34,41                                                                                   | 1,567,61             | 12.54                                                                                          | 1.529(95)   | 线轴                                                                                         | 1,661,46   | 20,26                                                                                              | 1644,30    | 21,67                                                                                           | TATAB     | 18.00                                                                            | 2.4     |
| 200089140            | Disector de PVIDORDÀRIS, Seja 4                                                       | 12,44.18               | 21.71      | 0.00  | 32,78                                                                                   | 1.083,25             | 25,21                                                                                          | 117,33      | 35,24                                                                                      | 101,05     | 27,08                                                                                              | 675.04     | 27,58                                                                                           | \$96,25   | 25.50                                                                            |         |
| EDIEMPICH            | Membrana dismante de juli etileno de                                                  | 322,36 m2              | 1.54       | 0.12  | 0.00                                                                                    | 1.668.11             | 4.60                                                                                           | 1.007.24    | 4.60                                                                                       | 1,449,37   | 4.40                                                                                               | 1.417,00   | 6.12                                                                                            | 1362,17   | No of                                                                            | a ta da |
|                      | TUTAL EG                                                                              |                        | \$34(1)    | 11.17 |                                                                                         | 6,754,97             |                                                                                                | 8 197,28    |                                                                                            | 1.043.82   |                                                                                                    | 6.382,43   |                                                                                                 | 1.691,90  | 71                                                                               | 17      |
| 204                  | Cimentacionee                                                                         |                        |            |       |                                                                                         |                      |                                                                                                |             |                                                                                            |            |                                                                                                    |            |                                                                                                 |           |                                                                                  |         |
| C0+C9040             | Hamight de Impisza Hiti 2017/20/,                                                     | 34,00 m2               | . 55.29    | 0.07  | 60.00                                                                                   | 2,075-40             | 01,20                                                                                          | 2.113.00    | 72,54                                                                                      | 1540,75    | 05.60                                                                                              | 2,277,06   | 67,39                                                                                           | 2301,30   | 04.57                                                                            | 22      |
| ENCADED              | Interregifer annialio 144-25/14231a. an                                               | 225,84 (82)            | 147,14     | 0.08  | 157,17                                                                                  | 341271               | 129,90                                                                                         | 28.751.39   | 138,96                                                                                     | 76 5ND, M  | 129,68                                                                                             | 38,639,30  | 12,51                                                                                           | 29194,46  | 127,23                                                                           | 217     |
| E346A220             | Dovera do homigle 114 di amado                                                        | 205,38, 192            | 15.50      | 0.05  | 71胜                                                                                     | 11.725.85            | 13.74                                                                                          | 3:265.47    | 16,40                                                                                      | 16,672,68  | 1478                                                                                               | 9.732.01   | 16,85                                                                                           | 6516,30   | 14.40                                                                            | 28      |
| 69466420             | Enclic hards de piedro colos 4686,                                                    | 663,3h m2              | 794        | 0.00  | 2,75                                                                                    | 6,162,21             | 8,23                                                                                           | 4.437.43    | 3,04                                                                                       | 6.127,84   | 7,52                                                                                               | 4,780,61   | 7,37                                                                                            | 4,868,81  | 一次の                                                                              | 4.6     |
| EMMA316              | Homegin almato HA-35/45tim, en                                                        | 85.57 (63              | 27/3       | 0.09  | 122,41                                                                                  | 28.842.05            | 346.00                                                                                         | 21975.07    | 397,61                                                                                     | 28.864,83  | 201.10                                                                                             | 2807839    | 271,18                                                                                          | 14.818,41 | 201.70                                                                           | 281     |
|                      | TOTAL EN                                                                              |                        | 101668.340 | 3,08  |                                                                                         | 82,000,40            | 8 <b></b>                                                                                      | 64,291,64   |                                                                                            | 71.654.21  |                                                                                                    | 68.982,57  |                                                                                                 | 70.208.91 |                                                                                  | 67.67   |
| 895                  | Retractores                                                                           |                        |            |       |                                                                                         |                      |                                                                                                |             |                                                                                            |            |                                                                                                    |            |                                                                                                 |           |                                                                                  |         |
| ENNERGE              | Foteto de vigario successone                                                          | 6.555.44 m2            | \$5,58     | 0.05  | 45,00                                                                                   | 250,001,12           | 67 (0)                                                                                         | 304.105.53  | 50.M                                                                                       | 387,772,84 | 42.00                                                                                              | 275.325.48 | 47.21                                                                                           | 30648232  | 45.45                                                                            | 200.1   |
| L06AD010             | Dirési és tixeco de chapa palvesio s-                                                 | 308,86 m               | 12,72      | 0.00  | 22,58                                                                                   | 0.300 54             | 17,6                                                                                           | \$ 451,95   | 21,22                                                                                      | 2,254,65   | 13,00                                                                                              | 0.036,24   | 15,31                                                                                           | 1986,34   | 積低                                                                               | - #7    |
| 205,414(240)         | suffree deapoint eximitere                                                            | 100,0018               | 2110       | 0.10  | 2417                                                                                    | 268.90               | 18.19                                                                                          | 2:009.04    | 75.00                                                                                      | 2.140,00   | 2152                                                                                               | 1200,10    | 18.39                                                                                           | 3180,30   | 22.11                                                                            | 23      |
| 0001975-400_01       | Portmación da hueco en logado con                                                     | 101,37 = 2             | 13.01      | 0.00  | \$2,40                                                                                  | 1117.41              | 40.00                                                                                          | 1 /25 /23   | 07,00                                                                                      | 10440,51   | 00,00                                                                                              | 10.032.20  | 06,30                                                                                           | 10302,20  | 00,00                                                                            | 10.0    |
| EINHLAR30            | Homigon annado HA-16/9(2), anco-                                                      | 11,96 MJ               | 264,27     | 0,07  | 230,68                                                                                  | 2611.00              | 238.00                                                                                         | 2775-38     | 216,68                                                                                     | 3330,10    | 266,30                                                                                             | 2.579,80   | 28(31                                                                                           | 3,812,42  | 261.42                                                                           | - 25    |
| 13 reinstatum        | 4+ 2010                                                                               |                        |            | -     |                                                                                         |                      | Pa                                                                                             | coninna     |                                                                                            |            |                                                                                                    |            |                                                                                                 |           | -                                                                                | Pietre  |

Comparación de ofertas: mínimo, media, desviación estándar, incidencias

Un informe detecta las ofertas que siendo económicamente más bajas tienen un coste financiero más alto, generando el valor actual neto y suponiendo que los capítulos se ejecutan secuencialmente.

| N         VAN         UPPORTE           3         3.627         6.177           7         3.528         4.5.484           0         6.050         5.2588           0         0.054         3.2588           0         0.054         3.2588           12         2.4747         7.23304           13         3.345         3.8046           3         3.446         2.5589           3         3.434         3.6344           3         3.446         2.5589           2         2.9368         2.9369           2.9364         2.9369         2.9589           2.9364         2.9369         2.9589           2.9364         5.7527         16.082           4.101.622         1.9774         2.9499           3.7451         3.0249         3.7749           4.101.62         1.9774         2.9492           3.7741         2.9493         1.9494           3.7445         1.9494         1.9494 | ACUN.<br>5.177<br>47.221<br>43.375<br>13.6.175<br>47.405<br>52.375<br>13.6.175<br>47.405<br>52.175<br>1.025.485<br>1.025.485<br>1.025.485<br>1.025.485<br>1.052.475<br>2.175.484<br>1.1852.475<br>2.175.484<br>2.175.484<br>2.175.484<br>2.202.777<br>2.361.867<br>1.202.175<br>2.361.867<br>1.202.175<br>2.375<br>2.375<br>3.375<br>2.375<br>2.3 | VAR         IMPORT           5.102         3.50           6.571         5.11           6.571         5.11           815.37         6.42           22.550         49.11           WC202         22.550           35.601         40.09           94.44         92.34           35.601         40.09           94.44         92.34           35.601         40.09           94.44         92.34           35.601         40.09           94.44         92.34           35.601         40.09           94.44         92.34           35.601         40.09           94.44         92.34           35.601         40.09           94.41         92.34           95.906         16.32           95.906         16.32           95.906         16.32           95.906         16.32           94.907         34.22           94.94         66.37           94.94         66.37           94.94         66.37                                                                                                    | E ACUM. 2 3,082 2 5,082 3 6 5,260 7 07,265 2 121,566 9 604,706 6 033,222 4 1 102,205 6 1 202,266 6 1 294,642 5 1 535,527 9 1 627,426 2 1 790,869 2 1 903,741 166 1 941,166 8 1 945,934                                                                                                    | VAN<br>3905<br>47,607<br>8,103<br>353,221<br>473,208<br>350,422<br>222,415<br>36,778<br>36,954<br>234,362<br>47,604<br>156,525<br>157,604<br>36,002                                                                                                    | 4778<br>4778<br>16228<br>5,544<br>71814<br>528,838<br>256,478<br>195,354<br>41030<br>106,084<br>274,649<br>102,354<br>102,354<br>102,354<br>102,355<br>128,752<br>41,112                                                                                                    | ACUNE<br>4 1778<br>24 455<br>29 550<br>101 054<br>630 402<br>955 080<br>1 101 234<br>1 92 264<br>1 201 328<br>1 575 577<br>1 578 331<br>1 945 211<br>1 945 211                                                                                                    | VAN<br>4,758<br>5,475<br>70,433<br>517,957<br>317,459<br>185,750<br>39,688<br>115,068<br>283,453<br>115,077<br>121,977                                                                                                    | 4 278<br>4 278<br>51 415<br>5 302<br>58 863<br>440 895<br>296 039<br>183 292<br>4 3 067<br>9 7 547<br>248 253<br>86 293<br>152 298<br>152 298                                                                                                    | 4278<br>4278<br>56.693<br>61.075<br>130.058<br>579.748<br>877.787<br>1.061.075<br>1.104.145<br>1.201.893<br>1.449.945<br>1.585.238<br>1.580.245                                                                                                    | VAN<br>4 350<br>50 989<br>5.310<br>67 845<br>440 438<br>290 695<br>178 534<br>41 656<br>93 864<br>238 142<br>81 450<br>145 482<br>109 156                                                                                                    |
|----------------------------------------------------------------------------------------------------|----------------------------------------------------------------------------------------------------|----------------------------------------------------------------------------------------------------|----------------------------------------------------------------------------------------------------|----------------------------------------------------------------------------------------------------|----------------------------------------------------------------------------------------------------|----------------------------------------------------------------------------------------------------|----------------------------------------------------------------------------------------------------|----------------------------------------------------------------------------------------------------|----------------------------------------------------------------------------------------------------|----------------------------------------------------------------------------------------------------|
| 3         3.027         6.177           7         31566         42.044           4         5.168         42.044           0         6.058         82.588           7         30.646         53.2610           2         52.588         346.511           2         254.586         346.511           2         105.477         714.533           3         31.345         340.646           2         203.641         257.537           7         74.573         110.632           4         30.711         10.5720           8         37.027         145.750           9         75.07         156.750           8         37.044         34.29           9         70.474         24.29           9         17.42         24.29           9         17.42         24.98           9         10.4451         198.800                                                                             | 5.1177           47.221         4           53.870         1           13.6.177         8           47.021         4           13.8.177         8           47.025         1           1.026.465         31           1.025.479         21           1.026.2677         2           1.772.462         10           1.873.700         15           2.175.841         30           2.175.841         2202.777           2.361.867         14                                                                                                    | 5 105 304<br>41 505 44 0.01<br>6 6071 5 11<br>81 6 31 64 20<br>82 630 44 20<br>81 6071 6 42<br>81 6071 6 42<br>81 6 6711 6 42<br>81 6 6711 6 42<br>81 6 6711 6 6711 6                                                                                                    | 2         3,082           6         52,560           7         67,266           2         123,956           9         604,706           6         122,266           0         1,022,266           0         1,022,266           1         1,022,266           1         1,022,266           1         1,022,266           1         1,022,266           1         1,022,266           1         1,022,266           1         1,022,266           1         1,022,266           1         1,022,266           1         1,022,266           1         1,022,266           1         1,022,266           1         1,022,266           1         1,022,266           1         1,022,266           1         1,022,266           1         1,022,266           1         1,022,266           1         1,022,274           1         1,022,274           1         1,032,741           1         1,941,966           1         9,953,934 | 3 995<br>47,607<br>6,133<br>53,231<br>473,201<br>330,422<br>222,415<br>36,770<br>36,954<br>231,362<br>87,504<br>165,325<br>107,034<br>36,032                                                                                                    | 4778<br>16528<br>5.544<br>71.614<br>528.838<br>226.478<br>195.354<br>41.030<br>108.064<br>274.649<br>102.354<br>108.590<br>128.752<br>41.112                                                                                                    | 4 1778<br>24 4455<br>29 950<br>101 084<br>630 402<br>966 680<br>1 101 234<br>1 92 264<br>1 301 328<br>1 575 577<br>1 578 331<br>1 945 211<br>1 945 211                                                                                                    | 4 708<br>19 468<br>5 476<br>70 433<br>517 967<br>317 459<br>185 750<br>196 068<br>203 463<br>87 778<br>158 757<br>121 977                                                                                                    | 4.278<br>51.415<br>5.302<br>58.983<br>449.999<br>299.079<br>183.292<br>43.067<br>97.647<br>248.253<br>36.293<br>152.926<br>115.255                                                                                                    | 4 275<br>55 693<br>61.075<br>130.058<br>579.748<br>877.787<br>1.061.079<br>1.1061.079<br>1.201.059<br>1.449.945<br>1.560.164<br>1.560.254                                                                                                    | 4 350<br>50 959<br>5 310<br>67 849<br>400 438<br>290 990<br>178 934<br>41 658<br>93 862<br>238 142<br>81 480<br>145 482<br>105 156                                                                                                    |
| 7         31956         42.044           6         4.014         6.766           9         0.0004         53.0610           7         200.845         53.0610           2         24.064         53.0610           2         24.061         10.0616           109.77         71.333         31.345           3         71.415         80.046           3         74.415         87.040           2         24.051         10.026.727           7         74.571         110.027.73           8         37.507         156.750           8         37.507         156.750           8         37.507         156.750           9         17.422         24.942           107.142         156.870                                                                                                    | 47.221 4<br>03.275 1<br>136.175 8<br>473.405 82<br>1.023.485 34<br>1.238.798 24<br>1.238.798 24<br>1.2378.485 1<br>1.3278.485 1<br>1.3278.485 1<br>1.327.309 19<br>2.133.400 19<br>2.133.400 19<br>2.133.404 14<br>2.202.777 2<br>2.361.867 1                                                                                                    | 41509 440,00<br>6671 6.11<br>81031 6422<br>222530 49314<br>46230 23550<br>225530 49314<br>86230 23550<br>225530 49314<br>86430 2343<br>86430 2343<br>86430 2343<br>81327 11364<br>81327 11364<br>81327 11364<br>81327 11364<br>81327 11364<br>81328 2139<br>81328 2139<br>81358 21358 21358 21358 21358 21358 21358 21358 21358 21358 21358 21358 21358 21358 21358 21358 21358 21358 21358 21358 21358 21358 21358 21358 21358 21358 21558 21558 21558 21558 21558 21558 21558 21558 21 | 6 52.660<br>7 07.265<br>9 604.706<br>6 933.222<br>4 1102.205<br>0 1.202.286<br>6 1294.442<br>5 1.627.426<br>2 1.022.746<br>2 1.027.747<br>6 1.941.366<br>8 1.955.934                                                                                                    | 47.697<br>6.133<br>473.201<br>330.422<br>222.415<br>36.770<br>38.954<br>231.362<br>87.504<br>165.325<br>107.054<br>36.002                                                                                                    | 18428<br>0.844<br>71.814<br>528.938<br>225.478<br>195.354<br>41.000<br>109.064<br>274.649<br>102.354<br>106.890<br>125.752<br>41.112                                                                                                    | 24 445<br>29 550<br>101 554<br>636 402<br>955 500<br>1 151 234<br>1 301 328<br>1 575 577<br>1 578 587<br>1 546 211<br>1 945 211                                                                                                    | 19 466<br>5.475<br>70.433<br>517 957<br>317.459<br>185.750<br>185.750<br>186.068<br>186.068<br>186.068<br>186.757<br>121.977                                                                                                    | 51 415<br>5.302<br>58 983<br>449 999<br>296 039<br>183 292<br>43 067<br>97 547<br>248 253<br>86 293<br>152 926<br>115 2926                                                                                                    | 55 693<br>61.075<br>130.058<br>579.748<br>877.787<br>1.061.079<br>1.104.145<br>1.201.693<br>1.449.945<br>1.535.238<br>1.659.164                                                                                                    | 50 580<br>6.316<br>67 849<br>400 438<br>290 695<br>178 034<br>41 658<br>93 964<br>238 142<br>81 440<br>145 482<br>105 156                                                                                                    |
| 2         4.516         6.756           0         0.538         5.288           7         30584         5.281           10         5.2456         3.2601           2         28456         3.4601           2         19.347         7.2333           3         3.445         3.4601           2         203.61         2.7597           3         7.445         2.7697           4         30.10         20.757           4         30.10         20.757           4         30.10         20.757           4         30.10         20.757           5         7.000         15.700           8         30.710         40.412           9         17.42         25.918           10.174         25.918           10.453         15.800                                                                                                    | 53.876<br>136.875<br>470.465<br>52<br>1.225.465<br>34<br>1.236.879<br>1.226.465<br>34<br>1.236.459<br>20<br>1.362.070<br>20<br>1.572.362<br>10<br>5.133.400<br>15<br>2.175.340<br>4<br>2.202.777<br>2.351.567<br>4                                                                                                    | 6.571 6.13<br>81.531 64.23<br>22.530 403 14<br>46.253 235.51<br>27.144 225.5<br>26.601 40,023<br>46.430 92.34<br>96.430 92.34<br>96.430 92.34<br>96.430 92.34<br>96.925 91.51<br>90.996 163.27<br>51.297 11.364<br>40.976 32.52<br>23.365 23.90                                                                                                    | 7 87,265<br>2 121,556<br>9 604,706<br>6 933,222<br>4 1102,206<br>0 1202,286<br>6 1294,642<br>5 1538,627<br>8 1627,426<br>2 1790,899<br>2 1903,741<br>6 1941,106<br>8 1955,504                                                                                                    | 6, 133<br>63, 231<br>473, 208<br>330, 422<br>222, 410<br>36, 778<br>36, 954<br>231, 362<br>17, 604<br>165, 325<br>107, 694<br>36, 032                                                                                                    | 0.544<br>71.614<br>528.938<br>229.478<br>195.354<br>41.030<br>109.064<br>274.649<br>102.354<br>106.990<br>128.752<br>41.112                                                                                                    | 29 950<br>101 054<br>636 402<br>955 080<br>1 151 234<br>1 92 264<br>1 301 328<br>1 575 977<br>1 578 931<br>1 945 211<br>1 973 962                                                                                                    | 5.475<br>70.433<br>517.957<br>317.459<br>185.750<br>186.068<br>185.058<br>186.058<br>158.757<br>121.977                                                                                                    | 5.382<br>58.983<br>296.039<br>153.292<br>43.067<br>97.547<br>248.253<br>36.293<br>152.926<br>115.292                                                                                                    | 61.075<br>130.058<br>579.748<br>877.787<br>1.061.079<br>1.104.145<br>1.201.693<br>1.449.945<br>1.505.238<br>1.569.164<br>1.509.354                                                                                                    | 5.310<br>67.845<br>400.438<br>290.690<br>178.034<br>41.658<br>92.664<br>238.142<br>81.460<br>145.462<br>109.166                                                                                                    |
| 0         05.058         82.2598           7         20.048         53.2610           2         24.566         346.011           109.47         21.333         34.541           2         20.4566         346.011           2         109.477         21.333           3         14.45         17.848           2         20.3681         297.557           4         101.11         200.757           6         97.077         150.702           10         20.747         49.452           2         17.442         55.916           3         17.442         55.916           3         17.442         55.916           3         10.44512         158.800                                                                                                    | 136.875 8<br>870.486 52<br>1.825.496 34<br>1.238.799 20<br>1.276.845 3<br>1.362.070 28<br>1.372.362 10<br>1.372.362 10<br>2.133.400 15<br>2.176.841 4<br>2.202.777 2<br>2.351.867 4                                                                                                    | 8153         04.22           22830         49314           462263         32851           97184         22856           964480         9234           96592         8151           9098         16327           91134         2411           9098         16327           91132         91364           9234         8234           9234         8234           9234         8234           9234         8239           94448         9234                                                                                                    | 2 121.956<br>9 604.706<br>6 933.222<br>4 1 102.206<br>6 1 202.286<br>6 1 294.642<br>9 1 635.827<br>9 1 627.426<br>2 1 790.899<br>2 1 903.741<br>6 1 941.966<br>8 1 955.934                                                                                                    | 53 231<br>473 208<br>320 422<br>222 415<br>36 778<br>38 954<br>231,362<br>87,504<br>165 325<br>107,054<br>36,002                                                                                                    | 71.514<br>528.938<br>329.478<br>195.354<br>41.030<br>109.064<br>274.649<br>102.354<br>186.990<br>128.752<br>41.112                                                                                                    | 101 064<br>636 402<br>956 889<br>1 151 234<br>1 192 264<br>1 301 328<br>1 575 977<br>1 678 331<br>1 945 211<br>1 973 965                                                                                                    | 70,433<br>517,957<br>317,459<br>185,750<br>39,000<br>115,058<br>203,453<br>97,778<br>168,757<br>121,977                                                                                                    | 58.983<br>449.690<br>296.039<br>183.292<br>43.067<br>97.547<br>248.253<br>86.293<br>152.926<br>115.2926                                                                                                    | 130.058<br>579.748<br>877.787<br>1.061.079<br>1.104.145<br>1.201.693<br>1.449.946<br>1.536.238<br>1.699.164<br>1.803.354                                                                                                    | 67.845<br>400.438<br>290.695<br>178.034<br>41.658<br>92.964<br>238.142<br>81.440<br>145.442<br>109.166                                                                                                    |
| 7         360.846         \$32,610           2         354.646         365.011           2         159.677         213.303           3         35.355         360.046           3         34.345         177.848           2         203.041         297.557           2         203.041         297.577           4         130.110         280.757           8         37.557         156.700           8         30.714         40.432           10         17.142         25.956           10         17.142         25.916           2         30.8473         156.880                                                                                                    | 678.465 52<br>1.523.465 34<br>1.238.795 20<br>1.276.845 3<br>1.384.513 9<br>1.385.070 28<br>1.772.362 10<br>1.573.709 19<br>2.133.409 15<br>2.176.841 4<br>2.202.777 2<br>2.381.867 4                                                                                                    | 22.830 493.11<br>46.263 328.61<br>37.184 228.56<br>36.801 40.09<br>96.438 92.34<br>85.438 22.14<br>85.438 24.18<br>90.998 163.27<br>51.251 113.04<br>40.978 38.62<br>24.366 23.90                                                                                                    | 9 604,708<br>9 604,708<br>4 1102,206<br>0 1,202,286<br>8 1,294,642<br>9 1,627,426<br>1,908,869<br>2 1,903,741<br>6 1,941,966<br>8 1,955,934                                                                                                    | 473 201<br>320 422<br>222 415<br>36 774<br>36 954<br>231 362<br>17 504<br>165 325<br>107 054<br>36 002                                                                                                    | 528.838<br>329.478<br>195.354<br>41.030<br>108.064<br>274.649<br>102.354<br>186.890<br>128.752<br>41.112                                                                                                    | 830.402<br>955.680<br>1.151.234<br>1.192.264<br>1.301.328<br>1.575.977<br>1.575.977<br>1.578.331<br>1.945.211<br>1.945.211                                                                                                    | 517.957<br>317.459<br>195.750<br>19.608<br>195.058<br>253.453<br>97.778<br>158.757<br>121.977                                                                                                    | 449 690<br>296 039<br>153 292<br>43 067<br>97 647<br>248 263<br>86 293<br>152 926<br>115 236                                                                                                    | 579.748<br>877.787<br>1.061.079<br>1.104.145<br>1.201.693<br>1.449.345<br>1.535.238<br>1.699.164<br>1.803.354                                                                                                    | 400,430<br>290,650<br>176,034<br>41,656<br>93,964<br>238,142<br>81,460<br>145,442<br>109,156                                                                                                    |
| 2         254.566         385.011           2         155.477         213.363           3         3345         380.046           3         74.455         372.869           2         203.681         287.557           7         74.537         110.682           4         130.110         220.757           6         97.507         156.750           8         30.114         43.422           9         17.142         25.936           1         10.8637         158.800                                                                                                    | 1.525.466 34<br>1.238.799 20<br>1.276.845 3<br>1.384.513 9<br>1.852.070 28<br>1.772.862 10<br>1.573.709 19<br>2.133.409 15<br>2.176.841 4<br>2.202.777 2<br>2.351.867 14                                                                                                    | MG 283 828 87<br>97 194 228 96<br>96 490 92 34<br>96 499 92 34<br>96 92 94<br>96 92 91 68<br>90 998 183 27<br>91 998 183 27<br>91 998 183 27<br>94 978 94 28<br>94 9653 123 27                                                                                                    | 6         933.222           4         1 162.206           0         1.202.296           6         1.294.642           5         1.536.827           9         1.627.426           2         1.796.869           2         1.933.741           6         1.945.934                                                                                                    | 320,422<br>222,415<br>36,778<br>39,954<br>231,362<br>87,504<br>155,525<br>107,654<br>36,052                                                                                                    | 325.478<br>195.354<br>41,030<br>199.064<br>274.649<br>102.354<br>166.890<br>128.752<br>41,112                                                                                                    | 955 680<br>1 151 234<br>1 192 264<br>1 301 328<br>1 575 977<br>1 578 331<br>1 945 211<br>1 973 962                                                                                                    | 317.459<br>185.750<br>39.688<br>186.068<br>283.453<br>87.778<br>158.757<br>121.977                                                                                                    | 299.039<br>183.292<br>43.067<br>97.647<br>248.253<br>86.293<br>152.924<br>115.235                                                                                                    | 877.787<br>1.061.079<br>1.104.145<br>1.201.893<br>1.449.945<br>1.535.238<br>1.599.164<br>1.503.354                                                                                                    | 290 490<br>178,034<br>41 656<br>93,964<br>238,142<br>81460<br>145,442<br>109,156                                                                                                    |
| 2 199477 213303<br>8 31385 36046<br>3 74415 173888<br>2 203.081 287.557<br>7 74537 110.882<br>4 130.110 280.757<br>8 30.114 43432<br>0 17.142 25.936<br>1 00.453 158.800                                                                                                    | 1.238.799 20<br>1.276.845 3<br>1.364.513 9<br>1.362.070 28<br>1.772.362 10<br>1.372.362 10<br>1.372.362 10<br>1.373.709 19<br>2.133.409 15<br>2.176.841 4<br>2.202.777 2<br>2.361.867 14                                                                                                    | 37:194         228.59           36:801         40.05           96:430         92.34           85:436         24.10           05:925         31.60           90:996         163.27           61:237         113.04           40:976         92.34           40:976         23.93           42:653         122.27                                                                                                    | 4 1 102.206<br>0 1.202.286<br>6 1.294.642<br>9 1.625.427<br>9 1.627.426<br>2 1.905.699<br>2 1.905.741<br>6 1.941.966<br>8 1.955.934                                                                                                    | 222,415<br>36,778<br>38,954<br>231,362<br>87,504<br>165,325<br>107,094<br>36,092                                                                                                    | 195.354<br>41,030<br>109,064<br>274,649<br>102,354<br>186,890<br>128,752<br>41,112                                                                                                    | 1 151 234<br>1 192 264<br>1 301 328<br>1 575 977<br>1 678 331<br>1 945 211<br>1 973 965                                                                                                    | 185 750<br>39.688<br>105.058<br>263.463<br>97.778<br>158.757<br>121.977                                                                                                    | 183 292<br>43.067<br>97.647<br>248.253<br>86.293<br>152.924<br>115.235                                                                                                    | 1.061.079<br>1.104.145<br>1.201.693<br>1.449.945<br>1.595.238<br>1.599.164<br>1.503.354                                                                                                    | 178.094<br>41.658<br>93.964<br>238.142<br>81.460<br>145.482<br>109.166                                                                                                    |
| 8         31365         38.046           37         44.5         87.560           32         203.081         257.557           7         74.537         110.952           4         300.110         260.757           8         30.114         43.422           9         17.142         25.936           1         104.813         158.800                                                                                                    | 1.276.845         3           1.364.513         8           1.462.070         28           1.772.862         10           1.372.362         10           1.372.362         10           2.133.403         15           2.176.841         4           2.202.777         2           2.361.867         14                                                                                                    | 36.801         40.09           94.448         92.34           95.438         24.118           95.925         81.61           90.906         163.27           51.297         113.04           40.976         36.25           24.368         23.93           42.663         122.27                                                                                                    | 0 1.202.296<br>6 1.294,642<br>5 1.635.827<br>8 1.627,426<br>2 1.903,741<br>6 1.941,966<br>8 1.955,534                                                                                                    | 36.778<br>38.954<br>211.262<br>87.504<br>155.325<br>107.034<br>36.032                                                                                                    | 41,030<br>109,064<br>274,649<br>102,364<br>166,990<br>128,752<br>41,112                                                                                                    | 1 192 264<br>1 301 328<br>1 575 977<br>1 678 331<br>1 945 211<br>1 973 962                                                                                                    | 39.688<br>105.058<br>283.453<br>97.778<br>158.757<br>121.977                                                                                                    | 43.067<br>97.647<br>248.253<br>86.293<br>152.926<br>115.230                                                                                                    | 1.104.145<br>1.201.693<br>1.449.945<br>1.505.238<br>1.509.164<br>1.809.354                                                                                                    | 41.658<br>92,964<br>238.142<br>81.480<br>145.482<br>109.168                                                                                                    |
| 3         74.445         #7.868           12         203.681         297.557           7         74.537         110.882           4         130.110         290.757           8         97.507         156.760           8         30.114         43.432           9         17.142         25.946           2         104.643         158.890                                                                                                    | 1.384.513         8           1.852.070         28           1.772.362         10           1.573.709         19           2.133.400         15           2.176.841         4           2.202.777         2           2.351.867         14                                                                                                    | 94.448 92.34<br>80.436 241.18<br>05.925 91.51<br>90.996 163.27<br>51.297 113.04<br>40.976 38.25<br>24.368 23.93<br>40.653 122.27                                                                                                    | 6 1.294,642<br>5 1.535,527<br>9 1.627,426<br>2 1.790,899<br>2 1.903,741<br>6 1.941,966<br>8 1.955,934                                                                                                    | 88 954<br>211,262<br>87,504<br>165 325<br>107 094<br>36 092                                                                                                    | 109.064<br>274.649<br>102.364<br>186.990<br>128.752<br>41.112                                                                                                    | 1 301 328<br>1 575 977<br>1 578 331<br>1 945 211<br>1 973 952                                                                                                    | 105.054<br>263.453<br>97.778<br>158.757<br>121.977                                                                                                    | 97,547<br>248,253<br>86,293<br>152,928<br>115,235                                                                                                    | 1.201.693<br>1.449.945<br>1.535.238<br>1.599.164<br>1.503.354                                                                                                    | 93,964<br>238,142<br>81,460<br>145,482<br>109,156                                                                                                    |
| 2 203.081 297.557<br>7 74.537 110.882<br>4 130.110 200.757<br>8 97.907 159.700<br>8 30.114 43.432<br>0 17.142 25.936<br>2 104.613 158.800                                                                                                    | 1.852.070 28<br>1.772.852 10<br>1.573.709 19<br>2.133.409 15<br>2.175.841 4<br>2.202.777 2<br>2.351.867 14                                                                                                    | 85,436 241,11<br>05,925 91,68<br>90,996 163,27<br>51,297 113,04<br>40,976 36,25<br>24,368 23,97<br>45,663 122,27                                                                                                    | 1.638.827           9         1.627.426           2         1.790.869           2         1.903.741           6         1.941.366           8         1.965.934                                                                                                    | 231.262<br>87.504<br>165.325<br>107.094<br>36.032                                                                                                    | 274,649<br>102,364<br>186,890<br>128,752<br>41,112                                                                                                    | 1.575.977<br>1.575.321<br>1.945.211<br>1.945.211                                                                                                    | 253.453<br>17.778<br>158.757<br>121.977                                                                                                    | 248.253<br>86.293<br>152.926<br>115.235                                                                                                    | 1.449.945<br>1.505.238<br>1.509.164<br>1.809.354                                                                                                    | 238.142<br>81.460<br>145.482<br>109.156                                                                                                    |
| 7 74537 110.682<br>4 130.110 200.757<br>8 97.907 156.700<br>8 30.114 40.432<br>0 17.142 25.936<br>2 104.653 156.800                                                                                                    | 1.772.962 10<br>1.573.709 19<br>2.133.409 15<br>2.175.841 4<br>2.202.777 2<br>2.361.867 14                                                                                                    | 05.925 91.51<br>90.996 163.27<br>51.297 113.04<br>40.976 38.25<br>24.368 23.93<br>45.653 122.21                                                                                                    | 9 1.627.426<br>2 1.790.899<br>2 1.903.741<br>6 1.941.966<br>8 1.965.934                                                                                                    | 87.504<br>165.325<br>187.094<br>36.092                                                                                                    | 102.354<br>186.890<br>128.752<br>41.112                                                                                                    | 1.678.331<br>1.945.211<br>1.973.962                                                                                                    | \$7.778<br>158.757<br>121.977                                                                                                    | 86 29J<br>152 926<br>115 200                                                                                                    | 1 535 238<br>1 569 164<br>1 503 354                                                                                                    | 81.460<br>145.482<br>109.156                                                                                                    |
| 4 130 110 200.757<br>8 97.907 159.700<br>8 30.114 43.432<br>0 17.142 25.936<br>2 104.613 158.800                                                                                                    | 1.573.709 19<br>2.133.409 15<br>2.178.841 4<br>2.202.777 2<br>2.361.667 14                                                                                                    | 90.998 163.27<br>51.297 113.04<br>40.976 86.25<br>24.368 23.90<br>48.663 122.21                                                                                                    | 2 1.790.899<br>2 1.903.741<br>6 1.941.996<br>8 1.965.934                                                                                                    | 165 325<br>107 094<br>36 092                                                                                                    | 186,890<br>128,752<br>41,112                                                                                                    | 1 945 211<br>1 973 962                                                                                                    | 158 767<br>121.977                                                                                                    | 152,926<br>115,235                                                                                                    | 1.689.164                                                                                                    | 145.482                                                                                                    |
| 8         97.907         159.700           8         30.114         43.432           9         17.142         25.936           13         104.613         158.890                                                                                                    | 2.133.409 15<br>2.176.841 4<br>2.202.777 2<br>2.361.667 14                                                                                                    | 51,297 113,04<br>40,976 36,25<br>24,368 23,93<br>48,663 123,21                                                                                                    | 2 1.903.741<br>6 1.941.996<br>8 1.965.934                                                                                                    | 107.094<br>36.092                                                                                                    | 128.752<br>41.112                                                                                                    | 1 973 962                                                                                                    | 121.977                                                                                                    | 115.230                                                                                                    | 1.803.354                                                                                                    | 109.156                                                                                                    |
| 8 30.114 43.432<br>0 17.142 25.936<br>13 104.613 158.850                                                                                                    | 2.175.841 4<br>2.202.777 2<br>2.361.667 14                                                                                                    | 40.976 36.25<br>24.368 23.93<br>48.663 123.21                                                                                                    | 6 1.941.996<br>8 1.965.934                                                                                                    | 36.092                                                                                                    | 41.112                                                                                                    |                                                                                                    |                                                                                                    |                                                                                                    |                                                                                                    |                                                                                                    |
| 0 17.142 25.936<br>12 104.613 158.800                                                                                                    | 2.202.777 2<br>2.351.667 14                                                                                                    | 24.368 23.93<br>48.663 123.21                                                                                                    | 8 1 965.934                                                                                                    | 12/02/201                                                                                                    |                                                                                                    | 2.015.075                                                                                                    | 38.787                                                                                                    | 36.798                                                                                                    | 1.840.191                                                                                                    | 34,717                                                                                                    |
| 104,613 158,890                                                                                                    | 2.351.667 14                                                                                                    | 48 663 123 21                                                                                                    |                                                                                                    | 22.491                                                                                                    | 19.945                                                                                                    | 2 035 024                                                                                                    | 18.743                                                                                                    | 21.405                                                                                                    | 1.861.597                                                                                                    | 20,111                                                                                                    |
|                                                                                                    |                                                                                                    |                                                                                                    | 5 2.088.150                                                                                                    | 114.345                                                                                                    | 146.662                                                                                                    | 2.181.685                                                                                                    | 137 222                                                                                                    | 131.281                                                                                                    | 1 992 878                                                                                                    | 122.831                                                                                                    |
| w 33.120 49.490                                                                                                    | 1.411.157 4                                                                                                    | 46.112 41.66                                                                                                    | 9 2,129,819                                                                                                    | 38.825                                                                                                    | 45.682                                                                                                    | 2.227.368                                                                                                    | 42.564                                                                                                    | 40,891                                                                                                    | 2.033.769                                                                                                    | 35.100                                                                                                    |
| 8 22.312 26.285                                                                                                    | 2,437,442 (2                                                                                                    | 34.390 34.17                                                                                                    | 1 2.163.990                                                                                                    | 21.707                                                                                                    | 31.543                                                                                                    | 2 258 .911                                                                                                    | 29.208                                                                                                    | 28.230                                                                                                    | 2.061.999                                                                                                    | 26.194                                                                                                    |
| 0 47 602 58 323                                                                                                    | 2.495.785 5                                                                                                    | 53.893 51.34                                                                                                    | 2 219.331                                                                                                    | 51.137                                                                                                    | 66.409                                                                                                    | 2 325 321                                                                                                    | 61.365                                                                                                    | 77.503                                                                                                    | 2.139.501                                                                                                    | T1.615                                                                                                    |
| 0 69.206 75.538                                                                                                    | 2.571.304 6                                                                                                    | 60.511 70.23                                                                                                    | 2.289.564                                                                                                    | 54.721                                                                                                    | 84.308                                                                                                    | 2 409 719                                                                                                    | 77.664                                                                                                    | 91.433                                                                                                    | 2.230.934                                                                                                    | 84 137                                                                                                    |
| 135.829 201.209                                                                                                    | 2.772.512 18                                                                                                    | 84.385 164.85                                                                                                    | 2.404.521                                                                                                    | 101.073                                                                                                    | 197.832                                                                                                    | 2.607.551                                                                                                    | 181.291                                                                                                    | 177,216                                                                                                    | 2.408.159                                                                                                    | 162.398                                                                                                    |
| 5 15.134 22.412                                                                                                    | 2.794.924 2                                                                                                    | 20.453 17.24                                                                                                    | 2 471,761                                                                                                    | 15.733                                                                                                    | 24.754                                                                                                    | 7 532 365                                                                                                    | 22.590                                                                                                    | 18.511                                                                                                    | 2.425.562                                                                                                    | 16.893                                                                                                    |
| 8 36.443 62.500                                                                                                    | 2.857.424 6                                                                                                    | 58.900 42.00                                                                                                    | 2.513.781                                                                                                    | 38 169                                                                                                    | 51.000                                                                                                    | 2.683.205                                                                                                    | 48.349                                                                                                    | 45.000                                                                                                    | 2.471.662                                                                                                    | 40.896                                                                                                    |
| 8 7.832 12.297                                                                                                    | 2.889.722 1                                                                                                    | 11.129 9.4                                                                                                    | 2 623.221                                                                                                    | 8.661                                                                                                    | 11351                                                                                                    | 2.694.857                                                                                                    | 10.273                                                                                                    | 10.160                                                                                                    | 2.491.921                                                                                                    | 9.196                                                                                                    |
| 1 72.175 112.427                                                                                                    | 2.882.149 10                                                                                                    | 01.327 82.20                                                                                                    | 2.505.502                                                                                                    | 74,158                                                                                                    | 98.771                                                                                                    | 2,793,428                                                                                                    | 38.020                                                                                                    | 106.530                                                                                                    | 2.569.751                                                                                                    | 96.373                                                                                                    |
| 2 1500 2.348                                                                                                    | 2.884,496                                                                                                    | 2.107 1.90                                                                                                    | 3 2.607.405                                                                                                    | 1,708                                                                                                    | 2.167                                                                                                    | 2,795,595                                                                                                    | 1.945                                                                                                    | 1.940                                                                                                    | 2,590,891                                                                                                    | 1.741                                                                                                    |
| 0 2.289 3.639                                                                                                    | 2.988.128                                                                                                    | 3.262 2.78                                                                                                    | 9 2.615.205                                                                                                    | 2,502                                                                                                    | 3,359                                                                                                    | 2,798,954                                                                                                    | 3.002                                                                                                    | 3.008                                                                                                    | 2.583.899                                                                                                    | 2,689                                                                                                    |
| 2 1.673 2.671                                                                                                    | 2.993.808                                                                                                    | 2.378 2.05                                                                                                    | 5 2.812.250                                                                                                    | 1.625                                                                                                    | 2 466                                                                                                    | 2 801 419                                                                                                    | 2 195                                                                                                    | 2.207                                                                                                    | 2.595.905                                                                                                    | 1.964                                                                                                    |
| 7 5.500 14.040                                                                                                    | 3.004.646 t                                                                                                    | 12.445 6.22                                                                                                    | 4 2.618,483                                                                                                    | 6.517                                                                                                    | 5,184                                                                                                    | 2,806,605                                                                                                    | 4.597                                                                                                    | 6.574                                                                                                    | 2.601.479                                                                                                    | 4.940                                                                                                    |
| 7 2.105.500                                                                                                    | 3.004.846 2.86                                                                                                    | 58.216                                                                                                    | 2.618.483                                                                                                    | 2.503.653                                                                                                    | 1                                                                                                    | 2.806.605 2                                                                                                    | 678.893                                                                                                    | 5) S                                                                                                    | 2.601.479 2                                                                                                    | 2 482 264                                                                                                    |
| 56<br>19<br>10<br>10<br>17<br>17<br>17<br>17<br>17<br>17<br>17<br>17                                                                                                    | 36.443 62.500<br>7.832 12.297<br>72.175 112.427<br>1.500 2.348<br>2.289 3.639<br>1.673 2.871<br>5.500 14.040<br>106.600                                                                                                    | 38.442         82.500         2.457.124           7.632         12.267         2.864.722           7.176         112.467         2.864.494         1           1500         2.548         2.864.108         1           2.286         3.8549         2.861.108         1           16573         2.871         2.505.806         5.556           165.600         1.004.845.2,6         1                                                                                                    | 28443         \$2560         2.167,124         \$5100         \$200           7802         12297         2.867,22         1132         \$44           7812         12297         2.867,32         1132         \$42           7161         1247,22         2.861,49         1101,27         \$228           7550         2.581,249         1101,27         \$228           2.581,249         2.861,469         2.107         150           2.582         2.861,469         2.307         5.565         2.56           1675         2.571         2.500,100         2.375         2.565           55501         140,40         3.004,1469         12.444         4.22           105.600         3.004,846 2.668,216                                                                                                    | 38.442         42.960         2.167.20         11.96.720         10.97.20         20.97.20         10.97.20         10.97.20         10.97.20         10.97.20         10.97.20         10.97.20         10.97.20         10.97.20         10.97.20         10.97.20         10.97.20         10.97.20         10.97.20         10.97.20         10.97.20         10.97.20         10.97.20         10.97.20         10.97.20         10.97.20         10.97.20         10.97.20         10.97.20         10.97.20         10.97.20         10.97.20         10.97.20         10.97.20         10.97.20         10.97.20         10.97.20         10.97.20         10.97.20         10.97.20         10.97.20         10.97.20         10.97.20         10.97.20         10.97.20         10.97.20         10.97.20         10.97.20         10.97.20         10.97.20         10.97.20         10.97.20         10.97.20         10.97.20         10.97.20         10.97.20         10.97.20         10.97.20         10.97.20         10.97.20         10.97.20         10.97.20         10.97.20         10.97.20         10.97.20         10.97.20         10.97.20         10.97.20         10.97.20         10.97.20         10.97.20         10.97.20         10.97.20         10.97.20         10.97.20         10.97.20         10.97.20         10.97.20 <t< td=""><td>36:45         62:590         2.457.45         66:300         42:000         251.716         81:895           78:22         12:297         28:87.72         111:92         56:401         36:212         86:0           78:70         11:427         28:87.72         111:92         56:228         20:65.802         74:166           15:50         2.591.46         11:102         52:281         20:65.802         74:166           15:50         2.591.46         21:107         15:00         2.057.602         74:166           15:50         2.591.16         2.527.790         2.691.163         2.577         2.695.602         94:16           16:50         2.671         2.605.20         2.790         2.691.563         2.617         1.605           16:650         3.004.546         12:444         6.224         2.611.463         5.617</td><td>26.451         62.500         2.67.7.42         69.00         2.67.7.41         69.00         2.67.7.41         69.00         2.67.7.41         69.00         2.67.7.41         69.00         2.67.7.41         69.00         2.67.7.41         69.00         2.67.7.41         69.00         2.67.7.41         69.00         1.135         69.01         11.361         11.361         11.361         11.361         11.361         11.361         11.361         11.361         11.361         11.361         11.361         11.361         11.361         11.361         11.361         11.361         11.361         11.361         11.361         11.361         11.361         11.361         11.361         11.361         11.361         11.361         11.361         11.361         11.361         11.361         11.361         11.361         11.361         11.361         11.361         11.361         11.361         11.361         11.361         11.361         11.361         11.361         11.361         11.361         11.361         11.361         11.361         11.361         11.361         11.361         11.361         11.361         11.361         11.361         11.361         11.361         11.361         11.361         11.361         11.361         11.361         11.361</td><td>36445         62550         2.857.42         96106         2200.25         2517.26         2617.95         51.00         2.863.25           7022         62.597         2.867.20         11.125         52.241         2503.26         8664         13.61         2.664.85           7102         12.297         2.867.20         11.125         52.241         2.064.85         11.361         2.664.85           7107         12.497         2.801.405         12.012         52.241         2.003.405         17.08         2.717         2.784.23           1550         2.541         2.804.105         2.252         2.299         2.691.06         1.707         2.784.23           1552         2.541         2.501.00         2.371         7.716         7.716         7.716         7.716         7.716         7.716         7.716         7.716         7.716         7.716         7.716         7.716         7.716         7.716         7.716         7.716         7.716         7.716         7.716         7.716         7.716         7.716         7.716         7.716         7.716         7.716         7.716         7.716         7.716         7.716         7.716         7.716         7.716         7.716         7.716</td></t<> <td>36.45.1         62.500         2.457.02         66.00         2.420.00         267.128         Member         51.000         2.687.26         40.27           7.02         12.027         2.887.20         11.107         6.440         2.623.20         6.654         11.318         2.064.65         4.0127           7.02         11.247         2.180.46         10.102         8.2281         2.004.60         7.108         9.771         2.794.423         8.660           1550         2.384.28         2.384.64         2.107         1550         2.064.65         7.108         2.177         2.785.65         1843           2.286         2.581.163         2.27.27         2.265.65         2.465.26         2.011         3.09         2.465         2.014.43         2.195           1.673         2.571         2.503.80         2.377         2.565         2.412.55         1.632         2.461.24         2.114.5         2.195           5.650         1.004.546         1.264.62         2.266.26         2.611.463         2.614.63         2.014.65         2.406         2.014.43         2.195           5.650         1.004.546         2.666.216         2.614.643         2.614.63         2.014.65         2.004.655</td> <td>36445         92590         2.457.42         96100         2200.25         2510.26         8109         200.25         2510.26         8109         200.25         2610.26         1131         204.45         100.26         200.26         100.05           7020         10227         2.805.72         11125         522.81         200.050         1131         2.946.45         1027         100.45           1500         2.348         2.804.125         10.125         522.81         200.050         1131         2.946.45         1027         10.050           1500         2.348         2.804.165         2.057         2.005.405         17.01         2.147         2.795.428         190.02         2.00         100.00         2.00         2.00         1.00         2.00         2.00         100.00         2.00         2.00         2.00         2.00         2.00         2.00         2.00         2.00         2.00         2.00         2.00         2.00         2.00         2.00         2.00         2.00         2.00         2.00         2.00         2.00         2.00         2.00         2.00         2.00         2.00         2.00         2.00         2.00         2.00         2.00         2.00         2.00</td> <td>36.46.2         02.500         2.475.42         69.500         42.000         261.26         81.06         261.26         42.000         261.27           7826         12.267         2.867.26         11.02         50.00         2.673.26         12.266.87         10.02         2.683.26         46.00         2.673.26         10.06         2.683.26         10.06         2.683.26         10.06         2.683.26         10.06         2.683.26         10.06         2.683.26         10.06         2.683.26         10.06         2.683.26         10.06         2.683.26         10.06         2.683.26         10.06         2.683.26         10.06         2.683.26         10.06         2.683.26         10.06         2.683.26         10.06         2.683.26         10.06         2.683.26         10.06         2.683.26         10.06         2.683.26         10.06         2.683.26         10.06         2.683.26         10.06         2.683.26         10.06         2.683.26         10.06         2.683.26         10.06         2.683.26         10.06         2.683.26         10.06         2.683.26         10.06         2.683.26         10.06         2.683.26         10.06         2.683.26         10.06         2.683.26         10.06         2.683.26         10.06</td> | 36:45         62:590         2.457.45         66:300         42:000         251.716         81:895           78:22         12:297         28:87.72         111:92         56:401         36:212         86:0           78:70         11:427         28:87.72         111:92         56:228         20:65.802         74:166           15:50         2.591.46         11:102         52:281         20:65.802         74:166           15:50         2.591.46         21:107         15:00         2.057.602         74:166           15:50         2.591.16         2.527.790         2.691.163         2.577         2.695.602         94:16           16:50         2.671         2.605.20         2.790         2.691.563         2.617         1.605           16:650         3.004.546         12:444         6.224         2.611.463         5.617 | 26.451         62.500         2.67.7.42         69.00         2.67.7.41         69.00         2.67.7.41         69.00         2.67.7.41         69.00         2.67.7.41         69.00         2.67.7.41         69.00         2.67.7.41         69.00         2.67.7.41         69.00         2.67.7.41         69.00         1.135         69.01         11.361         11.361         11.361         11.361         11.361         11.361         11.361         11.361         11.361         11.361         11.361         11.361         11.361         11.361         11.361         11.361         11.361         11.361         11.361         11.361         11.361         11.361         11.361         11.361         11.361         11.361         11.361         11.361         11.361         11.361         11.361         11.361         11.361         11.361         11.361         11.361         11.361         11.361         11.361         11.361         11.361         11.361         11.361         11.361         11.361         11.361         11.361         11.361         11.361         11.361         11.361         11.361         11.361         11.361         11.361         11.361         11.361         11.361         11.361         11.361         11.361         11.361 | 36445         62550         2.857.42         96106         2200.25         2517.26         2617.95         51.00         2.863.25           7022         62.597         2.867.20         11.125         52.241         2503.26         8664         13.61         2.664.85           7102         12.297         2.867.20         11.125         52.241         2.064.85         11.361         2.664.85           7107         12.497         2.801.405         12.012         52.241         2.003.405         17.08         2.717         2.784.23           1550         2.541         2.804.105         2.252         2.299         2.691.06         1.707         2.784.23           1552         2.541         2.501.00         2.371         7.716         7.716         7.716         7.716         7.716         7.716         7.716         7.716         7.716         7.716         7.716         7.716         7.716         7.716         7.716         7.716         7.716         7.716         7.716         7.716         7.716         7.716         7.716         7.716         7.716         7.716         7.716         7.716         7.716         7.716         7.716         7.716         7.716         7.716         7.716 | 36.45.1         62.500         2.457.02         66.00         2.420.00         267.128         Member         51.000         2.687.26         40.27           7.02         12.027         2.887.20         11.107         6.440         2.623.20         6.654         11.318         2.064.65         4.0127           7.02         11.247         2.180.46         10.102         8.2281         2.004.60         7.108         9.771         2.794.423         8.660           1550         2.384.28         2.384.64         2.107         1550         2.064.65         7.108         2.177         2.785.65         1843           2.286         2.581.163         2.27.27         2.265.65         2.465.26         2.011         3.09         2.465         2.014.43         2.195           1.673         2.571         2.503.80         2.377         2.565         2.412.55         1.632         2.461.24         2.114.5         2.195           5.650         1.004.546         1.264.62         2.266.26         2.611.463         2.614.63         2.014.65         2.406         2.014.43         2.195           5.650         1.004.546         2.666.216         2.614.643         2.614.63         2.014.65         2.004.655 | 36445         92590         2.457.42         96100         2200.25         2510.26         8109         200.25         2510.26         8109         200.25         2610.26         1131         204.45         100.26         200.26         100.05           7020         10227         2.805.72         11125         522.81         200.050         1131         2.946.45         1027         100.45           1500         2.348         2.804.125         10.125         522.81         200.050         1131         2.946.45         1027         10.050           1500         2.348         2.804.165         2.057         2.005.405         17.01         2.147         2.795.428         190.02         2.00         100.00         2.00         2.00         1.00         2.00         2.00         100.00         2.00         2.00         2.00         2.00         2.00         2.00         2.00         2.00         2.00         2.00         2.00         2.00         2.00         2.00         2.00         2.00         2.00         2.00         2.00         2.00         2.00         2.00         2.00         2.00         2.00         2.00         2.00         2.00         2.00         2.00         2.00         2.00 | 36.46.2         02.500         2.475.42         69.500         42.000         261.26         81.06         261.26         42.000         261.27           7826         12.267         2.867.26         11.02         50.00         2.673.26         12.266.87         10.02         2.683.26         46.00         2.673.26         10.06         2.683.26         10.06         2.683.26         10.06         2.683.26         10.06         2.683.26         10.06         2.683.26         10.06         2.683.26         10.06         2.683.26         10.06         2.683.26         10.06         2.683.26         10.06         2.683.26         10.06         2.683.26         10.06         2.683.26         10.06         2.683.26         10.06         2.683.26         10.06         2.683.26         10.06         2.683.26         10.06         2.683.26         10.06         2.683.26         10.06         2.683.26         10.06         2.683.26         10.06         2.683.26         10.06         2.683.26         10.06         2.683.26         10.06         2.683.26         10.06         2.683.26         10.06         2.683.26         10.06         2.683.26         10.06         2.683.26         10.06         2.683.26         10.06         2.683.26         10.06 |

Análisis del coste financiero diferencial: importe acumulado y Valor Actual Neto

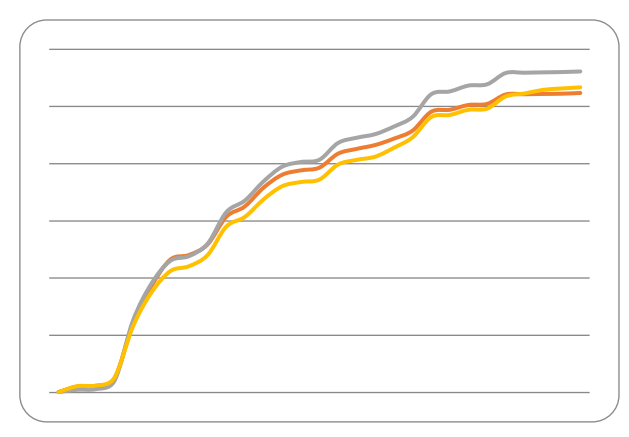

Detección de carga frontal y otros sesgos mediante gráficas de costes acumulados

Los datos y los resultados de la comparación de ofertas pueden exportarse a Excel para realizar gráficas y otros cálculos complementarios a los realizados por el programa.

# Certificación

La certificación representa el importe de la obra ejecutada que debe ser abonada por el cliente, valorada en función del presupuesto o del contrato entre el promotor y la empresa constructora.

|      |     |       | Código I | NatC | Resumen                                                | CanPres  | CanCertAct | CanCert Ud                              | Cert         | ImpPres      | ImpCertAct | ImpCert      | PorCertPres | 8: CanCert 8: Cert<br>31-Ago-17 1-Ago-17 |
|------|-----|-------|----------|------|--------------------------------------------------------|----------|------------|-----------------------------------------|--------------|--------------|------------|--------------|-------------|------------------------------------------|
| 1/0  | -   |       | 0        | ŧ.   | Obra con certificación en fase 8                       | 1        | 7          | ( ) ( ) ( ) ( ) ( ) ( ) ( ) ( ) ( ) ( ) | 1.120.459,65 | 3.006.529,96 | 125.346.59 | 1.120.459.65 | 37,27       | 25.346,60                                |
| 2/1  | + 1 | 1     | E01      | a    | ACTUACIONES PREVIAS                                    | 1        | 1          | 1                                       | 4.990,54     | 4,990,54     | 0          | 4.990,54     | 100,00      |                                          |
| 3/1  | + 2 | 2     | E02      | a    | ACONDICIONAMIENTO DEL TERRENO                          | 1        | 1          | 1                                       | 89.810,83    | 60.054,46    | 0          | 89,810,83    | 149,52      |                                          |
| 4/1  | + 3 | 3     | E03      | 1    | RED DE SANEAMIENTO                                     | 1        | 1          | 1                                       | 6.497,77     | 6.497,77     | 0          | 6.497,77     | 100,00      |                                          |
| 5/1+ | +4  | 4     | E04      | 6    | CIMENTACIONES                                          | - 1      | 1          | 1                                       | 80.458,60    | 80.458,60    | 0          | 80,458,60    | 100,00      |                                          |
| 6/1  | + 5 | 5     | E05      | 6    | ESTRUCTURAS                                            | 1        | 1          | 1                                       | 562.291,22   | 562.291,22   | 0          | 562 291,22   | 100,00      |                                          |
| 7/1  | - 6 | 5     | E07      | 1    | CERRAMIENTOS Y DIVISIONES                              | 1        | 1          | (1)<br>(1)                              | 272.719,92   | 346.811.44   | 24.158,63  | 272.719,92   | 78,64       | 24.158,63                                |
| 8/2  | -   | + 6.1 | EO7LSB1  |      | Fábrica de ladrillo perforado tosco a una cara vista i | 2.315,39 | 182,48     | 2.315,39 m2                             | 59,44        | 137.626.78   | 10.846,61  | 137.626,78   | 100.00      | 182,48 10.846,51                         |
| 9/2  |     | + 6.2 | E07LP01  |      | Fábrica de ladrillo perforado tosco de 24x11,5x7 cm    | 1.905,28 | 198,18     | 1.905,28 m2                             | 19,87        | 37,763,41    | 3.925,95   | 37.763,41    | 100,00      | 198,18 3,925,95                          |
| 10/2 |     | + 6.3 | EO7BHVA  |      | Fábrica de bloques huecos de hormigón gris estánda     | 115,86   | 0          | 115,86 m2                               | 47,77        | 5.534.63     | 0          | 5.534.63     | 100,00      |                                          |
| 11/2 |     | + 6.4 | EOTTLAC  |      | Tobique de hueco sencillo de 24x11.5x4 cm              | 2.935,76 | 378,87     | 2.935,16 m2                             | 16,41        | 48.165,98    | 6.217,26   | 48.165,98    | 100.00      | 378.87 6.217.26                          |
| 12/2 | 18  | + 6.5 | EOTTLCL  |      | Tabicón de ladrillo de hueco doble mahon de 29x14:     | 1.404,95 | 117,32     | 1.404,95 m2                             | 27,01        | 37.947,70    | 3.168,81   | 37.947,70    | 100.00      | 117,32 3,168,81                          |
| 13/2 | 18  | + 6.6 | E07TLPC  | α    | Pared separadora Silensis de 1/2 pie y trasdosado de   | 1.725,35 | 0          | 160,81 m2                               | 35,33        | 60.956.62    | 0          | 5.681,42     | 9,32        |                                          |
| 14/2 | 1   | + 6.7 | EDTWPO   |      | Formación peldaño con ladrillo de hueco doble de 9     | 169,20   | 0          | m                                       | 16,53        | 2,796,88     | σ          | 0            | 0           |                                          |
| 15/2 | -   | + 6.8 | EDTWFO   | •    | Forrado de conducto de ventilación doble con ladrille  | 144,00   | 0          | m                                       | 26,53        | 3.820,32     | 0          | 0            | 0           |                                          |
| 16/2 | -   | + 6.9 | EOTWV1   | 12   | Limpieza de viviendas y locales                        | 6.224,04 | 0          | m2                                      | 1,96         | 12,199,12    | D          | 0            | 0           |                                          |
| 17/1 | + 7 | 7     | E08      | 5    | REVESTIMIENTOS Y FALSOS TECHOS                         | 1        | 1          | 1                                       | 94.812,66    | 213.039.13   | 94,812,66  | 94.012,66    | 44,50       | 94.812,66                                |
| 18/1 | + 8 | 5     | E09      | le.  | CUBIERTAS                                              | 1        | 1          | 0.10                                    |              | 50,129 79    | 0          | 0            | 0           |                                          |

# Certificación actual y presupuesto

Presto permite certificar por dos sistemas:

- Medición abierta. Se abonan las cantidades realmente ejecutadas, aunque sean diferentes a las del presupuesto.
- Medición cerrada. La cantidad realmente ejecutada se registra por la empresa constructora para realizar correctamente el seguimiento de los costes, pero no computan en el importe certificado.

Este procedimiento de certificación se aplica también en las formas de contratación en que se transfiere todo el riesgo económico al contratista, como en el sistema de proyecto y obra. Sin embargo, cuando el riesgo permanece en el cliente, como en los pagos por administración o la gestión de la construcción, es conveniente certificar utilizando los recursos de Presto para la facturación, específicos de la empresa constructora.

#### Fases de certificación

La certificación se realiza por fases o períodos financieros, que pueden ser meses o cualquier otro plazo de tiempo..

| [Y] | Tag | FechaDMA  | NatC  | Resumen                   | Certlni<br>[1.033.204,78] | CertMod<br>[59.719,69] | CertPte<br>[27.535,15] | Cert<br>[1.120.459,65] | PlanPres<br>[3.029.617,24] | OrCert       | OrPlanPres   |
|-----|-----|-----------|-------|---------------------------|---------------------------|------------------------|------------------------|------------------------|----------------------------|--------------|--------------|
| 1   |     | 31-Ene-17 | 2 €   | Anticipio establecimiento | 74.750,88                 | 7.949,19               |                        | 82.700,08              | 101.729,55                 | 82.700,08    | 101.729,55   |
| 2   |     | 28-Feb-17 | 2 💽   | Inicio cimentación        | 149.099,40                | 5.514,50               |                        | 154.613,90             | 212.192,22                 | 237.313,98   | 313.921,77   |
| 3   |     | 31-Mar-17 | [5] 💽 | Estructura                | 95.372,23                 | 17.158,37              | 14.043,00              | 126.573,61             | 149.665,10                 | 363.887,59   | 463.586,87   |
| 4   |     | 30-Abr-17 | 7 💽   | Estructura                | 127.541,51                | 10.797,86              | 13.492,15              | 151.831,52             | 138.339,37                 | 515.719,11   | 601.926,24   |
| 5   |     | 31-May-17 | 3 💽   | Estructura                | 184.536,41                | 7.427,61               |                        | 191.964,03             | 164.374,29                 | 707.683,14   | 766.300,53   |
| 6   |     | 30-Jun-17 | [5] 💽 | Fachada                   | 124.893,42                | 7.240,38               |                        | 132.133,79             | 99.797,10                  | 839.816,93   | 866.097,63   |
| 7   |     | 31-Jul-17 | (1) 💽 | Aislamiento cubierta      | 151.664,34                | 3.631,78               |                        | 155.296,12             | 146.514,99                 | 995.113,05   | 1.012.612,62 |
| 8   |     | 31-Ago-17 | (4) 💽 | Fachada                   | 125.346,59                |                        |                        | 125.346,60             | 129.996,99                 | 1.120.459,65 | 1.142.609,61 |
| 9   |     | 30-Sep-17 | 6     | Entra instalador          |                           |                        |                        |                        | 239.920,23                 | 1.120.459,65 | 1.382.529,84 |
| 10  |     | 31-Oct-17 | 2     |                           |                           |                        |                        |                        | 149.959,52                 | 1.120.459,65 | 1.532.489,36 |

Certificación por estados de aprobación y planificación

La correspondencia entre fases y fechas se puede alterar, de manera que las fases usadas provisionalmente para planificar se adaptan a la fecha real de inicio de la obra.

#### Avance

Cuando se planifica y certifica por fases el avance de la obra se registra introduciendo la cantidad ejecutada o certificable de cada unidad de obra.

|      | Ĵ.    | NatC | Código       | Resumen                                                    | ImpCert    | 1: CanCert<br>31-May-12 | 2: CanCert<br>30-Jun-12 | 3: CanCert<br>31-Jul-12 | 4: CanCert<br>31-Ago-12 | 5: CanCert<br>30-Sep-12 | 6: CanCert<br>31-Oct-12 | 7: CanCert<br>30:Nov-12 |
|------|-------|------|--------------|------------------------------------------------------------|------------|-------------------------|-------------------------|-------------------------|-------------------------|-------------------------|-------------------------|-------------------------|
| 1/0  | -     | 2番   | 0            | Obra en fase de certificación                              | 992.610,25 |                         |                         |                         |                         |                         |                         |                         |
| 2/1  | +1    |      | E01          | ACTUACIONES PREVIAS                                        | 4.990,54   |                         |                         |                         |                         |                         |                         |                         |
| 3/1  | + 2   |      | E02          | ACONDICIONAMIENTO DEL TERRENO                              | 89.810,83  |                         |                         |                         |                         |                         |                         |                         |
| 4/1  | - 3   |      | E03          | RED DE SANEAMIENTO                                         | 6.497,77   |                         |                         |                         |                         |                         |                         |                         |
| 5/2  | + 3,1 |      | E03ALA010    | Arqueta a pie de bajante registrable de ladrillo, con tapa | 1.679,10   | 15,00                   |                         |                         |                         |                         |                         |                         |
| 6/2  | + 3.2 |      | E03OEP130    | Colector de PVC compacto, teja, 4 kN/m2, D=160 mm          | 1.912,13   | 81,16                   |                         |                         |                         |                         |                         |                         |
| 7/2  | + 3.3 |      | E030EP140    | Colector de PVC compacto, teja, 4 kN/m2, D=200 mm          | 1,022,49   | 32,46                   |                         |                         |                         |                         |                         |                         |
| 8/2  | + 3.4 |      | E03DMP020    | Membrana drenante de polietileno de alta densidad H-1      | 1.884,05   |                         |                         | 322,06                  |                         |                         |                         |                         |
| 9/1  | - 4   |      | E04          | CIMENTACIONES                                              | 80.458,60  |                         |                         |                         |                         |                         |                         |                         |
| 10/2 | + 4.1 |      | E04CM040     | Hormigón de limpieza HM-20/P/20/I, vertido manual          | 2.646,88   | 34,55                   |                         |                         |                         |                         |                         |                         |
| 11/2 | + 4.2 | =    | E04CA060     | Hormigón armado HA-25/P/40/IIa, en zapatas, vertido co     | 33,454,61  | 131,91                  | 89,00                   |                         |                         |                         |                         |                         |
| 12/2 | + 4,3 |      | E04SE020     | Encachado de piedra caliza 40/80; e=20 cm                  | 5.557,20   |                         | 660,00                  |                         |                         |                         |                         |                         |
| 13/2 | + 4,4 | =    | E045A020     | Solera de hormigón HA-25 armado con mallazo, e=15 cr       | 11.332,20  |                         | 660,00                  |                         |                         |                         |                         |                         |
| 14/2 | + 4,5 |      | E04MA010     | Hormigón armado HA-25/P/20/I, en muro de 25 cm; 1 ca       | 27:467,71  |                         | 88,46                   |                         |                         |                         |                         |                         |
| 15/1 | - 5   |      | E05          | ESTRUCTURAS                                                | 562.291,22 |                         |                         |                         |                         |                         |                         |                         |
| 16/2 | + 5.1 |      | E05AG010     | Dintel de hueco de chapa galvanizada, 250x4 mm             | 8.079,20   |                         | 366,57                  |                         |                         |                         |                         |                         |
| 17/2 | + 5.2 | =    | E05AW040     | Angular de 60 mm en remate                                 | 2.579,04   |                         | 108,00                  |                         |                         |                         |                         |                         |
| 18/2 | + 5.3 |      | E05HFA020    | Forjado de vigueta autorresistente 20+5 cm, 60 cm entre    | 338,732,17 |                         |                         | 1,227,04                | 1,895,22                | 1,895,22                | 1.263,48                |                         |
| 19/2 | 5.4   | =    | E05HF5400_01 | Formación de hueco en forjado con zuncho perimetral de     | 10,854,00  |                         |                         | 99,90                   | 81,00                   |                         |                         |                         |
| 20/2 | + 5.5 |      | E05HLA030    | Hormigón armado HA-25/P/20, encofrado en losas inclin      | 3,477,60   |                         |                         | 11,65                   |                         |                         |                         |                         |
| 21/2 | + 5.6 |      | E05HSA010    | Hormigón armado HA-25/P/20/I, en pilares, encofrado m      | 59,670,60  |                         | 205,11                  |                         |                         |                         |                         |                         |
| 22/2 | + 5.7 |      | E05HVA030    | Jácenas de cuelgue con hormigón HA-25/P/20/I, con enc      | 89,237,91  |                         | 45,62                   | 68,40                   | 68,40                   | 45,60                   |                         |                         |
| 23/2 | + 5.8 |      | E05HVA075    | Zunchos planos con hormigón HA-25/P/20/I, con encofra      | 49.660,70  |                         |                         | 10,85                   | 9,72                    | 86,67                   |                         |                         |
| 24/1 | - 6   |      | E07          | CERRAMIENTOS Y DIVISIONES                                  | 248.561,29 |                         |                         |                         |                         |                         |                         |                         |
| 25/2 | + 6.1 |      | E07LSB100    | Fábrica de ladrillo perforado tosco a una cara vista de 2  | 126,780,17 |                         |                         |                         |                         | 534,55                  | 849,89                  | 748,47                  |
| 26/2 | + 6,2 | =    | E07LP013     | Fábrica de ladrillo perforado tosco de 24x11,5x7 cm, e=    | 33,837,46  |                         |                         |                         |                         |                         | 400,92                  | 1,307,18                |
| 27/2 | + 6.3 |      | E07BHV030    | Fábrica de bloques huecos de hormigón gris estándar d      | 5,534,63   |                         |                         |                         |                         |                         | 115,86                  |                         |
| 28/2 | + 6,4 | =    | E07TLA010    | Tabique de hueco sencillo de 24x11,5x4 cm                  | 41,948,72  |                         |                         |                         |                         |                         |                         | 2.556:29                |
| 29/2 | + 6.5 |      | E07TLC030    | Tabicón de ladrillo de hueco doble mahon de 29x14x10       | 34.778,89  |                         |                         |                         |                         |                         |                         | 1,287,63                |
| 30/2 | + 6.6 | =    | E07TLP010    | Pared separadora Silensis de 1/2 pie y trasdosado de la    | 5.681,42   |                         |                         |                         |                         |                         |                         | 160,81                  |
| 31/2 | + 6.7 |      | E07WP020     | Formación peldaño con ladrillo de hueco doble de 9 cm      | 0          |                         |                         |                         |                         |                         |                         |                         |
| 32/2 | + 6.8 | =    | E07WF010     | Forrado de conducto de ventilación doble con ladrillo de   | 0          |                         |                         |                         |                         |                         |                         |                         |

# Certificación por fases

Esta cantidad se puede introducir con tres grados distintos de detalle:

- Marcando cada línea de medición ejecutada, como se describe a continuación
- Introduciendo la cantidad ejecutada de cada fase, lo cual permite comparar la situación real con la planificación
- A origen

Se puede bloquear la modificación del presupuesto o de las fases ya aprobadas, a fin de evitar su alteración deliberada o por error.

#### Desglose por líneas de medición

La certificación o ejecución de una unidad de obra puede marcarse en las mismas líneas de medición del presupuesto, introduciendo el número de fase, lo que permite obtener una información muy detallada sobre la situación de la obra, a diferencia de las cantidades globales tradicionales.

Este sistema es flexible para adaptarse a las situaciones reales de la ejecución:

- Una línea del presupuesto se puede desglosar en dos o más para certificarla parcialmente
- Se pueden crear líneas nuevas, añadidas a las del presupuesto
- Se puede marcar en cada línea si pertenece o no al presupuesto original para realizar una gestión activa de los cambios

Siguiendo este método la certificación se va obteniendo de forma natural como la versión *as-built* del presupuesto, identificando progresivamente la parte de la obra ejecutada que figura en el presupuesto inicial y añadiendo las variaciones que hayan surgido durante la ejecución.

| [Y] | Espacio   | Comentario      | N   | Longitud | Anchura A | Altura | Fórmula | Cantidad | CanPres | Pres         | FaseCert | CanCert<br>2.177.07 | EstadoPres<br>Presupuesto inicial |
|-----|-----------|-----------------|-----|----------|-----------|--------|---------|----------|---------|--------------|----------|---------------------|-----------------------------------|
| 1   | Fachada 🗸 | Fachada N       | 1   | 25,00    |           | 25,00  |         | 625,00   |         | $\checkmark$ | 5 ~      |                     | Presupuesto inicial 🗸             |
| 2   | Fachada 🗸 | Ventanas tipo 1 | -18 | 1,25     |           | 1,50   |         | -33,75   |         | $\checkmark$ | 5 ~      |                     | Presupuesto inicial 🗸             |
| 3   | Fachada 🗸 | Balcones        | -18 | 1,50     |           | 2,10   |         | -56,70   |         | $\checkmark$ | 5 ~      |                     | Cambio aprobado 🗸                 |
| 4   | Fachada 🗸 | Fachada S       | 1   | 25,00    | :         | 22,00  |         | 550,00   |         | $\checkmark$ | 6 ~      |                     | Presupuesto inicial 🗸             |
| 5   | Fachada 🗸 | Ventanas tipo 1 | -19 | 1,25     |           | 1,50   |         | -35,63   |         | $\checkmark$ | 6 ~      |                     | Presupuesto inicial 🖂             |
| 6   | Fachada 🗸 | Balcones        | -19 | 1,50     |           | 2,10   |         | -59,85   |         | $\checkmark$ | 6 ~      |                     | Cambio aprobado 🖂                 |
| 7   | Fachada 🗸 | Fachada E       | 1   | 23,00    |           | 22,00  |         | 506,00   |         | $\checkmark$ | 6 ~      |                     | Presupuesto inicial 🖂             |
| 8   | Fachada 🗸 | Ventanas tipo 1 | -59 | 1,25     |           | 1,50   |         | -110,63  |         | $\checkmark$ | 6 ~      |                     | Presupuesto inicial 🖂             |
| 9   | Fachada 🗸 | Fachada O       | 1   | 26,00    | :         | 27,00  |         | 702,00   |         | $\checkmark$ | 7 ~      |                     | Presupuesto inicial 🖂             |
| 10  | Fachada 🗸 | Ventanas tipo 1 | -58 | 1,25     |           | 1,50   |         | -108,75  |         | $\checkmark$ | 7 ~      |                     | Presupuesto inicial 🖂             |
| 11  | Fachada 🗸 | Petos           | 1   | 13,00    |           | 1,30   |         | 16,90    |         | $\checkmark$ | 7 ~      |                     | Presupuesto inicial 🖂             |
| 12  | Fachada 🗠 | Petos           | 1   | 46,00    |           | 1,30   |         | 59,80    |         | $\checkmark$ | 8 ~      |                     | Presupuesto inicial 🖂             |

Certificación por líneas de medición

Este procedimiento, especialmente adecuado cuando las mediciones provienen de un modelo BIM que representa correctamente la construcción, permite extraer información muy útil sobre la evolución del coste y el plazo, como se describe más adelante.

#### Intercambio de certificaciones

| Notas técnicas                             | Gestión del proyecto                                                                                                    |
|--------------------------------------------|----------------------------------------------------------------------------------------------------|
| Integración y comparación<br>de mediciones | Importación de líneas de medición para comparar e<br>integrar en la obra, sistemas de emparejamiento, detección<br>y tipos de cambios, acciones posibles, revisión, asignación<br>y actualización de unidades de obra y caso especial de<br>Revit |

Las certificaciones realizadas con Presto por cualquiera de los agentes que intervienen en el proyecto pueden entregarse a otros agentes para comprobar su validez, insertarlas en el presupuesto y aprobar su abono.

Esta comprobación se puede realizar mediante la importación a una ventana intermedia que se puede filtrar para ver exclusivamente las líneas de la certificación actual.

Estas líneas se comparan con las del presupuesto, marcándose las líneas nuevas, las líneas existentes en las que aparecen diferencias y cualquier otra que altere el estado de la certificación en curso.

| [Y] | Acción        | Relación      | ResumenDestSup                 | OrgComentario | Cantidad<br>[15.013,13] | OrgCantidad<br>[14.891,60] | VarCert<br>[220.595,53] | FaseCert | OrgFase 🛦 |
|-----|---------------|---------------|--------------------------------|---------------|-------------------------|----------------------------|-------------------------|----------|-----------|
| 3   | Actualización | E07/E07LSB100 | CERRAMIENTOS Y DIVISIONES      |               | 70,20                   | 70,20                      | 4.172,69                |          | 7         |
| 4 ▶ | Actualización | E07/E07LSB100 | CERRAMIENTOS Y DIVISIONES      |               | 61,10                   | 61,10                      | 3.631,78                |          | 7         |
| 5   | Actualización | E07/E07LSB100 | CERRAMIENTOS Y DIVISIONES      |               | 7,02                    | 7,02                       | 417,27                  |          | 7         |
| 6   | Actualización | E08/E08PFA020 | REVESTIMIENTOS Y FALSOS TECHOS | Fachada       | 2.315,39                | 2.115,39                   | -1.162,00               | 8        | 8         |
| 7   | Actualización | E08/E08TAE010 | REVESTIMIENTOS Y FALSOS TECHOS | Pasillo       | 8,76                    | 8,76                       | 170,29                  |          | 9         |
| 8   | Actualización | E08/E08TAE010 | REVESTIMIENTOS Y FALSOS TECHOS | Planta 2      |                         |                            | 0                       |          | 9         |
| 9   | Actualización | E08/E08TAE010 | REVESTIMIENTOS Y FALSOS TECHOS | Vestíbulo     | 6,00                    | 6,00                       | 116,64                  |          | 9         |
| 10  | Actualización | E08/E08TAE010 | REVESTIMIENTOS Y FALSOS TECHOS | Distribuidor  | 8,10                    | 8,10                       | 157,46                  |          | 9         |
| 11  | Actualización | E08/E08TAE010 | REVESTIMIENTOS Y FALSOS TECHOS | Pasillo       | 8,40                    | 8,40                       | 163,30                  |          | 9         |
| 12  | Actualización | E08/E08TAE010 | REVESTIMIENTOS Y FALSOS TECHOS | Planta 3      |                         |                            | 0                       |          | 9         |
| 13  | Actualización | E08/E08TAE010 | REVESTIMIENTOS Y FALSOS TECHOS | Vestíbulo     | 6,00                    | 6,00                       | 116,64                  |          | 9         |

Importación de una certificación con incidencias

El importe de la certificación recibida se calcula antes de importarla, aplicando los precios existentes. Esta ventana permite consultar los datos, filtrarlos, ordenarlos y modificarlos, además de añadir una nota informativa en cada línea. Una vez revisada, la certificación se puede integrar en el presupuesto, total o parcialmente.

Si los datos recibidos se han modificado, la obra resultante se puede enviar de vuelta para que el agente emisor la utilice como base de trabajo en lo sucesivo o para que realice el mismo procedimiento de comprobación e integración en su propia obra, a la inversa.

Este mismo procedimiento se usa para integrar las variaciones del presupuesto o la planificación realizadas en otra copia de la obra. De esta forma se dispone de un sistema de intercambio de información fácil de utilizar y de verificar para todos los agentes que intervienen en el proceso de proyecto y ejecución de la obra.

# Presentación de las certificaciones

| Notas técnicas                         | El presupuesto                                                                                                    |
|----------------------------------------|----------------------------------------------------------------------------------------------------|
| Presupuestos para la<br>administración | PEM, presupuesto de contrata y presupuesto base de<br>liquidación, costes directos e indirectos, gastos generales,<br>certificación y revisión de precios |

| [Fase | es] Cer | tificación por | estados | - T 🗐 🤞 🕢                 | 🗠 📱 🗖                     |                        |                        |                        |                            |              |              |
|-------|---------|----------------|---------|---------------------------|---------------------------|------------------------|------------------------|------------------------|----------------------------|--------------|--------------|
| [Y]   | Tag     | FechaDMA       | NatC    | Resumen                   | Certlni<br>[1.033.204,78] | CertMod<br>[59.719,69] | CertPte<br>[27.535,15] | Cert<br>[1.120.459,65] | PlanPres<br>[3.029.617,24] | OrCert       | OrPlanPres   |
| 1     |         | 31-Ene-17      | 2 🥫     | Anticipio establecimiento | 74.750,88                 | 7.949,19               |                        | 82.700,08              | 101.729,55                 | 82.700,08    | 101.729,55   |
| 2     |         | 28-Feb-17      | 2 💽     | Inicio cimentación        | 149.099,40                | 5.514,50               |                        | 154.613,90             | 212.192,22                 | 237.313,98   | 313.921,77   |
| 3     |         | 31-Mar-17      | (5) 💽   | Estructura                | 95.372,23                 | 17.158,37              | 14.043,00              | 126.573,61             | 149.665,10                 | 363.887,59   | 463.586,87   |
| 4     |         | 30-Abr-17      | 7 💽     | Estructura                | 127.541,51                | 10.797,86              | 13.492,15              | 151.831,52             | 138.339,37                 | 515.719,11   | 601.926,24   |
| 5     |         | 31-May-17      | 3 💽     | Estructura                | 184.536,41                | 7.427,61               |                        | 191.964,03             | 164.374,29                 | 707.683,14   | 766.300,53   |
| 6     |         | 30-Jun-17      | (5) 💽   | Fachada                   | 124.893,42                | 7.240,38               |                        | 132.133,79             | 99.797,10                  | 839.816,93   | 866.097,63   |
| 7 )   |         | 31-Jul-17      | 1 🖬     | Aislamiento cubierta      | 151.664,34                | 3.631,78               |                        | 155.296,12             | 146.514,99                 | 995.113,05   | 1.012.612,62 |
| 8     |         | 31-Ago-17      | (4) 💽   | Fachada                   | 125.346,59                |                        |                        | 125.346,60             | 129.996,99                 | 1.120.459,65 | 1.142.609,61 |
| 9     |         | 30-Sep-17      | (6) 💽   | Entra instalador          |                           |                        |                        |                        | 239.920,23                 | 1.120.459,65 | 1.382.529,84 |
| 10    |         | 31-Oct-17      | 2 💽     |                           |                           |                        |                        |                        | 149.959,52                 | 1.120.459,65 | 1.532.489,36 |

Certificación por estados del presupuesto, comparada con la planificación

El importe de la certificación del mes se obtiene por diferencia entre la certificación total y el importe de la fase anterior. Se puede añadir un importe por mes para incorporar otros gastos certificables, no incluidos en el presupuesto, o descontar pagos a cuenta.

#### Informes de certificaciones

Existen informes para todos los documentos que deben presentar la dirección de la obra o la empresa constructora.

- Certificación detallada por líneas de medición
- Relación valorada, con las unidades de obra ejecutadas en la fase, la certificación total y la diferencia.
- Cuadro de precios nuevos

- Resumen de certificación por capítulos
- Comparación entre certificación y presupuesto

|                                                |                                                              | Obra en fase de cerdificación                                                                                                    |                      |                      |                                         |
|------------------------------------------------|--------------------------------------------------------------|----------------------------------------------------------------------------------------------------|----------------------|----------------------|-----------------------------------------|
| NUM. UNI                                       | DADES                                                        |                                                                                                    |                      | IMPO                 | ORTE                                    |
| IEDICIÓN DE TODA LA OBRA<br>EJECUTADA A ORIGEN | MEDICIÓN SEGÚN<br>PROYECTO (máximo que<br>puede acreditarse) | CLASE DE OBRA (Designación o descripción de las partidas)                                                                                                    | PRECIO POR<br>UNIDAD | TOTAL OBRA EJECUTADA | QUE NO SE ACREDITA (só<br>cuando a > b) |
| [a]                                            | (b)                                                          |                                                                                                    | [p]                  | [a] x [p]            | [a-b] × [p]                             |
| 2.611,01                                       | 1.901,80                                                     | EZ ACONDICIONAMIENTO DEL TERRENO<br>EXCANDIÓN en la canación en terrenos compactos, por medios<br>Excavación a cielo abierio, en terrenos compactos, por medios<br>mecánicos, con extracción de terras fuera de la excavación, en<br>vaciados, sin carga ni transporte al vendedro y con p.p. de me-<br>dios auxiliares.                                | 2,33                 | 6.083,65             | 1.852,44                                |
| 324,00                                         | 324,00                                                       | E037002 m². Refinado de vaciados, en temenos duros, e mano<br>Refinado de paredes y fondos de vaciados, en terrenos de con-<br>sistencia dura, por medios manuales, en excavaciones realiza-<br>das por máquinas, con extracción y extendido de las tierras en<br>los bordes, y con p.p. de medios auxiliares.                                          | 5,38                 | 1.743,12             |                                         |
| 260,00                                         | 190,00                                                       | E020890 m3 Econación en batedes en temenos doros, a máguna<br>Excavación en bataches, para recealos de cimentaciones, en terre-<br>nos de consistencia dura, por medios mecánicos, con extracción<br>de tierras a los bordes, sin carga ni transporte al vertedero, y con<br>p.p. de medios auxiliares.                                                 | 15,06                | 3.915,60             | 1.064,2                                 |
| 253,75                                         | 253,75                                                       | E02PM000 m3 Extavación en pozos en temenos compactos, a máquina<br>Excavación en pozos en terrenos compactos, por medios mecáni-<br>cos, con extracción de tierras a los bordes, sin carga ni transpor-<br>te al vertedero, y con p.p. de medios auxiliares.                                                                                            | 15,30                | 3.882,38             |                                         |
| 868,30                                         | 888,30                                                       | E026P020 m <sup>2</sup> . Refinado de zarjas, pozo y bataches, en termos duns, a mano<br>Refinado de paredes y fondos de zarjas, pozos y bataches, en<br>terrenos de consistencia dura, por medios manuales, en excava-<br>ciones realizadas por máquinas, con extracción y extendido de<br>las tierras en los bordes, y con p.p. de medios auxiliares. | 5,54                 | 4.921,18             |                                         |
| 73,04                                          | 73,04                                                        | E0255000 m3 Econación en zerjas de saneamiento, en terrenco de consisten-<br>cia dura, por medios manuales, con extracción de tierras a los<br>bordes, y con posterior reliteno y apisonado de las tierras proce-<br>dentes de las excavación y con p.p. de medios auxiliares.                                                                          | 59,60                | 4.353,18             |                                         |
| 3.611,73                                       | 2.508,01                                                     | E0217040 no. Transporte de tierras al vertedem, d < 20 en, carga e naiquina<br>Transporte de tierras al vertedero, a una distancia menor de 20<br>km., considerando ida y vuelta, con camión bañera basculante<br>cargado a máquina, y con p.p. de medios auxiliares, consideran-<br>do también la carga.                                               | 15,10                | 54.537,12            | 16.666,17                               |
|                                                |                                                              | TOTAL E02 ACONDICIONAMIENTO DEL TERRENO                                                                                                    |                      | 79.436,23            | 19.372,83                               |

#### Relación valorada

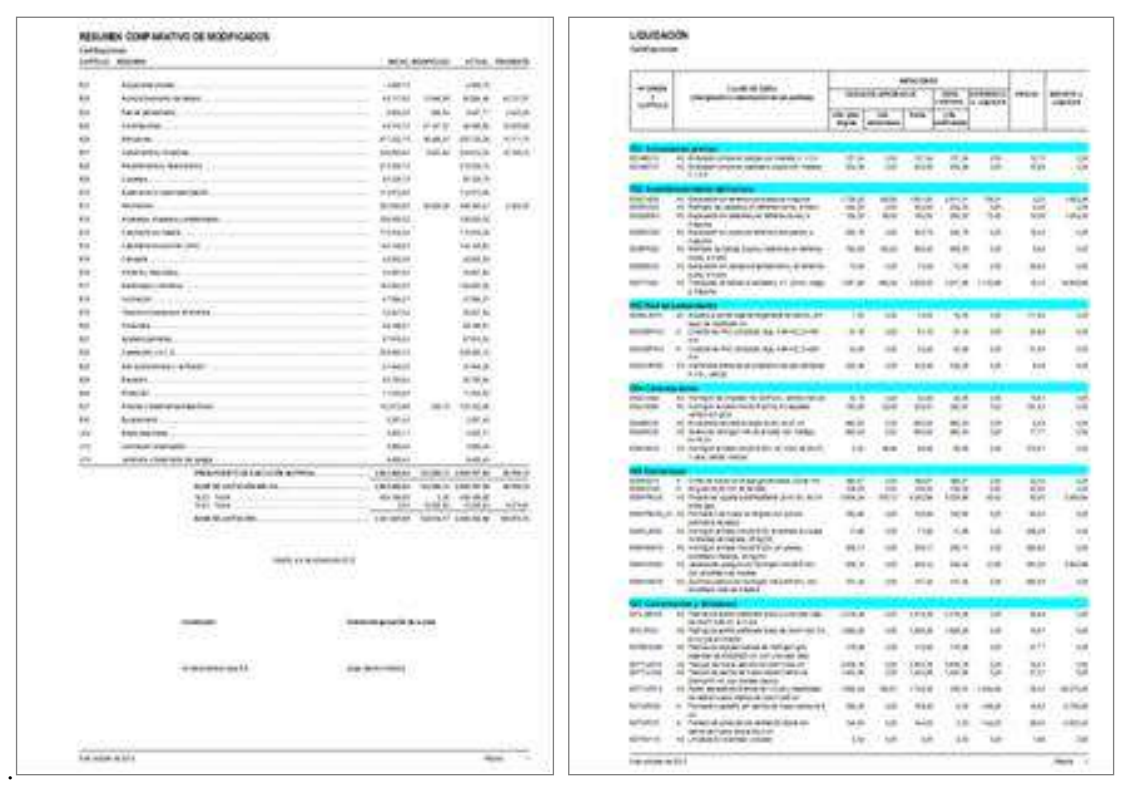

# Resumen de certificación

Liquidación

Los formatos son adecuados para obra privada y pública, teniendo en cuenta las exigencias de la administración en los países donde se utiliza Presto.

Los informes y las plantillas se entregan abiertos y se pueden modificar libremente para reflejar otros formatos de presentación y otros datos.

| Image: Construction of the operation of the operation operation of the operation operation of the oper | ų.   | A   | В                                                  | C            | D             | E         | F                                     | G        | Н | 1            | J          | К         | L         |
|----------------------------------------------------------------------------------------------------|------|-----|----------------------------------------------------|--------------|---------------|-----------|---------------------------------------|----------|---|--------------|------------|-----------|-----------|
| 2         Cellificación de 37 witendas y garages: Los Arroyos         Certificación         Certificación         Certificación         Certificación         Presuperation         Presuperation           4         01         ACTUACIONES PREVIAS         100,00%         4.492,48         4754,83         227,83         0         4.992,46         4754,83         227,83         0         4.992,46         4754,83         227,83         0         4.992,46         4754,83         227,83         0         4.992,46         4754,83         227,83         0         4.992,46         4754,83         227,83         0         0.497,77         598,52         0         0.497,77         598,52         0         0.497,77         598,52         0         0.497,77         598,52         0         0.497,77         598,52         0         0.497,77         598,52         0         0.497,77         598,52         0         0.497,77         598,52         0         0         0.572,57         4208,59         648,61,81         584,81         554,85,59         657,81,74         598,52         523,226,50         523,226,50         523,226,50         523,226,50         523,226,50         523,226,50         523,226,50         523,526,57         523,54,57         564,85,56         657,474,83         658,61 </td <td>1</td> <td></td> <td>Obra en fase de certificación</td> <td></td> <td></td> <td>2.1</td> <td></td> <td></td> <td></td> <td></td> <td></td> <td></td> <td>100</td>                                                                                                    | 1    |     | Obra en fase de certificación                      |              |               | 2.1       |                                       |          |   |              |            |           | 100       |
| 32         RESUMENDIG CENTRECACIÓN         Centre decimiento         Centre decimiento         Presuperso         Presulter         Presulter           5         EDI ACTUACIONES PERFUNDS         100,00%         4.992,44         4754,83         227,83         0         4.992,44         4764,83         227,85         0         0.00,00,04         497,75         902,25         6         4,97,77         5902,25         6         4,97,77         5902,25         6         4,97,77         5902,25         6         4,97,77         5902,25         54,85,72         2.00,00,04         4491,26         1148,05         1148,05         1148,05         1148,05         1148,05         44861,58         44861,58         48651,58         48651,58         48651,58         48651,58         48671,58         48651,58         48651,58         48671,58         48651,58         48651,58         48651,58         48651,58         48671,58         48691,58         48691,58         48691,58         48691,58         48691,58         48691,58         48691,58         48691,58         48691,58         48691,58         48691,58         48691,58         48691,58         48691,58         48691,58         48691,58         48691,58         48691,58         48691,58         48691,58         48691,58         48691,58 <td< th=""><th>2</th><th></th><th>Edificación de 37 viviendas y garajes: Los Arroyos</th><th></th><th></th><th></th><th></th><th></th><th></th><th></th><th></th><th></th><th></th></td<>                                                                                                    | 2    |     | Edificación de 37 viviendas y garajes: Los Arroyos |              |               |           |                                       |          |   |              |            |           |           |
| 4         D1         ACTUACIONES PREVAG         100,00%         4.992,46         4794,83         227,83         0         4.992,46         4794,83         227,83         0         4.992,46         4794,83         227,83         0         4.992,46         4794,83         227,83         0         4.992,46         4794,83         227,83         0         4.992,45         845,82         0         0.007,77         990,25         865,82         0         0.007,77         990,25         865,82         0         0.497,77         990,25         865,82         0         0.497,77         990,25         865,82         0         0.497,77         990,25         865,84         867,87         472,97,82         322,018         0         0.05         472,019         321,018         0         0.05         472,019         321,018         0         0.05         250,218         2322,218         2322,218         2322,218         2322,218         2322,218         2322,218         2322,218         2322,218         2322,218         2322,218         2322,218         2322,218         2322,218         2322,218         2322,218         2322,218         2322,218         2322,218         2322,218         2322,218         2322,218         2322,218         2322,218         2322,218                                                                                                    | 3    | 1   | RESUMEN DE CERTIFICACIÓN                           |              | Certificación | Certint   | GertMod                               | Gertilul |   | Presupuesto  | Presitu    | PreaMod   | ProsPic   |
| 5         Disk         ACONDICIONAMENTO DEL TERRENO         132258, 79.496,23         2298,71         1980,25         60.92,20         4970,20         23270,20         23270,20         23270,20         23270,20         23270,20         23270,20         23270,20         23270,20         23270,20         23270,20         23270,20         23270,20         23270,20         23270,20         23270,20         23270,20         23270,20         23270,20         23270,20         23270,20         23270,20         23270,20         23270,20         23270,20         23270,20         23270,20         23270,20         23270,20         23270,20         23270,20         23270,20         23270,20         23270,20         23270,20         23270,20         23270,20         23270,20         23270,20         23270,20         23270,20         23270,20         23270,20         23270,20         23270,20         23270,20         23270,20         23270,20         23270,20         23270,20         23270,20         23220,20         23270,20         23220,20         23270,20         23220,20         23270,20         23220,20         23270,20         23220,20         23270,20         23270,20         23270,20         23220,20         23270,20         23270,20         23270,20         23270,20         23270,20         23270,20         23270,                                                                                                    | 4    | E01 | ACTUACIONES PREVIAS                                | 100,00%      | 4.992,46      | 4764,83   | 227,63                                | 0        |   | 4 992 46     | 4764,83    | 227,83    | 0         |
| 6         EDD         SHOLD E SHEEMENTO         100,005         6,497,77         500,25         0         497,77         500,25         0         497,77         500,25         0         497,77         500,25         0         497,77         500,25         0         497,77         500,25         0         0         0         0         497,77         500,25         0         0         0         0         0         0         0         0         0         0         0         0         0         0         0         0         0         0         0         0         0         0         0         0         0         0         0         0         0         0         0         0         0         0         0         0         0         0         0         0         0         0         0         0         0         0         0         0         0         0         0         0         0         0         0         0         0         0         0         0         0         0         0         0         0         0         0         0         0         0         0         0         0         0         0                                                                                                    | 5    | E02 | ACONDICIONAMIENTO DEL TERRENO                      | 132.25%      | 79.436,23     | 62616,7   | 11946,55                              | 4872.99  |   | 60.063.40    | 48116,88   | 11948.55  | 55141.97  |
| T         Expl<br>End         Construction         00.457/83         47230/22         32210/5         544.556         47240/22         32210/5         544.556         47240/22         32210/5         544.556         47240/22         32210/5         544.556         47240/22         32210/5         544.556         47240/22         32220.52         238.47         10201/5         544.556         47240/22         32220.52         238.47         10201/5         544.556         47240/22         32220.52         238.47         10201/5         10201/5         10201/5         10201/5         10201/5         10201/5         10201/5         10201/5         10201/5         10201/5         10201/5         10201/5         10201/5         10201/5         10201/5         10201/5         10201/5         10201/5         10201/5         10201/5         10201/5         10201/5         10201/5         10201/5         10201/5         10201/5         10201/5         10201/5         10201/5         10201/5         10201/5         10201/5         10201/5         10201/5         10201/5         10201/5         10201/5         10201/5         10201/5         10201/5         10201/5         10201/5         10201/5         10201/5         10201/5         10201/5         10201/5         10201/5         10201/5                                                                                                    | 6    | E03 | RED DE SANEAMIENTO                                 | 100.00%      | 6,497,77      | 5802,25   | 895,52                                | ۵        |   | 6,497,77     | 5602,25    | 895,52    | 2340      |
| E DS         ESTELUCTURAL         102.015         564.485,68         467404.53         6882.06         557.04.99         44615,88         8882.01         192.7           10         E00         CREAMENTOS Y FALSOS TECHOS         0.055         0.00         0         0         213.099.13         213.099.13         213.099.13         213.099.13         213.099.13         213.099.13         213.099.13         213.099.13         213.099.13         213.099.13         213.099.13         213.099.13         213.099.13         213.099.13         213.099.13         213.099.13         213.099.13         213.099.13         213.099.13         213.099.13         213.099.13         213.099.13         213.099.13         213.099.13         213.099.13         213.099.13         213.099.13         213.099.13         213.099.13         213.099.13         213.099.13         213.099.13         213.099.13         213.099.13         213.099.13         213.099.13         213.099.13         213.099.13         213.099.13         213.099.13         213.099.13         213.099.13         213.099.13         213.099.13         213.099.13         213.099.13         213.099.13         213.099.13         213.099.13         213.099.13         213.099.13         213.099.13         213.099.13         213.099.13         213.099.133.099.13         213.099.13         21                                                                                                    | 7    | E04 | CIMENTACIONES                                      | 100.00%      | 80.457.83     | 47238.02  | 33216,81                              | D        |   | 80 457 83    | 47235,02   | 33218.81  | 16059.58  |
| 9         EOP         CERRAMENTOS Y OMISIONES         81.685         272.71 (a) 2         273.54 (a) 2.32         32.228.68         238.67         134.69.2.2         334.69.2.2         334.69.2.2         334.69.2.2         334.69.2.2         334.69.2.2         334.69.2.2         334.69.2.2         334.69.2.2         334.69.2.2         336.67.2         334.69.2.2         336.67.2         334.69.2.2         336.67.2         334.69.2.2         336.67.2         336.67.2         336.67.2         336.67.2         336.67.2         336.67.2         336.67.2         336.67.2         336.67.2         336.67.2         336.67.2         336.67.2         336.67.2         336.67.2         336.67.2         336.67.2         336.67.2         336.67.2         336.67.2         336.67.2         336.67.2         336.67.2         336.67.2         336.67.2         336.67.2         336.67.2         336.67.2         336.67.2         336.67.2         336.67.2         336.67.2         336.67.2         336.67.2         336.67.2         336.67.2         336.67.2         336.67.2         336.67.2         336.67.2         336.67.2         336.67.2         336.67.2         336.67.2         336.67.2         336.67.2         336.67.2         336.67.2         336.67.2         336.67.2         336.67.2         336.67.2         336.67.2         336.67.2 </td <td>8</td> <td>E05</td> <td>ESTRUCTURAS</td> <td>102.01%</td> <td>564.856.59</td> <td>487404.53</td> <td>68889,1</td> <td>8582.96</td> <td></td> <td>553 704.99</td> <td>484815,89</td> <td>6.8889.1</td> <td>18271.75</td>                                                                                                    | 8    | E05 | ESTRUCTURAS                                        | 102.01%      | 564.856.59    | 487404.53 | 68889,1                               | 8582.96  |   | 553 704.99   | 484815,89  | 6.8889.1  | 18271.75  |
| 10         EBS         REVESTMINENTOS Y FALSOS TECHOS         0.09         0         0         213 093 13         2303 13         0         0           11         EID         CLERETAS         0.09         0         0         513 79         4006 89         882.4         124 11         115 72.60         113572.8         0         0         115 72         0.095.9         0.095.9         0.00         0         0         513 79         4006.89         882.4         124 11         115 72.20         113572.8         0         0         0         115 72.20         113572.8         0         0         0         115 72.20         113572.8         0         0         0         115 72.50         113572.8         0         0         0         0         113572.8         0         0         0         113572.8         0         0         0         113572.8         0         0         0         113572.83         0         0         0         113572.83         0         0         0         113572.83         0         0         0         114572.83         0         0         0         114572.83         0         0         0         114572.83         0         0         0         114572.8                                                                                                    | 9    | E07 | CERRAMIENTOS Y DIVISIONES                          | 81 5036      | 272 719 92    | 270334.45 | 2385.47                               | 0        |   | 334 612 32   | 332226.85  | 2385.47   | 12199.12  |
| 11         ED9         CUBERTYS         0.00         0         0         0         0         0         0         0         0         0         0         0         0         0         0         0         0         0         0         0         0         0         0         0         0         0         0         0         0         0         0         0         0         0         0         0         0         0         0         0         0         0         0         0         0         0         0         0         0         0         0         0         0         0         0         0         0         0         0         0         0         0         0         0         0         0         0         0         0         0         0         0         0         0         0         0         0         0         0         0         0         0         0         0         0         0         0         0         0         0         0         0         0         0         0         0         0         0         0         0         0         0         0        <                                                                                                    | 10   | E08 | REVESTIMIENTOS Y FALSOS TECHOS                     | 0.00%        | 0.00          | 0         | 0                                     | 0        |   | 213.039.13   | 213039,13  | 0         | 0         |
| 12         E10         ABLAMENTO E INPERNEAULIZACIÓN         22.08         25028         0         113.772.80         113.772.80         113.772.80         113.772.80         113.772.80         113.772.80         113.772.80         113.772.80         113.772.80         113.772.80         113.772.80         113.772.80         113.772.80         113.772.80         113.772.80         113.772.80         113.772.80         113.772.80         113.772.80         113.772.80         113.772.80         113.772.80         113.772.80         113.772.80         113.772.80         113.772.80         113.772.80         113.772.80         113.772.80         113.772.80         113.772.80         113.772.80         113.772.80         113.772.80         113.772.80         113.772.80         113.772.80         113.772.80         113.772.80         113.772.80         113.772.80         113.772.80         113.772.80         113.772.80         113.772.80         113.772.80         113.772.80         113.772.80         113.772.80         113.772.80         113.772.80         113.772.80         113.772.80         113.772.80         113.772.80         113.772.80         113.772.80         113.772.80         113.772.80         113.772.80         113.772.80         113.772.80         113.772.80         113.772.80         113.772.80         113.772.80         114.772.80                                                                                                    | 11   | E09 | CUBIERTAS                                          | 0.0056       | 0.00          | 0         | ¢.                                    | 0        |   | 50 129 79    | 42066,99   | 8052.8    | 1243.02   |
| 13         E11         PAMMENTOS         1008         0.00         0         0         0         0         0         0         0         0         0         0         0         0         0         0         0         0         0         0         0         0         0         0         0         0         0         0         0         0         0         0         0         0         0         0         0         0         0         0         0         0         0         0         0         0         0         0         0         0         0         0         0         0         0         0         0         0         0         0         0         0         0         0         0         0         0         0         0         0         0         0         0         0         0         0         0         0         0         0         0         0         0         0         0         0         0         0         0         0         0         0         0         0         0         0         0         0         0         0         0         0         0                                                                                                             | 12   | E10 | AISLAMIENTO E IMPERMEABILIZACIÓN                   | 2.28%        | 2 502 80      | 2502.8    | 0                                     | 0        |   | 113 572 80   | 113572.8   | 0         | 0         |
| 14         ET2         ALICATADOS CHAPADOS Y REFABRICADOS         0.00         8         0         106.838.22         108.83.22         108.83.22         108.83.22         108.83.22         108.83.22         108.83.22         108.83.22         108.83.22         108.83.22         108.83.22         108.83.22         108.83.22         108.83.22         108.83.22         108.83.22         108.83.22         108.83.22         108.83.22         108.83.22         108.83.22         108.83.22         108.83.22         108.83.22         108.83.22         108.83.22         108.83.22         108.83.22         108.83.22         108.83.22         108.83.22         108.83.22         108.83.22         108.83.22         108.83.22         108.83.22         108.83.22         108.83.22         108.83.22         108.83.22         108.83.22         108.83.22         108.83.22         108.83.22         108.83.22         108.83.22         108.83.22         108.83.22         108.83.22         108.83.22         108.83.22         108.83.22         108.83.22         108.83.22         108.83.22         108.83.22         108.83.22         108.83.22         108.83.22         108.83.22         108.83.22         108.83.22         108.83.22         108.23.23         108.23.23         108.23.23         108.23.23         108.23.23         108.23.23         108.23                                                                                                    | 13   | Fff | PAMMENTOS                                          | 0.00%        | 0.00          | 0         | 0                                     | ō        |   | 286 393 41   | 250583.85  | 35809.58  | 8288      |
| 15         ETS         CHIPMOTERIA DE LADERA         125         ETS         CHIPMOTERIA DE LADERA         125         125         125         125         125         125         125         125         125         125         125         125         125         125         125         125         125         125         125         125         125         125         125         125         125         125         125         125         125         125         125         125         125         125         125         125         125         125         125         125         125         125         125         125         125         125         125         125         125         125         125         125         125         125         125         125         125         125         125         125         125         125         125         125         125         125         125         125         125         125         125         125         125         125         125         125         125         125         125         125         125         125         125         125         125         125         125         125         125                                                                                                    | 14   | F12 | ALICATADOS, CHAPADOS Y PREFABRICADOS               | 0.06%        | 0.00          | 0         | 0                                     | 0        |   | 106 538 22   | 108538.22  | 0         | 0         |
| 16         E14         ORRINTERIA DE ALLMINIO Y PVC         8.883         0.00         0         154         146         146         146         146         146         146         146         146         146         146         153         146         153         153         165         WIRERIA Y TRASLUCIDO3         0.005         0.005         0.005         0.005         0.005         0.005         0.005         0.005         0.005         0.005         0.005         0.005         0.005         0.005         0.005         0.005         0.005         0.005         0.005         0.005         0.005         0.005         0.005         0.005         0.005         0.005         0.005         0.005         0.005         0.005         0.005         0.005         0.005         0.005         0.005         0.005         0.005         0.005         0.005         0.005         0.005         0.005         0.005         0.005         0.005         0.005         0.005         0.005         0.005         0.005         0.005         0.005         0.005         0.005         0.005         0.005         0.005         0.005         0.005         0.005         0.005         0.005         0.005         0.005         0.005         0.                                                                                                    | 15   | F13 | CARPINTERIA DE MADERA                              | 0.00%        | 0.00          | 0         | 0                                     | 0        |   | 172 516 35   | 172515.35  | a         | 0         |
| 17       E15       CREALESIA       CASS       CASS                                                                                                    | 16   | E14 | CARPINITERIA DE ALLIMINIO Y RVC                    | 0.00%        | 0,00          | 0         | 0                                     | 0        |   | 174 149 67   | 134149.63  | ő         | 0         |
| In         End         Undersent         Transport         Transport </td <td>17</td> <td>E15</td> <td>CEPDA IEDIA</td> <td>0.000</td> <td>0,00</td> <td>ő</td> <td>10</td> <td>0</td> <td></td> <td>42 822 28</td> <td>42632.28</td> <td>ő</td> <td>ő</td>                                                                                                    | 17   | E15 | CEPDA IEDIA                                        | 0.000        | 0,00          | ő         | 10                                    | 0        |   | 42 822 28    | 42632.28   | ő         | ő         |
| 11         11         11         11         11         12         12         12         12         12         12         12         12         12         12         12         12         12         12         12         12         12         12         12         12         12         12         12         12         12         12         12         12         12         12         12         12         12         12         12         12         12         12         12         12         12         12         12         12         12         12         12         12         12         12         12         12         12         12         12         12         12         12         12         12         12         12         12         12         12         12         12         12         12         12         12         12         12         12         12         12         12         12         12         12         12         12         12         12         12         12         12         12         12         12         12         12         12         12         12         12         12<                                                                                                    | 10   | Ete | VIDDIEDIA V TRASI LICIDOS                          | 0.0046       | 0,00          | ň         | 0                                     | 0        |   | 24 864 90    | 24061.0    | Å         |           |
| 10         10         10         10         10         10         10         10         10         10         10         10         10         10         10         10         10         10         10         10         10         10         10         10         10         10         10         10         10         10         10         10         10         10         10         10         10         10         10         10         10         10         10         10         10         10         10         10         10         10         10         10         10         10         10         10         10         10         10         10         10         10         10         10         10         10         10         10         10         10         10         10         10         10         10         10         10         10         10         10         10         10         10         10         10         10         10         10         10         10         10         10         10         10         10         10         10         10         10         10         10         10<                                                                                                    | 19   | E17 | ELECTRICIDAD Y DONÓTICA                            | 0.0046       | 0,00          | 0         |                                       | 0        |   | 152 583 50   | 152583.5   |           |           |
| 21         Electronunicaciones e INFORMÁTICA         0.00         0         12         22         22         22         22         22         22         22         22         22         22         22         22         22         22         22         22         22         22         22         22         22         22         22         22         22         22         22         22         22         22         22         22         22         22         22         22         22         22         22         22         22         22         22         22         22         22         22         22         22         22         22         22         22         22         22         22         22         22         22         22         22         22         22         22         22         22         22         22         22         22         22         22         22         22         22         22         22         22         22         22         22         22         22         22         22         22         22         22         22         22         22         22         22         22         22                                                                                                    | 20   | E10 | ILLMINACIÓN                                        | 0.00%        | 0,00          | ő         |                                       | ő        |   | 47 504 21    | 47594.21   |           |           |
| C         C                                                                                                    | 24   | E10 | TELECONUMICACIONES E INFORMÁTICA                   | 0.000        | 0,00          | ő         | i i i i i i i i i i i i i i i i i i i | ě        |   | 20 844 04    | 32841.04   |           |           |
| 22         22         22         23         24         25         25         25         25         25         25         25         25         25         25         25         25         25         26         26         26         26         26         26         26         26         26         26         26         26         26         26         26         26         26         26         26         26         26         26         26         26         26         26         26         26         26         26         26         26         26         26         26         26         26         26         26         26         26         26         26         26         26         26         26         26         26         26         26         26         26         26         26         26         26         26         26         26         26         26         26         26         26         26         26         26         26         26         26         26         26         26         26         26         26         26         26         26         26         26         26         26<                                                                                                    | 20   | E00 | CONTANEDIA                                         | 0.00 %       | 0,00          | ő         |                                       |          |   | 02.041,04    | CO400 07   | 0         | - Co      |
| Zi         Zi         Zi         APART DOUB         0.00         0         0         0         0         0         0         0         0         0         0         0         0         0         0         0         0         0         0         0         0         0         0         0         0         0         0         0         0         0         0         0         0         0         0         0         0         0         0         0         0         0         0         0         0         0         0         0         0         0         0         0         0         0         0         0         0         0         0         0         0         0         0         0         0         0         0         0         0         0         0         0         0         0         0         0         0         0         0         0         0         0         0         0         0         0         0         0         0         0         0         0         0         0         0         0         0         0         0         0         0         0                                                                                                             | 22   | EZU |                                                    | 0.0070       | 0,00          |           |                                       |          |   | 03.100,07    | 87045.33   |           |           |
| C2         C2         CALEPRACION FACES         COMPS         COM         C         Cale Coll         Cale Coll                                                                                                    | 23   | EZ1 | AFARATOS SANTAROS                                  | 0,00.50      | 0,00          |           |                                       |          |   | 07 9 10,00   | 205250 14  |           |           |
| 22         22         23         MER-ACONDICIONAL OF VENTIOLION         0.00         0         0         21         219,35         219,35         219,35         219,35         219,35         219,35         219,35         219,35         219,35         219,35         219,35         219,35         219,35         219,35         219,35         219,35         219,35         219,35         219,35         219,35         219,35         219,35         219,35         219,35         219,35         219,35         219,35         219,35         219,35         219,35         219,35         219,35         219,35         219,35         219,35         219,35         219,35         219,35         219,35         219,35         219,35         219,35         219,35         219,35         219,35         219,35         219,35         219,35         219,35         219,35         219,35         219,35         219,35         219,35         219,35         219,35         219,35         219,35         219,35         219,35         219,35         219,35         219,35         219,35         219,35         219,35         219,35         219,35         219,35         219,35         219,35         219,35         219,35         219,35         219,35 <th219,35< th=""> <th219,35< th=""></th219,35<></th219,35<>                                                                                                    | 05   | E22 | GALEFAGGION Y A C.S.                               | . 0,00 %     | 0,00          |           |                                       | v.       |   | 200 000, 14  | 200000,14  |           | 0         |
| 22         22         22         22         22         22         22         22         23         24         23         24         24         24         24         24         24         24         24         24         24         24         24         24         24         24         24         24         24         24         24         24         24         24         24         24         24         24         24         24         24         24         24         24         24         24         24         24         24         24         24         24         24         24         24         24         24         24         24         24         24         24         24         24         24         24         24         24         24         24         24         24         24         24         24         24         24         24         24         24         24         24         24         24         24         24         24         24         24         24         24         24         24         24         24         24         24         24         24         24         24         24<                                                                                                    | 25   | EZ3 | AIRE ACONDICIONADO Y VENTILACIÓN                   | 0,0050       | 0,00          | 0         |                                       | e.       |   | 21.049,30    | 21049,30   | 0         |           |
| 22         22         23         24         25         PROTECCION         0,00         0         0         1,122,13         1323,13         0         0         0         1,122,13         1323,13         0         0         0         1,122,13         1323,13         0         0         0         1,122,13         1323,13         0         0         0         0         0         0         1,122,13         1322,13         1322,13         1322,13         1322,13         1322,13         1322,13         1322,13         1322,13         1322,13         1322,13         1322,13         1322,13         1322,13         1322,13         1322,13         1322,13         1322,13         1322,13         1322,13         1322,13         1322,13         1322,13         1322,13         1322,13         1322,13         1322,13         1322,13         1322,13         1322,13         1322,13         1322,13         1322,13         1322,13         1322,13         1322,13         1322,13         1322,13         1322,13         1322,13         1322,13         1322,13         1322,13         1322,13         1323,14         1323,14         1323,14         1323,14         1323,14         1323,14         1323,14         1323,14         1323,14         1323,12                                                                                                    | 20   | E25 | ELEVACION                                          | 0,00%        | 0,00          | 0         |                                       |          |   | 53.753,64    | 53763,54   | 0         | U         |
| Za         Za         Za <thza< th="">         Za         Za         Za<!--</td--><td>21</td><td>EZO</td><td>PROTECCIÓN</td><td>0.00%</td><td>0,00</td><td>U O</td><td>0</td><td>0</td><td></td><td>11.823,93</td><td>11023,95</td><td></td><td></td></thza<>                                                                                                    | 21   | EZO | PROTECCIÓN                                         | 0.00%        | 0,00          | U O       | 0                                     | 0        |   | 11.823,93    | 11023,95   |           |           |
| 22         23         24         25         250         24         250         24         250         24         250         24         250         24         250         24         250         24         250         24         250         250         250         250         250         250         250         250         250         250         250         250         250         250         250         250         250         250         250         250         250         250         250         250         250         250         250         250         250         250         250         250         250         250         250         250         250         250         250         250         250         250         250         250         250         250         250         250         250         250         250         250         250         250         250         250         250         250         250         250         250         250         250         250         250         250         250         250         250         250         250         250         250         250         250         250         250 <t< td=""><td>20</td><td>EZI</td><td>PINTURAS Y TRATAMIENTOS ESPECIFICOS</td><td>0,00.99</td><td>0,00</td><td>0</td><td></td><td>U.</td><td></td><td>103 182,08</td><td>1025/2,96</td><td>309,72</td><td>0</td></t<>                                                                                                    | 20   | EZI | PINTURAS Y TRATAMIENTOS ESPECIFICOS                | 0,00.99      | 0,00          | 0         |                                       | U.       |   | 103 182,08   | 1025/2,96  | 309,72    | 0         |
| 30         UDI ARCAS PERIONALES         0,00         0         0         0         0.00,71         3580,71         3580,71         3580,71         3580,71         360,71         3580,71         3580,71         360,71         3580,71         360,71         3580,71         3580,71         360,71         3580,71         360,71         3580,71         350,71         3580,71         360,71         3580,71         360,71         3580,71         360,71         3580,71         360,71         3580,71         360,71         3580,71         360,71         3580,71         360,71         3580,71         360,71         3580,71         360,71         3580,71         360,71         3580,71         360,71         360,71         360,71         360,71         360,71         360,71         360,71         360,71         360,71         360,71         360,71         360,71         360,71         360,71         360,71         360,71         360,71         360,71         360,71         360,71         360,71         360,71         360,71         360,71         360,71         360,71         360,71         360,71         360,71         360,71         360,71         360,71         360,71         360,71         360,71         360,71         360,71         360,71         360,71                                                                                                    | 29   | E30 | EQUIPAMIENTO                                       | 0,00%        | 0,00          | 0         |                                       | 0        |   | 2.257,43     | 2257,43    | 9         | 0         |
| 31         UT0 ILUMINACION URBANIZZCION         0.03%         0.03%         0.00         0         0         2.868.49         258.49         258.49         0         0         0           32         UT3 JARDINERIA' TRANSMIENTO DEL PASAJE         0.01%         0.00         9         0         0         2.858.49         288.49         0         0         0         0         6.485.44         0         0         0         0         6.485.44         0         0         0         0         0         0         6.485.44         0         0         0         0         0         0         0         0         0         0         0         0         0         0         0         0         0         0         0         0         0         0         0         0         0         0         0         0         0         0         0         0         0         0         0         0         0         0         0         0         0         0         0         0         0         0         0         0         0         0         0         0         0         0         0         0         0         0         0         0                                                                                                    | 30   | 004 | AREAS PEATONALES                                   | 0,0055       | 0,00          | 0         | 0-                                    | D        |   | 3.500,71     | 3500,71    | 0         | 0         |
| 32         013         013         013         013         013         013         013         013         013         013         013         013         013         013         013         013         013         013         013         013         013         013         013         013         013         013         013         013         013         013         013         013         013         013         013         013         013         013         013         013         013         013         013         013         013         013         013         013         013         013         013         013         013         013         013         013         013         013         013         013         013         013         013         013         013         013         013         013         013         013         013         013         013         013         013         013         013         013         013         013         013         013         013         013         013         013         013         013         013         013         013         013         013         013         013         013                                                                                                    | 31   | 010 | ILUMINACION URBANIZACION                           | 0,00%        | 0,00          | 0         | 0                                     | 0        |   | 2.568,49     | 2568,49    | 0         | 0         |
| 33         ACTIVIDADES EN LA CIENA         0.00%         0.00%         97/001 /6 11/553.95         0.00         2225990.51         101/1453.04           36         EJECUCIÓN MATERNAL         1.011.483.00         2.985.744.70         0.00         0.00         0.00         0.00         0.00         0.00         0.00         0.00         0.00         0.00         0.00         0.00         0.00         0.00         0.00         0.00         0.00         0.00         0.00         0.00         0.00         0.00         0.00         0.00         0.00         0.00         0.00         0.00         0.00         0.00         0.00         0.00         0.00         0.00         0.00         0.00         0.00         0.00         0.00         0.00         0.00         0.00         0.00         0.00         0.00         0.00         0.00         0.00         0.00         0.00         0.00         0.00         0.00         0.00         0.00         0.00         0.00         0.00         0.00         0.00         0.00         0.00         0.00         0.00         0.00         0.00         0.00         0.00         0.00         0.00         0.00         0.00         0.00         0.00         0.00         0.00                                                                                                    | -52  | 013 | JARDINERIA Y TRATAMIENTO DEL PASAJE                | 0,00%        | 0,00          | 0         | 0                                     | 0        |   | 6.485,40     | 6485,4     | 0         | 0         |
| 34         EJECUCIÓN MATERIAL         1011/483,80         2885.744,70           36         Gastos generatos         0.00%         0.00         0.00           36         Benerico industrial         0.00%         0.00         0.00           38         Suma         1.011.463,80         2.985.744,70         0.00           38         Buma         1.011.463,80         2.985.744,70         0.00           39         Baja         -12.8706543%         1.30.181,98         -384.284,88           40         CERTIFICACIÓN SIN IVA         0.012,916         2.985.744,70         381.291,62         2.801.458,92           41         MA         10.00%         0.012,916         2.801.458,92         391.291,61         280.145,99           42         Retención fascal         5.00%         0.00         0.00         0.00           43         Retención de garantía         0.00%         0.00         0.00         0.00           44         LICUDOD CERTIFICACIÓN N' Y         1.013.473,88         2.991.676.79         0.00         0.00           45         Idiadrid         Idiadrid         Idiadrid         Idiadrid         Idiadrid         Idiadrid         Idiadrid         Idiadrid         Idiadrid         Idiadrid                                                                                                    | 33   | ACT | ACTIVIDADES EN LA OBRA                             | 0.00%        | 0,00          | 677961,76 | 11/563,08                             | 13435,95 |   | 0.00         | 2823999,53 | 161745,16 | 113543,44 |
| Site         EJECUCION NATERNAL         1.011.483,80.         2.885.744,70.           G Gasto generates         0.00%         0,00         0.00           37         Beneficio industrial         0.00%         0,00         0.00           38         Suma         1.011.453,00         2.985.744,70         0.00           38         Suma         1.011.453,00         2.985.744,70         0.00           39         Baja         -1.287056438         3.438.48.88         0.00           40         CERTIFICACIÓN SIN IVA         881.291,52         2.691.458,822           41         IVA         10.00%         30.20,16         260.145,98           42         Retención fiscal         5.00%         4.036,08         130.07,99           43         Retención de garanta         0.00%         0.00         0.00           44         LOUDO CENTIFICACIÓN IN 7         1.013.473.86         2.991.678.79           45         Idoution Centra         1.013.473.86         2.991.678.79           46         Madrid         Idoution Centra         1.013.473.86                                                                                                    | 34   |     | 18                                                 |              |               |           |                                       |          |   |              |            |           |           |
| 36         Gastos generales         0.00%         0.00         0.00           37         Electico industrial         0.00%         0.00         0.00           38         Suma         1.011.430,0         2.985.744,70           39         Baja         -12.8706543%         1.30.131,08         -384.284,68           40         CERTIFICACIÓN SIN INVA         88.12.291,52         2.801.456.982           41         VA         10.00%         80.722,15         280.145.99           42         Retención fiscal         5.00%         4.004.00         0.00           43         Retención de garantía         8.00%         0.00         0.00           44         ILIDUDO CERTIFICACIÓN IN Y         1.013.472,88         2.991.070.79           43         Retención de garantía         8.00%         0.00         0.00           44         ILIDUDO CERTIFICACIÓN IN Y         1.013.472,88         2.991.070.79           45         ILIDUDO CERTIFICACIÓN IN Y         1.013.472,88         2.991.070.79           46         Illadrid         Illadrid         Illadrid         Illadrid                                                                                                    | - 36 |     | EJECUCION MATERIAL                                 |              | 1.011.463,60  | <u> </u>  |                                       |          |   | 2.985.744,70 |            |           |           |
| 37         Beneficio industrial         0.09%         0.00         0.00           38         Suma         1.011.463,00         2.985744,70         2.985744,70           39         Baja         -12.8706543%         130.181,98         2.985744,70           40         CERTIFICACIÓN SIN IVA         981.293,52         2.601.489,82           41         IVA         10.09%         981.293,52         2.601.489,82           42         Rotención fiscal         5.09%         40.94,08         130.072.99           43         Retención de parantás         0.00%         0.00         0.00           44         LOUDO CERTIFICACIÓN M* 7         1.013.473,86         2.991.678,79           45         Information         1.013.473,86         2.991.678,79           46         Madrid         1.013.473,86         1.013.473,86                                                                                                    | 36   |     | Gastos generales                                   | 0,00%        | 0,00          |           |                                       |          |   | 0,00         |            |           |           |
| 38         9uma         1.011.453(30)         2.08574670           39         Baja         -12.8708543%         -130.181,08         -384.284.68           40         CERTIFICACIÓN SIN VA         881.281,52         2.501.459.82           41         VA         0.00%         89.291,6         260.145.99           42         Retención fascal         5.00%         40.00%         0.00           43         Retención de paranta         8.00%         0.00         0.00           44         LIOUDO CERTIFICACIÓN IN 7         1.013.473.86         2.991.078.79           45         Iloupor Centificación Inscal         0.00%         0.00           46         Madrid         Iloupor Centificación Inscal         0.00%                                                                                                    | 37   |     | Beneficio industrial                               | 0,00%        | 0,00          |           |                                       |          |   | 0,00         |            |           |           |
| 39         Baja         -12.8708543%         -130.181,08         -384.284.88           40         CERTIFICACIÓN SIN IVA         881.281,62         2.501.459,82           41         IVA         0.00%         0.01/20,16         2801.459,82           42         Rotención fiscal         5.00%         44.054,08         130.072.99           43         Retención de garanta         0.00%         0.00         0.00           44         LOUDOR FIECACIÓN IN 7         1.013.473,88         2.991.678,79           46         Madrid         11.16brero 2013         11.16brero 2013                                                                                                    | 38   |     | Suma                                               |              | 1.011.463,60  | 5         |                                       |          |   | 2,985,744,70 | 8          |           |           |
| 40         CERTIFICACIÓN SIN IVA         881/281/52         2.601.489.82           41         IVA         10.00%         80.1281/52         2601.459.82           42         Referición fiscal         5.00%         40.56,08         130.072.99           43         Referición e paranda         0.00%         0.00         0.00           44         LIOUDO CERTIFICACIÓN IN 7         1.013.473.86         2.991.078.79           45         Il febrero 2013         1         1                                                                                                    | 79   |     | Bala                                               | -12 8706543% | -130 181 98   |           |                                       |          |   | -384 784 88  |            |           |           |
| Image: Section description         Section description         Section description           41         IVA         10.00%         93.120,16         280.145.99           42         Retención fiscal         5.00%         44.064.08         130.072.99           43         Retención de granna         0.00%         0.00         0.00           44         Licultor Certificación M° 7         1.013.473.88         2.991.678.79           46         Madrid         4.011.473.88         2.991.678.79                                                                                                    | 10   |     | CEDTIEICACIÓN SINIVA                               | 12,0000000   | 001 001 60    |           |                                       |          |   | 2 501 450 00 |            |           |           |
| 41         IVA         10.00%         90.120,10         200.119,90           42         Referención fiscal         5.00%         4.064,08         130.072.09           43         Retención de paranta         0.00%         0.00         0.00           44         L'OUDO CERTIFICACIÓN IN 7         1.013.473.86         2.991.078.79           46         Iladrid         4         4.011.11 (Instance)         4.011.11 (Instance)           47         1.11 febrero 2013         1.013.473.86         2.991.078.79                                                                                                    | 40   |     | CERTIFICISION ON THE                               | 40.004       | 001201,02     |           |                                       |          |   | 000 640 00   |            |           |           |
| 42         Notification Inscal         5.00%         4.00%,08         130.072.09           43         Retensión de garanőa         0.00%         0.00         0.00           44         LOUDDO CEXTIFICACIÓN IN* 7         1.013.473,88         2.991.078,79           45         Madrid         1.013.473,88         2.991.078,79           46         Madrid         1.013.473,88         1.013.473,88                                                                                                    | 41   |     |                                                    | 10,00%       | 33,128,16     |           |                                       |          |   | 200.145,98   |            |           |           |
| 43         Retención de paranta         0.00%         0.00           44         Liculto CERTIFICACIÓN M° 7         1.013.473,86         2.891.678,79           46         Madrid         4         4           47         11 febrero 2013         4         4                                                                                                    | 42   |     | Retención fiscal                                   | 5,00%        | 44.064,08     |           |                                       |          |   | 130.072.99   |            |           |           |
| 44         LOUIDO CERTIFICACIÓN Nº 7         1.013.473,86         2.991.678,79           46         Madrid         4         4         4         4         4         4         4         4         4         4         4         4         4         4         4         4         4         4         4         4         4         4         4         4         4         4         4         4         4         4         4         4         4         4         4         4         4         4         4         4         4         4         4         4         4         4         4         4         4         4         4         4         4         4         4         4         4         4         4         4         4         4         4         4         4         4         4         4         4         4         4         4         4         4         4         4         4         4         4         4         4         4         4         4         4         4         4         4         4         4         4         4         4         4         4         4         4                                                                                                    | 43   |     | Retención de garantía                              | 0,00%        | 0,00          |           |                                       |          |   | 0,00         |            |           |           |
| 46 46 Madrid 47 11 febrero 2013                                                                                                    | 44   | 1   | LIQUIDO CERTIFICACIÓN Nº 7                         |              | 1.013.473,86  |           |                                       |          |   | 2.991.678.79 |            |           |           |
| 46         Hadrid           47         11 febrero 2013                                                                                                    | 45   |     |                                                    |              |               |           |                                       |          |   |              |            |           |           |
| 47 11 febrero 2013                                                                                                    | 46   |     | Madrid                                             |              |               |           |                                       |          |   |              |            |           |           |
|                                                                                                    | 47   |     | 11 febrero 2013                                    |              |               |           |                                       |          |   |              |            |           |           |

Plantilla de Excel predefinida con la hoja resumen de certificación

Una plantilla de Excel genera una hoja resumen de la certificación que se puede modificar y personalizar fácilmente para realizar otros cálculos.

# Gestión de los cambios durante la ejecución

Las diferencias entre el presupuesto y la ejecución pueden deberse a variaciones de precios o de cantidades.

Los precios de las unidades de obra, que figuran en el presupuesto, deben mantenerse a lo largo de la ejecución, ya que la revisión por la inflación, si existe, se aplica al conjunto de la certificación. Si se acepta una variación del precio de una unidad de obra que ya ha sido certificada parcialmente es necesario crear un nuevo concepto. Cuando los precios contratados pueden variar en función del mercado o de otras condiciones es necesario usar el sistema de facturación específico de Presto para empresas constructoras.

#### Estados de aprobación

La variación de las cantidades realmente ejecutadas respecto de las estimadas en el presupuesto se introduce usando líneas de medición y asignando un estado de aprobación, identificado por colores:

- Negro: Elementos del presupuesto inicial
- Verde: Cantidades que corresponden a modificaciones aprobadas
- Rojo: Modificaciones pendientes de aprobación o en trámite

| [Y] | Espacio   | Comentario      | N   | Longitud | Anchura Altura Fórmula | Cantidad | CanPres Pres<br>1.627,07 | FaseCert | CanCert Est<br>2.177,07 Car | adoPres<br>mbio pendiente |
|-----|-----------|-----------------|-----|----------|------------------------|----------|--------------------------|----------|-----------------------------|---------------------------|
| 1   | Fachada 🗸 | Fachada N       | 1   | 25,00    | 25,00                  | 625,00   | $\checkmark$             | 5 ~      | Pre                         | esupuesto inicial 🖂       |
| 2   | Fachada 🗸 | Ventanas tipo 1 | -18 | 1,25     | 1,50                   | -33,75   |                          | 5 ~      | Pre                         | esupuesto inicial 🖂       |
| 3 ▶ | Fachada 🗸 | Balcones        | -18 | 1,50     | 2,10                   | -56,70   |                          | 5 🗸      | Car                         | mbio aprobado 🖂           |
| 4   | Fachada 🗸 | Fachada S       | 1   | 25,00    | 22,00                  | 550,00   |                          | 6 ~      | Car                         | mbio pendiente 🗠          |
| 5   | Fachada 🗸 | Ventanas tipo 1 | -19 | 1,25     | 1,50                   | -35,63   |                          | 6 ~      | Pre                         | esupuesto inicial 🖂       |
| 6   | Fachada 🗠 | Balcones        | -19 | 1,50     | 2,10                   | -59,85   | $\checkmark$             | 6 ~      | Car                         | mbio aprobado 🖂           |
| 7   | Fachada 🗸 | Fachada E       | 1   | 23,00    | 22,00                  | 506,00   |                          | 6 ~      | Pre                         | esupuesto inicial 🖂       |

Mediciones asignadas a fases y estados de aprobación

A partir de los estados se pueden obtener varios importes en cada momento de la obra:

- El presupuesto inicial
- El presupuesto normal o *vigente*, que incluye las líneas del presupuesto inicial y los cambios aprobados.
- El presupuesto *posible*, que añade al anterior las variaciones pendientes y representa una estimación del coste final de la obra.

Las unidades de obra nuevas, que surgen durante la ejecución, se incorporan como cambios aprobados o pendientes.

|        |     | Código        | NatC | Resumen                                           | ImpPresIni | ImpCertIni | ImpPresMod | ImpCertMod | ImpPres    | ImpPresPte | ImpCertPte | ImpPresPosible | ImpCert    |
|--------|-----|---------------|------|---------------------------------------------------|------------|------------|------------|------------|------------|------------|------------|----------------|------------|
| 4/1    | + 3 | E03           | 10   | RED DE SANEAMIENTO                                | 5.602,25   | 5.602,25   | 895,52     | 895,52     | 6.497,77   | 2.340,00   | 0          | 8.837,77       | 6.497,77   |
| 5/1    | - 4 | E04           | 13   | CIMENTACIONES                                     | 78.386,90  | 78.386,90  | 2.071,70   | 2.071,70   | 80.458,60  | 0          | 0          | 80.458,60      | 80.458,60  |
| 6/2    | +   | 4.1 E04CM040  |      | Hormigón de limpieza HM-20/P/20/I, vertido manu   | 2.646,88   | 2.646,88   | 0          | 0          | 2.646,88   | 0          | 0          | 2.646,88       | 2.646,88   |
| 7/2    | +   | 4.2 E04CA060  |      | Hormigón armado HA-25/P/40/IIa, en zapatas, vert  | 31.382,91  | 31.382,91  | 2.071,70   | 2.071,70   | 33.454,61  | 0          | 0          | 33.454,61      | 33.454,61  |
| 8/2    | + . | 4.3 E04SE020  |      | Encachado de piedra caliza 40/80, e=20 cm         | 5.557,20   | 5.557,20   | 0          | 0          | 5.557,20   | 0          | 0          | 5.557,20       | 5.557,20   |
| 9/2    | +   | 4.4 E04SA020  |      | Solera de hormigón HA-25 armado con mallazo, e=   | 11.332,20  | 11.332,20  | 0          | 0          | 11.332,20  | 0          | 0          | 11.332,20      | 11.332,20  |
| 10/2   | +   | 4.5 E04MA010  |      | Hormigón armado HA-25/P/20/I, en muro de 25 cn    | 27.467,71  | 27.467,71  | 0          | 0          | 27.467,71  | 0          | 0          | 27.467,71      | 27.467,71  |
| 11/1   | - 5 | E05           | 12   | ESTRUCTURAS                                       | 512.739,26 | 512.739,26 | 49.551,96  | 49.551,96  | 562.291,22 | 8.100,00   | 0          | 570.391,22     | 562.291,22 |
| 12/2   | +   | 5.1 E05AG010  |      | Dintel de hueco de chapa galvanizada, 250x4 mm    | 8.079,20   | 8.079,20   | 0          | 0          | 8.079,20   | 0          | 0          | 8.079,20       | 8.079,20   |
| 13/2   | +   | 5.2 E05AW040  |      | Angular de 60 mm en remate                        | 2.579,04   | 2.579,04   | 0          | 0          | 2.579,04   | 0          | 0          | 2.579,04       | 2.579,04   |
| 14/2   | + . | 5.3 E05HFA020 |      | Forjado de vigueta autorresistente 20+5 cm, 60 cm | 289.180,21 | 289.180,21 | 49.551,96  | 49.551,96  | 338.732,17 | 0          | 0          | 338.732,17     | 338.732,17 |
| 15/2   |     | 5.4 E05HFS400 |      | Formación de hueco en forjado con zuncho perimet  | 10.854,00  | 10.854,00  | 0          | 0          | 10.854,00  | 8.100,00   | 0          | 18.954,00      | 10.854,00  |
| 16/2   | +   | 5.5 E05HLA030 |      | Hormigón armado HA-25/P/20, encofrado en losas    | 3.477,60   | 3.477,60   | 0          | 0          | 3.477,60   | 0          | 0          | 3.477,60       | 3.477,60   |
| 17/2   | +   | 5.6 E05HSA010 |      | Hormigón armado HA-25/P/20/I, en pilares, encofro | 59.670,60  | 59.670,60  | 0          | 0          | 59.670,60  | 0          | 0          | 59.670,60      | 59.670,60  |
| 18/2   | + . | 5.7 E05HVA030 |      | Jácenas de cuelgue con hormigón HA-25/P/20/I, co. | 89.237,91  | 89.237,91  | 0          | 0          | 89.237,91  | 0          | 0          | 89.237,91      | 89.237,91  |
| 19/2   | +   | 5.8 E05HVA075 | 5 🗖  | Zunchos planos con hormigón HA-25/P/20/I, con er  | 49.660,70  | 49.660,70  | 0          | 0          | 49.660,70  | 0          | 0          | 49.660,70      | 49.660,70  |
| 20/1 > | + 6 | E07           | 13   | CERRAMIENTOS Y DIVISIONES                         | 312.825,43 | 238.733,91 | -3.557,48  | -6.927,73  | 309.267,95 | 0          | 32.692,00  | 309.267,95     | 264.498,18 |
| 21/1   | + 7 | E08           | 13   | REVESTIMIENTOS Y FALSOS TECHOS                    | 213.039,13 | 94.812,66  | 0          | 0          | 213.039,13 | 0          | 0          | 213.039,13     | 94.812,66  |
| 22/1   | + 8 | E09           | 6    | CUBIERTAS                                         | 42.066,99  | 0          | 8.062,80   | 0          | 50.129,79  | 1.243,02   | 0          | 51.372,81      | 0          |
| 23/1   | + 9 | E10           | 6    | AISLAMIENTO E IMPERMEABILIZACIÓN                  | 113.572,80 | 8.878,11   | 0          | 0          | 113.572,80 | 0          | 0          | 113.572,80     | 8.878,11   |

Certificación por estados de aprobación comparada con el presupuesto

Los elementos del proyecto que ya no van a ser construidos se pueden descontar mediante modificaciones con signo negativo para no alterar el presupuesto inicial.

El importe de la certificación incluye todas las líneas asignadas a la fase aprobada y a las anteriores, sea cual sea su estado de aprobación, y se obtiene también desglosado por estados:

- La certificación que corresponde al presupuesto inicial
- La certificación que corresponde a cambios aprobados
- La certificación pendiente de aprobar, si existiera

Todas las demás cantidades e importes del presupuesto, como los que corresponden a la planificación, a las actividades o a las fases, se presentan también desglosados por estados de aprobación, tanto para las unidades de obra como para sus conceptos superiores en la EDT, proporcionando resultados muy útiles para valorar la situación de la obra.

# Seguimiento del coste y el plazo

En cada momento de la ejecución Presto calcula los importes que se desglosan por fases, como la planificación y la certificación, teniendo en cuenta sólo las fases en curso y anteriores, de manera que se puedan comparar directamente para detectar las diferencias entre los tres valores y obtener los porcentajes respecto al presupuesto total.

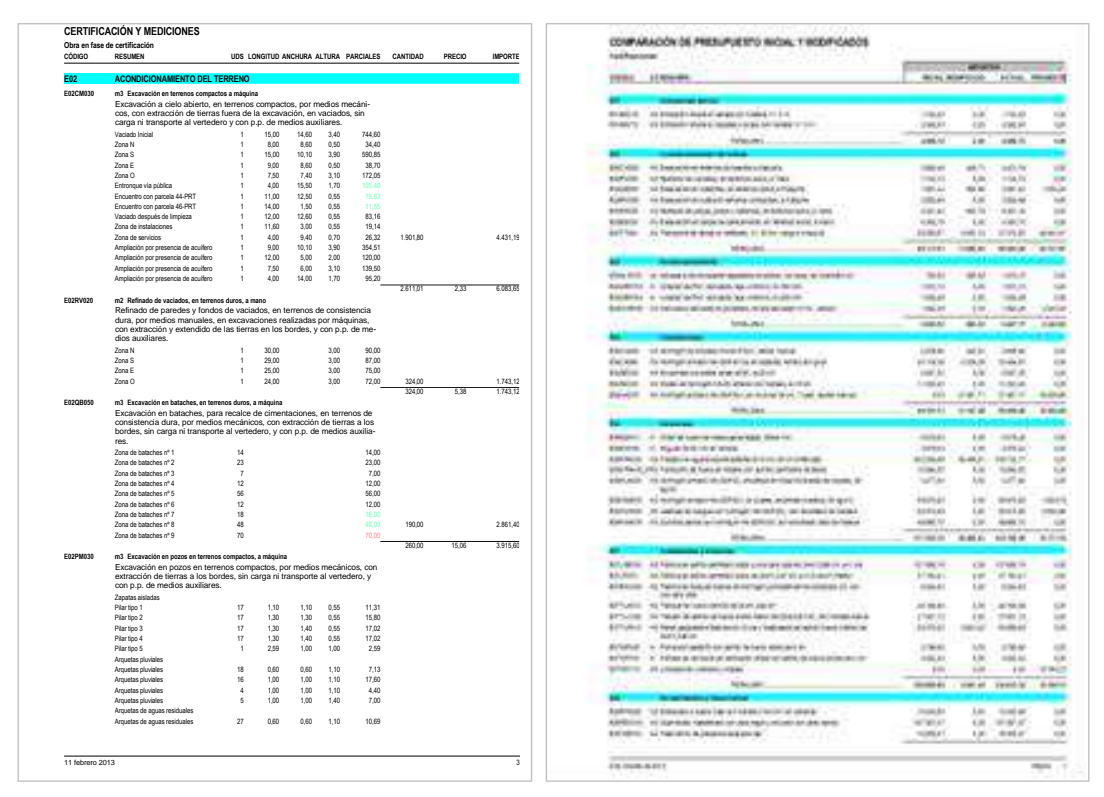

# Certificación con estados de aprobación Comparación de certificación y presupuesto

La empresa constructora puede comparar también estos importes con el objetivo total de coste, la ejecución real, que puede ser diferente de la certificación, y la producción, la obra realmente ejecutada valorada al precio de venta. También se obtienen los importes de las cantidades ejecutadas y no certificadas, y viceversa, que pueden existir, aunque las cantidades totales sean iguales.

Los valores que no se periodifican, como el presupuesto y el objetivo de coste, se guardan para cada unidad de obra y para cada fase con el valor que tuvieran en el momento de la aprobación, creando un registro histórico que permite conocer los cambios sucesivos de estos importes y sus tendencias.

#### Valor Ganado para la dirección de obra

#### Notas técnicas Gestión del proyecto

| Valor ganado para el | Aplicación del método del valor ganado en el sistema de            |
|----------------------|--------------------------------------------------------------------|
| director de obra     | contratación por precio unitario, ya que el coste unitario real es |
|                      | el mismo y por tanto el valor ganado coincide con el coste real    |

Existen otras notas técnicas sobre el método general del valor ganado y su aplicación en Presto, referenciadas desde el capítulo "Producción y coste", apartado "Valor Ganado para el constructor".

La gestión del valor ganado, *Earned Value Management* o EVM, es el método que utiliza Presto para proporcionar información sobre el avance de la obra y las previsiones sobre su terminación.

Para aplicar el método desde el punto vista del gestor del proyecto Presto utiliza una adaptación propia que se basa en la asignación de las líneas de medición certificadas a los estados del presupuesto.

|        |     | Código      | NatC | Resumen                                              | ImpCertini | ImpCertMod | ImpCertPte | ImpCert      | EvmCpiDo | impPlanPres  | EvmSpiDo | ImpPresIni   | ImpPres      | ImpPresPosible | EvmEacDo     | EvmEacCpiDo  |
|--------|-----|-------------|------|------------------------------------------------------|------------|------------|------------|--------------|----------|--------------|----------|--------------|--------------|----------------|--------------|--------------|
| 1/0    | -   | 0           | 12   | Obra con certificación en fase 8                     | 995.022,04 | 56.087.92  | 60.277,15  | 1.112.237,91 | 12.8459  | 1 382 539.05 | 0.7609   | 2.901/397/18 | 2 962 906 47 | 3.034 757,26   | 1 029 212 62 | 3.730 950 62 |
| 2/1    | +1  | E01         | 0    | ACTUACIONES PREVIAS                                  | 4,762,91   | 227,63     | Ø          | 4.990,54     | 1,0000   | 4,990,54     | 1,0000   | 4.762,91     | 4,990,54     | 4.990,54       | 4.990,54     | 4.990;54     |
| 3/1    | - 2 | E02         |      | ACONDICIONAMIENTO DEL TERRENO                        | 52.006,84  | 10.268,84  | 27.535,15  | 29.010,03    | 0,6934   | 71.468,76    | 0,8714   | 49,795,62    | 60.064,46    | 114.152,23     | 17.599,61    | 86.621,92    |
| 4/2    | + 2 | 1 E02CM030  |      | Excavación en terrenos compoctos a máquina           | 6,799,70   | 448,71     | 10         | 6.642,41     | 1,0000   | 4,431,19     | 1,4990   | 3.982,48     | 4,433,19     | 4,431,19       | 4,431,19     | 4,437,19     |
| 5/2    | + 2 | 2 20281020  |      | Refinado de vaciados, en terrenos duros, a mano      | 1,743,11   | 0          | Ð          | 1,743,12     | 1,0000   | 1.743,12     | 1,0000   | 1.743.12     | 1.743,12     | 1.743,12       | 1.743,12     | 1.743,12     |
| 6/2    | + 2 | 3 60209050  |      | Excavación en bataches, en terrenos duros, a mái     | 2.1161,40  | e a        | 0          | 2.861,40     | 1,0000   | 2.661,40     | 1,0000   | 2.861,40     | 2.861,40     | 2.861,40       | 2,861,40     | 2.851,40     |
| 7/2    | +2  | 4 E02PM030  |      | Excavación en pozos en terrenos compactos, a m       | 3.892,99   | 0          | 0          | 2.882,99     | 1,0000   | 3.082,99     | 1,0000   | 3.882,99     | 3.882,99     | 2.882,99       | 2,882,99     | 3.002.99     |
| 8/2    | + 2 | 5 E02RP020  |      | Refinado de zarijas, pazas y bataches, en terreno:   | 4.921,10   | 0          | 0          | 4.921,18     | 1,0000   | 4.921,19     | 1,0000   | 4.921,18     | 4.921.18     | 4.921,18       | 4.921,18     | 4.921.12     |
| 9/2    | + 2 | 6 E02ES020  |      | Excavación en zarjas de saneamiento, en terreno:     | 4.353,78   | 0          | 0          | 4.353,78     | 1,9000   | 6.320.58     | 0,6885   | 4,353,78     | 4.353.78     | 6.320.58       | 4.353,78     | 4.353.78     |
| 10/2   | + 2 | 7 E02TT040  |      | Transporte de tierras al vertedero, d < 20 km, ca    | 28.050,67  | 9.820,13   | 27.535,15  | 65,405,93    | 0,5790   | 47,308,30    | 0,0005   | 28.050,67    | 37.870,80    | 89.991,77      | 65:405,95    | 65,405,95    |
| 11/1 + | - 3 | E03         |      | RED DE SANEAMIENTO                                   | 5.602,25   | 895,52     | 0          | £.497,77     | 1,0000   | 8.837,77     | 0,7352   | 5.602,25     | 6.487,77     | 8.837,77       | 5.497,77     | 5.497,77     |
| 12/2   | + 3 | T EOSALAOTO | 0    | Arqueta a pie de bajante registrable de ladrillo, ci | 783,58     | 895,52     | a          | 1.579,10     | 1,0000   | 1.679,10     | 1,0000   | 783,58       | 1.679,70     | 1.579,70       | 1.679,10     | 1.679,10     |
| 13/2   | + 3 | 2 E03OEP130 | •    | Colector de PVC compacto, teja, 4 ktv/m2, D=16       | 1.972,13   | R          | 0          | 1,912,13     | 1,0000   | 1.912,13     | 7,0000   | 1.972,13     | 1,912,73     | 1.912,73       | 1,912,13     | 1.912,13     |
| 14/2   | + 3 | 3 E03OEP140 |      | Colector de PVC compacto, teja, 4 ktv/m2, D=20       | 1,022,49   | 0          | 0          | 1.022,49     | 1,0000   | 1.022,49     | 1,0000   | 1.022,49     | 1.022.49     | 1,022,49       | 1,022,49     | 7.0222.49    |
| 15/2   | + 3 | 4 EOSDMPOZO | 0    | Membrana drenante de polietileno de alta densid      | 1.884.05   | Ű.         | 0          | 1.884,05     | 1,0000   | 4.224.05     | 0,4469   | 1.884.05     | ),884,05     | 4.234.05       | 1.884.05     | 1.684.05     |
| 16/1   | +4  | E04         |      | CIMENTACIONES                                        | 78.186,90  | 2.071,70   | ů.         | 00.458,60    | 1,0000   | 80,458,60    | 1,0000   | 78.386,90    | \$0.458,60   | 80.458,60      | 80,458,60    | 80,458.50    |
| 17/1   | + 5 | E05         | 1    | ESTRUCTURAS                                          | 512.738.26 | 49,551,96  | 0          | 562.291.22   | 1,0000   | 570.391,22   | 0,9858   | 512.739,26   | 562.291,22   | 570.391.22     | 562.291,22   | 562.291.22   |
| 18/1   | + 6 | E07         |      | CERRAMIENTOS Y DIVISIONES                            | 238.733,91 | 6.927,73   | 32,692,00  | 254,498,18   | 0,8764   | 827.097,62   | 0,7087   | 312.825,43   | 309.267,95   | 109.267,95     | 341.959,95   | 352,884,51   |
| 19/1   | +7  | EOB         |      | REVESTIMIENTOS Y FALSOS TECHOS                       | 94,812,66  | 0          | 0          | 94.812,66    | 1,0000   | 213.039,18   | 0,4450   | 218.039,13   | 213.039,13   | 213.039,13     | 213.029,13   | 213.039 13   |
| 20/1   | + 8 | E09         |      | CUBIERTAS                                            | 0          | 0          | 0          | 0            | 1,0000   | 51.372,80    | 1,0000   | 42.066,99    | 50.129,79    | 51_372,81      | 50.129,79    | 50.129,79    |

Coeficientes y valores del EVM para el gestor del proyecto

Las variables del EVM específicas para el gestor del proyecto son:

#### **PV Planned Value**

Obra planificada hasta la fase aprobada, valorada al precio del presupuesto.

#### AC Actual Cost

Certificación a origen, o coste total hasta el momento.

#### **EV Earned Value**

Importe de la certificación que corresponde a la parte aprobada del presupuesto, que representa el avance de la ejecución tomando ese presupuesto como referencia.

#### **BAC Budget At Completion**

#### Presupuesto inicial.

El resto de las variables tienen el mismo significado y procedimiento de cálculo de los criterios generales del EVM, que se describen en el apartado mencionado.

# Contratación

Presto Contratación permite realizar el proceso completo de contratación y aprovisionamiento de los recursos necesarios para ejecutar la obra:

- Definir la estructura de contratación y compras
- Calcular en detalle los recursos necesarios para ejecutar la obra
- Crear y planificar los contratos
- Asociar los contratos a proveedores y solicitar ofertas
- Comparar y adjudicar las ofertas recibidas
- Utilizarse como base para crear pedidos y otros documentos

El procedimiento de contratación y compras de Presto pone al alcance de empresas constructoras y promotores de cualquier tamaño los métodos y los recursos informáticos de las empresas más avanzadas del sector.

# Contratos

Los contratos, paquetes o lotes son agrupaciones de suministros, compras y subcontratas necesarios para ejecutar la obra, cada uno de los cuales se asignará a un proveedor.

| M     | Código        | H I     | a I | Resumen                                   | Fecha         | Grupe   | Proveedor | NumPro    | Ok<br>[2,121,943,57 | oj<br>31 12.117.75 | Cont<br>1,28] [ | BaseMed<br>[841.167,78] [7 | BaseMin Us<br>57.130,97]      | rFecha | UsrNun   | n<br>1                |                        |                        | ^                  |
|-------|---------------|---------|-----|-------------------------------------------|---------------|---------|-----------|-----------|---------------------|--------------------|-----------------|----------------------------|-------------------------------|--------|----------|-----------------------|------------------------|------------------------|--------------------|
| T     | _E01_00_01    | T       |     | ACTUACIONES PREVIAS                       | 04/01/2017    | E01     | A2874761  | 6 4       | 3,492,9             | 7 3,38             | 13,40           | 3,614,69                   | 3.342,67                      |        |          |                       |                        |                        | - 1                |
| 2     | E02 00 01     | T       |     | ACONDICIONAMIENTO DEL TERRENO             | 04/01/2017    | E02     | 809250883 | 7 3       | 50,802,3            | 43.00              | 17,54           | 41.735,37                  | 39,786,60                     |        |          |                       |                        |                        |                    |
| 3     | E03_00_01     | T       | I   | RED DE SANEAMIENTO                        | 04/01/2017    | E03     | A7808533  | 9 3       | 8,197,1             | 4 5.16             | 9,28            | 5.729,03                   | 5.117,07                      |        |          |                       |                        |                        |                    |
| 4. +  | E04_00_01     | T       |     | CIMENTACIONES                             | 04/01/2017    | E04     | A7889238  | 7 5       | 55,786,8            | 4 60,90            | 6,86            | 57.275,20                  | 50.049,53                     |        |          |                       |                        |                        |                    |
| 5     | _E05_00_01    | T       | 1   | ESTRUCTURAS                               | 04/01/2017    | E05     |           | 6         | 398,618,5           | 4 398.83           | 8,54            | 483.232,24                 | 409.253,94                    |        |          |                       |                        |                        |                    |
| 6     | _E07_00_01    | T       | (   | CERRAMIENTOS Y DIVISIONES                 | 04/01/2017    | E07     |           | 6         | 243.030,7           | 9 243.03           | 0,79            | 249.581,16                 | 249.581.16                    |        |          |                       |                        |                        |                    |
| 7     | _E06_00_01    | T       | I   | REVESTIMIENTOS Y FALSOS TECHOS            | 04/01/2017    | E06     |           | 6         | 149.074,5           | 149.07             | 4,52            |                            |                               |        |          |                       |                        |                        |                    |
| 8     | _E09_00_01    | T       |     | CUBIERTAS                                 | 04/01/2017    | E09     |           | 0         | 35,966,3            | 1 35.96            | 6,31            |                            |                               |        |          |                       |                        |                        |                    |
| 9     | _E10_00_01    | T       |     | AISLAMIENTO E IMPERIMEABILIZACIÓN         | 04/01/2017    | E10     |           | 0         | 79,494,7            | 8 79.49            | 4,78            |                            |                               |        |          |                       |                        |                        |                    |
| 10    | _E11_00_01    | T       | 1   | PAVIMENTOS                                | 04/01/2017    | E11     |           | 0         | 201.165,3           | 201.16             | 5,31            |                            |                               |        |          |                       |                        |                        |                    |
| 11    | _E12_00_01    | T       |     | ALICATADOS, CHAPADOS Y PREFABRICADOS      | 04/01/2017    | E12     |           | Ó         | 74,572,9            | 0 74.57            | 2,90            |                            |                               |        |          |                       |                        |                        |                    |
| 12    | _E13_00_01    | T       | (   | CARPINTERÍA DE MADERA                     | 04/01/2017    | E13     |           | 0         | 120,841,7           | 2 120.84           | 11.72           |                            |                               |        |          |                       |                        |                        | ~                  |
| Sunir | nistros_E04_0 | 00_01 C | IME | NTACIONES                                 |               |         |           |           |                     |                    |                 |                            |                               |        |          |                       |                        |                        | * 9 ×              |
| Todo  | 15            | - 4     |     |                                           |               |         |           |           |                     |                    |                 |                            |                               |        |          |                       |                        |                        |                    |
| m (   | Código        | NatC    | IU. | Resumen                                   | FeciPla       | n Fi    | ecFPlan   | CanObj Ud | 5igmaCont           | MedCont N          | /inCom          | nt ImpMedCon<br>[57,275,30 | t ImpMinCont<br>[ [50.049,53] | Obj    | i Precio | ImpObj<br>[56,186,84] | ImpCont<br>[60.906,86] | 1: Precio<br>A21006305 | 2: Prec<br>A280067 |
| 1.69  | E04SE020      | =       |     | Encachado de piedra caliza 40/60, e=20 cm | 04/01/3       | 2017 0  | 4/01/2017 | 660,00 m2 | 0,15                | 6,17               | 5,0             | 0 4,070,0                  | 3,300,00                      | 5,89   | 5,00     | 3,867,40              | 3.300,00               | 8,00                   | 6,                 |
| 2 1   | E04SA020      | đ       | E   | Solera de hormigón HA-25 armado con ma    | llazx 04/01/2 | 2017 () | 4/01/2017 | 660,00 m2 | 0.13                | 11.67              | 10.00           | 0 7.200.0                  | 0 6.600.00                    | 12.01  | 13,00    | 7.926.60              | 8.580,00               | 14,00                  | 11.                |
| 3 1   | E04MA010      |         | E   | Hormigón armado HA-25/P/20/l, en muro o   | le 2:04/01/3  | 2017 0  | 4/01/2017 | 88,46 m3  | 0.11                | 219,03             | 190,00          | 0 19,446,4                 | 6 16.807,40                   | 216,83 | 239,00   | 19,100,78             | 21.141,94              | 263,00                 | 210,               |
| 4 1   | E04CA060      |         |     | Hormigón armado HA-25/P/40/Ila, en zapal  | tas, 04/01/2  | 2017 0  | 4/01/2017 | 220,91 m3 | 0,10                | 109,33             | 98,0            | 0 24.152,8                 | 3 21.649.18                   | 105,65 | 117,00   | 23.339,14             | 25.846,47              | 129,00                 | 103,4              |
|       |               |         |     |                                           |               |         |           |           |                     |                    |                 |                            |                               |        |          |                       |                        |                        |                    |

#### Contratos y suministros

En Presto, los contratos son conceptos de tipo capítulo y sus suministros son sus conceptos inferiores, sean unidades de obra, materiales o recursos de mano de obra y maquinaria. Por tanto, los contratos se pueden agrupar bajo otros conceptos, figurar en el diagrama de barras y actuar como centros de coste.

Si el presupuesto se organiza desde el principio teniendo en cuenta la forma en que se va a contratar la ejecución, el presupuesto, el objetivo de coste y los contratos pueden ser los mismos.

Si no es así, la estructura y el contenido de los contratos puede ser completamente independiente del presupuesto.

# Cuadro predefinido de grupos de compra y proveedores

Los grupos de compra son familias de productos que se suministran por el mismo tipo de proveedor, como el hormigón, los materiales cerámicos o las instalaciones de aire acondicionado.

|         |            |                  | Código    | NatC    | lr   | Resumen                    |             | CodPostal     | Correo        |           | Teléfono    | Provincia | Dirección                    |
|---------|------------|------------------|-----------|---------|------|----------------------------|-------------|---------------|---------------|-----------|-------------|-----------|------------------------------|
| 1/0     | -          |                  | 0         | t       | *    | Base de datos de provee    | dores       | 28015         | info@rib-so   | ftware.es | 914 483 800 | Madrid    | CL Rodríguez San Pedro 10    |
| 2/1     | + 1        |                  | м         | 6       | *    | MAQUINARIA Y MEDIOS        | AUXILIARES  | 5             |               |           |             |           |                              |
| 3/1     | - 2        |                  | P         | 6       | *    | PRECIOS SIMPLES            |             |               |               |           |             |           |                              |
| 4/2     | -          | 2.1              | P01       | 6       | *    | MATERIALES BÁSICOS         |             |               |               |           |             |           |                              |
| 5/3     |            | + 2.1.1          | P01A      | 6       | *    | ÁRIDOS                     |             |               |               |           |             |           |                              |
| 6/3     |            | + 2.1.2          | P01B      | 6       | *    | BLOQUES                    |             |               |               |           |             |           |                              |
| 7/3     |            | + 2.1.3          | P01C      | 6       | *    | AGLOMERANTES               |             |               |               |           |             |           |                              |
| 8/3     |            | + 2.1.4          | P01D      | 6       | *    | ADITIVOS                   |             |               |               |           |             |           |                              |
| 9/3     |            | + 2.1.5          | PO1E      | 6       | *    | MADERAS                    |             |               |               |           |             |           |                              |
| 10/3    |            | + 2.1.6          | P01H      | 6       | *    | HORMIGONES PREPARAD        | OS          |               |               |           |             |           |                              |
| 11/3    |            | + 2.1.7          | P01L      | 6       | *    | LADRILLOS                  |             |               |               |           |             |           |                              |
| 12/3    |            | + 2.1.8          | P01M      | 6       | *    | MORTEROS PREPARADOS        |             |               |               |           |             |           |                              |
| Inferio | res P01H H | IORMIGO          | NES PREPA | ARADOS  |      |                            |             |               |               |           |             |           |                              |
| [*]     | Código     | NatC             | Resum     | en      |      |                            | Teléfono    | Correo        |               | CodPosta  | I Provincia | Direc     | ción                         |
| 13      | A390030    | 82 🖩             | CANTE     | RAS DE  | E SA | NTANDER, S.A.              | 942 250 212 | candesa@nex   | ko.es         | 39608     | SANTANDE    | R BARR    | IO LA VERDE, S/N             |
| 14      | A280067    | 781 🖩            | HORM      | GONE    | SΥ   | MORTEROS PREPARADOS,       | 913 960 100 | portland@val  | lderribas.es  | 28003     | MADRID      | JOSE      | ABASCAL, 59                  |
| 15      | A39007     | 729 🖩 <u>.</u>   | CANTE     | RAS DE  | E SA | NTULLAN, S.A.              | 942 879 013 |               |               | 39700     | SANTANDE    | R BRO     | SANTULLAN, S/N               |
| 16      | A086618    | 878 II <u>.</u>  | READY     | MIX AS  | ILAN | ID, S.A.                   | 913 769 800 | ready@ready   | mixasland.es  | 28035     | MADRID      | SANT      | IAGO DE COMPOSTELA, 100 - 4- |
| 17      | A240154    | 106 III <u>.</u> | COME      | RC. IND | DUS. | IR. DE ARIDOS, S.A. (CIASA | 987 307 326 | ciasa@ciasa.e | 25            | 24012     | LEON        | SUER      | TES DEL MOLINO, S/N          |
| 18      | B116780    | 18 🖩             | HORM      | GONE    | S Y  | ARIDOS ESPINOLA, S.L.      | 956 562 946 |               |               | 11406     | CADIZ       | CTRA      | . DE LA INA, S/N             |
| 19      | A336075    | 573 🖩            | HORM      | GONE    | s di | AVILES, S.A.               | 985 240 293 | haviles@havil | les.flcnet.es | 33007     | ASTURIAS    | PERE      | Z DE LA SALA, 39-1           |
| 20      | A43038     | 157 🗒            | ERNES     | TO PIQ  | UE   | E HIJOS, S.A.              | 977 360 480 |               |               | 43850     | TARRAGON    | A GALC    | ERAN MARQUET, 5              |
| 21      | A82993     | 759 🖩 <u>.</u>   | HORM      | IUNION  | N M  | ADRID, S.A.                | 916 201 676 |               |               | 28140     | MADRID      | CAMI      | NO CARRERA, 10               |
| 22      | B804073    | 15 🖩             | HORM      | GONE    | S DI | EL ODON, S.L.              | 916 165 229 | hormigonodo   | on@inicia.es  | 28670     | MADRID      | NACI      | ONAL 501, KM 9,9             |

Cuadro de grupos de compra con proveedores asociados

Para agilizar el trabajo y mantener unos procedimientos uniformes en toda la empresa, se puede preparar un cuadro de grupos de compra. Cada grupo puede tener asociada la lista de los proveedores homologados o habituales.

Este cuadro se puede utilizar al subcontratar la obra con dos objetivos:

- Automatizar la agrupación de los conceptos del presupuesto en contratos
- Si se han añadido proveedores, buscar los más adecuados a cada contrato

Los grupos de compra se pueden asociar automáticamente a los suministros, buscando en el cuadro de grupos de compra, por las iniciales de cada código, por naturalezas, o manualmente, eligiendo en el árbol.

| Tomar el grupo de                    |                                                         | [Grupo] Grupo, lote o familia de compras para generar los contratos |
|--------------------------------------|---------------------------------------------------------|---------------------------------------------------------------------|
| <ul> <li>Cuadro de grupos</li> </ul> |                                                         |                                                                     |
| C:\Program Files (;                  | x86)\Presto 2020.00\Reference\ESP\Base de datos de prov | E [E01] ACTUACIONES PREVIAS                                         |
|                                      |                                                         | E02] ACONDICIONAMIENTO DEL TERRENO                                  |
| Iniciales                            | 3 *                                                     | E03] RED DE SANEAMIENTO                                             |
| ○ Naturalezas                        |                                                         | E04] CIMENTACIONES                                                  |
| Material                             | MAT                                                     | E [E04A] ACERO                                                      |
| Matchar                              |                                                         | E04C] ZAPATAS Y RIOSTRAS                                            |
| Mano de obra                         | MDO                                                     | E04E] ENCEPADOS                                                     |
| Maquinaria                           | MAQ                                                     | IE04L] LOSAS                                                        |
| Otros                                | OTR                                                     | I [E04M] MUROS                                                      |
| Partida                              | SUB                                                     | E04P] PILOTES                                                       |
| Resto                                | NUL                                                     |                                                                     |
|                                      |                                                         | E04S] SOLERAS                                                       |
| Rellenar sólo grupos v               | racios                                                  | Aceptar Cancelar Ayuda                                              |

Relleno automático y selección manual de grupos de compra

La asociación de proveedores a los contratos se describe más adelante.

Con Presto se suministra un cuadro de grupos de compra de muestra, sin intereses comerciales, con proveedores de todo tipo de productos.

#### Cálculo de recursos

Presto calcula los recursos necesarios para ejecutar la obra desglosados en la forma adecuada para crear los contratos.

Para ello se determina previamente de qué manera se va a subcontratar la ejecución, por ejemplo, qué materiales se compran directamente al fabricante, si hay mano de obra o maquinaria propia, qué unidades de obra o incluso capítulos completos se subcontratan, etc.

El criterio de agrupación en paquetes es completamente flexible:

- Marcando como destinos o centros de coste los conceptos que se utilizarán como contratos
- Rellenando el grupo de compra como se ha descrito anteriormente
- Asociando un proveedor específico a cada concepto

El cálculo de recursos genera la lista completa de suministros y los contratos a que corresponden en base al criterio elegido, con su cantidad planificada desglosada por fases, su importe y, en su caso, la cantidad y el importe pendientes de contratar.

| IM    | Código       | NatC | Resumen                                                           | ResumenGrupo              | CanObj   | Ud | 2: CanPlan | 3: CanPlan | 4: CanPlan | 5: CanPlan |
|-------|--------------|------|-------------------------------------------------------------------|---------------------------|----------|----|------------|------------|------------|------------|
| · · · |              |      |                                                                   |                           |          |    | 28-Feb-17  | 31-Mar-17  | 30-ADF-17  | 31-May-17  |
| 14    | E04CA060     |      | Hormigón armado HA-25/P/40/IIa, en zapatas, vertido con grúa      | CIMENTACIONES             | 220,91   | m3 | 89,00      |            |            |            |
| 15    | E04CM040     |      | Hormigón de limpieza HM-20/P/20/I, vertido manual                 | CIMENTACIONES             | 34,55    | m3 |            |            |            |            |
| 16    | E04MA010     |      | Hormigón armado HA-25/P/20/I, en muro de 25 cm, 1 cara, verti     | CIMENTACIONES             | 88,46    | m3 | 88,46      |            |            |            |
| 17    | E04SA020     |      | Solera de hormigón HA-25 armado con mallazo, e=15 cm              | CIMENTACIONES             | 660,00   | m2 | 660,00     |            |            |            |
| 18    | E04SE020     |      | Encachado de piedra caliza 40/80, e=20 cm                         | CIMENTACIONES             | 660,00   | m2 | 660,00     |            |            |            |
| 19    | E05AG010     |      | Dintel de hueco de chapa galvanizada, 250x4 mm                    | ESTRUCTURAS               | 366,57   | m  | 366,57     |            |            |            |
| 20    | E05AW040     |      | Angular de 60 mm en remate                                        | ESTRUCTURAS               | 108,00   | m  | 108,00     |            |            |            |
| 21    | E05HFA020    |      | Forjado de vigueta autorresistente 20+5 cm, 60 cm entre ejes      | ESTRUCTURAS               | 6.280,96 | m2 | 1.227,04   | 1.895,22   | 1.895,22   | 1.263,48   |
| 22    | E05HFS400_01 |      | Formación de hueco en forjado con zuncho perimetral de atado      | ESTRUCTURAS               | 315,90   | m2 |            | 99,90      | 81,00      | 108,00     |
| 23    | E05HLA030    |      | Hormigón armado HA-25/P/20, encofrado en losas inclinadas de      | ESTRUCTURAS               | 11,66    | m3 |            | 11,66      |            |            |
| 24    | E05HSA010    |      | Hormigón armado HA-25/P/20/I, en pilares, encofrado metálico,     | ESTRUCTURAS               | 205,11   | m3 | 205,11     |            |            |            |
| 25    | E05HVA030    |      | Jácenas de cuelgue con hormigón HA-25/P/20/I, con encofrado o     | ESTRUCTURAS               | 228,02   | m3 | 45,62      | 68,40      | 68,40      | 45,60      |
| 26    | E05HVA075    |      | Zunchos planos con hormigón HA-25/P/20/I, con encofrado visto     | ESTRUCTURAS               | 107,24   | m3 |            | 10,85      | 9,72       | 86,67      |
| 27    | E07BHV030    |      | Fábrica de bloques huecos de hormigón gris estándar de 40x20x     | CERRAMIENTOS Y DIVISIONES | 115,86   | m2 |            |            |            |            |
| 28    | E07LP013     |      | Fábrica de ladrillo perforado tosco de 24x11,5x7 cm, e=1/2 pie e  | CERRAMIENTOS Y DIVISIONES | 1.906,28 | m2 |            |            |            |            |
| 29    | E07LSB100    |      | Fábrica de ladrillo perforado tosco a una cara vista de 24x11,5x5 | CERRAMIENTOS Y DIVISIONES | 2.315,39 | m2 |            |            |            | 534,55     |

Suministros ordenados por contratos, con sus cantidades por meses

La generación de la lista de recursos es la base de la creación de los contratos y se puede consultar, modificar y filtrar previamente.

#### Creación de contratos

Los contratos se pueden crear automáticamente, en base a la lista de recursos, agrupados o no por fases y descontando lo que ya ha sido contratado. También se pueden crear o modificar manualmente asociando los suministros deseados y sus cantidades.

| Fase                |                           |   |
|---------------------|---------------------------|---|
| Fase inicial        | 001-31/01/2017            | Ŧ |
| Fase final          | 019-31/07/2018            | - |
| Un contrato por fas | e                         |   |
| Sólo cantidades pe  | ndientes de contratar [€] |   |

#### Creación automática de contratos

Cada contrato queda valorado inicialmente aplicando a las cantidades de sus suministros el precio de coste objetivo y pueden incluir textos con cláusulas, fechas de entrega, condiciones de pago y cualquier otro documento asociado necesario, al igual que los demás conceptos de Presto.

#### Asociación a proveedores

Los proveedores a los que se desea invitar a ofertar se pueden asociar manualmente o utilizando las opciones automáticas descritas. En este caso se puede incorporar el código postal para tener en cuenta la distancia.

| v Ci | uadro de grup   | os           |        | C:\Program Files (x86)\Presto 2020.00\Reference | e\ESP\Base de datos de proveedores. |   |
|------|-----------------|--------------|--------|-------------------------------------------------|-------------------------------------|---|
| v C  | ódigo postal (2 | 28 - MADRID) |        |                                                 |                                     |   |
| Act  | CodPostal       | Código       | Resum  | nen                                             | Resumen2                            | , |
|      | 28925           | A78653441    | HORM   | IIGONES BOADILLA, S.A.                          | DIONISIO GARCIA TAPETADO            |   |
|      | 28942           | A28137255    | CALLF  | ER, S.A.                                        | FRANCISCO SEGURA FERNAN             | ł |
|      | 28946           | A81512790    | DYWIE  | AG SISTEMAS CONSTRUCTIVOS, S.A.                 | AMADEO VILAR                        |   |
|      | 28978           | B79234670    | HORM   | IIGOVAL, S.L.                                   | JOSE LUIS GARRIDO TIMONE            | I |
|      | 28001           | B23009335    | ESCAY  | ESCOS, S.L.                                     | JOSE RAFAEL PORRAS CUENC            |   |
|      | 28002           | A28307536    | INTEM  | IPER ESPAÑOLA, S.A.                             | MARCOS OJALVO RODRIGUE              | 1 |
|      | 28002           | A40003170    | IBERTU | JBO, S.A.                                       | FERNANDO TEJADA JIMENEZ             |   |
|      | 28004           | A78085339    | URALI  | TA SISTEMAS DE TUBERIAS, S.A.                   | LUIS CEDIEL BLANCO                  |   |
|      | 28004           | A78941697    | PROM   | AT IBERICA, S.A.                                | RAFAEL SARASOLA SANCHEZ             | - |
|      | 28004           | A79087987    | YESOS  | BERICOS, S.A.                                   | JESUS GONZALEZ                      |   |
|      | 28004           | A82397613    | AQUA   | TECNIC SISTEMAS, S.A.                           | IÑAKI BELATEGUI AZPIRI              |   |
|      | 28015           | RIB Spain    | RIB Sp | ain S.A.                                        |                                     |   |
|      | 28042           | A28072809    | PROD   | UCTOS ASFALTICOS, S.A. (PROAS)                  | VALENTIN MARTINEZ CORDO             | ) |

Asociación de proveedores

# Comparación y adjudicación

#### Solicitud de precios

Presto genera las solicitudes de precios para los proveedores de cada contrato:

- En un documento de Word basado en una plantilla abierta, en la que se puede incorporar cualquier información general.
- En una hoja Excel protegida, en la que sólo se pueden introducir los precios unitarios ofertados.
- En un presupuesto de Presto sin precios.

| -                                                |                 | nning together                                                                   |                                                                                                    |        | à.        | 8       | c                                                                                                    | 0                       | ÷        | ÷       | 6                    |
|--------------------------------------------------|-----------------|----------------------------------------------------------------------------------|----------------------------------------------------------------------------------------------------|--------|-----------|---------|----------------------------------------------------------------------------------------------------|-------------------------|----------|---------|----------------------|
| SOLICITUD D                                      | OF              | ERTA                                                                             | PROVEEDOR                                                                                                    | 1      |           |         | Mentificación                                                                                                    | El constructor          |          |         |                      |
| Construccion                                     | es C            | isa S.A.                                                                         | NORMETAL ALQUILERES, S.A.                                                                                      | 2      |           |         | 0                                                                                                    | Constructor             |          |         |                      |
| C/ Santo Toma                                    | a, 23           |                                                                                  | URANIO, 6 - P.I. SONSOLES                                                                                      |        |           |         | Edificación de 17 viviendas a gazeles: Las Fuerres                                                                                                    | Consideratives Lasa 3.A |          |         |                      |
| 28282 TORRE                                      | 014 [           | E ARDOZ                                                                          | ZR946_EUENI ARRADA                                                                                             | 5      |           |         | EUR                                                                                                    | 1                       |          |         |                      |
| MADRID                                           |                 |                                                                                  | MADRID                                                                                                    | 6      |           |         |                                                                                                    | Luis Sanchez Sanchez    | 1        |         |                      |
| Teléfono: 916                                    | 715             | 186                                                                              |                                                                                                    | 7      |           |         | CL Rodriguez San Pedro 10                                                                                                    | C/ Santo Tomás, 28      |          |         |                      |
| Fax: 916 715                                     | 200             |                                                                                  |                                                                                                    | 8      |           |         | Madrid                                                                                                    | TORREJON DE ARDOZ       |          |         |                      |
| astimados seño                                   | rest            |                                                                                  |                                                                                                    | - 9    |           |         | Madrid                                                                                                    | MADRID                  |          |         |                      |
|                                                  |                 |                                                                                  |                                                                                                    |        |           |         | 28015<br>Coda Ra                                                                                                    | 28282                   |          |         |                      |
| igemos nos r<br>intinueción. L<br>djunto, al que | nita<br>of pode | n su mejor oferta cuyo<br>rta debera presentanse<br>do añadir las hojas que      | objeto y condiciones se describen a<br>debidamente firmada según el modelo<br>t scan necesarias.               | 1,     |           |         | 914 483 800                                                                                                    | 916 715 686             | -        |         |                      |
| libra                                            |                 |                                                                                  |                                                                                                    | 1      |           |         |                                                                                                    | 916 715 001             |          |         |                      |
| Para.                                            |                 |                                                                                  |                                                                                                    | 1      |           |         | info@rib-software.es                                                                                                    | construc@presto.es      | 1        |         |                      |
| Abre en Fese de                                  | con             | Instación                                                                        |                                                                                                    | 1      | Código    | Ceidigo | l'Resources                                                                                                    | Tesomen?                | Pago     | Seglipo | Rettier              |
| BIETO Y CO                                       | IDIC            | TONES DE LA OFERTA                                                               | A2                                                                                                    | 1      | _692_00_0 | 1       | ACONDICIONAMIENTO DEL TERRENO                                                                                                    |                         | 0        | -       | 0                    |
| Referencia: E                                    | 1 0             | 01 ACTUACIONES PR                                                                | EVIAS                                                                                                    |        | Código    | 0.0     | Resumes                                                                                                    | Nota                    | CasCoj   | Precio  | AmpEont              |
| Cantidad                                         |                 | Basuman / Note                                                                   |                                                                                                    | Bueste | Cuzcauzo  | mo      | Excevación en zarias de saneamiento, en terrenos de<br>Excevación en zarias de saneamiento, en terrenos de                                                                        |                         | 100,00   | -       | 9,00                 |
| Cantidad                                         | in.             | Resumen / Noto                                                                   |                                                                                                    | Precio |           |         | consistencia dura, por medios manuales, con extracción de                                                                                                    |                         |          |         |                      |
| 203.64                                           | π2              | Entibación simple en zap<br>Entibación simple en zap<br>profuncidad, mediante to | patas o pozos con madera, h < 3 m<br>atas o pozos, de hasta 3 m. de<br>ablanes verticales, comeas y codales de |        |           |         | tierras a los bordes, y con posterior relieno y apisonado de las<br>tierras procedentes de la excavación y con plo, de medios                                                     |                         |          |         |                      |
|                                                  |                 | madera, incluso p.p. de n                                                        | nedios susiliares.                                                                                             | 2      | E02/04030 | m3      | aconares.<br>Escavación en terrenos compactos a móquina<br>Escavación a cielo abiento, en terrenos compactos, por medios                                                          |                         | 2.376,31 |         | 9,00                 |
| 127,04                                           | n2              | Entitución a mple en zer                                                         | njes zon medere, h < 3 m                                                                                       |        |           |         | mecánicos, con extracción de tierras fuera de la excavación, en<br>vaciades, cin carga ni transporte al vertedero y con p.p. de                                                   |                         |          |         |                      |
|                                                  |                 | mediante tablones verdio                                                         | ales, correas y codales de madera, incluso-                                                                    | 2      | -         |         | medios auxiliares                                                                                                    |                         |          | _       | 11. <sub>11</sub> 11 |
|                                                  |                 | p.p. de medios auxiliares                                                        |                                                                                                    | 2      | 80211040  | 812     | Transporte de cierras an vertedallo, di< 20 km, calga a maquina<br>Transporte de tierras al vertedallo, distantes a maquina                                                       |                         | 5.455,00 | -       | 0,00                 |
|                                                  | -               |                                                                                  |                                                                                                    |        |           |         | km, considerando ida y vuelta, con camión bañera basculante<br>cargado e máquine, y con o p. de medios exalitares.                                                                |                         |          |         |                      |
| and suras esp                                    | eciri           | .054                                                                             |                                                                                                    | 24     |           |         | considerando también la carga.                                                                                                    |                         |          |         |                      |
|                                                  |                 |                                                                                  |                                                                                                    | 2      | E028V020  | m2      | Refinado de vaciados, en terrenos duros, a mano                                                                                                    |                         | 124,00   |         | 0,00                 |
| EL CONTRATIS                                     | TA              |                                                                                  | EL PROVEEDOR                                                                                                   |        |           |         | Refinedo de paredes y fondos de vaciados, en terrenos de<br>consistencia dura, por medios manuales, en excavaciones<br>realizadas por máquinas, con extracción y extendido de las |                         |          |         |                      |
|                                                  |                 |                                                                                  |                                                                                                    | 2      |           |         | tienas en los bordes, y con p.p. de medios auxiliares.                                                                                                    |                         |          |         |                      |
| Construccion                                     | es C            | isa 5.A.                                                                         | NORMETAL ALQUILERES, S.A.                                                                                      | Z      | C028P020  | m2      | Refinedo de zanjas, pozos y bataches, en terrenos duros, e mai                                                                                                    | × .                     | \$85,50  |         | 0,00                 |
| En TORREJON                                      | DE .            | RDOZ, a 26 de enero                                                              | de 2020                                                                                                    |        |           |         | Refinado de paredes y fondos de tanjas, podos y bataches, en<br>terrenos de consistencia dura, por medios manuales, en<br>excavaciones realizadas por maguinas, con extracción y  |                         |          |         |                      |
|                                                  |                 |                                                                                  |                                                                                                    |        |           |         |                                                                                                    |                         |          |         |                      |
|                                                  |                 |                                                                                  |                                                                                                    |        |           |         | extendido de las tienas en los bordes, y con p.p. de medios                                                                                                    |                         |          |         |                      |
|                                                  |                 |                                                                                  |                                                                                                    | 21     | 64105050  | m1      | extendido de las tierras en los bordes, y con p.p. de medios<br>auxiliares.<br>Extractón en bacaches en remenos duros a máquina                                                   |                         | 190.00   |         | 0.00                 |

Solicitud de precios en Word y Excel

Los resultados se pueden enviar automáticamente al correo electrónico del proveedor, si figura en el presupuesto.

#### Recepción y comparación de ofertas

Las respuestas con los precios ofertados recibidas en Presto o en Excel se importan automáticamente en cada contrato, sin alterar los datos originales. Los precios recibidos en papel o por otro medio deben teclearse manualmente.

En cada suministro se muestra el precio unitario, el importe y los comentarios de cada ofertante, con los demás valores necesarios para tomar la decisión de la adjudicación. Se pueden añadir como referencia todos los campos del concepto, como el precio de presupuesto y el objetivo.

| [*] | Código   | NatC | lu | Resumen                                        | FecIPlan   | FecFPlan   | CanObj | Ud | SigmaCont | MedCont | MinCont | ImpMedCont<br>[57.275,30] | ImpMinCont<br>[50.049,53] | Obj   | Precio |
|-----|----------|------|----|------------------------------------------------|------------|------------|--------|----|-----------|---------|---------|---------------------------|---------------------------|-------|--------|
| 1   | E04SE020 |      | €  | Encachado de piedra caliza 40/80, e=20 cm      | 04/01/2017 | 04/01/2017 | 660,00 | m2 | 0,15      | 6,17    | 5,00    | 4.070,00                  | 3.300,00                  | 5,89  | 5,00   |
| 2   | E04SA020 |      | e  | Solera de hormigón HA-25 armado con mallazo    | 04/01/2017 | 04/01/2017 | 660,00 | m2 | 0,13      | 11,67   | 10,00   | 7.700,00                  | 6.600,00                  | 12,01 | 13,00  |
| 3   | E04MA01( |      | E  | Hormigón armado HA-25/P/20/I, en muro de 25 cm | 04/01/2017 | 04/01/2017 | 88,46  | m3 | 0,11      | 219,83  | 190,00  | 19.446,46                 | 16.807,40                 | 216   | 239,00 |
| 4   | E04CA060 |      | e  | Hormigón armado HA-25/P/40/IIa, en zapatas     | 04/01/2017 | 04/01/2017 | 220,91 | m3 | 0,10      | 109,33  | 98,00   | 24.152,83                 | 21.649,18                 | 105   | 117,00 |
| 5 🕨 | E04CM04( |      | e  | Hormigón de limpieza HM-20/P/20/I …            | 04/01/2017 | 04/01/2017 | 34,55  | m3 | 0,10      | 55,17   | 49,00   | 1.906,01                  | 1.692,95                  | 53,63 | 59,00  |

Suministros de un contrato con seis ofertantes, fechas y datos estadísticos

| D#1 | Código   | NatC | lu | ImpObj      | ImpCont     | 1: Precio | 2: Precio | 3: Precio | 4: Precio | 5: Precio | 6: Precio | 1: Importe | 2: Importe | 3: Importe | 4: Importe | 5: Importe | 6: Importe 1: | No  |
|-----|----------|------|----|-------------|-------------|-----------|-----------|-----------|-----------|-----------|-----------|------------|------------|------------|------------|------------|---------------|-----|
| 11  |          |      |    | [56.186,84] | [60.906,86] | A21008305 | A28006781 | A39093869 | A78892387 | A78987450 | B80407315 | 68.528,12  | 54.346,93  | 51.594,13  | 60.906,86  | 51.917,73  | 56.357,98 A2  | 210 |
| 1   | E04SE020 |      | ¢  | 3.887,40    | 3.300,00    | 8,00      | 6,00      | 6,00      | 5,00      | 6,00      | 6,00      | 5.280,00   | 3.960,00   | 3.960,00   | 3.300,00   | 3.960,00   | 3.960,00      |     |
| 2   | E04SA020 |      | e  | 7.926,60    | 8.580,00    | 14,00     | 11,00     | 10,00     | 13,00     | 10,00     | 12,00     | 9.240,00   | 7.260,00   | 6.600,00   | 8.580,00   | 6.600,00   | 7.920,00      |     |
| 3   | E04MA010 |      | e  | 19.180,78   | 21.141,94   | 263,00    | 210,00    | 200,00    | 239,00    | 190,00    | 217,00    | 23.264,98  | 18.576,60  | 17.692,00  | 21.141,94  | 16.807,40  | 19.195,82     |     |
| 4   | E04CA060 |      | E  | 23.339,14   | 25.846,47   | 129,00    | 103,00    | 98,00     | 117,00    | 103,00    | 106,00    | 28.497,39  | 22.753,73  | 21.649,18  | 25.846,47  | 22.753,73  | 23.416,46     |     |
| 5   | E04CM040 |      | e  | 1.852,92    | 2.038,45    | 65,00     | 52,00     | 49,00     | 59,00     | 52,00     | 54,00     | 2.245,75   | 1.796,60   | 1.692,95   | 2.038,45   | 1.796,60   | 1.865,70      |     |

Suministros de un contrato con seis ofertantes, datos específicos

Para cada suministro y para el contrato en conjunto se calculan:

- Precio medio y desviación estándar de los precios ofertados, que indica la dispersión de los valores
- Precio mínimo teórico, combinando los mínimos de todos los ofertantes
- Precio a objetivo de coste

Se puede generar también un informe para dejar documentado todo el proceso.

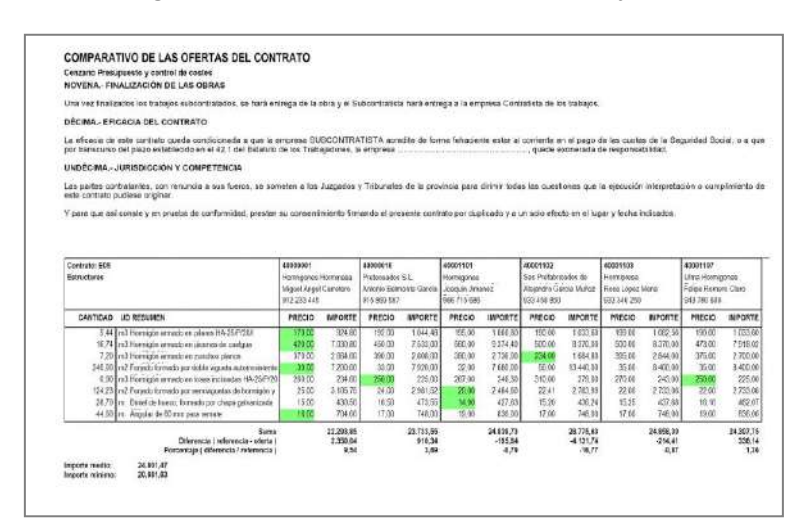

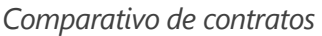

#### Adjudicación

Una vez elegido el adjudicatario se obtiene el importe total al precio contratado, que puede sustituir o no al coste original de objetivo, y se generan las ofertas en firme.

|                                               | a a            | Construc                                                                                                    | ciones /<br>ijos, S.L                                                               | Alvarez                                                      |        |       |
|-----------------------------------------------|----------------|----------------------------------------------------------------------------------------------------|-------------------------------------------------------------------------------------|--------------------------------------------------------------|--------|-------|
| CONTRATO                                      | o Pres         | ipresto 4 canada se costato                                                                                                    | PROVE                                                                               | EDOR                                                         |        |       |
| Nº de contento<br>l'estas<br>Nº de proveiedar | 10<br>10<br>40 | 3 Accordings anisanto di Itanians<br>Tanar 1201 1<br>0001 05                                                                                                    | En carvad<br>Poligoto<br>30510 VI<br>UNORIO                                         | one delivery 2.4<br>no. 1.ce Usanovi vn<br>LAVICIOSA DE OCOV |        |       |
|                                               |                |                                                                                                    | MP 222<br>Tine 912                                                                  | 130 #<br>020 000 Fax 910 000 80                              | í.     |       |
| Le solctence                                  | 945            | no elen e la estrega de los siguiertes sus máiros / sen                                                                                                    | cica, conforme a las cond                                                           | kone indoele.                                                |        |       |
| clased                                        | 00             | TICSUNICA.                                                                                                    |                                                                                     | CANTRAD                                                      | PRECIO | BPONT |
| GOLALIA TIL                                   | n2             | Deservo y inpeca special del terreno utilizando me<br>incloyen los mados autoliares nacionanios, pe<br>carga y el transporte al vertedero.                                                                                                    | dios mecánicos. Se<br>ro no se incluye la                                           | 80,00                                                        | 6,61   | 8     |
| 2022/000                                      | nî             | Desveción et zerja, en tenera contacta, a niepura<br>Ex cay ación de tiornas para formación de zianj<br>partio utilizando medician mecianizan. Con estra<br>las bordes. Be inclegen los medice acontares<br>en es incluya la carga y al trans pode al ventes | es en terreno com-<br>acción de Serra a<br>necesarios, pero<br>terro                | 117,74                                                       | 43,22  | 1.221 |
| EDOPWOOD                                      | n0.            | Deservoión en proce en terren na compactos, a máquina                                                                                                    |                                                                                     | 9,24                                                         | 11,00  | 101   |
|                                               |                | Et cavación de transsipara formación de ocor<br>pecto utilizando medios mecánicos. Con esto<br>los bordes. Se incluyen los medios auxiliares<br>no ke incluye la carga y el transporte al verter                                                             | s an tarrano com-<br>scolón de fenia a<br>nacesarios, paro<br>sero.                 |                                                              | 45.85  | a.    |
| CectToca                                      | nů             | Transporte de Sertes al verte dero, o + 22 km, carga a máquito                                                                                                    | i                                                                                   | 175,00                                                       | T,50   | 1.005 |
|                                               |                | Transporte de filanas con comión bañero bas<br>tanole menor de 20 km al vertedero. Se inalu<br>quina y los medios auxilianos nocesanos.                                                                                                    | culonte, o una dè-<br>y e la canga a mà-                                            |                                                              |        |       |
| E00054060                                     | ns             | Excavación en temenon de loca du te, con matilio tompetor                                                                                                    |                                                                                     | 7,40                                                         | 19,62  | 15    |
|                                               |                | Excepación de tienze a cielo abletio para vac<br>de cioa dura ubila ando martiño rompedor. Co<br>terra hara de la escavación. Se incluyen las<br>receivaciós, para no se incluye la carga y el tr<br>10.                                                     | tedta en terrero<br>n'estracción de la<br>medica auxiliares<br>anaporte al vertede- |                                                              |        |       |
| EDOC-60ED                                     | 5              | Encouverin en lamanos de roca du la con compresion                                                                                                    |                                                                                     | 3,00                                                         | 56,50  | 114,  |
|                                               |                | Escavación de benas e cielo ebierto para vac<br>de roca dura utilizando medios mecánicos. C<br>ma a los bordas. Se incluyan los medios auxil<br>pero nose incluye la cargo y el transporte el                                                                | andos en lemeno<br>on extracción de te-<br>unas necesarios,<br>untedero             |                                                              | 27     |       |
|                                               |                |                                                                                                    | TOTAL CONTRATO                                                                      | 1911                                                         |        | 2912  |
|                                               |                |                                                                                                    |                                                                                     |                                                              |        |       |

Informe de contrato en firme

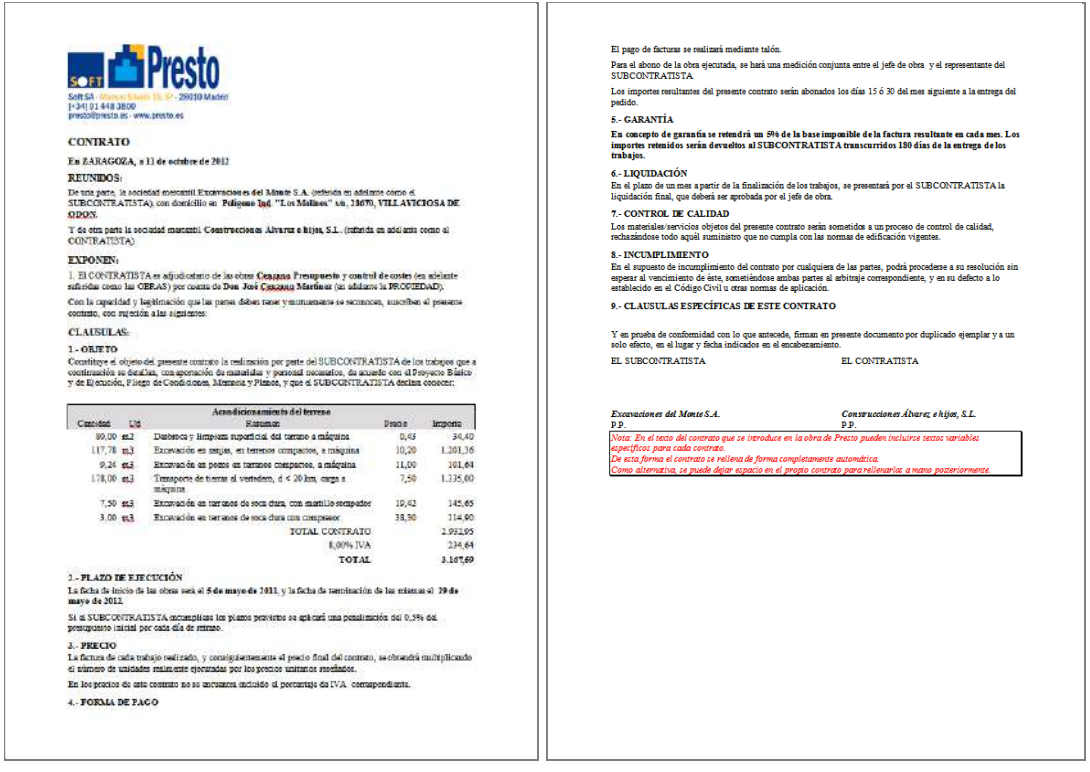

Plantilla de Word para generar contratos en firme personalizados.

#### Integración con el proceso de ejecución y seguimiento

Los contratos se pueden transformar total o parcialmente en pedidos, para realizar de forma integrada el seguimiento de entregas y facturas.

Otros informes documentan el proceso completo de generación de contratos:

- Cantidad necesaria de conceptos por espacios, capítulos o códigos
- Contratos y pedidos ordenados por código
- Contratos y suministros
- Partidas contratadas a un proveedor

# Producción y coste

# El modelo económico de la construcción

| Notas técnicas      | Gestión del proyecto                                       |
|---------------------|------------------------------------------------------------|
| Modelo económico de | Precios, cantidades y sus combinaciones en las que se basa |
| la construcción     | Presto para organizar todas las variables que describen el |
|                     | comportamiento de la obra                                  |

La base del sistema de gestión de costes de Presto es un modelo económico exclusivo, que incorpora la gran complejidad del proceso de ejecución de una obra en una estructura de variables ordenada y práctica.

| N | Precio<br>Cantidad                                                  | <b>Presupuesto</b><br>Pres<br>Precio contratado                    | <b>Objetivo</b><br>Obj<br>Coste estimado                       | <b>Real</b><br>Real<br>Coste real                        |
|---|---------------------------------------------------------------------|--------------------------------------------------------------------|----------------------------------------------------------------|----------------------------------------------------------|
| 1 | <b>Presupuesto</b><br>Pres<br>Según el redactor<br>del proyecto     | Pres<br>Presupuesto, oferta,<br>venta, contrato<br><i>BoQ</i>      |                                                                |                                                          |
| 2 | Certificación<br>Cert<br>Aprobada por el<br>gestor del proyecto     | Cert<br>Certificación<br>Certification                             |                                                                |                                                          |
| 3 | <b>Ejecución</b><br>Real<br>Cantidad realmente<br>ejecutada         | RealPres<br>Producción<br>Production                               | RealObj<br>Valor ganado<br>EV   BCWP<br><i>Earned Value</i>    | Real<br>Coste real<br>AC<br>Actual Cost                  |
| 4 | <b>Objetivo</b><br>Obj<br>Medición revisada<br>por el constructor   | ObjPres<br>Producción total<br>esperada<br>Target production       | Obj<br>Objetivo<br>BAC<br>Budget At<br>Completion              | ObjReal<br>Previsión<br>EAC<br>Estimate At<br>Completion |
| 5 | <b>Planificación</b><br>Plan<br>Objetivo hasta<br>el momento actual | PlanPres<br>Producción<br>planificada<br><i>Planned production</i> | Plan<br>Valor planificado<br>PV   BCWS<br><i>Planned Value</i> |                                                          |

Modelo económico de Presto

Este modelo se basa en la combinación de diferentes variables de cantidades y precios unitarios, que dan lugar a un conjunto de importes fundamentales para entender la situación actual y la evolución previsible de la obra.

*Es conveniente conocer el modelo para entender los conceptos que se manejan en este capítulo.* 

Presto separa las tareas de control y seguimiento de la ejecución de la obra desde el punto de vista de la empresa constructora en varios procesos:

#### Producción

Tareas que realiza el jefe de obra, como la gestión de certificaciones y la valoración de la obra ejecutada, que se realizan sobre cada obra de forma independiente.

#### Facturación

Introducción de documentos de pedidos, entregas y facturas, que puede realizarse a nivel de obra o de forma centralizada para la empresa.

#### Sistema de información económica

Proceso que se basa en los documentos anteriores para calcular los costes reales y utilizarlos para determinar la situación económica de la obra y sus desviaciones.

#### Producción

#### Introducción de la producción

La cantidad real producida de cada unidad de obra se introduce de igual forma que la planificación y la certificación, introduciendo la fase de ejecución en la línea de medición correspondiente. También puede introducirse la cantidad directamente en cada fase o a origen, si bien en estos casos no se pueden obtener los resultados que dependen del desglose detallado.

#### **Resultados**

En las combinaciones de la primera columna del modelo económico todos los importes están valorados al precio del presupuesto. El jefe de obra utiliza las tres celdas inferiores de la columna, que representan la producción realmente ejecutada, la producción total estimada y la producción planificada hasta la fase actual.

La producción representa el derecho de cobro, es decir, la parte de la obra ejecutada que se ha certificado o se puede certificar.

Las cantidades ejecutadas valoradas al coste estimado y al coste real, que figuran en las restantes columnas de la tabla, se gestionan aplicando el método del valor ganado.

Todos los importes de la primera columna son comparables directamente, ya que se basan en el mismo precio unitario. Por ejemplo, la producción no certificada es la diferencia entre la ejecución y la certificación.

|       |     | Código        | NatC | Resumen                                                 | ImpPlanPres  | RealPreshi   | RealPresMod | RealPresPte | ImpRealPres  | ImpObjPres   | PorProd | impCert      | ImpReakCert In | pRealNoC  | 1: RealPres<br>31-Ene-17 | 1: PlanPres<br>31-Ene-17 |
|-------|-----|---------------|------|---------------------------------------------------------|--------------|--------------|-------------|-------------|--------------|--------------|---------|--------------|----------------|-----------|--------------------------|--------------------------|
| 1/0   | ÷   | 0             | 12   | Obra en ejecución con el Método del Valor Ganado        | 1.590.185.80 | 1.426.406.36 | 67.275,46   | 226.740,00  | 1.720.421,62 | I.028.952.71 | 34.00   | 1.690.647/85 | 1.498.641.82   | 21.788.00 | 77.793,30                | 107.667,78               |
| 2/1   | +1  | E01           |      | ACTUACIONES PREVIAS                                     | 4.979.35     | 4.979,35     |             | 0           | 4.979;35     | 4.979,35     | 105,00  | 4.979,35     | 4.079.35       | ā         | 4.979.35                 | 4.979,35                 |
| 3/1   | + 2 | E02           |      | ACONDICIONAMIENTO DEL TERRENO                           | 60.090.65    | \$2,885,56   | 0           | 0           | 87.885.66    | ±0.090,65    | 33,01   | 52,885,65    | 52,885,66      | 0         | 43.676,16                | 60.090,65                |
| 4/1   | + 3 | E03           |      | RED DE SANEAMIENTO                                      | 6.497,77     | £.497,77     | 0           | 0           | 5.497,77     | 6.497.77     | 109,00  | 5.497.77     | 6.497,77       | Ű.        | 6.497,77                 | 6.497,77                 |
| 5/1 + | - 4 | E04           |      | CIMENTACIONES                                           | 80.474.65    | 80.474,54    | 6           | 0           | 80.474,64    | 10.474,65    | 100,00  | 80.474,65    | 80.474,64      | 0         | 22.640,02                | 36.100,01                |
| 6/2   | + 4 | 1 E04CM040    |      | Hormigón de limpieza HM-20/P/20/L vertido manual        | 2649.94      | 76.61        | 7661        | 76.61       | 2.642.94     | 2649.94      | 100.00  | 2.649.94     | 2.649.94       | 0         | 2.549.94                 | 2.649.94                 |
| 7/2   | + 4 | 2 804CA060    | 11   | Hormigán armado HA-25/P/40/8a, en zapatas, vertido co   | 33.450.07    | 151,44       | 151,44      | 151,44      | 33.450,07    | 33.450.07    | 100.00  | 33:450,07    | 33.450.07      | 0         | 19.990,08                | 33.450,07                |
| 8/2   | + 4 | 3 60454020    | 0    | Solero de hormigón HA-25 armado can mallazo, e=15 cr    | 11.321.04    | 17,17        | 1817        | \$7.17      | 11.221.04    | 11.321,04    | 100,00  | 11,227,04    | 11.321.04      | 0         |                          |                          |
| 9/2   | = 4 | 4 80458020    | 1    | Encachado de piedra caliza 40/80, e=20 cm               | 3.551.73     | 8,42         | 843         | 2.47        | 3.551.72     | 1,557,79     | 100.00  | 5.351.73     | 3.537.73       | 0         |                          |                          |
| 10/2  | + 4 | 5 E04MA010    | (11) | Hormigán armado HA-25/P/20/L en muro de 25 cm. 1 ce     | 27.501.87    | 370,51       | 310,51      | 330.57      | 27.501,87    | 27.501:07    | 100,00  | 27.501.87    | 27.501.87      | 0         |                          |                          |
| 11/1  | - 5 | E05           |      | ESTRUCTURAS                                             | 561 267 37   | 413.830,36   | 48.537,00   | 107,860,00  | 590 227,35   | 563 262 37   | 104.79  | 590 227,37   | 590.227,36     | 0         |                          |                          |
| 12/2  | + 5 | 1 EOSHFA020   | 0    | Forjado de vigueta autorresistente 20+5 cm; 60 cm entre | 939,557,44   | 52,93        | 53;90       | 53,93       | 265.522,44   | 338.557,44   | 107,96  | 365,522,44   | 365.522.44     | 6         |                          |                          |
| 13/2  | = 5 | 2 E05AG010    | (11) | Dintel de hueco de chapa galvanizoda, 250x4 mm          | 8.034.52     | 22,04        | 22.04       | 22.04       | 8.054.57     | 8.934.52     | 100.00  | # 054,52     | 8/154 52       | 0         |                          |                          |
| 14/2  | + 5 | 3 E05AW040    | 11   | Angular de 60 mm en remate                              | 2.579.04     | 23,28        | 23,88       | 23,88       | -2.579.04    | 2.579.04     | 100,00  | 2.579.04     | 2.579.04       | Q.        |                          |                          |
| 15/2  | 5   | 4 E05HF5400_0 | 0    | Formación de liveco en forjado con zuncho perimetral de | 10.882.20    | 50.00        | 60.00       | 60.00       | 10.882.20    | 10.882.20    | 100.00  | 10.882.20    | 10.862.20      | 0         |                          |                          |
| 16/2  | + 5 | 5 E05HLA030   |      | Hormigón armado HA-25/P/20, encofrado en losas inclin   | 3.477.60     | 298,25       | 298,25      | 298,25      | 3.477,60     | 2.477.60     | 100,00  | 3.477,60     | 3.477,59       | Ő.        |                          |                          |
| 17/2  | +.5 | 6 EOSHSADTO   |      | Harmigán armado HA-25/P/20/1 en pilares, encofrado m    | 51 665 15    | 290,92       | 290,92      | 297.92      | 59.685,15    | 59,983,75    | TOROD   | 59,685,75    | 59,683,75      | 5         |                          |                          |
| 18/2  | = s | 7 E05HVA030   | 12   | Jácenas de cuelgue can hormigón HA-25/P/20/1, con ence  | 00.083.24    | 3191,36      | 397,36      | 397,35      | 00.083,34    | 02,085,24    | 100,00  | 90.083,24    | 90033,24       | 0         |                          |                          |
| 19/2  | + 5 | 8 E05HVA075   | 0    | Zunchos planos con harmigán HA-25/P/20/I, con encofra   | 49.943.10    | 465,08       | 453,68      | 453,08      | 49.949.18    | 19.942.10    | 100.00  | 49.942.18    | 49.943.18      | 0         |                          |                          |
| 20/1  | -6  | E07           |      | CERRAMIENTOS Y DIVISIONES                               | 346.799,47   | 328.061,00   | 18.738,44   | 118.880,00  | 465.679,46   | 145.799,47   | 134,25  | 465.679.47   | 465.679,46     | 0         |                          |                          |
| 21/1  | +7  | EOB           |      | REVESTIMIENTOS Y FALSOS TECHOS                          | 234.019.32   | 234 819,32   | 0           | 0           | 234,819,32   | 234.819,32   | 109,00  | 213.039,32   | 213.039.32     | 21.780,90 |                          |                          |
| 22/1  | + 8 | E09           |      | CUBIERTAS                                               | 50.123,74    | 47.033.00    | 1 16        | 0           | 47.033.00    | 50.123,74    | 03,83   | 47.033,00    | 47.033,66      | 0         |                          |                          |

Importes para el control de la producción

Los campos que figuran en el esquema de control de la producción son:

- Producción esperada a la fecha, según la planificación económica
- Producción desglosada por estados de aprobación, la correspondiente al presupuesto inicial, a las variaciones aprobadas y la obra pendiente, en riesgo o en trámite.
- Producción total esperada, en base al objetivo
- Avance, calculado como cociente de la producción actual sobre la total
- Certificación total
- Producción certificada y no certificada, calculada a partir de la información de las líneas de medición, por lo que pueden existir cantidades certificadas no producidas y cantidades producidas, pero no certificadas, que no se compensan entre sí.

A la derecha, en los campos múltiples se pueden visualizar datos como la producción o la planificación por meses, por cantidades o por importes.

Presto muestra también la facturación al subcontratista de cada unidad de obra, lo que permite detectar las diferencias entre la cantidad repercutida al promotor y la abonada.

| DV1 | Tag | FechaDMA  | NatC         | Resumen | PlanPres       | RealPresIni    | RealPresMod | RealPresPte  | RealPres       | Cert           | RealCertPres   | RealNoCertPres | OrPlanPres   | OrRealPres   | OrCert       |
|-----|-----|-----------|--------------|---------|----------------|----------------|-------------|--------------|----------------|----------------|----------------|----------------|--------------|--------------|--------------|
| 111 |     |           |              |         | [3.028.952,11] | [1.426.406,39] | [67.275,46] | [226.740,00] | [1.720.421,85] | [1.698.641,85] | [1.698.641,85] | [21.780,00]    |              |              |              |
| 1 ) |     | 31-Ene-17 | 2 💽          |         | 107.667,78     | 77.793,30      |             |              | 77.793,30      | 77.793,30      | 77.793,30      |                | 107.667,78   | 77.793,30    | 77.793,30    |
| 2   |     | 28-Feb-17 | 2 💽          |         | 108.938,20     | 89.934,38      | 32.358,00   |              | 122.292,38     | 122.292,38     | 122.292,38     |                | 216.605,98   | 200.085,68   | 200.085,68   |
| 3   |     | 31-Mar-17 | 5 💽          |         | 107.860,00     | 100.996,30     | 16.179,00   |              | 117.175,30     | 117.175,30     | 117.175,30     |                | 324.465,98   | 317.260,98   | 317.260,98   |
| 4   |     | 30-Abr-17 | <b>[7]</b>   |         | 107.860,00     | 26.965,00      |             |              | 26.965,00      | 26.965,00      | 26.965,00      |                | 432.325,98   | 344.225,98   | 344.225,98   |
| 5   |     | 31-May-17 | 3 💽          |         | 233.035,63     | 195.275,19     |             |              | 195.275,19     | 195.275,19     | 195.275,19     |                | 665.361,61   | 539.501,17   | 539.501,17   |
| 6   |     | 30-Jun-17 | 5 💽          |         | 168.823,18     | 72.726,18      |             | 53.930,00    | 126.656,18     | 126.656,18     | 126.656,18     |                | 834.184,79   | 666.157,35   | 666.157,35   |
| 7   |     | 31-Jul-17 | (1) 💽        |         | 218.719,03     | 333.838,01     |             | 53.930,00    | 387.768,01     | 365.988,01     | 365.988,01     | 21.780,00      | 1.052.903,82 | 1.053.925,36 | 1.032.145,36 |
| 8   |     | 31-Ago-17 | (4) 💽        |         | 131.761,69     | 41.004,43      | 18.738,46   |              | 59.742,89      | 59.742,89      | 59.742,89      |                | 1.184.665,51 | 1.113.668,25 | 1.091.888,25 |
| 9   |     | 30-Sep-17 | 6 💽          |         | 202.703,65     | 193.620,36     |             | 118.880,00   | 312.500,36     | 312.500,36     | 312.500,36     |                | 1.387.369,16 | 1.426.168,61 | 1.404.388,61 |
| 10  |     | 31-Oct-17 | 2            |         | 202.817,44     | 294.253,24     |             |              | 294.253,24     | 294.253,24     | 294.253,24     |                | 1.590.186,60 | 1.720.421,85 | 1.698.641,85 |
| 11  |     | 30-Nov-17 | [4] <b>e</b> |         | 202.882,48     |                |             |              |                |                | 0              |                | 1.793.069,08 | 1.720.421,85 | 1.698.641,85 |
| 12  |     | 31-Dic-17 | <b>[7]</b>   |         | 197.535,43     |                |             |              |                |                | 0              |                | 1.990.604,51 | 1.720.421,85 | 1.698.641,85 |

Producción, planificación y certificación por meses, parciales y acumulados a origen

Como en todos los demás valores, Presto calcula también todos los importes de la producción por meses y años y por espacios, a partir de la asociación a las líneas de medición correspondientes.

# Estimación del coste real

El análisis detallado de los costes reales de ejecución depende de los datos que figuran en los documentos de entrega o facturas y en los partes de obra y se describe en "Sistema de información económica".

Sin embargo, Presto obtiene costes reales aproximados a partir de información de la que dispone habitualmente el jefe de obra en base a los siguientes criterios:

- Los precios reales de las compras y subcontratas, si no se conocen, se toman de los precios contratados, o del precio objetivo, si no hay contratos.
- Las cantidades consumidas de cada recurso se toman de las descomposiciones del objetivo de costes, corregidas si se desea por un coeficiente de ajuste, o se imputan mediante partes de obra para recursos que pueden tener mucha variación, como la mano de obra o la maquinaria.

Al inicio de la obra este coste real coincide con el coste contratado o con el coste objetivo. A medida que se introduce información actualizada el coste se va acercando progresivamente al coste final real.

#### Valor Ganado para el constructor

| Notas técnicas                                                                  | Facturación y control de costes                                                          |  |  |  |  |  |
|---------------------------------------------------------------------------------|------------------------------------------------------------------------------------------|--|--|--|--|--|
| El valor ganado explicado en<br>cuatro páginas                                  | Una explicación del Método del Valor Ganado<br>independiente de Presto                   |  |  |  |  |  |
| El Método del Valor Ganado                                                      | Descripción del método y su utilización en Presto                                        |  |  |  |  |  |
| Aplicación del Método del<br>Valor Ganado, EVM, y la<br>Programación Ganada, ES | Aplicación del valor ganado y la programación ganada para usuarios avanzados del método. |  |  |  |  |  |

El método del valor ganado EVM es un sistema formalizado para la gestión de proyectos que se puede aplicar con Presto a la ejecución de una obra de construcción, teniendo en cuenta las particularidades del sector, y que se describe en las notas técnicas mencionadas más arriba.

El EVM, incluido en Presto Facturación y control, proporciona todos los resultados necesarios para conocer la situación en cada momento y tomar decisiones a partir de los mismos datos que ya están introducidos habitualmente en la obra.

# Facturación

#### Facturación independiente o centralizada

El presupuesto, el objetivo de coste y la planificación, las certificaciones, los contratos, la gestión de la producción y el análisis de los costes reales se realizan siempre de forma independiente para cada obra.

Para la facturación existen dos posibilidades:

#### Facturación independiente en cada obra

Los documentos se introducen en cada obra, junto con los demás datos.

#### Facturación centralizada

La facturación se realiza conjuntamente para un grupo de obras desde una obra central. Los demás datos se mantienen en cada una de las obras.

Se pueden exportar a cada obra los documentos que necesita para su propio control del coste o introducir las imputaciones de consumos en las obras y leerse posteriormente desde la central.

Desde la obra central se reciben documentos de las obras para consolidar los resultados y consultarlos globalmente. En la central se pueden añadir documentos con información que no proviene de las obras.

|        |              | Código      | NatC     | Resumen       |                |                |             |              | ImpPlanPres  | RealPresIni  | RealPresMod | RealPresPte | ImpRealPres  | ImpObjPres    | PorProd | ImpCert       |
|--------|--------------|-------------|----------|---------------|----------------|----------------|-------------|--------------|--------------|--------------|-------------|-------------|--------------|---------------|---------|---------------|
| 1/0 >  | _            | 0           | :=       | Integración   | de todos los   | eiemplos       |             |              | 5 728 772 24 | 3 286 017 57 | 174 483 87  | 273 879 76  | 4 022 136 48 | 27 205 221 86 | 14 78   | 19 235 732 03 |
| 2/1    | + 1          | Z1          |          | PRESUPUES     | TOS Y MEDIC    | CIONES, OMA    | ss          |              | 3.006.529 17 | 0            | 0           | 0           | 0            | 3.138.070 85  | 0       | 0             |
| 3/1    | - 2          | Z2          | 6        | PLANIFICA     | IÓN ECONÓ      | MICA Y TEMP    | ORAL        |              | 6.038.156.48 | 0            | 0           | 0           | 0            | 6.038.156.48  | 0       | 0             |
| 4/2    | + 2.1        | ZPL-001     |          | Objetivo de   | coste y planif | icación        |             |              | 3.006.529,96 | 0            | 0           | 0           | 0            | 3.006.529,96  | 0       | 0             |
| 5/2    | + 2.2        | ZPL-002     |          | Obra en fas   | e de contrata  | ción           |             |              | 3.031.626,52 | 0            | 0           | 0           | 0            | 3.031.626,52  | 0       | 0             |
| 6/1    | - 3          | Z3          | 1        | GESTIÓN D     | EL PROYECTO    | )              |             |              | 3.066.463,51 | 0            | 0           | 0           | 0            | 6.036.789,38  | 0       | 2.740.309,26  |
| 7/2    | + 3.1        | ZPM-001     |          | Comparativo   | o de ofertas y | EVM para el    | director de | obra         | 1.683.933,66 | 0            | 0           | 0           | 0            | 3.007.172,11  | 0       | 1.619.849,61  |
| 8/2    | 3.2          | ObraCert    | 8 📥      | Obra con ce   | rtificación en | fase 8         |             |              | 1.382.529,85 | 0            | 0           | 0           | 0            | 3.029.617,27  | 0       | 1.120.459,65  |
| 9/1    | - 4          | Z4          | 6        | EJECUCIÓN     | PRODUCCIÓ      | N Y FACTUR     | ACIÓN       |              | 3.617.623,08 | 3.286.017,57 | 174.483,87  | 273.879,76  | 4.022.136,48 | 9.092.205,15  | 44,24   | 3.684.445,51  |
| 10/2   | + 4.1        | ZPF-001     |          | Producción    | control de c   | ostes a partir | de partidas |              | 1.013.718,24 | 929.805,60   | 53.604,21   | 23.569,88   | 1.006.979,69 | 3.031.626,52  | 33,22   | 992.901,83    |
| 11/2   | + 4.2        | ZPF-002     |          | Producción    | / control de c | ostes a partir | de concepte | os básicos   | 1.013.718,24 | 929.805,60   | 53.604,21   | 23.569,88   | 1.294.734,97 | 3.031.626,52  | 42,71   | 992.901,83    |
| 12/2   | + 4.3        | ZPF-003     |          | Obra en eje   | cución con el  | Método del V   | alor Ganado | >            | 1.590.186,60 | 1.426.406,36 | 67.275,46   | 226.740,00  | 1.720.421,82 | 3.028.952,11  | 56,80   | 1.698.641,85  |
| 13/1   | - 5          | Z5          | 6        | ANÁLISIS D    | E RENTABILII   | DAD DE PRO     | MOCIONES    |              | 0            | 0            | 0           | 0           | 0            | 2.900.000,00  | 0       | 12.810.977,26 |
| 14/2   | + 5.1        | ZRP-001     |          | Análisis de r | entabilidad d  | e promocione   | s           |              | 0            | 0            | 0           | 0           | 0            | 2.900.000,00  | 0       | 12.810.977,26 |
| <      |              |             |          |               |                |                |             |              |              |              |             |             |              |               |         |               |
| Agenda | 0 Integracio | ón de todos | loc eiem | plor          |                |                |             |              |              |              |             |             |              |               |         |               |
| Agenda | onnegrae     | on ac toaos | ios ejem |               |                |                |             |              |              |              |             |             |              |               |         |               |
| Años   | Docume       | entos       |          | *             |                |                |             |              |              |              |             |             |              |               |         |               |
|        |              | r i         | NatC     | Contratos     | Pedidos        | Entregas       | Facturas    | Compras      | TotReal      | Nota         |             |             |              |               |         |               |
| 1/1    | - XXI        |             | xxi i    | 1.360.424,23  | .083.423,99    | 1.686.360,51   | 876.018,15  | 1.714.465,28 | 1.162.805,18 |              |             |             |              |               |         |               |
| 2/2    | - 2017       | ·           | 2000     | 1.360.424,23  | .083.423,99    | 1.686.360,51   | 876.018,15  | 1.714.465,28 | 1.162.805,18 |              |             |             |              |               |         |               |
| 3/3 •  | - Ene        | -17         |          | 1.360.424,23  | 366.339,21     | 232.198,76     | 37.401,21   | 232.898,76   | 56.421,34    |              |             |             |              |               |         |               |
| 4/4    | 0            | 4-Ene-17    | 3        | 1.360.424,23  |                |                |             |              |              |              |             |             |              |               |         |               |
| 5/4    | 1            | 7-Ene-17    | 2        |               | 170.773,56     |                |             |              |              |              |             |             |              |               |         |               |
| 6/4    | 1            | 9-Ene-17    | 4        |               | 65.521,20      |                |             |              |              |              |             |             |              |               |         |               |
| 7/4    | 2            | 2-Ene-17    | 7        |               |                | 2.811,17       |             | 2.811,17     | 571,68       |              |             |             |              |               |         |               |
| 8/4    | 2            | 3-Ene-17    | 1)       |               |                |                |             |              |              |              |             |             |              |               |         |               |
| 9/4    | 2            | 4-Ene-17    | 2        |               |                | 170.773,56     |             | 170.773,56   |              |              |             |             |              |               |         |               |

Consolidación de datos de producción y facturación de todas las obras

El funcionamiento es idéntico en ambos casos, excepto que en la facturación centralizada en cada documento o suministro hay que asignar la obra a la que corresponde.

Si la facturación se realiza con otro programa, Presto incorpora varias opciones para recuperar la información de ese sistema en las obras.

El sistema de integración de obras, descrito en "Un sistema de información", permite consultar conjuntamente la información económica de varias obras independientes.

#### Pedidos, entregas, facturas y consumos

El seguimiento administrativo de las obras se puede basar exclusivamente en las facturas. Opcionalmente se pueden gestionar también los pedidos, los documentos de entrega o albaranes y los vencimientos de pagos y cobros, se pueden imputar los consumos mediante partes de obra y se puede iniciar todo el proceso a partir de los contratos.

El proceso de facturación con Presto está específicamente orientado a la construcción. Para ello, cada suministro se basa en una línea única de registro, que puede pertenecer simultáneamente a un pedido, a una entrega y a una factura, y puede tener un destino y fecha de imputación, que indican su consumo o utilización real en la obra.

Este sistema permite comprobar de un vistazo la situación global del suministro, ya que en su misma línea aparecen los demás documentos en los que figura.

| [*] | Código    | NatC | Resumen                       | Cantidad   | Factor Ud | PorDto Precio | Importe   | IVA Nota | Destino | Resumen            | FecInput   | Pedido | Entrega    | Obra |
|-----|-----------|------|-------------------------------|------------|-----------|---------------|-----------|----------|---------|--------------------|------------|--------|------------|------|
| 1   | E02RV020  |      | Refinado de vaciados, en te   | 324,0000   | m2        | 3,70          | 1.198,80  | 21,00    | E02     | ACONDICIONAMIENTO  | 29/01/2017 | P00002 | JFK-668342 |      |
| 2   | E02QB050  |      | Excavación en bataches, en    | 190,0000   | m3        | 11,00         | 2.090,00  | 21,00    | E02     | ACONDICIONAMIENTO  | 29/01/2017 | P00002 | JFK-668342 |      |
| 3   | E02PM030  |      | Excavación en pozos en terr   | 253,7900   | m3        | 11,00         | 2.791,69  | 21,00    | E02     | ACONDICIONAMIENTO  | 29/01/2017 | P00002 | JFK-668342 |      |
| 4   | E02ES020  |      | Excavación en zanjas de sar   | 73,0500    | m3        | 38,00         | 2.775,90  | 21,00    | E02     | ACONDICIONAMIENTO  | 29/01/2017 | P00002 | JFK-668342 |      |
| 5   | E02CM030  |      | Excavación en terrenos com    | 1.901,8000 | m3        | 1,50          | 2.852,70  | 21,00    | E02     | ACONDICIONAMIENTO  | 29/01/2017 | P00002 | JFK-668342 |      |
| 6   | E02TT040  |      | Transporte de tierras al vert | 1.800,0000 | m3        | 12,00         | 21.600,00 | 21,00    | E02     | ACONDICIONAMIENTO  | 29/01/2017 | P00002 | JFK-668342 |      |
| 7   | E03OEP140 |      | Colector de PVC compacto,     | 32,4600    | m         | 20,00         | 649,20    | 21,00    | E03     | RED DE SANEAMIENTO | 29/01/2017 |        |            |      |
| 8   | E03OEP130 |      | Colector de PVC compacto,     | 81,1600    | m         | 14,00         | 1.136,24  | 21,00    | E03     | RED DE SANEAMIENTO | 29/01/2017 |        |            |      |
| 9   | E03ALA010 |      | Arqueta a pie de bajante re   | 15,0000    | ud        | 69,00         | 1.035,00  | 21,00    | E03     | RED DE SANEAMIENTO | 29/01/2017 |        |            |      |

Suministros de una factura con destino, pedido, entrega y obra

Al mismo tiempo se agiliza la entrada de datos, ya que para facturar un suministro de un documento de entrega basta con escribir el código de la factura, creándose este documento automáticamente, si no existiera.

Para cada suministro se puede indicar, además de los datos anteriores:

- El código del concepto y su descripción breve, admitiéndose la creación directa de conceptos no previstos en el presupuesto.
- La cantidad y el número de unidades del lote
- El precio unitario de compra y el descuento
- El tipo de IVA
- La fecha prevista de entrega
- Una nota específica para este documento
- La obra a que corresponde, en caso de facturación centralizada.

#### Ajuste de cantidades

Si un suministro tiene diferentes cantidades en pedido, entrega, factura y consumo, por ejemplo, porque se compra una cantidad global que se entrega o se consume por partes, existen varias alternativas:

- Desdoblar el suministro original en varias líneas separadas
- Gestionar los pedidos en documentos separados de los documentos de entrega y factura
- Introducir los consumos mediante partes de obra

#### Documentos

| [*]  | Documento     | o Info  | Entidad        | Resumen                             |              | Fecha           | BasePed<br>[766.958,02] | BaseDest<br>[685.205,86] | BaseEnt<br>[758.462,02] | BaseFa<br>[649.204,1 | ac OrgContrato<br>8] |
|------|---------------|---------|----------------|-------------------------------------|--------------|-----------------|-------------------------|--------------------------|-------------------------|----------------------|----------------------|
| 1    | P00001        |         | A28747616      | NORMETAL ALQUILERES, S.A.           |              | 19/01/2017      | 2.811,17                | 571,68                   | 2.811,17                | 2.811,1              | 7_E01_00_01          |
| 2    | P00002        |         | B09250887      | HORMIGONES EXCAV. GERARDO           | LA CALLE, S. | L. 19/01/2017   | 7 45.269,46             | 33.309,09                | 36.773,46               | 33.309,0             | 9 _E02_00_01         |
| 3    | P00003        |         | A78085339      | URALITA SISTEMAS DE TUBERIAS,       | S.A.         | 19/01/2017      | 7 2.820,44              | 2.820,44                 | 2.820,44                | 2.820,4              | 4 _E03_00_01         |
| 4    | P00006        |         | A78892387      | IBERHORMIGONES, S.A.                |              | 19/01/2017      | 7 14.620,13             | 14.620,13                | 14.620,13               | 14.620,1             | 3_E04_00_01          |
| 5    | P00007        |         | A78892387      | IBERHORMIGONES, S.A.                |              | 18/02/2017      | 7 36.974,00             | 30.374,00                | 36.974,00               | 36.974,0             | 0 _E04_00_01         |
| 6    | P00008        |         | A78892387      | IBERHORMIGONES, S.A.                |              | 28/02/2017      | 7 123.017,26            | 123.017,26               | 123.017,26              | 123.017,2            | 6_E05_00_01          |
| 7    | P00004        |         | A78085339      | URALITA SISTEMAS DE TUBERIAS,       | S.A.         | 20/03/2017      | 7 1.288,24              | 1.288,24                 | 1.288,24                | 1.288,2              | 4_E03_00_01          |
| 8    | P00009        |         | A78892387      | IBERHORMIGONES, S.A.                |              | 30/03/2017      | 7 116.964,90            | 116.964,90               | 116.964,90              | 116.964,9            | 0 _E05_00_01         |
| 9    | P00010        |         | A78892387      | IBERHORMIGONES, S.A.                |              | 30/04/2017      | 7 113.128,02            | 90.628,02                | 113.128,02              | 113.128,0            | 2_E05_00_01          |
| Cumi | nistros B0000 | 2100020 | 0997110/01/201 | 17                                  |              |                 |                         |                          |                         |                      |                      |
| Juin | Cádina        |         | Decument       |                                     | Constided    | Factor U.A.   F |                         | Incore Marke             | - FeeDrey Fe            | trees.               | a sturna             |
| [^]  | coaigo        | Nate    | Resumen        |                                     | Cantidad     | Factor Od P     | orbio Precio            | importe Not              | a Fechrev Er            | itrega P             | actura C             |
| 1    | E02TT040      | •       | Transporte o   | le tierras al vertedero, d < 20 km, | 708,0000     | m3              | 12,00                   | 8.496,00                 |                         |                      |                      |
| 2    | E02RV020      |         | Refinado de    | vaciados, en terrenos duros, a ma   | 324,0000     | m2              | 3,70                    | 1.198,80                 | JF                      | K-668342 H           | IF12-0006734         |
| 3    | E02RP020      |         | Refinado de    | zanjas, pozos y bataches, en terre  | 888,3000     | m2              | 3,90                    | 3.464,37                 | JF                      | K-668342             |                      |
| 4    | E02QB050      |         | Excavación e   | n bataches, en terrenos duros, a r  | 190,0000     | m3              | 11,00                   | 2.090,00                 | JF                      | K-668342 H           | IF12-0006734         |
| 5    | E02PM030      |         | Excavación e   | n pozos en terrenos compactos, a    | 253,7900     | m3              | 11,00                   | 2.791,69                 | JF                      | K-668342 H           | IF12-0006734         |
| 6    | E02ES020      |         | Excavación e   | n zanjas de saneamiento, en terre   | 73,0500      | m3              | 38,00                   | 2.775,90                 | JF                      | K-668342 H           | IF12-0006734         |
| 7    | E02CM030      |         | Excavación e   | n terrenos compactos a máquina      | 1.901,8000   | m3              | 1,50                    | 2.852,70                 | JF                      | K-668342 H           | IF12-0006734         |
| 8    | E02TT040      |         | Transporte o   | le tierras al vertedero, d < 20 km, | 1.800,0000   | m3              | 12,00                   | 21.600,00                | JF                      | K-668342 H           | HF12-0006734         |

#### Pedidos y suministros

Los documentos se pueden crear manualmente, asociando a cada uno sus suministros, o mediante procedimientos automatizados:

- A partir del documento anterior en el proceso, de forma que los contratos se pueden convertir en pedidos, los pedidos en entregas y las entregas en facturas.
- Duplicando y modificando el documento inmediatamente anterior del mismo proveedor, en el caso de facturas a origen.
- Introduciendo directamente sobre la línea de un suministro el código de un documento no existente.
- Copiando o importando documentos entre dos obras.

#### Estructura

Todos los documentos tienen una estructura común, que incluye:

- El código del documento, el proveedor o cliente, la fecha, una nota breve y otros datos de identificación
- La base o suma de importes de sus suministros
- El contrato origen, en los pedidos
- El centro de coste y la obra de defecto
- Un texto descriptivo y todo tipo de archivos asociados, como documentos en PDF o planos, de la misma manera descrita para los conceptos.

#### Importes cruzados

Gracias a la estructura integrada de los suministros en cada documento se muestra la suma de los importes de sus suministros que figuran en otros documentos.

Por ejemplo, en cada pedido se presenta la suma de importes de sus suministros:

- Que figuran en documentos de entrega
- Que han sido facturados

• Que ya han sido consumidos o imputados

De esta forma, en la misma ventana se pueden detectar diferencias y descuadres.

#### Facturas

Las facturas tienen algunas características específicas:

- Incluyen las retenciones fiscales y de garantía
- Pueden ser previsionales para analizar el flujo de fondos de la obra sin afectar a la contabilidad, como las utilizadas en la planificación financiera
- Pueden estar aprobadas o no
- Se admiten facturas a origen, que incluyen todos los conceptos facturados desde el inicio de la obra, aunque se contabiliza sólo la diferencia con la factura anterior.

Además de las facturas descritas anteriormente dentro del flujo de documentos se pueden crear automáticamente las facturas de la fase actual, que incluyen la certificación para el promotor y las facturas a los proveedores asociados a las unidades de obra ejecutadas.

| [*] | Documento            | Info  | Entidad        | Resumen                     |              | Fecha      | Ba<br>[1.659.2 | aseFa<br>31,43 | c IV<br>] [348.438,59 | A RetGar   | lı<br>[1.958.0 | mporte<br>024,97] | BaseDest<br>[632.385,90] | BasePed<br>[649.204,18] | Ba:<br>[655.96 | seEnt Obra<br>3,62] |
|-----|----------------------|-------|----------------|-----------------------------|--------------|------------|----------------|----------------|-----------------------|------------|----------------|-------------------|--------------------------|-------------------------|----------------|---------------------|
| 1   | 001_1                | ē     | ENT0001        | Miguel Ángel de la Torre    | Pérez        | 29/01/2017 | 82.            | 699,29         | 9 17.366,8            | 5 5        | 95             | .931,18           |                          |                         |                |                     |
| 2   | FC-12-005675         | €₿    | A28747616      | NORMETAL ALQUILERES,        | S.A.         | 29/01/2017 |                | 571,68         | 3 120,0               | 5          |                | 691,73            | 571,68                   | 571,68                  | 5              | 71,68               |
| 3   | HF12-0006734         | ē     | B09250887      | HORMIGONES EXCAV. GE        | RARDO LA     | 29/01/2017 | 33.            | 309,09         | 6.994,9               | 1          | 40             | .304,00           | 33.309,09                | 33.309,09               | 33.3           | 09,09               |
| 4   | URL-A000346          | €₿    | A78085339      | URALITA SISTEMAS DE TU      | IBERIAS, S.A | 29/01/2017 | 2.             | 820,44         | \$ 592,2              | 9          | 3              | .412,73           | 2.820,44                 | 2.820,44                | 2.8            | 20,44               |
| 5   | S2012-05             | ē     | 4001001        | Servicios varios            |              | 30/01/2017 |                | 700,00         | <b>)</b> 147,0        | 0          |                | 847,00            | 700,00                   |                         |                |                     |
| 6   | HF12-0006677         | ē     | B09250887      | HORMIGONES EXCAV. GE        | RARDO LA     | 25/02/2017 | 5.             | 711,7          | 7 1.199,4             | 7          | 6              | .911,24           | 5.711,77                 |                         | 5.0            | 00,00               |
| 7   | 12-000004            | €₿    | 4001500        | ALQUIRENT S.L.              |              | 26/02/2017 | ·              | 75,00          | <b>)</b> 15,7         | 5          |                | 90,75             | 75,00                    |                         |                |                     |
| 8   | S2012-06             | ē     | 4001001        | Servicios varios            |              | 27/02/2017 | 1              | 900,00         | <b>)</b> 189,0        | 0          | 1              | .089,00           | 900,00                   |                         |                |                     |
| 9   | 002_1                | €₿    | ENT0001        | Miguel Ángel de la Torre    | Pérez        | 28/02/2017 | 152.           | 402,68         | 32.004,5              | 6 5        | 176            | .787,11           |                          |                         |                |                     |
| 10  | IBH-12-0049934       | ē)    | A78892387      | IBERHORMIGONES, S.A.        |              | 28/02/2017 | 51.            | 594,13         | 10.834,7              | 7          | 62             | 428,90            | 44.994,13                | 51.594,13               | 51.5           | 94,13               |
| 11  | HF12-0007984         | ē₿    | B09250887      | HORMIGONES EXCAV. GE        | RARDO LA     | 18/03/2017 | 2.             | 080,00         | 436,8                 | 0          | 2              | .516,80           |                          |                         |                |                     |
| 12  | 003_1                | ē)    | ENT0001        | Miguel Ángel de la Torre    | Pérez        | 30/03/2017 | 126.           | 573,60         | 26.580,4              | 6 5        | 146            | .825,38           |                          |                         |                |                     |
| 13  | IBH-12-0079937       | ē     | A78892387      | IBERHORMIGONES, S.A.        |              | 30/03/2017 | 123.           | 017,26         | 5 25.833,6            | 2          | 148            | .850,88           | 123.017,26               | 123.017,26              | 123.0          | 17,26               |
| 14  | S2012-07             | e A   | 4001001        | Servicios varios            |              | 30/03/2017 | 1.             | 000.00         | 210.0                 | 0          | 1              | .210.00           | 1.000.00                 |                         |                |                     |
| Sum | inistros HF12-000673 | 4 B09 | 250887 29/01/2 | 2017                        |              |            | ч×             | Vend           | imientos              |            |                |                   |                          |                         |                |                     |
| [*1 | Código NatC          | Res   | sumen          |                             | Cantidad U   | d Precio   | Importe        | [*]            | Fecha                 | Tipo       |                | Importe           | Nota                     | Banco                   | PorVenc        | OrFlujoCaja         |
| 1   | E02RV020             | Ref   | inado de vao   | iados, en terrenos duros,   | 324,0000 m   | 12 3,70    | 1.198,80       | 1              | 28/02/2017            | Importe fa | actura 1       | 3.434,67          | Vencimiento              | 30                      | 33,33          | 256.621,62          |
| 2   | E02QB050             | Exc   | avación en b   | ataches, en terrenos duro   | 190.0000 m   | 13 11.00   | 2.090.00       | 2              | 29/03/2017            | Importe fa | actura 1       | 3.434.67          | Vencimiento              | 60                      | 33,33          | 204.904.69          |
| 3   | E02PM030             | Exc   | avación en p   | ozos en terrenos compac     | 253,7900 m   | n3 11,00   | 2.791,69       | 3              | 29/04/2017            | Importe fa | actura 1       | 3.434,66          | Vencimiento              | 90                      | 33,33          | 269.853,23          |
| 4   | E02ES020             | Exc   | avación en z   | anjas de saneamiento, en    | 73,0500 m    | 13 38,00   | 2.775,90       | 4              | 20/04/2017            | IVA        |                | 6.994,91          | IVA                      |                         | 17,36          | 352.718,78          |
| 5   | E02CM030             | Exc   | avación en te  | errenos compactos a máq     | 1.901,8 m    | 13 1,50    | 2.852,70       |                |                       |            |                |                   |                          |                         |                |                     |
| 6   | E02TT040             | Tra   | nsporte de ti  | ierras al vertedero, d < 20 | 1.800,0 m    | 13 12,00   | 21.600,        |                |                       |            |                |                   |                          |                         |                |                     |

Facturas con suministros y vencimientos

Las facturas pueden tener vencimientos, como se describe a continuación.

#### Vencimientos y flujo de caja

Cada entidad a la que se asocian facturas de ingresos o gastos puede tener definidos sus términos de pago predefinidos, que incluyen:

- Plazo de pago y días del mes en que se procede a los pagos
- Porcentajes de retención fiscal y de garantía de defecto para las facturas
- Tipo de IVA de defecto para sus suministros

Los vencimientos se pueden introducir manualmente para cada factura o generarse automáticamente. En este caso, se generan todos los vencimientos que corresponden a las condiciones definidas para la factura y los términos de pago del receptor:

- La base de la factura, más el IVA, menos las retenciones
- El ingreso de la retención fiscal, en su fecha de pago
- La devolución de la retención de garantía, un año tras la fecha de finalización de la obra, que se puede calcular después de aplicar el IVA o antes
- El ingreso del IVA, incluyendo el de la devolución de la garantía, en el segundo de los supuestos anteriores.

# Flujo de caja y financiación

La lista completa de vencimientos se puede obtener ordenada y filtrada por distintos criterios.

| [*] | Fecha      | Тіро            | Importe Nota<br>[2.356.920,41] | OrFlujoCaja | Factura        | Entidad   | Resumen                                  | Fecha      |
|-----|------------|-----------------|--------------------------------|-------------|----------------|-----------|------------------------------------------|------------|
| 1 ) | 23/01/20   | Importe factura | 635,25 Vencimiento contado     | -635,25     | 12-000001      | 4001500   | ALQUIRENT S.L.                           | 23/01/2018 |
| 2   | 29/01/2017 | Importe factura | 95.931,18 Vencimiento contado  | 94.448,93   | 001_1          | ENT0001   | Miguel Ángel de la Torre Pérez           | 29/01/2017 |
| 3   | 29/01/2017 | Importe factura | 847,00 Vencimiento contado     | 94.448,93   | S2012-05       | 4001001   | Servicios varios                         | 30/01/2017 |
| 4   | 26/02/2017 | Importe factura | 90,75 Vencimiento contado      | 94.358,18   | 12-000004      | 4001500   | ALQUIRENT S.L.                           | 26/02/2017 |
| 5   | 27/02/2017 | Importe factura | 1.089,00 Vencimiento contado   | 93.269,18   | S2012-06       | 4001001   | Servicios varios                         | 27/02/2017 |
| 6   | 28/02/2017 | Importe factura | 176.787,11 Vencimiento contado | 256.621,62  | 002_1          | ENT0001   | Miguel Ángel de la Torre Pérez           | 28/02/2017 |
| 7   | 28/02/2017 | Importe factura | 13.434,67 Vencimiento 30       | 256.621,62  | HF12-0006734   | B09250887 | HORMIGONES EXCAV. GERARDO LA CALLE, S.L. | 29/01/2017 |
| 8   | 20/03/2017 | IVA             | 17.366,85 IVA                  | 221.049,14  | 001_1          | ENT0001   | Miguel Ángel de la Torre Pérez           | 29/01/2017 |
| 9   | 20/03/2017 | IVA             | 32.004,56 IVA                  | 221.049,14  | 002_1          | ENT0001   | Miguel Ángel de la Torre Pérez           | 28/02/2017 |
| 10  | 20/03/2017 | IVA             | 110,25 IVA                     | 221.049,14  | 12-000001      | 4001500   | ALQUIRENT S.L.                           | 23/01/2018 |
| 11  | 20/03/2017 | IVA             | 15,75 IVA                      | 221.049,14  | 12-000004      | 4001500   | ALQUIRENT S.L.                           | 26/02/2017 |
| 12  | 20/03/2017 | IVA             | 470,29 IVA                     | 221.049,14  | FC-12-005674   | A28747616 | NORMETAL ALQUILERES, S.A.                | 22/01/2018 |
| 13  | 20/03/2017 | IVA             | 240,11 IVA                     | 221.049,14  | FC-12-005675   | A28747616 | NORMETAL ALQUILERES, S.A.                | 29/01/2017 |
| 14  | 20/03/2017 | IVA             | 1.199,47 IVA                   | 221.049,14  | HF12-0006677   | B09250887 | HORMIGONES EXCAV. GERARDO LA CALLE, S.L. | 25/02/2017 |
| 15  | 20/03/2017 | IVA             | 10.834,77 IVA                  | 221.049,14  | IBH-12-0049934 | A78892387 | IBERHORMIGONES, S.A.                     | 28/02/2017 |
| 16  | 20/03/2017 | IVA             | 147,00 IVA                     | 221.049,14  | S2012-05       | 4001001   | Servicios varios                         | 30/01/2017 |
| 17  | 20/03/2017 | IVA             | 189,00 IVA                     | 221.049,14  | S2012-06       | 4001001   | Servicios varios                         | 27/02/2017 |
| 18  | 20/03/2017 | IVA             | 592,29 IVA                     | 221.049,14  | URL-A000346    | A78085339 | URALITA SISTEMAS DE TUBERIAS, S.A.       | 29/01/2017 |
| 19  | 23/03/2017 | Importe factura | 2.709,78 Vencimiento 60        | 218.339,36  | FC-12-005674   | A28747616 | NORMETAL ALQUILERES, S.A.                | 22/01/2018 |
| 20  | 29/03/2017 | Importe factura | 13.434,67 Vencimiento 60       | 204.904,69  | HF12-0006734   | B09250887 | HORMIGONES EXCAV. GERARDO LA CALLE, S.L. | 29/01/2017 |
| 21  | 30/03/2017 | Importe factura | 146.825,38 Vencimiento contado | 345.723,87  | 003_1          | ENT0001   | Miguel Ángel de la Torre Pérez           | 30/03/2017 |

#### Vencimientos ordenados por fechas

El flujo de caja a origen, que incluye las facturas previsionales y las definitivas, indica el consumo total de fondos en cada momento.

Si se introducen las facturas emitidas, con sus vencimientos de cobro, que se pueden generar de la misma manera que las facturas recibidas, se obtiene el flujo de caja de la obra.

El proceso de análisis de la financiación en etapas iniciales del proyecto y la utilización de los resultados se describe en "Planificación financiera".

#### Informes predefinidos

- Desviaciones de suministros totales o por proveedores
- Documentos de entrega por fechas o proveedores
- Facturas de subcontratistas desglosadas por mediciones
- Facturas emitidas o recibidas con sus vencimientos
- Suministros por fechas o proveedores
- Vencimientos y flujo de caja

| Bits       Bits                                                                                                    | Proveedane    | C 1<br>CD RESUMENTECHA                                                                                                    | 0                                       | ANTIG AD | Deode (                                                                                                    | 84-85-2017 hosto 22-19-2022<br>INFORME 0581A | Proveation  | PROVEED ON                                                                                                    | a parter de particlas                                                                                                    | 1405          | Dee<br>EUDTAINA | ste 8491291 | Thes |
|----------------------------------------------------------------------------------------------------|---------------|----------------------------------------------------------------------------------------------------|-----------------------------------------|----------|----------------------------------------------------------------------------------------------------|----------------------------------------------|-------------|----------------------------------------------------------------------------------------------------|----------------------------------------------------------------------------------------------------|---------------|-----------------|-------------|------|
| AB 30       Mode and and a strategy       0.0       1.00       1.00       1.00       1.00       1.00       1.00       1.00       1.00       1.00       1.00       1.00       1.00       1.00       1.00       1.00       1.00       1.00       1.00       1.00       1.00       1.00       1.00       1.00       1.00       1.00       1.00       1.00       1.00       1.00       1.00       1.00       1.00       1.00       1.00       1.00       1.00       1.00       1.00       1.00       1.00       1.00       1.00       1.00       1.00       1.00       1.00       1.00       1.00       1.00       1.00       1.00       1.00       1.00       1.00       1.00       1.00       1.00       1.00       1.00       1.00       1.00       1.00       1.00       1.00       1.00       1.00       1.00       1.00       1.00       1.00       1.00       1.00       1.00       1.00       1.00       1.00       1.00       1.00       1.00       1.00       1.00       1.00       1.00       1.00       1.00       1.00       1.00       1.00       1.00       1.00       1.00       1.00       1.00       1.00       1.00       1.00       1.00                                                                                                    |               |                                                                                                    |                                         |          | 1000100000                                                                                                    |                                              | 48 1001     | Satisfication vo                                                                                                    | 694                                                                                                    |               |                 |             |      |
|                                                                                                    | 4001200       | Mino de oficia de la empresa                                                                                                    |                                         |          |                                                                                                    |                                              | 600 10 00   | 01 D1 2017                                                                                                    |                                                                                                    | .00.00        | \$47,00         | \$47.00     | 1,01 |
|                                                                                                    | 0.424101      | 25/01/2017                                                                                                    |                                         | 0.05     | 1 700 00                                                                                                    | 1.070.01                                     |             | Vencinientos                                                                                                    |                                                                                                    |               |                 |             |      |
| TYTO ATT       TYTO ATT       TYTO ATT <th< td=""><td>C 121101</td><td>mes encorsion</td><td></td><td>1.00</td><td>2 800.00</td><td>2,000.07</td><td></td><td>25/01/2011</td><td>Verbitiero do coli</td><td></td><td></td><td></td><td></td></th<>                                                                                                    | C 121101      | mes encorsion                                                                                                    |                                         | 1.00     | 2 800.00                                                                                                    | 2,000.07                                     |             | 25/01/2011                                                                                                    | Verbitiero do coli                                                                                                    |               |                 |             |      |
|                                                                                                    |               |                                                                                                    | TOTAL EN TREGA                          |          | 1000                                                                                                    | 4.400.00                                     |             | 20/00/2017                                                                                                    | NA 14130                                                                                                    | S             |                 |             |      |
| CUCUUM       MAX AND MOD       0.00       1.000       1.000         CUCUUM       MAX AND MOD       0.00       1.000       1.000       1.000       0.000       0.000       0.000       0.000       0.000       0.000       0.000       0.000       0.000       0.000       0.000       0.000       0.000       0.000       0.000       0.000       0.000       0.000       0.000       0.000       0.000       0.000       0.000       0.000       0.000       0.000       0.000       0.000       0.000       0.000       0.000       0.000       0.000       0.000       0.000       0.000       0.000       0.000       0.000       0.000       0.000       0.000       0.000       0.000       0.000       0.000       0.000       0.000       0.000       0.000       0.000       0.000       0.000       0.000       0.000       0.000       0.000       0.000       0.000       0.000       0.000       0.000       0.000       0.000       0.000       0.000       0.000       0.000       0.000       0.000       0.000       0.000       0.000       0.000       0.000       0.000       0.000       0.000       0.000       0.000       0.000       0.000       0.000       0.000                                                                                                    | P2132-04      | If ( 9 2 / 201F                                                                                                    | 100000000000000000000000000000000000000 |          |                                                                                                    |                                              | 920 0-04    | Vanciniamter                                                                                                    |                                                                                                    | 000,00        | 160,000         | 105600      | 100  |
|                                                                                                    | C 120101      | mes arte de dina                                                                                                    |                                         | 0.50     | 3 200.00                                                                                                    | 1.620.00                                     |             | 07.02.2047                                                                                                    | Cencimiento contoda 1.2 M/IC                                                                                                    |               |                 |             |      |
| Citizing are brown are defined and a constraint and a constraint and constraint and a constraint and a constrai                                                                                                    | C INIG        | 000 25 00 000                                                                                                    |                                         | 0.55     | 2 1000 000                                                                                                    | 100000                                       |             | 20/03/2011                                                                                                    | TVA 185.00                                                                                                    |               |                 |             |      |
| Imputer       Display       This Streak       Press         Streak       Streak <td>C121101</td> <td>met Encot ato</td> <td></td> <td>1.00</td> <td>1.600.00</td> <td>1 600 00</td> <td>013/2-01</td> <td>\$I (06/2917</td> <td></td> <td>1.000.009</td> <td>211,00</td> <td>121000</td> <td>3.00</td>                                                                                                    | C121101       | met Encot ato                                                                                                    |                                         | 1.00     | 1.600.00                                                                                                    | 1 600 00                                     | 013/2-01    | \$I (06/2917                                                                                                    |                                                                                                    | 1.000.009     | 211,00          | 121000      | 3.00 |
|                                                                                                    |               |                                                                                                    | TOTAL ON TROOM                          |          | 0.535                                                                                                    | 7.000.00                                     |             | 10.001.2017                                                                                                    | Descriptions and all                                                                                                    |               |                 |             |      |
| 0.1010       0.101       0.001       0.001       0.000       0.000       0.000       0.000       0.000       0.000       0.000       0.000       0.000       0.000       0.000       0.000       0.000       0.000       0.000       0.000       0.000       0.000       0.000       0.000       0.000       0.000       0.000       0.000       0.000       0.000       0.000       0.000       0.000       0.000       0.000       0.000       0.000       0.000       0.000       0.000       0.000       0.000       0.000       0.000       0.000       0.000       0.000       0.000       0.000       0.000       0.000       0.000       0.000       0.000       0.000       0.000       0.000       0.000       0.000       0.000       0.000       0.000       0.000       0.000       0.000       0.000       0.000       0.000       0.000       0.000       0.000       0.000       0.000       0.000       0.000       0.000       0.000       0.000       0.000       0.000       0.000       0.000       0.000       0.000       0.000       0.000       0.000       0.000       0.000       0.000       0.000       0.000       0.000       0.000       0.000       0.000       <                                                                                                    | #28.12-W      | 38/88/3017                                                                                                    |                                         | 100      | 1 1000 100                                                                                                    |                                              |             | 10,00,001                                                                                                    | 10.0                                                                                                    |               |                 |             |      |
| Normality       Total 1992       Total 1992 <td>0.121101</td> <td>DEL JER DE 0000</td> <td></td> <td>0.00</td> <td>3 290.00</td> <td>2,600,00</td> <td>C10140.48</td> <td>00 Dar2017</td> <td>100</td> <td>600.00</td> <td>192.00</td> <td>640.00</td> <td>1.00</td>                                                                                                    | 0.121101      | DEL JER DE 0000                                                                                                    |                                         | 0.00     | 3 290.00                                                                                                    | 2,600,00                                     | C10140.48   | 00 Dar2017                                                                                                    | 100                                                                                                    | 600.00        | 192.00          | 640.00      | 1.00 |
| Bit Set       Mark 1997       Mark 1997       Bit Set       Bit Set <td></td> <td>Contraction of the Contraction of the Contraction o</td> <td>TOTAL PRIMA</td> <td></td> <td></td> <td>44000</td> <td>- 100 M. W.</td> <td>Vencimientos</td> <td></td> <td></td> <td>- Mariana</td> <td>2000</td> <td>100</td> |               | Contraction of the Contraction of the Contraction o | TOTAL PRIMA                             |          |                                                                                                    | 44000                                        | - 100 M. W. | Vencimientos                                                                                                    |                                                                                                    |               | - Mariana       | 2000        | 100  |
| CUMP       IN       A 48 B 30       0       1 2000       1 4000         FUE       IN       A 48 B 30       1 2000       1 2000       1 2000       1 2000       1 2000       1 2000       1 2000       1 2000       1 2000       1 2000       1 2000       1 2000       1 2000       1 2000       1 2000       1 2000       1 2000       1 2000       1 2000       1 2000       1 2000       1 2000       1 2000       1 2000       1 2000       1 2000       1 2000       1 2000       1 2000       1 2000       1 2000       1 2000       1 2000       1 2000       1 2000       1 2000       1 2000       1 2000       1 2000       1 2000       1 2000       1 2000       1 2000       1 2000       1 2000       1 2000       1 2000       1 2000       1 2000       1 2000       1 2000       1 2000       1 2000       1 2000       1 2000       1 2000       1 2000       1 2000       1 2000       1 2000       1 2000       1 2000       1 2000       1 2000       1 2000       1 2000       1 2000       1 2000       1 2000       1 2000       1 2000       1 2000       1 2000       1 2000       1 2000       1 2000       1 2000       1 2000       1 2000       1 2000       1 2000       1 2000       1 2000                                                                                                    | P22 12-08     | 20 20 8 / 2017                                                                                                    |                                         | 1000     | 260                                                                                                    |                                              |             | 30/04/2017                                                                                                    | Vescimiento contado                                                                                                    |               |                 |             |      |
| Lum         Im         TOTAL STREE         Lum         Im         Lum         Im         Im         Lum         Im         Im         Im         Im         Im         Im         Im         Im         Im         Im         Im         Im         Im         Im         Im         Im         Im         Im                                                                                                    | C 12(10)      | PNIS - 4 % 08:00%                                                                                                    |                                         | 0,53     | 3 200.00                                                                                                    | 1 800.00                                     |             | 22/08/2017                                                                                                    | TVA 186.80                                                                                                    |               |                 |             |      |
| Bit All All?       Bit All All?       For LEA TREAL       All All?         Contral mone Anagement       100       1000       1000       1000       1000       1000       1000       1000       1000       1000       1000       1000       1000       1000       1000       1000       1000       1000       1000       1000       1000       1000       1000       1000       1000       1000       1000       1000       1000       1000       1000       1000       1000       1000       1000       1000       1000       1000       1000       1000       1000       1000       1000       1000       1000       1000       1000       1000       1000       1000       1000       1000       1000       1000       1000       1000       1000       1000       1000       1000       1000       1000       1000       1000       1000       1000       1000       1000       1000       1000       1000       1000       1000       1000       1000       1000       1000       1000       1000       1000       1000       1000       1000       1000       1000       1000       1000       1000       1000       1000       10000       1000       1000                                                                                                    | s triter      | THE MILTING                                                                                                    |                                         | 1,00     | 2 800.00                                                                                                    | 2 80/02                                      | \$22 YO OF  | 28.05/2017                                                                                                    |                                                                                                    | 1.105,00      | 221,99          | 1221.00     | 1/31 |
| Channel mer der Bergins       1004 Mer 2000       1006 Mer       1000 Mer       1000 Mer       100                                                                                                    | P21 12-08     | 28/01/2017                                                                                                    | TOTAL EN TREGA                          | _        |                                                                                                    | 4.400.00                                     |             | 20/05/2017                                                                                                    | Vector and Automatical Automatical Automatica<br>Automatical Automatical Automatical Automatical Automatical Automatical Automatical Automatical Automatical Automatical Automatical Automatical Automatical Automatical Automatical Automatical Automatical Automatical Automatical Automatical Automatical Automatical Automatical Automatica<br>Automatical Automatical Automatical Automatical Automatical Automatical Automatical Automatical Automatical Automatical Automatical Automatical Automatical Automatical Automatical Automatical Automatical Automatical Automatical Automatical Automatic |               |                 |             |      |
| Clining me fbragming me fbragming me fbragming for the construction of the construction of the                                                                                                    | G 104101      | 0155 JER 02 0000                                                                                                    |                                         | 0,80     | 1 200.00                                                                                                    | 180000                                       |             | 20/06/2017                                                                                                    | NA                                                                                                    |               |                 |             |      |
| Image: An average of the state integration of the state integration of the state of the state of the sta                                                                                                    | 0321101       | men Erkung als                                                                                                    |                                         | 1,00     | 2 200.00E                                                                                                    | 2.600.00                                     | 520 G+10    | hi (06/2017                                                                                                    |                                                                                                    | 499,00        | 156,00          | 105900      | 1,01 |
| minute       minute       100       2000       1000       1000       1000       1000       1000       1000       1000       1000       1000       1000       1000       1000       1000       1000       1000       1000       1000       1000       1000       1000       1000       1000       1000       1000       1000       1000       1000       1000       1000       1000       1000       1000       1000       1000       1000       1000       1000       1000       1000       1000       1000       1000       1000       1000       1000       1000       1000       1000       1000       1000       1000       1000       1000       1000       1000       1000       1000       1000       1000       1000       1000       1000       1000       1000       1000       1000       1000       1000       1000       1000       1000       1000       1000       1000       1000       1000       1000       1000       1000       1000       1000       1000       1000       1000       1000       1000       1000       1000       1000       1000       1000       1000       1000       1000       1000       1000       1000                                                                                                    |               |                                                                                                    | TOTAL OR TREDA                          |          |                                                                                                    | 4.400.00                                     |             | tencinientos.                                                                                                    |                                                                                                    |               |                 |             |      |
| Citizer         Citizer         Citizer <t< td=""><td>P2212-18</td><td>30/01/2017</td><td></td><td>0.50</td><td>1,200,07</td><td>160000</td><td></td><td>10/08/2011</td><td>Vec.mend (5108) 1,416,90</td><td></td><td></td><td></td><td></td></t<>                                                                                                    | P2212-18      | 30/01/2017                                                                                                    |                                         | 0.50     | 1,200,07                                                                                                    | 160000                                       |             | 10/08/2011                                                                                                    | Vec.mend (5108) 1,416,90                                                                                                    |               |                 |             |      |
| Bit of the strategy     Bit of the strategy     Bit of the strat                                                                                                    | C 121101      | nas exceptor                                                                                                    |                                         | 1.00     | 2,800,00                                                                                                    | 2.800.00                                     |             | 20/28/2017                                                                                                    | 109,00                                                                                                    |               |                 | 1.000.00    |      |
| No. 1011       No. 17/1017       No. 1010       No. 1010                                                                                                    |               |                                                                                                    | TOTAL EN TREES.                         |          | 10.00                                                                                                    | 4.450.95                                     | 2223911     | 2010/2011                                                                                                    |                                                                                                    | 400,00        | 190,00          | 100000      | 1,94 |
| CUM       IND CARE TO BUD       000000000000000000000000000000000000                                                                                                    | P2112-11      | 30/07/2017                                                                                                    | 102-01-061/062-5-0                      | 1200     | Contraction of the local division of the local division of the loc |                                              |             | 35/07/2011                                                                                                    | Verifier 0 0/000 1115.8                                                                                                    |               |                 |             |      |
| Current print         District and the stress of the stress of the s                                                                                                    | C 104101      | 0155 JERE 02:0070                                                                                                    |                                         | 0,80     | \$ 200.00                                                                                                    | 1.600.01                                     |             | 50.00.2017                                                                                                    | NA 185.30                                                                                                    | 6             |                 |             |      |
| NUMBER     NUMBER     And WAY       VIEW     NUMBER     1000     1000     1000     1000     1000     1000     1000     1000     1000     1000     1000     1000     1000     1000     1000     1000     1000     1000     1000     1000     1000     1000     1000     1000     1000     1000     1000     1000     1000     1000     1000     1000     1000     1000     1000     1000     1000     1000     1000     1000     1000     1000     1000     1000     1000     1000     1000     1000     1000     1000     1000     1000     1000     1000     1000     1000     1000     1000     1000     1000     1000     1000     1000     1000     1000     1000     1000     1000     1000     1000     1000     1000     1000     1000     1000     1000     1000     1000     1000     1000     1000     1000     1000     1000     1000     1000     1000     1000     1000     1000     1000     1000     1000     1000     1000     1000     1000     1000     1000     1000     1000     1000     1000     10000     10000     1000     1000<                                                                                                    | cignot        | New Encod see                                                                                                    |                                         | 1,00     | 3 804144                                                                                                    | x.03222                                      |             |                                                                                                    | TOTAL Services varias                                                                                                    | 6 399 39      | 1 323 00        | 1523.00     |      |
| Citized or mark strateging       0.30       1.200       1.000       1.000         Citized or mark strateging       0.30       1.200       1.000       1.000         Citized or mark strateging       0.30       1.200       1.000       1.000         Citized or mark strateging       0.30       1.000       1.000       1.000         Citized or mark strateging       0.30       0.000       4.0000         Citized or mark strateging       0.30       0.000       4.0000         Citized or mark strateging       0.30       0.000       4.0000         Citized or mark strateging       0.300       0.000       4.0000         Citized or mark strateging       0.300       0.000       4.0000         Citized or mark strateging       0.300       0.000       4.0000         Citized or mark strateging       0.300       4.0000       4.0000         Citized or mark strateging       0.300       0.000       4.0000         Citized or mark strateging       0.300       0.000       4.0000         Citized or mark strateging       0.300       0.000       4.0000         Citized or mark strateging       0.300       0.000       4.0000         Citized or mark strateging       0.0000       0.                                                                                                    | P21 12-12     | 30/01/2017                                                                                                    | TOTAL ON TREAM                          | -        | 100.00                                                                                                    | 4.4009                                       |             |                                                                                                    |                                                                                                    |               |                 | . analyse   |      |
| Citize         Mile Mod Name         100         2000 (mod Name         2000 (mod Name                                                                                                    | C 122101      | men "ele de coro                                                                                                    |                                         | 0,50     | 3 200 0G                                                                                                    | 1.630.00                                     |             |                                                                                                    |                                                                                                    |               |                 |             |      |
| Charge in the Analysis         Constraint         Constraint                                                                                                    | C 121101      | INK EXCITAN                                                                                                    |                                         | 1,00     | 2.800.00                                                                                                    | 2 800 07                                     | 4001500     | ALCHIEF N                                                                                                    | 81                                                                                                    |               |                 |             |      |
| No. State         Topola (1992)         A BAD           10104         Original         0.00000000000000000000000000000000000                                                                                                    | CITITO        | DHI 2000 000                                                                                                    |                                         | 1.00     | 1 600 00                                                                                                    | 1 600.00                                     | 12-000004   | 25 (22/2017                                                                                                    |                                                                                                    | T5.00         | 1875            | 80.75       | 1.01 |
| DOLLATION DE         A HE (0)           100.000         4 HE (0)           100.000         4 HE (0)           100.0000         4 HE (0)                                                                                                    | a ta ta ta ta | and months                                                                                                    | TOTAL OF TRUES                          |          | 1 4000                                                                                                    | T obtains                                    |             | Verschweike.                                                                                                    |                                                                                                    |               |                 |             |      |
| NULL MY180         NULL MY180         NULL MY                                                                                                    |               | 2020/02/02/02/02                                                                                                    | TOTAL OF THE ON                         |          |                                                                                                    |                                              |             | 28/02/2017                                                                                                    | Vencinierto do total 55,72                                                                                                    |               |                 |             |      |
| Martine Muganization         Martine Muganization         1000         1000         1000         1000         1000         1000         1000         1000         1000         1000         1000         1000         1000         1000         1000         1000         1000         1000         1000         1000         1000         1000         1000         1000         1000         1000         1000         1000         1000         1000         1000         1000         1000         1000         1000         1000         1000         1000         1000         1000         1000         1000         1000         1000         1000         1000         1000         1000         1000         1000         1000         1000         1000         1000         1000         1000         1000         1000         1000         1000         1000         1000         1000         1000         1000         1000         1000         1000         1000         1000         1000         1000         1000         1000         1000         1000         1000         1000         1000         1000         1000         1000         1000         1000         1000         1000         10000         1000         10000                                                                                                    |               | TOTAL 4001200                                                                                                    |                                         |          |                                                                                                    | 48.400,00                                    |             | 20/03/2017                                                                                                    | NA                                                                                                    |               |                 |             |      |
|                                                                                                    | 4901308       | Maquinaria de la empresa                                                                                                    |                                         |          |                                                                                                    |                                              | 12-000038   | 21 GA 2017                                                                                                    |                                                                                                    | 15,00         | 18,75           | 80.78       | 1.00 |
| 0.0000     10000     10000     10000     10000     10000     10000     10000     10000     10000     10000     10000     10000     10000     10000     10000     10000     10000     10000     10000     10000     10000     10000     10000     10000     10000     10000     10000     10000     10000     10000     10000     10000     10000     10000     10000     10000     10000     10000     10000     10000     10000     10000     10000     10000     10000     10000     10000     10000     10000     10000     10000     10000     10000     10000     10000     10000     10000     10000     10000     10000     10000     10000     10000     10000     10000     10000     10000     10000     10000     10000     10000     10000     10000     10000     10000     10000     10000     10000     10000     10000     10000     10000     10000     10000     10000     10000     10000     10000     10000     10000     10000     10000     10000     10000     10000     10000     10000     10000     10000     10000     10000     10000     10000     10000     10000     10000                                                                                                    | 802015-07     | 38/03/5017                                                                                                    |                                         | 1.00     |                                                                                                    |                                              |             | 1102/101/2017                                                                                                    | Unclimiterto sontata 90,75                                                                                                    |               |                 |             |      |
| ADD-36         3141 (201)         TOTAL ADDROM         TOTAL ADDROM <thtotal addrom<="" th="">         TOTAL ADDROM</thtotal>                                                                                                    | C 4225.00     | <ul> <li>Rentes a destrontes grupp</li> </ul>                                                                                                    |                                         | 0.50     | 2.500.00                                                                                                    | 1.000.00                                     |             | 20/06/2017                                                                                                    | NA B <sub>2</sub> 75                                                                                                    |               |                 |             |      |
| BBD 28     Mark 1287     1/0     4.0001     4.0001       BBD 28     Mark 1287     1/004 DR1Tess     4.0001     4.0001       BBD 28     Mark 1287     1/004 DR1Tess     4.0001     4.0001       BBD 28     Mark 1287     1/004 DR1Tess     4.0001     4.0001       BBD 28     Mark 1287     1/004 DR1Tess     4.0001     4.0001       BBD 28     Mark 1287     1/004 DR1Tess     4.0001       BBD 28     Mark 1287     1/004 DR1Tess     4.0001       BBD 28     Mark 1287     1/004 DR1Tess     4.0001       BBD 28     Mark 1287     1/004 DR1Tess     4.0001       BBD 28     Mark 1287     1/004 DR1Tess     4.0001       BBD 28     Mark 1288     1/004 DR1Tess     4.0001       BBD 28     Mark 1288     1/004 DR1Tess     4.0001       BBD 28     Mark 1288     1/004 DR1Tess     4.0001       BBD 28     Mark 1288     1/004 DR1Tess     4.0001       BBD 28     Mark 1288     1/004 DR1Tess     4.0001       BBD 28     Mark 1288     1/004 DR1Tess     1/004 DR1Tess       BBD 28     Mark 1288     1/004 DR1Tess     1/004 DR1Tess       BBD 28     Mark 1288     1/004 DR1Tess     1/004 DR1Tess       BBD 28     1/004 DR                                                                                                    |               | 181 BB                                                                                                    | TOTAL ON TREAS                          |          |                                                                                                    | 1,000.00                                     | 12-100001   | 28 07 2918                                                                                                    |                                                                                                    | 825,00        | 111,25          | 635.28      | 1,01 |
| Cluster         Intel Control (Lenger)         Cluster Trease         Control (Lenger)         Cluster Trease         Cluster Trease         Clus                                                                                                    | 802013-08     | 30/04/2012                                                                                                    | 1000                                    |          |                                                                                                    |                                              |             | Verice erios                                                                                                    |                                                                                                    |               |                 |             |      |
| NUME         NUME         NUME <th< td=""><td>C 1235 90</td><td>mile coloscon gelleto</td><td></td><td>1,00</td><td>4.000,00</td><td>4.000.00</td><td></td><td>2010112011</td><td>NA LINE LINE</td><td></td><td></td><td></td><td></td></th<>                                                                                                    | C 1235 90     | mile coloscon gelleto                                                                                                    |                                         | 1,00     | 4.000,00                                                                                                    | 4.000.00                                     |             | 2010112011                                                                                                    | NA LINE LINE                                                                                                    |               |                 |             |      |
| NULL         No.         Operating Parts         100         100         400001         400001         400001         400001         100         100         100         100         100         100         100         100         100         100         100         100         100         100         100         100         100         100         100         100         100         100         100         100         100         100         100         100         100         100         100         100         100         100         100         100         100         100         100         100         100         100         100         100         100         100         100         100         100         100         100         100         100         100         100         100         100         100         100         100         100         100         100         100         100         100         100         100         100         100         100         100         100         100         100         100         100         100         100         100         100         100         100         100         100         100         100                                                                                                    | -             |                                                                                                    | TOTOL DA TREAS                          |          |                                                                                                    | 4.000.00                                     |             | and the second second s |                                                                                                    |               | Sector and      |             |      |
| TOTAL services         4 mice           TOTAL services         13 MB 00           2000 mm 2000 COCK 4000 COCK 54 (MICOLOG SA (MICOLOG SA (MICOLOG MICOLOG MICOLOG MICOLOG MICOLOG MICOLOG MICOLOG MICOLOG MICOLOG MIC                                                                                                    | C 1223.10     | man caloscon divista                                                                                                    |                                         | 1.00     | 4 000 00                                                                                                    | 4.00000                                      |             |                                                                                                    | TOTAL ALQUINENT ST.                                                                                                    | 575.94        | 141,0           | \$18,73     |      |
| TOTAL AND/00         TOTAL AND/00         Comparison         Record (2012)         Record (2012)                                                                                                    |               | Contraction and the second                                                                                                    | TITIAL PRIME                            |          |                                                                                                    | 4,000.00                                     |             |                                                                                                    |                                                                                                    |               |                 |             |      |
| Approximate         Processor         Contrast         Contrast                                                                                                    |               |                                                                                                    | TO HE LA HE WAS                         |          |                                                                                                    |                                              | - american  |                                                                                                    |                                                                                                    |               |                 | and the     | -    |
| Contract         Contract                                                                                                    |               | 101.4991380                                                                                                    |                                         |          |                                                                                                    | 13 990 001                                   | A20072659   | PRODUCTO                                                                                                    | S ASFALTICOS S.A. (FROAS)                                                                                                    | 1000.00       | A20072800       | 913.37      | 122  |
| Bit (1)         Bit (1)         Bit (1) <t< td=""><td>A20872688</td><td>PRODUCTOS ASP ALTEOS, S.A. (PROM</td><td>A200720</td><td>109</td><td>913 307 122</td><td></td><td>86-12.02</td><td>Vercinieros</td><td></td><td>Conta</td><td>361.11</td><td>2,0890</td><td>1,00</td></t<>                                                                                                    | A20872688     | PRODUCTOS ASP ALTEOS, S.A. (PROM                                                                                                    | A200720                                 | 109      | 913 307 122                                                                                                    |                                              | 86-12.02    | Vercinieros                                                                                                    |                                                                                                    | Conta         | 361.11          | 2,0890      | 1,00 |
| B 10mm         10ma 4           10ma         10ma 4           10ma 4, 6286/289         178,94                                                                                                    | 215 30 91     | 58 / 8 / 2017                                                                                                    | ALLEN ATE ALLEN                         | 110.00   | 8.00                                                                                                    | 178544                                       |             | 25/05/2017                                                                                                    | Venimetto 50 2 126 30                                                                                                    |               |                 |             |      |
| 10704.6386/2889                                                                                                    | CISH WOOD     | de 20 mm                                                                                                    | AND A MAN AND A ME.                     | -27,92   | 0,00                                                                                                    | R. (Block                                    |             | 30/09/2011                                                                                                    | NA 112.45                                                                                                    |               |                 |             |      |
| 1014. A38/28917964                                                                                                    |               |                                                                                                    | TOTAL OR TREES                          |          | N                                                                                                    | \$ 750.44                                    |             |                                                                                                    | THAT DRIVETOS ASEALTICOS S.A. (DRIGAS)                                                                                                    | 1 250 44      | 349.45          | 2138.02     |      |
| TOTILA AGRIZINO                                                                                                    |               | 2010/00/00/00/00                                                                                                    |                                         |          |                                                                                                    |                                              |             |                                                                                                    | CORE PROVIDE PAPELINES, AN (PROPA)                                                                                                    | Competence of | 202.40          | 1.100.04    |      |
|                                                                                                    |               | TOTAL A20012889                                                                                                    |                                         |          |                                                                                                    | 173804                                       |             |                                                                                                    |                                                                                                    |               |                 |             |      |
|                                                                                                    |               |                                                                                                    |                                         |          |                                                                                                    |                                              |             |                                                                                                    |                                                                                                    |               |                 |             |      |
|                                                                                                    |               |                                                                                                    |                                         |          |                                                                                                    |                                              |             |                                                                                                    |                                                                                                    |               |                 |             |      |
|                                                                                                    |               |                                                                                                    |                                         |          |                                                                                                    |                                              |             |                                                                                                    |                                                                                                    |               |                 |             |      |
|                                                                                                    |               |                                                                                                    |                                         |          |                                                                                                    |                                              |             |                                                                                                    |                                                                                                    |               |                 |             |      |
|                                                                                                    |               |                                                                                                    |                                         |          |                                                                                                    |                                              |             |                                                                                                    |                                                                                                    |               |                 |             |      |
|                                                                                                    |               |                                                                                                    |                                         |          |                                                                                                    |                                              |             |                                                                                                    |                                                                                                    |               |                 |             |      |
|                                                                                                    |               |                                                                                                    |                                         |          |                                                                                                    |                                              |             |                                                                                                    |                                                                                                    |               |                 |             |      |
|                                                                                                    |               |                                                                                                    |                                         |          |                                                                                                    | 11                                           |             |                                                                                                    |                                                                                                    |               |                 |             |      |
|                                                                                                    |               |                                                                                                    |                                         |          |                                                                                                    | 11                                           |             |                                                                                                    |                                                                                                    |               |                 |             |      |
|                                                                                                    |               |                                                                                                    |                                         |          |                                                                                                    | 11                                           |             |                                                                                                    |                                                                                                    |               |                 |             |      |
|                                                                                                    |               |                                                                                                    |                                         |          |                                                                                                    |                                              |             |                                                                                                    |                                                                                                    |               |                 |             |      |
| A                                                                                                    |               |                                                                                                    |                                         |          |                                                                                                    | 26.5                                         |             |                                                                                                    |                                                                                                    |               |                 |             |      |

Entregas y suministros por proveedores. Facturas de proveedores y vencimientos

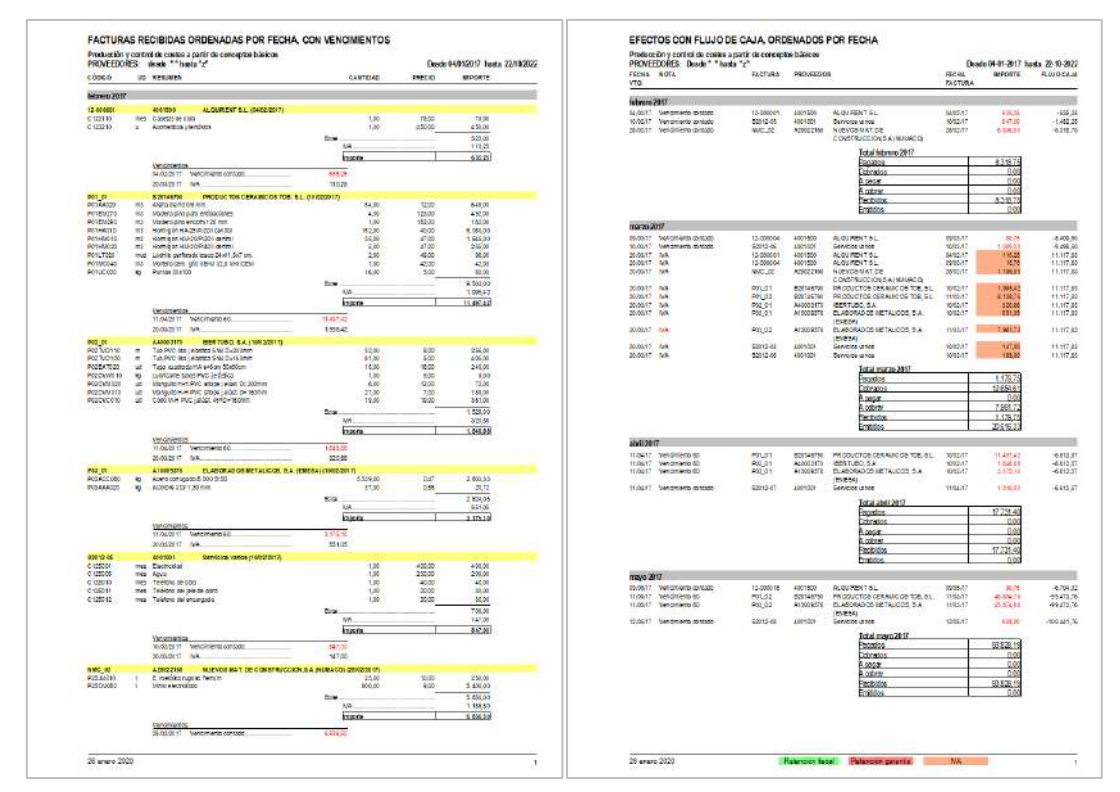

Facturas por fechas. Vencimientos y flujo de caja

# Sistema de información Económica SIE

| Notas técnicas                                                                      | Facturación y control de costes                                                                                     |
|-------------------------------------------------------------------------------------|----------------------------------------------------------------------------------------------------|
| Modelo de Presto para el <i>Cost</i> manager                                        | Modelo de seguimiento de una obra licitada por lotes,<br>desde el presupuesto hasta la ejecución                    |
| Por qué los costes reales deben<br>calcularse con el precio medio<br>de las compras | Ventajas del precio medio ponderado como indicador<br>del coste real frente a los sistemas contables FIFO y<br>LIFO |

Este método, incluido en Presto Facturación y control, pone a disposición de todas las empresas constructoras el procedimiento de control de costes utilizado por las mayores empresas del sector.

El objetivo del SIE, además de obtener los costes reales, es proporcionar el margen de la obra en cada momento y una previsión del resultado a su finalización, junto con todas las demás variables económicas necesarias, como los fondos comprometidos.

La implementación de Presto permite obtener estos resultados a partir de los mismos datos de los que se dispone normalmente para el control de la producción y la facturación, sin esfuerzo administrativo añadido y sin necesidad de controlar una por una el enorme número de operaciones que intervienen en la ejecución de una obra.

#### **Obtención de los gastos y los costes**

El análisis de costes se basa en dos tipos de información, además de los que forman parte del presupuesto:

- La producción de cada unidad de obra, que puede ser diferente de la certificación y se introduce de la misma manera.
- La asignación de los recursos utilizados para ejecutar cada centro de coste, que se introduce en el proceso de facturación.

|   | Código  | Resumen                  | RealPresIni<br>[929.805,59] | RealPresMod<br>[53.604,20] | RealPresPte<br>[23.569,88] | RealPres<br>[1.006.979,68] | Cert<br>[992.901,83] | RealCertPres<br>[977.273,32] | RealNoCertPres<br>[29.706,36] |
|---|---------|--------------------------|-----------------------------|----------------------------|----------------------------|----------------------------|----------------------|------------------------------|-------------------------------|
| 1 | ACT0010 | Operaciones generales    | 16.081,50                   | 261,83                     | 4.530,00                   | 20.873,33                  | 36.501,83            | 20.873,33                    | 0                             |
| 2 | ACT0020 | Excavaciones y vaciados  | 20.391,93                   | 3.891,51                   | 19.039,88                  | 43.323,32                  | 37.775,60            | 37.775,59                    | 5.547,73                      |
| 3 | ACT0030 | Instalaciones salubridad | 12.168,74                   | 1.056,77                   | 0                          | 13.225,52                  | 13.225,52            | 13.225,52                    | 0                             |
| 4 | ACT0040 | Cimentación              | 85.938,88                   | 2.138,08                   | 0                          | 88.076,96                  | 88.076,96            | 88.076,96                    | 0                             |
| 5 | ACT0050 | Estructura               | 478.669,52                  | 49.551,96                  | 0                          | 528.221,48                 | 528.221,48           | 528.221,48                   | 0                             |
| 6 | ACT0080 | Fachada                  | 143.425,53                  | -3.295,95                  | 0                          | 140.129,58                 | 129.282,97           | 129.282,97                   | 10.846,61                     |
| 7 | ACT0090 | Cubierta                 | 34.069,74                   | 0                          | 0                          | 34.069,74                  | 34.069,74            | 34.069,74                    | 0                             |
| 8 | ACT0110 | Albañilería interior     | 135.093,14                  | 0                          | 0                          | 135.093,14                 | 121.781,12           | 121.781,12                   | 13.312,02                     |

Producción por estados de riesgo

Los procesos previos que forman parte del SIE, como la planificación del coste o el desglose de la producción en estados de aprobación o riesgo, están descritos en otros apartados.

#### Suministros y destinos

Los *suministros* son los conceptos que se compran o subcontratan y generalmente se definen previamente para la generación de contratos.

Los *destinos* o centros de coste son los conceptos de los cuales se desea conocer el gasto y el coste. Los centros de coste pueden coincidir con los contratos o con los centros de ingreso, como las unidades de obra, pueden ser espacios o conceptos creados expresamente para ese fin, por naturalezas o por otro criterio. El análisis de costes se basa en la asignación a cada centro de coste de los consumos de suministros y de otros centros de coste que se han empleado para ejecutarlo.

#### Diferencia entre gasto y coste

Cada suministro o recurso utilizado en la obra tiene dos contabilizaciones distintas:

- El gasto o compra, que es un concepto contable, como la certificación
- El coste o consumo, que es un concepto analítico, como la producción

El *gasto* es el momento en que se debe contabilizar un cobro o un pago, que corresponde teóricamente a la entrega en obra. Presto imputa el gasto de cada suministro en la fecha de entrega o factura y al destino que tenga asociado en ese documento.

La contrapartida del gasto desde el punto de vista del ingreso es la factura al promotor o *certificación*.

El *coste* de un recurso corresponde al momento en que se genera la producción en el que se ha consumido ese recurso.

Al finalizar la obra la diferencia entre la certificación y el gasto total representa el beneficio. Sin embargo, en los momentos intermedios de la ejecución existe un desfase entre los dos conceptos:

- La *producción* ejecutada, en la que se han consumido los recursos, puede ser diferente del importe *certificado*.
- El consumo real de muchos recursos está adelantado o retrasado respecto a la fecha de contabilización del gasto.

Para conocer el beneficio en cada momento, por tanto, es necesario obtener el *coste* que corresponde realmente a la *producción* ejecutada en el mismo período.

#### Consumo por objetivo

Muchos recursos, como suele ocurrir con los materiales, se consumen normalmente de forma proporcional a la cantidad de la unidad de obra ejecutada. En estos casos, Presto utiliza el rendimiento de la descomposición del coste objetivo para calcular el consumo teórico, evitando la necesidad de realizar imputaciones.

Este consumo teórico se puede ajustar mediante un coeficiente que tiene en cuenta las pérdidas, roturas y otras desviaciones. Si se han introducido las compras a través de la facturación y las existencias al final de la fase, Presto puede calcular el valor de este coeficiente para cada suministro. El resultado es una estimación muy precisa de los consumos reales, que no requiere ningún trabajo administrativo específico, con la única contrapartida de que no puede detectar desviaciones diferentes del consumo en sus diferentes centros de coste.

En este tipo de suministros Presto crea la imputación del coste automáticamente, en proporción a la producción del período.

# Consumo por imputación

En los recursos en los que puede haber mucha diferencia entre el rendimiento estimado y el consumo real, como suele suceder con la mano de obra y la maquinaria, es necesario introducir imputaciones detalladas.

Para simplificar esta tarea Presto admite dos comportamientos:

- Cuando un suministro de una entrega o factura se consume en una sola fecha y en un mismo destino, sólo es necesario asignar estos dos datos al suministro, en el mismo documento.
- Si el recurso se consume de forma fraccionada, la imputación de coste se realiza mediante partes de obra, que incorporan todos los suministros consumidos en los diferentes destinos dentro de un mismo período.

|   | Código  | NatC | Resumen      | Cantidad Ud | Precio   | Importe  | Destino | Resumen                | FecInput   |
|---|---------|------|--------------|-------------|----------|----------|---------|------------------------|------------|
| 1 | C124101 |      | Jefe de obra | 0,50 mes    | 3.200,00 | 1.600,00 | C124    | PERSONAL               | 31/07/2012 |
| 2 | C121101 | Ξ    | Encargado    | 1,00 mes    | 2.800,00 | 2.800,00 | C121    | MANO DE OBRA INDIRECTA | 31/07/2012 |

Suministros de una factura con imputación directa

|   | Código   | NatC | Resumen         | Cantidad | Ud | Precio | Importe   | Destino   | Resumen                                     |
|---|----------|------|-----------------|----------|----|--------|-----------|-----------|---------------------------------------------|
| 1 | O01OA030 | Ξ    | Oficial primera | 90,00    | h  | 15,97  | 1.437,01  | E07BHV030 | Fábrica de bloques huecos de hormigón g     |
| 2 | O01OA030 | Ξ    | Oficial primera | 165,00   | h  | 15,97  | 2.634,52  | E07LP013  | Fábrica de ladrillo perforado tosco de 24x  |
| 3 | O01OA030 | Ξ    | Oficial primera | 1.890,00 | h  | 15,97  | 30.177,27 | E07LSB100 | Fábrica de ladrillo perforado tosco a una o |
| 4 | O01OA050 |      | Ayudante        | 90,00    | h  | 11,96  | 1.076,40  | E07BHV030 | Fábrica de bloques huecos de hormigón g     |
| 5 | O01OA070 | Ξ    | Peón ordinario  | 1.900,00 | h  | 12,83  | 24.382,00 | E07LSB100 | Fábrica de ladrillo perforado tosco a una o |
| 6 | O01OA070 | Ξ    | Peón ordinario  | 170,00   | h  | 12,83  | 2.181,55  | E07LP013  | Fábrica de ladrillo perforado tosco de 24x  |

Imputaciones de coste de un mes en un parte de obra

En este tipo de suministros las existencias se obtienen automáticamente como la diferencia entre las compras y los consumos a origen. El coste teórico también se calcula para estos conceptos, si existe una descomposición, por lo que la diferencia entre ambos costes detecta fácilmente desviaciones o errores en los datos.

#### Imputación de desfases

Los recursos utilizados en la producción de unidades de obra certificables, que forman parte de los costes directos, se suponen consumidos en la misma fecha de su puesta real en la obra.

|      |               | Ingresos   |          |         | Gastos   |         | Beneficio |         |         |  |
|------|---------------|------------|----------|---------|----------|---------|-----------|---------|---------|--|
| Fase | Certificación | Producción | Desfase  | Compras | Consumos | Desfase | Teórico   | Real    | Desfase |  |
| 1    | 82.700        | 82.969     | -269     | 63.222  | 59.758   | 3.464   | 19.478    | 23.212  | 3.734   |  |
| 2    | 235.103       | 304.004    | -68.902  | 236.900 | 226.911  | 9.989   | -1.797    | 77.094  | 78.891  |  |
| 3    | 361.676       | 467.297    | -105.621 | 388.233 | 376.164  | 12.069  | -26.557   | 91.133  | 117.690 |  |
| 4    | 513.508       | 605.636    | -92.128  | 510.636 | 475.992  | 34.644  | 2.872     | 129.645 | 126.773 |  |
| 5    | 705.472       | 763.531    | -58.059  | 646.742 | 612.098  | 34.644  | 58.730    | 151.433 | 92.703  |  |
| 6    | 837.606       | 862.788    | -25.182  | 729.707 | 695.063  | 34.644  | 107.899   | 167.725 | 59.826  |  |
| 7    | 992.902       | 1.006.980  | -14.078  | 842.560 | 769.463  | 73.097  | 150.342   | 237.516 | 87.175  |  |

Resumen del cuadro de desfases por meses

Los costes indirectos o generales, por el contrario, tienen que periodificarse para que correspondan adecuadamente a los ingresos:

- Amortizando los costes de movilización, instalación y montaje a lo largo de toda la ejecución.
- Creando provisiones para los costes finales de desmontaje, liquidación, garantías o incidencias.
- Laminando o igualando los costes que por diferentes razones fluctúan durante la obra, como las nóminas.

Estas imputaciones se realizan mediante partes de obra y se pueden realizar aplicando un porcentaje determinado sobre la producción del período.

# Desfases, resultados y fondos comprometidos

Para calcular el precio de los suministros se utiliza el precio medio ponderado de las compras del período, simplificando la entrada de datos y evitando la aparición de desviaciones irrelevantes entre centros de coste que utilicen los mismos suministros.

El coste unitario real de un destino es la suma de los costes de todas las imputaciones que recibe, dividida por su producción total, tras aplicar las correcciones y ajustes anteriores. Este coste se calcula con el mismo nivel de detalle utilizado en la entrada de datos y se replica para todos los conceptos superiores.

El coste de la obra pendiente se calcula aplicando el último coste real obtenido para los diferentes conceptos a la diferencia entre la cantidad total del objetivo y la obra ejecutada.

| Código | Resumen                                    | ImpCert    | Compras    | ImpRealPres  | Impinput   | 1: Compras<br>31-May-12 | 1: Input<br>31-May-12 | 2: Compras<br>30-Jun-12 | 2: Input<br>30-Jun-12 | 3: Compras<br>31-Jul-12 | 3: Input<br>31-Jul-12 |
|--------|--------------------------------------------|------------|------------|--------------|------------|-------------------------|-----------------------|-------------------------|-----------------------|-------------------------|-----------------------|
| 0      | Producción y control de costes a partir de | 992.901,83 | 842.559,91 | 1.006.979,69 | 769.463,24 | 63.221,88               | 59.757,51             | 173.678,03              | 167.153,03            | 151.333,14              | 149.253,14            |
| E01    | ACTUACIONES PREVIAS                        | 4.990,54   | 3.382,85   | 4.990,54     | 3.382,85   | 3.382,85                | 3.382,85              |                         |                       |                         |                       |
| E02    | ACONDICIONAMIENTO DEL TERRENO              | 87.599,61  | 39.020,86  | 77.518,84    | 39.020,86  | 33.309,09               | 33.309,09             | 5.711,77                | 5.711,77              |                         |                       |
| E03    | RED DE SANEAMIENTO                         | 6.497,77   | 4.708,68   | 6.497,77     | 4.708,68   | 2.820,44                | 2.820,44              |                         |                       | 1.888,24                | 1.888,24              |
| E04    | CIMENTACIONES                              | 80.458,60  | 64.994,13  | 80.458,60    | 64.994,13  | 14.620,13               | 14.620,13             | 30.374,00               | 30.374,00             | 20.000,00               | 20.000,00             |
| E05    | ESTRUCTURAS                                | 562.291,22 | 432.092,50 | 562.291,22   | 432.092,50 |                         |                       | 123.017,26              | 123.017,26            | 116.964,90              | 116.964,90            |
| E07    | CERRAMIENTOS Y DIVISIONES                  | 248.561,29 | 170.129,78 | 272.719,91   | 170.129,78 |                         |                       |                         |                       |                         |                       |
| E08    | REVESTIMIENTOS Y FALSOS TECHOS             | 0          |            | 0            |            |                         |                       |                         |                       |                         |                       |
| E09    | CUBIERTAS                                  | 0          |            | 0            |            |                         |                       |                         |                       |                         |                       |
| E10    | AISLAMIENTO E IMPERMEABILIZACIÓN           | 2.502,80   | 1.759,44   | 2.502,80     | 1.759,44   |                         |                       |                         |                       |                         |                       |
| E11    | PAVIMENTOS                                 | 0          |            | 0            |            |                         |                       |                         |                       |                         |                       |
| E12    | ALICATADOS, CHAPADOS Y PREFABRICA          | 0          |            | 0            |            |                         |                       |                         |                       |                         |                       |
| E13    | CARPINTERÍA DE MADERA                      | 0          |            | 0            |            |                         |                       |                         |                       |                         |                       |
|        |                                            |            |            |              |            |                         |                       |                         |                       |                         |                       |
| C12    | COSTES INDIRECTOS DE EJECUCIÓN             | 0          | 53.375,00  | 0            | 53.375,00  | 5.625,00                | 5.625,00              | 7.975,00                | 8.050,00              | 10.400,00               | 10.400,00             |
| C121   | MANO DE OBRA INDIRECTA                     | 0          | 21.200,00  | 0            | 21.200,00  | 2.800,00                | 2.800,00              | 4.400,00                | 4.400,00              | 2.800,00                | 2.800,00              |
| C122   | MEDIOS AUXILIARES                          | 0          | 13.000,00  | 0            | 13.000,00  |                         |                       |                         |                       | 5.000,00                | 5.000,00              |
| C123   | INSTALACIONES ACCESORIAS                   | 0          | 675,00     | 0            | 675,00     | 525,00                  | 525,00                | 75,00                   | 150,00                |                         |                       |
| C124   | PERSONAL                                   | 0          | 12.200,00  | 0            | 12.200,00  | 1.600,00                | 1.600,00              | 2.600,00                | 2.600,00              | 1.600,00                | 1.600,00              |
| C125   | VARIOS                                     | 0          | 6.300.00   | 0            | 6.300.00   | 700.00                  | 700.00                | 900,00                  | 900,00                | 1.000.00                | 1.000,00              |

Resultados principales del SIE: certificación, compras (gastos), producción y consumos (costes)

Cuando no hay datos para calcular este coste real, en conceptos que no han sido todavía comprados o ejecutados, se toma como coste real el precio contratado o el coste objetivo. De esta forma, a medida que la obra avanza se va obteniendo una estimación más exacta del coste probable, que al inicio coincide con el coste estimado y al final se va aproximando progresivamente al coste real.

#### Desfase de gasto y coste

Presto calcula el importe del gasto imputado a cada centro de coste.
La diferencia o desfase entre gasto y coste tiene un significado específico para cada tipo de concepto:

- En los materiales representa las existencias.
- En las instalaciones fijas, la parte que queda por amortizar.
- En las partidas subcontratadas, la diferencia entre la facturación de los subcontratistas y la producción.
- En los ingresos, el desfase representa la obra ejecutada y no certificada.

El seguimiento y control de los desfases es la tarea más importante para conocer la situación de la obra en cada momento y detectar a tiempo las desviaciones y los problemas.

# Beneficio y fondos comprometidos

La diferencia entre producción y coste en cada momento es el resultado o beneficio. Al tener en cuenta los costes reales que corresponden a esa producción, es un beneficio consolidado y predecible, que no tendrá oscilaciones bruscas hacia el final de la obra.

| SIE Sistema de información econo               | ómica         |            |               |              |                  |  |
|------------------------------------------------|---------------|------------|---------------|--------------|------------------|--|
| Produccion y control de costes a partir de pa  | rtidas        |            |               | Certifica    | don 7 30/11/2012 |  |
| CUAD RO DE DESFASES                            | ACTUAL        |            | A ORIGEN      |              | DESFASE          |  |
| Inglesos                                       | Certificación | Producción | Certificación | Producción   | Prod Cell        |  |
|                                                | 155.296,12    | 144.191,97 | 992.901,83    | 1.006.979,69 | 14.077,86        |  |
| Gastos                                         | Compras       | Consumos   | Compras       | Consumos     | Cons Comp        |  |
| ACTUACIONES PREVIAS                            | 0,00          | 0,00       | 3.382,85      | 3.382,85     | 0,0              |  |
| ACONDICIONAMENTO DEL TERREN O                  | 0,00          | 0,00       | 39.020,86     | 39.020,86    | 0,0              |  |
| RED DE SANEAMIENTO                             | 0,00          | 0,00       | 4.708,68      | 4.708,68     | 0,0              |  |
| CIMEN TACIONES                                 | 0,00          | 0,00       | 64.994,13     | 64.994,13    | 0,0              |  |
| ESTRUCTURAS                                    | 0,00          | 0,00       | 432.092,50    | 432.092,50   | 0,00             |  |
| CERRAMENTOS Y DIVISIONES                       | 67.341,17     | 67.341,17  | 170.129,78    | 170.129,78   | 0,0              |  |
| AISLAMIENTO E IMPERMEABILIZACIÓN               | 1.759,44      | 1.759,44   | 1.759,44      | 1.759,44     | 0,0              |  |
| COSTES INDIRECTOS DE EJECUCIÓN                 | 5.300,00      | 5.300,00   | 53.375,00     | 53.375,00    | 0,0              |  |
| MANO DE OBRA INDIRECTA                         | 2.800,00      | 2,800,00   | 21,200,00     | 21,200,00    | 0,0              |  |
| MEDIOSAUXILIARES                               | 0,00          | 0,00       | 13.000,00     | 13.000,00    | 0,00             |  |
| Maquinaria, útiles y herramientas              | 0,00          | 0,00       | 13.000,00     | 13.000,00    | 0,0              |  |
| INSTALACIONES ACCESORIAS                       | 0,00          | 0,00       | 675,00        | 675,00       | 0,00             |  |
| PERSONAL                                       | 1.600,00      | 1.600,00   | 12.200,00     | 12.200,00    | 0,00             |  |
| VARIOS                                         | 900,00        | 900,00     | 6.300,00      | 6.300,00     | 0,00             |  |
| Resto de compras                               | 38.452,30     | 0,00       | 73.096,67     | 0,00         | -73.096,67       |  |
| Total                                          | 112.852,91    | 74.400,61  | 842.559,91    | 769.463,24   | -73.096,67       |  |
| Beneficio (ingresos - gastos)                  | 42.443,21     | 69.791,36  | 150.341,92    | 237.516,45   |                  |  |
| FONDOSCOMPROMETIDOS                            |               |            |               |              |                  |  |
| Ingresos pendientes                            |               |            |               |              |                  |  |
| Producción en trámite                          | 23.569,88     |            |               |              |                  |  |
| Producción en firme pendiente de certificación | 24.158,63     |            |               |              |                  |  |
| Vencimientos pendientes de cobro               | 246.564,64    |            |               |              |                  |  |
| Total                                          | 294.293,15    |            |               |              |                  |  |
| Gastos pendientes                              |               |            |               |              |                  |  |
| Desiase                                        | -73.096,67    |            |               |              |                  |  |
| Entregas pendientes de facturar                | 186.657,84    |            |               |              |                  |  |
| Vercinientos pendientes de pago                | 310.746,04    |            |               |              |                  |  |
| Total                                          | 424.307,21    |            |               |              |                  |  |
| (ingresce - gast ce) pendientes                | -130.014,06   |            |               |              |                  |  |

# Fondos comprometidos. Estado actual.

Este valor indica también la trasferencia de fondos positiva o negativa entre la obra y la empresa, es decir, la financiación, importe sobre el cual se puede calcular un coste o un ingreso financiero para imputarlo a la obra.

# Otras ventajas del SIE

#### Un sistema de control uniforme

El SIE proporciona una metodología y una terminología estándar para calcular, presentar y analizar todos los valores económicos que habitualmente están a disposición del usuario de Presto, aprovechando datos ya introducidos.

La empresa constructora puede aplicar así los mismos criterios a todas las obras, facilitando el seguimiento y la comparación entre ellas.

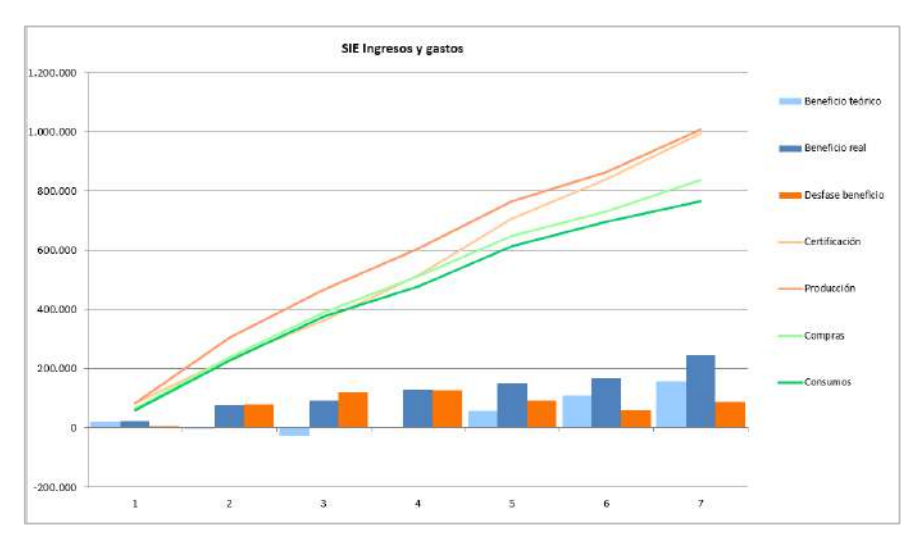

Beneficio a lo largo de la ejecución y otras variables del SIE

El sistema de control del coste es muy parecido en todas las constructoras y está diseñado para ser aplicado a todas las obras de la empresa, sea cual su tamaño y estado.

Puesto que el SIE permite imputar a cada obra los costes de estructura que le corresponden, como los de central y delegación, se obtiene el resultado antes de impuestos de la obra en cada momento, cuya suma para todas las obras coincide con el resultado de la propia empresa.

Los resultados del SIE para múltiples obras se pueden consolidar y consultar conjuntamente mediante el sistema de integración de obras de Presto.

# Complementos

El SIE se complementa con otros procesos:

- La contabilidad general, que da pérdidas y ganancias.
- La planificación económica, por cantidades y meses, que da el coste previsto y se usa para el control general.
- La planificación temporal o técnica, por diagrama de barras, interna a la obra.
- El Método del Valor Ganado, descrito en "Producción", que compara la planificación con la realidad y ofrece predicciones sobre el coste y el plazo final de la obra.

# Índice

| Presto                                                                                                    | 1        |
|----------------------------------------------------------------------------------------------------|----------|
| Información sobre Presto<br>Componentes de Presto                                                                              | 1<br>1   |
| Características generales                                                                                                    | 3        |
| Un funcionamiento predefinido, pero flexible<br>Orientado a la reutilización de información<br>Específico para la construcción | 3<br>3   |
| EDT única para todos los conceptos                                                                                             |          |
| Optimizado para manejar EDT de todos los tamaños                                                                               | 6        |
| Uso estratégico de la codificación                                                                                             | 7        |
| Un presupuesto de cuatro dimensiones                                                                                           | 8        |
| Uso de Presto                                                                                                    | 9        |
| Interfaz estándar de Windows                                                                                                   | 9        |
| Personalización de esquemas y campos                                                                                           | 10       |
| Selección, filtros y operaciones en tablas                                                                                     | 11       |
| Campos y expresiones de usuario                                                                                                | 12       |
| Perfiles de usuario y seguridad                                                                                                | 13       |
| Internacionalización                                                                                                    | 14       |
| Idiomas                                                                                                    | 15       |
| Iraduccion automatica de textos                                                                                                | 16       |
| Tradiciones locales y estandares                                                                                               | 16       |
| El presupuesto                                                                                                    | 19       |
| Cálculo de precios                                                                                                    | 19       |
| Tipos de conceptos de precio                                                                                                   | 19       |
| Precios y ratios                                                                                                    | 20       |
| Precios anulados y bloqueados                                                                                                  | 21       |
| Porcentajes                                                                                                    | 21       |
| Redondeos                                                                                                    | 22       |
| Conceptos parametricos                                                                                                    | 22       |
| Divisas                                                                                                    | 24<br>27 |
| Presupuesto y objetivo de coste                                                                                                | 24<br>24 |
| Cantidades y mediciones                                                                                                    | 21       |
| Cantidades y líneas de medición                                                                                                | 24       |
| Fórmulas de medición                                                                                                    | 26       |
| Criterios de medición alternativos                                                                                             | 27       |
| Trasferencia de medición                                                                                                    | 27       |
| Líneas de medición estructuradas                                                                                               | 28       |
| Operaciones con las mediciones                                                                                                 | 29       |
| Variantes y estados del presupuesto                                                                                            | 29       |

| Integración de mediciones<br>Asistentes de mediciones | 30<br>30         |
|-------------------------------------------------------|------------------|
| Operaciones especiales                                | 31               |
| Operaciones con el presupuesto                        | 31               |
| Reorganización, comparación y análisis                | 32               |
| Espacios                                              | 34               |
| Categorías                                            | 34               |
| Un sistema de información                             | 35               |
| Información del concepto                              | 35               |
| Información de la obra                                | 37               |
| Integración de obras                                  | 39               |
| Catálogo de obras                                     |                  |
| Referencias                                           | 39               |
| Integración de datos economicos y estadísticos        |                  |
| Informes y conectividad                               | 40<br>11         |
| Personalización de informes                           | 41<br><u>4</u> 4 |
| Integración con Microsoft Office                      |                  |
| Exportación e importación SQL                         | 48               |
| Complementos                                          | 48               |
| Planificación                                         | 50               |
| Planificación económica                               | 51               |
| Objetivo de coste                                     | 52               |
| Periodificación                                       | 55               |
| Relación con la planificación temporal                |                  |
| Calculo de recursos                                   | ا ۵<br>دع        |
| Displace de la planificación durante la ejecución     |                  |
|                                                       | 05               |
| Fishinicación de duraciones y plazos                  | 04               |
| Estructura del diagrama                               |                  |
| Resultados                                            | 67               |
| Integración de costes y tiempos                       | 70               |
| Impresión                                             | 70               |
| Utilización de los resultados                         | 73               |
| Gestión del proyecto                                  | 76               |
| Comparación de ofertas                                | 76               |
| Certificación                                         | 78               |
| Presentación de las certificaciones                   | 82               |
| Gestión de los cambios durante la ejecución           | 84               |
| Seguimiento del coste y el plazo                      | 86               |
| Valor Ganado para la dirección de obra                | 86               |

| Contratación                                  | 8  |
|-----------------------------------------------|----|
| Contratos                                     | 8  |
| Comparación y adjudicación9                   | )1 |
| Producción y coste                            | 5  |
| El modelo económico de la construcción9       | )5 |
| Producción9                                   | 6  |
| Introducción de la producción9                | 6  |
| Resultados9                                   | 6  |
| Estimación del coste real9                    | 8  |
| Valor Ganado para el constructor9             | 8  |
| Facturación9                                  | 8  |
| Facturación independiente o centralizada9     | 8  |
| Pedidos, entregas, facturas y consumos9       | 9  |
| Facturas10                                    | )2 |
| Vencimientos y flujo de caja10                | )2 |
| Informes predefinidos10                       | 13 |
| Sistema de información Económica SIE          | )5 |
| Obtención de los gastos y los costes10        | )5 |
| Desfases, resultados y fondos comprometidos10 | 8( |
| Otras ventajas del SIE11                      | 0  |
| Índice11                                      | 11 |